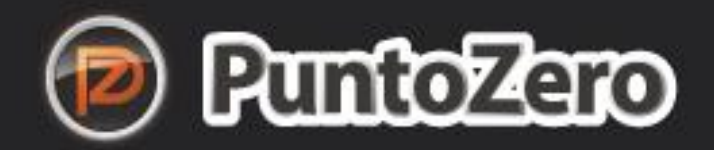

# Manual de uso DEL SISTEMA

EL PUNTO DE VENTA MÁS SENCILLO DEL MERCADO

Guía práctica

 $\mathcal{P}$ 

del uso del software PuntoZero más información en www.puntozero.mx

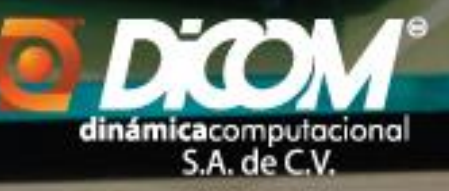

#### Contenido

| Punto Zero Evo                             | 10 |
|--------------------------------------------|----|
| Catálogos                                  |    |
| 1Productos                                 |    |
| 1.1Líneas o familias                       |    |
| 1.2Catálogo de productos                   |    |
| 1.2.1-A.B.C. de Productos                  |    |
|                                            | 15 |
| 1.2.1 Mas datos                            | 16 |
| Ventana clave SAT de productos y servicios | 17 |
|                                            | 17 |
|                                            | 17 |
|                                            | 17 |
| 1.2.1 Estadísticos                         |    |
|                                            |    |
| 1.1.4                                      |    |
| 1.2.1Últimas compras                       | 19 |
| Herramienta de búsqueda rápida de ayuda    | 20 |
|                                            |    |
| 1.3 Clientes                               |    |
| 1.3.1 Ventana de a.b.c. de clientes        |    |
|                                            | 22 |
| 1.3.2 Adicionales                          | 22 |
| 1.3.3Observaciones y más                   |    |
|                                            |    |
| 1.4Proveedores                             |    |
| 1.4.1a.b.c de Proveedores                  |    |
| 1.4.2Datos adicionales                     | 25 |
|                                            | 25 |
| 1.4.3Ultimas compras                       | 25 |
|                                            | 25 |
| 1.5Usuarios                                |    |
| 1.5.1 a.b.c. de Usuarios                   | 27 |

| 1.5.2Grupo de usuarios                   |  |
|------------------------------------------|--|
|                                          |  |
| -Movimientos                             |  |
|                                          |  |
| Herramientas para módulo de movimientos  |  |
| 2.1-Compras                              |  |
| 2.1Registro de compras.                  |  |
| ¿Como se registra la compra?             |  |
|                                          |  |
| 2.2Consulta de compras                   |  |
|                                          |  |
| 2.3. Cancelación/borrado de compras      |  |
|                                          |  |
| 2.2 Ventas                               |  |
| 2.2.1 ¿Como se registran las Facturas?   |  |
| 2.2.1-Pestaña de facturación electrónica |  |
|                                          |  |
| 2.2.1- Consulta de facturas.             |  |
|                                          |  |
| 2.2.1-Cancelación y borrado de facturas. |  |
|                                          |  |
| 2.3Cargos y pagos                        |  |
| 2.2.4 Corres a diantes                   |  |
| 2.3 I Cargos a clientes.                 |  |
| 2.3.2 BOITAI Cargo à Clientes            |  |
|                                          |  |
| 2.3.3 Cargo a proveedores.               |  |
|                                          |  |
| 2.3.4 Borrado de cargo a proveedores     |  |
| 0.4. Damas                               |  |
| 2.4Pagos                                 |  |
|                                          |  |

|                                               | 51 |
|-----------------------------------------------|----|
|                                               | 51 |
|                                               | 52 |
| 2.4.1 Pago de clientes                        | 52 |
| 2.4.2Borrado de pagos                         | 58 |
| 2.4.3Timbrar pagos                            | 59 |
| 2.5Pago a proveedores                         | 62 |
| 2.5.1 Borrar pago de proveedores              | 63 |
| 2.5.2-Traslados de pagos                      | 64 |
| 2.6Notas de crédito                           | 65 |
| 2.6.1 Registro de notas de crédito            | 66 |
| 2.6.2 Consulta de nota de crédito             | 67 |
| 2.6.2 De facturación electrónica              | 67 |
|                                               | 68 |
| 2.6.3 Cancelación de Notas de Crédito         | 68 |
| 2.7 Devoluciones                              | 69 |
| 2.7.1Registro de devolución de clientes       | 69 |
|                                               |    |
| 2.7.2 Consulta de devolución                  |    |
|                                               |    |
| 2.7.3 Cancelación de devolución               |    |
|                                               |    |
|                                               |    |
| 2.7.4Registro de devolución de proveedores    |    |
| 2.7.5 Consulta de devolución de proveedores   |    |
| 2.7.6Cancelacion de devolución de proveedores |    |
| 2.8Gastos administrativos.                    |    |
| 2.8.1 Registro de gastos administrativos      |    |
| Reportes                                      |    |
| Análisis de la ventana de reportes            |    |
| 3.1Administrativos                            |    |
|                                               |    |
| 3.1.1Reporte de compras                       |    |
| · · · · · · · · · · · · · · · · · · ·         |    |

|   | 3.1.2 Reporte de ventas               | . 78 |
|---|---------------------------------------|------|
|   | 3.1.2Reporte gráfico.                 | . 79 |
|   | 3.1.3Reporte de cobranza clientes     | . 80 |
|   | 3.1.4. Reporte de pago (proveedores). | . 81 |
|   | 3.1.5 Devoluciones                    | . 82 |
|   |                                       | . 82 |
|   | 3.1.6. Movimientos de productos       | . 83 |
|   | 3.1.7 Gastos administrativos          | . 84 |
|   | 3.1.8. Documentos cancelados          | . 84 |
|   |                                       | . 84 |
|   |                                       | . 85 |
|   | 3.1.9. Bitácora usuarios              | . 85 |
|   |                                       | . 85 |
|   |                                       | . 85 |
|   | 3.1.10 Resumen                        | . 85 |
|   | 3.2Listado de catálogos               | . 86 |
|   | 3.2.1 Clientes.                       | . 87 |
|   | 3.2.2 Proveedores                     | . 87 |
|   | 3.2.3 Productos.                      | . 88 |
|   | 3.3Estadisticos                       | . 89 |
|   | 3.4Concentrados                       | . 91 |
| 4 | -Herramientas                         | . 92 |
|   |                                       | . 93 |
|   |                                       | . 93 |
|   |                                       | . 93 |
|   | 4.1Redefinición del sistema.          | . 94 |
|   | 4.1.1Generales                        | . 95 |
|   | 4.1.2Productos.                       | . 99 |
|   | 4.1.3Clientes                         | 105  |
|   | 4.1.4 Proveedores                     | 107  |
|   | 4.1.5Ventas.                          | 108  |
|   | 4.1.6 Compras                         | 117  |
|   | 4.1.7 Descuentos.                     | 120  |

| 4.1.8 PAGOS                                          |
|------------------------------------------------------|
| 4.1.9Punto de venta                                  |
| 4.1.10 Definición del ticket 129                     |
| 4.1.11Respaldos                                      |
|                                                      |
| 4.2Configuración inicial                             |
| 4.2.1. Ruta de los datos de pz 134                   |
| 4.2.2. Determinar impresoras                         |
| 4.2.3. Resolución de pantalla                        |
|                                                      |
| 4.3Mantenimiento a la información 135                |
|                                                      |
|                                                      |
|                                                      |
| 4.3.1De tablas y base de datos                       |
| 4.3.1.1Compactar base de datos                       |
| 4.3.1.2 Indexar/reparar base de datos                |
| 4.3.1.3 Borrar tablas temporales                     |
| 4.3.1.4 Consultar SQL a base de datos                |
| 4.3.2Respaldo/ Restauración de base de datos         |
| 4.3.2.1Respaldar información                         |
| 4.3.2.2 Restaurar la información                     |
| 4.3.2.3-deshacer restauración                        |
| 4.3.2.4Reporte de Bitácora de respaldos              |
| 4.3.3Borrado de información                          |
| 4.3.4Revisión de CxCs CxPs                           |
| 4.3.5Validación de datos                             |
| 4.3.6Recuperar folios del Pac de facturas canceladas |
| 4.3.7Revisión profunda de movimientos del inventario |
| 4.3.8Actualizar existencias según Kardex             |
|                                                      |
| 4.4Folio de consecutivos                             |
|                                                      |

| 4.5De empresas1                                       | 39  |
|-------------------------------------------------------|-----|
| 4.5.1Comparación de inventarios:                      | 39  |
| 4.5.2Importar catálogos:1                             | 39  |
| 4.5.3Importar configuración:1                         | 40  |
| 4.6Ajustes                                            | 41  |
| 4.6.1Existencias del inventario:                      | 42  |
| 4.6.2Saldo de clientes 1                              | 42  |
| 4.6.3Saldo de proveedores:                            | 42  |
| 4.6.4Movimiento de clientes1                          | 42  |
|                                                       | 42  |
| 4.6.5Movimiento de Proveedores1                       | 42  |
|                                                       | 43  |
| 4.6.6Stock de mínimo y máximos de productos 1         | 43  |
|                                                       | 43  |
| 4.6.7 Asignar clave alterna común a productos 1       | 43  |
|                                                       | 43  |
| 4.6.8Actualizar pendientes por comprar desde ordenes1 | 43  |
|                                                       | 43  |
| 4.6.9 Revisión de impuestos de productos1             | 43  |
| 4.7Precios, ofertas y descuentos 1                    | 45  |
| 4.7.1Cambio de precio                                 | 45  |
|                                                       | 46  |
| 4.7.2Cambio de precios por lista1                     | 46  |
|                                                       | .46 |
| 4.7.3 Ofertas y descuentos 1                          | 46  |
| 4.8Etiquetacion formatos reporteador1                 | 47  |
|                                                       | 47  |
| 4.8.1Etiquetas de clientes                            | .47 |
|                                                       | .47 |
| 4.8.2Etiquetas de productos                           | 47  |
|                                                       | 48  |
|                                                       | 48  |
| 4.8.3Impresión de formatos1                           | .48 |

| Herramienta para imprimir formatos de notas por rango | 148 |
|-------------------------------------------------------|-----|
| 4.8.4Reporteador.                                     |     |
| 4.9 Inventarios físicos                               | 150 |
| 4.9.1Inventariar                                      |     |
| 4.9.2Reporte del inventario                           | 150 |
| 4.9.3Actualizar o subir inventario                    | 150 |
| 4.9.4Deshacer ultimo inventario                       | 150 |
|                                                       |     |
| 4.10 Cambio de claves                                 | 151 |
| 4.10.1Claves de productos.                            | 151 |
| 4.10.2Claves Clientes                                 | 151 |
| 4.10.3Claves Proveedores                              | 151 |
| 4.10.4Fusionar claves de clientes                     | 151 |
| 4.10.5Clave de productos desde Excel                  | 151 |
|                                                       | 152 |
| 4.11 Exportar e importar información                  | 152 |
| 4.11.1 De Punto Zero                                  | 153 |
| 4.11.1.1 Exportar productos a archivo                 | 153 |
| 4.11.1.2 Actualizar productos desde archivos          | 153 |
| 4.11.1.3 Exportar ventas a archivo                    | 153 |
| 4.11.1.4 Importar compras desde archivos              | 153 |
| 4.11.2 De Excel                                       | 154 |
|                                                       | 154 |
| 4.11.2.1 Leer productos desde Excel                   |     |
|                                                       |     |
| 4.11.2.2Leer presentaciones desde Excel               | 155 |
| 4.11.2.3 Leer clientes desde Excel                    | 155 |
| 4.11.2.4 Leer proveedores desde Excel                 | 155 |
| 4.11.2.5 Descuentos en movimientos                    | 155 |
| 4.11.3De Facturación electrónica                      | 156 |
| 4.11.3.1 Exportar archivo XML.                        | 156 |
| 4.11.3.2 Importar adendas.                            | 156 |

| 5Punto De Venta                  |  |
|----------------------------------|--|
| 5.1Ventas al público             |  |
| 5.2Reimprimir-consultar tickets. |  |
| 5.3Facturar ventas               |  |
| 5.4Devoluciones                  |  |
| 5.4.1Registro devolución         |  |
| 5.4.2 Reporte de devolución      |  |
| 5.6Reportes                      |  |
| 5.6.1Imprimir ventas             |  |
| 5.6.2Corte de caja               |  |
| 5.6.3 Reporte de utilidad        |  |
| 5.6.4Análisis de ventas          |  |
| 5.6.5Totales por día:            |  |
| 5.6.6Comisiones por vendedor     |  |
| 5.6.7Reporte grafico             |  |
| 5.6.8Reporte grafico por líneas  |  |
| 6 Cambio de usuario              |  |
|                                  |  |
| 7 Utilerías                      |  |
|                                  |  |
| 8 Soporte.                       |  |

## Punto Zero Evo.

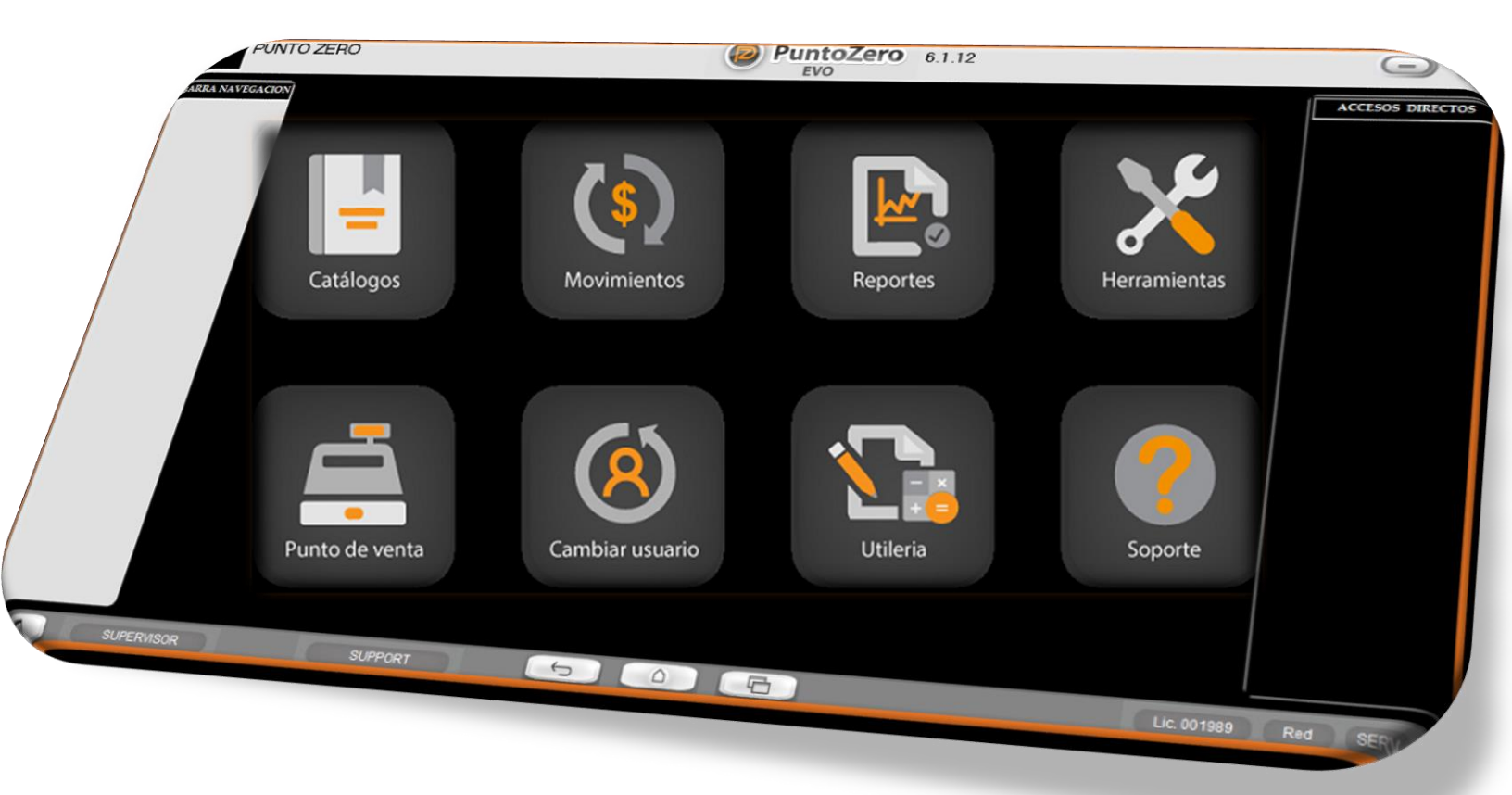

## Catálogos.

En este módulo se da de alta los diferentes catálogos que se necesitan parar realizar las diversas operaciones administrativas del sistema. Como lo son el catálogo de productos, clientes, proveedores, usuarios del sistema, entre otros.

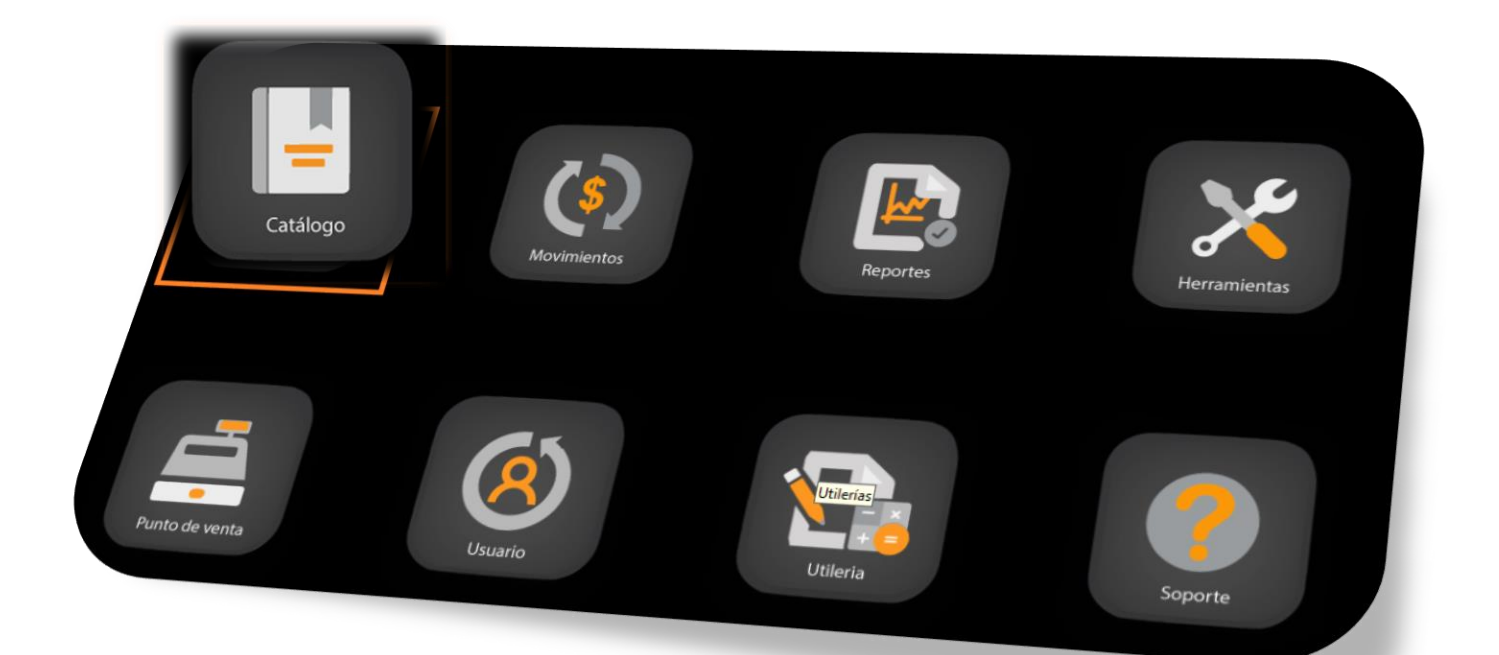

## 1.-Productos

En este menú de Catálogo de Productos ingresaremos la lista de productos que tenemos disponibles a la venta, así como la línea o familia a la que pertenecen.

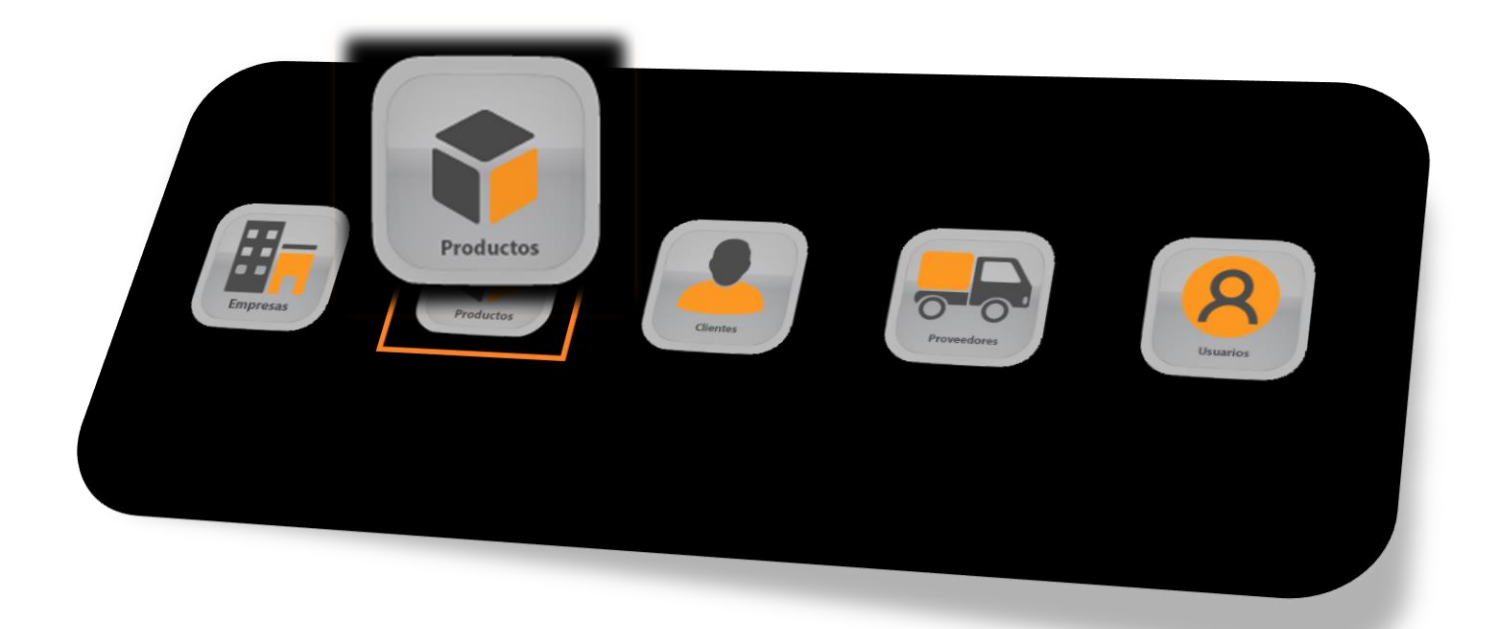

1.1.-Líneas o familias

El submenú de líneas es un apartado para crear una división/clasificación, de los diferentes grupos de productos que tienes disponibles. Con la finalidad de tener un mejor control y obtener reportes más específicos.

Ejemplo: Empresa: Minisúper Zero

Líneas o familias: abarrotes, cremería, perfumería, dulcería.

|         | A. B. C. de Líneas o Familias                                               |  |
|---------|-----------------------------------------------------------------------------|--|
|         | Líneas                                                                      |  |
| Agregar | Agregar                                                                     |  |
|         |                                                                             |  |
| Salir   | Salir                                                                       |  |
|         | T- Combier de Pestaño - INSERT: Agregor - SUPR: Eliminer - ENTER: Modificer |  |
|         | T. Camhiar da Daetaña INSERT: Anranan SLIPR: Fliminan ENTER: Modifican      |  |
|         |                                                                             |  |
|         |                                                                             |  |
|         |                                                                             |  |

*Nota*: No podrás ingresar productos si no tienes por lo menos una línea registrada.

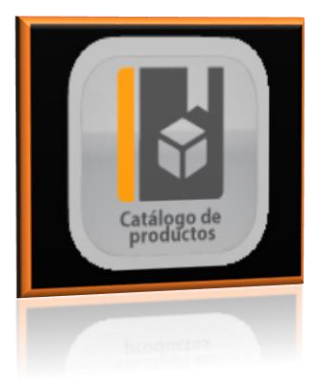

## 1.2.-Catálogo de productos.

En este submenú ingresaremos los productos, con sus características, sus precios de venta, sus claves y datos particulares.

#### 1.2.1-A.B.C. de Productos

En esta ventana llenaremos los datos que se nos solicitan para dar de alta nuestro producto.

A continuación, describimos los pasos a seguir para el registro de productos:

**Clave de producto**: ingresar la clave interna (descripción corta o números y letras no mayores a 15 caracteres) del producto que se registrara o su código de barras si se cuenta con el lector de códigos.

| . B. C. de Productos   |                       |                          |                            |                         |               |           |
|------------------------|-----------------------|--------------------------|----------------------------|-------------------------|---------------|-----------|
| Senerales Más datos    | Estadísticos Presenta | ciones 🛛 Lista precios j | o/sucursales 📔 Últimas com | pras Campos adicionales |               |           |
| lave del producto:     | 002                   |                          | * (datos1) *               | Copiar<br>Producto      |               |           |
| Descripción:           |                       |                          |                            |                         |               |           |
| - Clasificatorias      |                       |                          |                            |                         |               |           |
| Línea:                 | ¥.                    | ?                        | Nue                        | vo producto             |               |           |
| - Evietanciae          |                       | Unidad de i              |                            |                         |               |           |
| Actual:                | 0 Minima:             | 0                        | No existe el pr            | oducto indicado.        |               |           |
|                        | Máxima:               | 0 Por Ve                 | ¿Desea                     | registrarlo?            |               |           |
| Costos y Precios de    | Venta                 | Casta                    |                            |                         | Moneda        | Impuestos |
| Costo: 0.00            | imptos.: 0.00 Pi      | romedia:                 |                            |                         | Ventre MAN -  |           |
| Precio 1:              | 0.00 %                |                          |                            | <b>NO</b>               | Venta. presid |           |
| Precio 2:<br>Precio 3: | 0.00 %                |                          | 9                          | <b></b>                 |               |           |
| Precio 4:              | 0.00 %                |                          |                            | % Descto:               |               |           |
| 1.00000                | )                     |                          |                            |                         |               |           |
|                        |                       |                          |                            |                         |               | Cancelar  |
|                        |                       |                          |                            |                         | ÷             |           |
|                        |                       |                          |                            |                         |               | Cancelon  |
|                        |                       |                          |                            |                         |               |           |
|                        |                       |                          |                            |                         |               |           |
|                        |                       |                          |                            |                         |               |           |

Enseguida oprime la tecla "enter" y acepta (SI) el registro del producto; para tener acceso a los campos que deberán ser llenados de acuerdo con las características de tu producto.

#### En la sección de Existencias

Actual es referente a lo que tiene en inventario en este momento (de este dato se toma la cantidad para poder hacer ventas el cual cambiara conforme los movimientos de compra/venta.)

Mínimo la cantidad mínima que desea tener en inventario de este producto

| . B. C. de Productos                                                                                                    |                         |                                                      |
|----------------------------------------------------------------------------------------------------|-------------------------|------------------------------------------------------|
| Generales Más datos Estadísticos Presentaciones Lista precios p<br>Clave del producto: 1001<br>Descripción: PRUEBA                                                                                                    | -Existencias<br>Actual: | 100 Mínima: 20                                       |
| Clasificatorias<br>Línea: BEBIDAS<br>Unidad de medida:<br>Existencias<br>Actual: 100 Mínime: 20                                                                                                    |                         | Máxima: 150<br>Servicio                              |
| Máxima:         150         Por Vender:         I           Costos y Precios de Venta         Costo con         Costo con         Costo         Costo                                                                                                    | 0 sto Prom              | Moneda<br>Compra: MoN V<br>Venta: MON V              |
| Precio 3:       0.00       0.00 %         Precio 4:       0.00       0.00 %         Precio 5:       0.00       0.00 %         Ottime       0.00       0.00 %         S: Compliand of Proctage       0.00       0.00 %                                                                                                    | % Desclo:               | Para certificados<br>de joyería<br>Guardar Continuar |
| Cambiar de Pestaña                                                                                                    |                         |                                                      |
| Freed 2. 010 000 1<br>Freedo 2. 000 000 1<br><b>Friendo 7. 000 1</b><br><b>Friendo 7. 000 1</b><br><b>Friedo 7. 000 1</b><br><b>Friedo 7. 000 1</b><br><b>Friedo 7. 000 1</b><br><b>Friedo </b> |                         |                                                      |

Máxima la cantidad máxima que quiere tener en el inventario de este producto.

#### 1.2.1.- Mas datos.

Es una pestaña diseñada para especificaciones del producto, si desea manejarlas es necesario que llene los datos con la finalidad de obtener en un futuro reportes más específicos de sus productos.

En esta pestaña se encuentra la "Clave SAT" requisito para la facturación 3.3.

Al darle doble clic sobre el campo te abre una ventana herramienta que contiene el catálogo de productos codificados que proporciono el SAT, ordenados por categorías. Con esta herramienta podrás codificar tus productos desde la ventana de registro en punto zero.

| . B. C. de Productos                                |                                                  |                        |                  |             |
|-----------------------------------------------------|--------------------------------------------------|------------------------|------------------|-------------|
| Generales Más datos Estadísticos Presentaciones Lis | sta precios p/sucursales 🛛 Últimas compras 🗍 Car | npos adicionales       |                  |             |
| Proveedor<br>Específicado:                          | Buscar<br>proveedor                              |                        | Foto de Producto |             |
| Ultimo<br>Proveedor:                                |                                                  |                        |                  |             |
| Observaciones:                                      |                                                  |                        |                  |             |
|                                                     | ×                                                |                        |                  |             |
| Clave SAT: Doble click para buscar)                 |                                                  |                        |                  |             |
|                                                     |                                                  | Opciones<br>especiales |                  |             |
|                                                     |                                                  |                        |                  |             |
| Primero 🕢 🜔 Último 🔇                                |                                                  |                        | Guardar 🚺        | Continuar   |
| Citime Of Diame                                     |                                                  |                        | Cuardar (        | Continuar 🕒 |
|                                                     |                                                  |                        |                  |             |
|                                                     |                                                  |                        |                  |             |

### Ventana clave SAT de productos y servicios.

|            | ve om i para pro     | auctos    | y servicios                        |        |                                                                                         |          |
|------------|----------------------|-----------|------------------------------------|--------|-----------------------------------------------------------------------------------------|----------|
| Lista de o | divisiones Buscar    | 1         |                                    |        |                                                                                         |          |
| Div        | isión                |           |                                    |        |                                                                                         |          |
| 1 No       | existe en el catálo  | <u>30</u> |                                    |        |                                                                                         |          |
| 2 Bie      | enes Inmuebles       |           |                                    |        |                                                                                         |          |
| 3 Her      | rramientas y equip   | os indus  | striales                           |        |                                                                                         |          |
| 4 Ma       | iterias primas, quim | icos, pa  | cios - 10                          |        |                                                                                         |          |
| 6 Ser      | rvicios              |           |                                    |        | X                                                                                       |          |
| 7 Sur      | ministros y compo    |           | Descripción                        |        | Clave                                                                                   |          |
| 8 Sur      | ministros y equipo   | 1         | Contratos de s                     | eguro  | o de salud 64000000                                                                     |          |
| 9 Sur      | ministros y equipo   | 2         | Organizacione                      | es y C | lubes 94000000                                                                          |          |
| 10 Sur     | ministros y equipo   | 3         | Servicios bas                      | ados   | en ingeniería. 81000000                                                                 |          |
| 12 Sur     | ministros y equipo   | 4         | Servicios de (                     | Constr | ucción y Mantenimiento 72000000                                                         |          |
|            | minores y equipo     | 5         | Servicios de l                     | Dofond | a Nacional 92000000                                                                     |          |
|            |                      | <u> </u>  | Servicios de l                     | Saetiá | n y Administrativos                                                                     |          |
|            |                      | 7         | Servicios de l                     |        |                                                                                         |          |
|            |                      | <u> </u>  | Centrales de L                     |        | Descripción                                                                             | Clave    |
|            |                      | <u> </u>  | Servicios de l                     | 1      | Abrazaderas quirúrgicas y fórceps y ligadores quirúrgicos y instrumentos relacionados 👘 | 42291800 |
|            |                      | 9         | Servicios de                       | 2      | Accesorios de unidades de examen de otorrinolaringología y productos relacionados       | 42183300 |
|            |                      |           | Servicios de                       | 3      | Accesorios o dispositivos de acceso de jejunostomía y gastronomía                       | 42231600 |
|            |                      |           | Servicios de                       | 4      | Accesorios y catéteres y cánulas intravenosas y arteriales                              | 42221500 |
|            |                      | 12        | Servicios Edi                      | 5      | Aceleradores médicos lineales y productos relacionados                                  | 42203000 |
|            |                      | 13        | Servicios Edu                      | 6      | Agarradores y buscadores y excavadores y desmoldadores quirúrgicos y productos rela     | 42293800 |
|            |                      | 14        | Servicios Fina                     | 7      | Agentes hemoestáticos tópicos exógenos                                                  | 42311600 |
| Della      |                      | 15        | Servicios Per                      | 8      | Agujas de invección y aspiración y accesorios                                           | 42142500 |
| Doble cl   | lick (o ENTER) pa    | 16        | Servicios Pol                      | 9      | Aparatos de anestesia, v accesorios v suministros                                       | 42272500 |
|            |                      | 17        | Servicios Púk                      | 10     | Aparatos de tiempo libre y recreo para personas físicamente discapacitadas              | 42212100 |
|            |                      | 18        | Servicios rea                      | 11     | Aparatos para posicionar aquia y catéter intravenoso o arterial                         | 42221800 |
|            |                      | 19        | Servicios rela                     | 12     | Aproximadores y compresores y depresores quirúrgicos y productos relacionados           | 42292200 |
|            | lick (o ENTER) pe    | 20        | Servicios Sar                      | 13     | America clínicas                                                                        | /2101000 |
|            |                      | -         |                                    | 14     | Animanos clínicos<br>Asigntes u tehurates alíxicos u productos relegionados             | 42131300 |
|            |                      | 07        | วยเงเตอร วยเ                       | 19     | Asientos y taburetes cintros y productos relacionados                                   | 4001000  |
|            |                      |           | Servicios reis                     | 10     | Auxino de manejo de medicamentos para personas insicamente discapacitadas               | 42202000 |
|            |                      | - 10      | Servicios red                      | 10     | Auxilios de posicionamiento radiologico medico                                          | 42203800 |
|            |                      |           | Servicios Fas                      |        | Ayuda de ampulacion y traslado y posicionar para personas fisicamente discapacitadas    | 42211500 |
|            |                      |           | Servicios Púl                      | 18     | Ayuda de preparación de comida y bebida y alimentos para personas físicamente disca     | 42211900 |
|            |                      |           | Servicios Pol                      | 19     | Ayuda para llegar o agarrar para personas físicamente discapacitadas                    | 42212300 |
|            |                      |           | a sector production of the product | 20     | Ayuda para vestirse y asearse para personas físicamente discapacitadas                  | 42211800 |
|            |                      |           |                                    | 21     | Ayudas de comunicación para personas físicamente discapacitadas                         | 4221170P |
|            |                      |           |                                    | 21     | Ayudas de comunicación para personas físicamente discapacitadas                         | 42211700 |
|            |                      |           |                                    | 50     | Ayuda para vestirse y asearse para personas físicamente discapacitadas                  | 42211800 |
|            |                      |           |                                    |        | Ayuda para llegar o agarrar para personas físicamente discapacitadas                    | 42212300 |
|            |                      |           |                                    |        |                                                                                         |          |
|            |                      |           |                                    |        |                                                                                         |          |
|            |                      |           |                                    |        |                                                                                         |          |

#### 1.2.1.- Estadísticos

Estadísticos es pestaña informativa de los movimientos que ha tenido del producto, como las ultimas ventas o compras.

El botón de Ver Kardex es un enlace que nos muestra los movimientos que ha tenido este producto de una manera específica.

Ver movimiento (botón) es el botón que nos enlaza al movimiento específico que seleccionamos.

## RECUERDA: Existe un reporte con el mismo nombre el cual cuanta con más opciones para buscar la información.

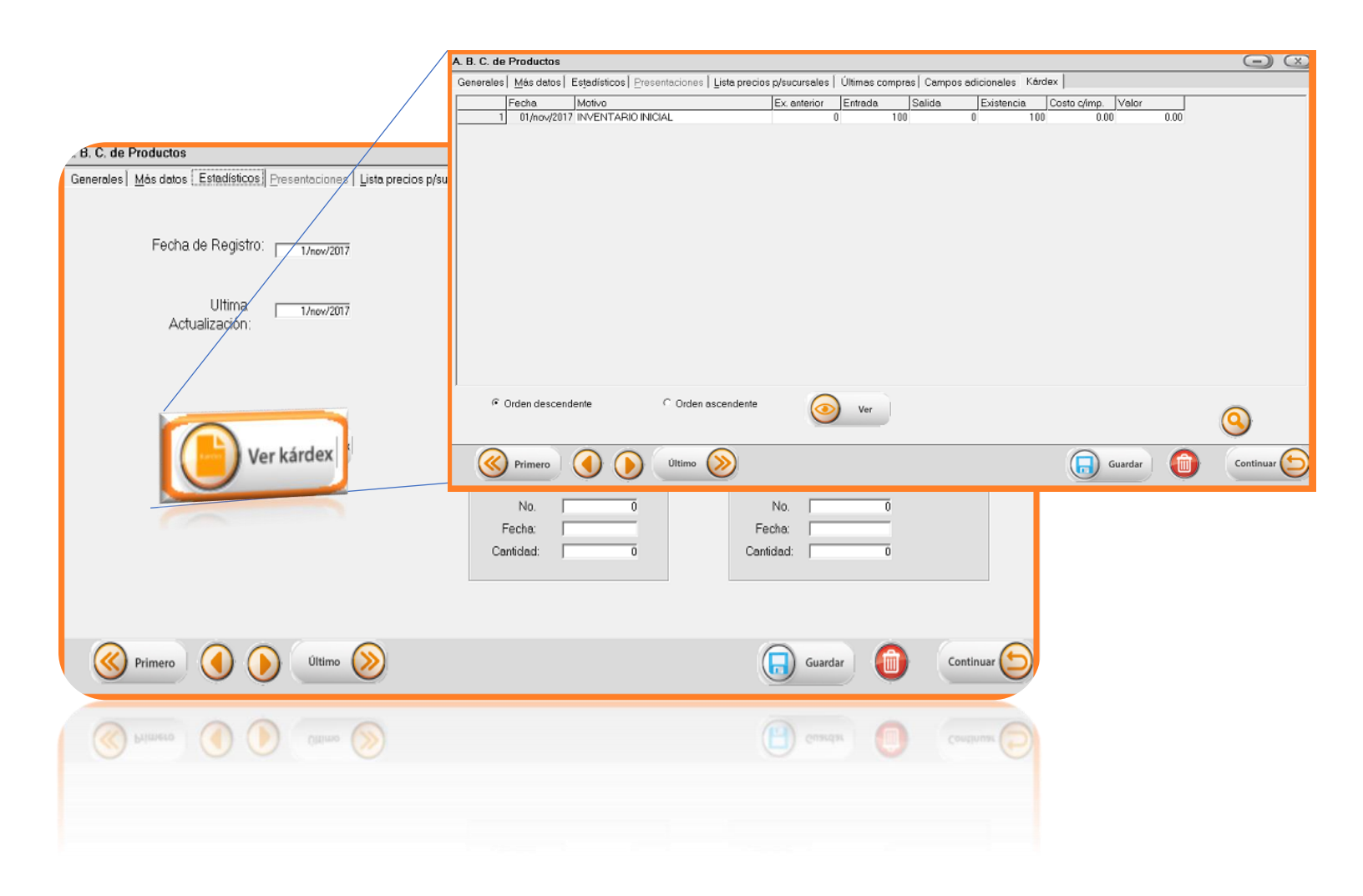

#### 1.2.1.-Últimas compras

Pestaña informativa de las compras que se han registrado de ese producto específicamente.

Al dar doble clic sobre alguna compra en específico abre la ventana de la compra para que puedas revisar a detalle este movimiento.

| . B. C. de Productos             |                                           |                               |                                           | <b>—</b> (>                  |
|----------------------------------|-------------------------------------------|-------------------------------|-------------------------------------------|------------------------------|
| Generales Más datos Estadísticos | Presentaciones   Lista precios p/sucursal | es Últimas compras Campos a   | dicionales                                |                              |
| Compra 12                        | Factura                                   | echa Cantidad Costo           | Costo c/imp. Nombre del proveedor         |                              |
|                                  |                                           |                               |                                           |                              |
|                                  | ansulta de compres                        |                               |                                           |                              |
|                                  | Datos generales Pagos                     |                               |                                           |                              |
|                                  | Factura: 123456                           | COMPRA CERRADA                | No. compra: 12 Fecha: 14/pl/2017 Hora: 11 | 56:47 Forma de Pago: Contado |
|                                  | Proveedor: PR-01  AGUAS LA TRADICIONAL    |                               | Moneda de Compra: MN<br>Referencia:       | Usuario: SUPERVISOR          |
|                                  | Clave Cant. Descrip                       | ción                          | Costo Importe IVA Exist. N                | lotas                        |
|                                  | 1 01 10 PRUDU<br>2 02 10 PRODU            | ICTO PADRE                    | 200.00 2,000.00 16.00 1,003               |                              |
| <                                | 3 03 1 PRODU                              | ICTO SECUNDARIO               | 0.00 0.00 16.00 106                       |                              |
| ☐ Vertodas                       |                                           |                               |                                           |                              |
| Primero 🜖 🤇                      | <.                                        |                               |                                           | •                            |
| POBLE CLICK para ver compra      |                                           |                               |                                           | SubTotal: 2,000.00           |
| POBLE CLICK para ver compra      |                                           |                               |                                           | Total: 2,000.00              |
| Srimero (                        | Gu<br>Io I                                | ardsr XML en<br>aase de datos |                                           |                              |
|                                  | -                                         | ।<br>सन्दर्भ दुव्द दुव्दुवन ] |                                           |                              |
|                                  |                                           |                               |                                           |                              |

Una vez que llenaste los campos no olvides Guardar.

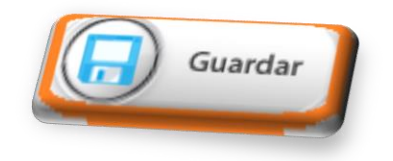

#### Herramienta de búsqueda rápida de ayuda.

Punto Zero cuenta con herramienta de búsqueda, que te facilitara y ayudara en varios de los procesos administrativos con la finalidad que encuentre de una u otra forma el cliente, producto o proveedor que solicites en ese momento; debes oprimir shift+F1 en la parte de clave y te mandara una ventana de búsqueda.

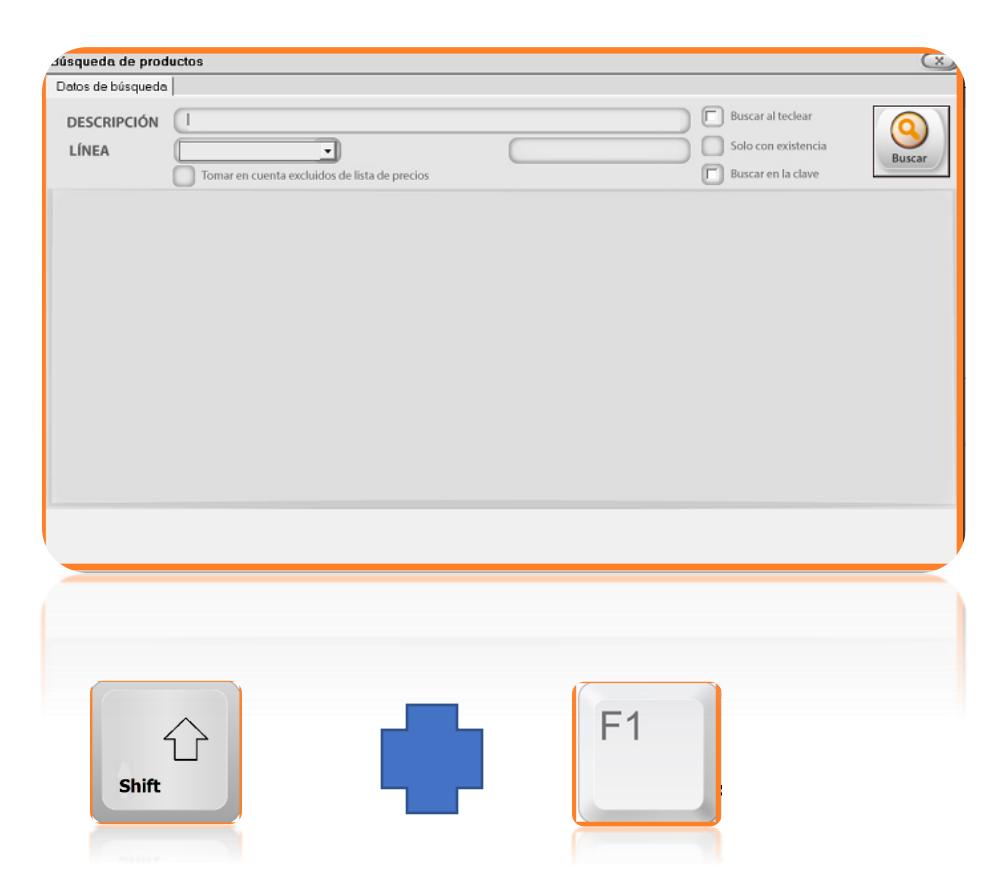

Podrás ingresar la palabra o palabras del producto, cliente o proveedor que esté buscando y te dará una lista de palabras que encuentre con los datos proporcionados entre más específico seas más corta será esta lista.

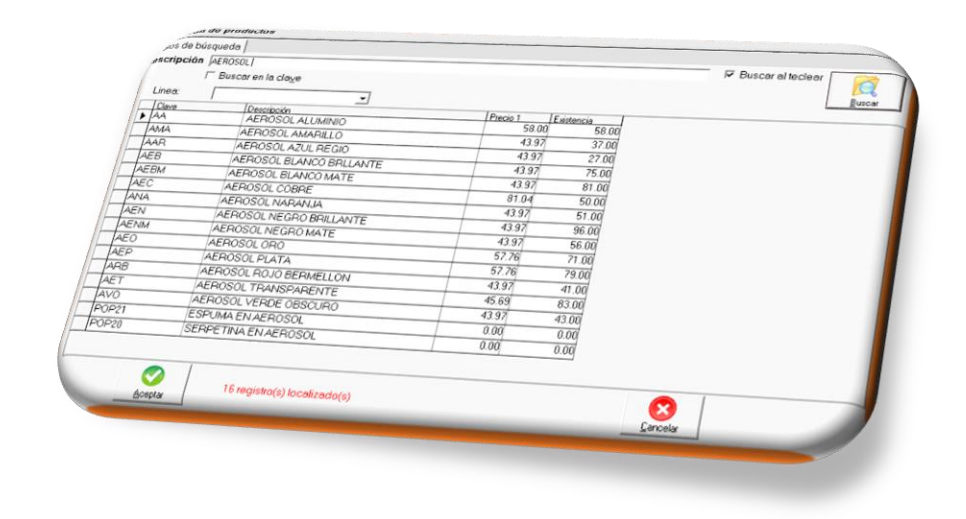

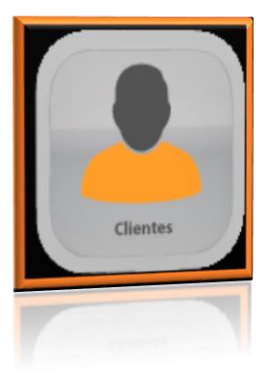

## 1.3.- Clientes

Submenú de clientes es donde daremos de alta la lista de cliente que tenemos existentes junto con las características administrativas que cada uno de ellos pueda tener.

#### 1.3.1.- Ventana de a.b.c. de clientes

Esta ventana es nuestra agenda administrativa de clientes.

El campo "**Cliente**" hace referencia a la clave o descripción corta que tendrá nuestro cliente (números, letras o ambos) la cual es la que estaremos utilizando para poder sacar reportes o consultar movimientos.

| . C. de Clientes<br>herales Adicionales Obs | ervaciemes y más | Cliente:          |                                                          |       |
|---------------------------------------------|------------------|-------------------|----------------------------------------------------------|-------|
| Cliente:                                    | <u> </u>         | · · · ·           |                                                          |       |
| Nombre: Atencion: R. F. C.                  |                  | CURP.             | -                                                        |       |
| Calle: Num. exterior: Colonia:              | Num. interior.   | C. P.:            |                                                          | Ver C |
| Referencia:  Localidad: Estado: E-Mail:     | c                | iudad:  <br>País: | Telétono 1:<br>Telétono 2:<br>Telétono 3:<br>Telétono 4: |       |
| E-MBII 2:                                   |                  |                   | ∕⊘                                                       | Cano  |
|                                             |                  |                   | · 🚫                                                      | Card  |
|                                             |                  |                   |                                                          |       |

Una vez definida la clave daremos entrer y aceptaremos ingresar el cliente. Y podrás llenar los datos que se te solicitan.

| . B. C. de Clientes              |                |                  |               | La información que ingreses en      |
|----------------------------------|----------------|------------------|---------------|-------------------------------------|
| Generales Adicionales Observacio | nes y más      |                  |               | estas opciones debe ser solicitadas |
| Cliente: 001                     | _              |                  |               | al cliente en cuestión.             |
| Nombre:                          |                |                  |               |                                     |
| Atencion:                        | 0100           |                  |               |                                     |
| R.F.C.                           |                | Nuev             | o cliente     | VerCxC                              |
| Calle:                           |                |                  |               |                                     |
| Num. exterior:                   | Num. interior: | No ovieto el eli | onto indicado |                                     |
| Colonia:                         |                | Desea re         | gistrarlo?    |                                     |
| Referencia:                      |                |                  |               |                                     |
| Localidad:                       | Ciudad:        |                  |               |                                     |
| Estado:                          | País:          | <u>()</u>        |               |                                     |
| E-Mail:                          |                | 9                | <u> </u>      |                                     |
| E-Mail 2:                        |                |                  |               |                                     |
|                                  |                |                  | ÷             |                                     |
|                                  |                |                  |               | Cancelar                            |
|                                  |                |                  |               |                                     |
|                                  |                |                  | . 🚫           | Cancelar                            |
| .3.2 Adiciona                    | lles           |                  |               |                                     |

La pestaña de adicionales cuenta con datos complementarios que necesitamos para la generación de movimientos e historial de cada cliente; como lo es el precio de venta que le damos (Precio) o días de crédito entre otros.

| A. B. C. de Clientes<br>Generales Adicionales Observaciones y más |               | -                                          |
|-------------------------------------------------------------------|---------------|--------------------------------------------|
|                                                                   | Ultima Venta: | 06//eb/2018 Fecha de Registro: 6//eb/2018  |
|                                                                   | Ultimo Pago:  | 06/leb/2018 Ult. actualización: 6/leb/2018 |
| Precio : 1 Dias de Crédito: 0                                     |               | Saldo<br>0.00                              |
|                                                                   |               | Claves para CONTPAQ                        |
|                                                                   |               | Guardar                                    |
|                                                                   |               | Continuar Continuar                        |
|                                                                   |               |                                            |

#### 1.3.3.-Observaciones y más

En esta pestaña encontrara un apartado para especificar observaciones del cliente además de datos necesarios para la facturación electrónica.

| B. C. de Clientes                                                      |                                                                                               |         |           |
|------------------------------------------------------------------------|-----------------------------------------------------------------------------------------------|---------|-----------|
| Senerales Adicionales Observaciones y más                              |                                                                                               |         |           |
| Observaciones:                                                         |                                                                                               |         |           |
|                                                                        |                                                                                               | ×       |           |
| Tablas de Addendas:       1       2       3       V   Geolocalización: | Forma de Pago [cmbMetodePago<br>Cuenta de pago:<br>Banco:<br>RFC del banco:<br>Uso para CFDI: |         | Y         |
|                                                                        |                                                                                               | Guardar | Continuar |
|                                                                        |                                                                                               | Guardar | Continuar |
|                                                                        |                                                                                               |         |           |

Recuerda siempre guardar.

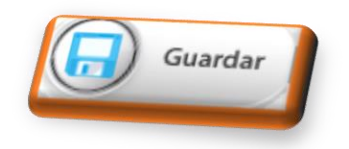

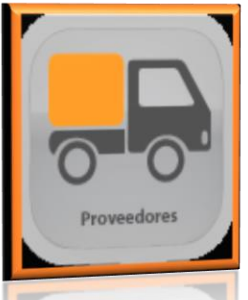

## 1.4.-Proveedores

En este submenú damos de alta y configuramos la lista de proveedores con lo que contamos.

#### 1.4.1.-a.b.c de Proveedores

El campo **"Proveedor**" hace referencia a la clave o descripción corta que tendrá nuestro proveedor (números, letras o ambos) la cual es la que estaremos utilizando para poder sacar reportes o consultar movimientos.

| CURP:                      |       |
|----------------------------|-------|
| C.P:                       |       |
| Teléfono 3:<br>Teléfono 4: |       |
| ∕⊘                         | Salir |
|                            |       |
|                            |       |
|                            | CURP: |

Al darle aceptar o enter te preguntar si deseas registrar el proveedor y deberás aceptar y continuar con el llenado de los datos que te solicita cada espacio.

#### 1.4.2.-Datos adicionales

La pestaña de adicionales cuenta con datos complementarios que necesitamos para el control interno de movimientos e historial que tenemos con el proveedor, como son los días de crédito que nos otorga o el saldo que tengamos con él.

| . B. C. de Proveedores                             |                |             |                                  |
|----------------------------------------------------|----------------|-------------|----------------------------------|
| Datos Generales [Datos Adicionales] Últimas compre | es             |             |                                  |
|                                                    |                |             | Fecha de Registro: 6//eb/2018    |
| Dias de Crédito: 0                                 |                |             | Ultima Actualización: 6/leb/2018 |
|                                                    | Observaciones: |             |                                  |
|                                                    |                |             | ^                                |
|                                                    |                |             |                                  |
| Ultima Compra: 06/feb/2018                         |                |             |                                  |
| Ultimo Pago: 06/teb/2018                           |                |             |                                  |
| Saldo                                              |                |             |                                  |
| 0.00                                               |                |             | *                                |
|                                                    |                |             |                                  |
|                                                    |                |             |                                  |
|                                                    |                |             |                                  |
|                                                    |                |             |                                  |
|                                                    |                |             |                                  |
|                                                    |                |             |                                  |
|                                                    |                |             |                                  |
|                                                    |                | Currenter . |                                  |
|                                                    |                | Guardar     |                                  |
| ™; Cambiar de Pestaña                              |                |             |                                  |
| 5. Cambiar de Pestaña                              |                |             |                                  |
|                                                    |                |             |                                  |
|                                                    |                |             |                                  |
|                                                    |                |             |                                  |
|                                                    |                |             |                                  |
|                                                    |                |             |                                  |

#### 1.4.3.-Últimas compras

Muestra las últimas compras que se han registrado a ese proveedor.

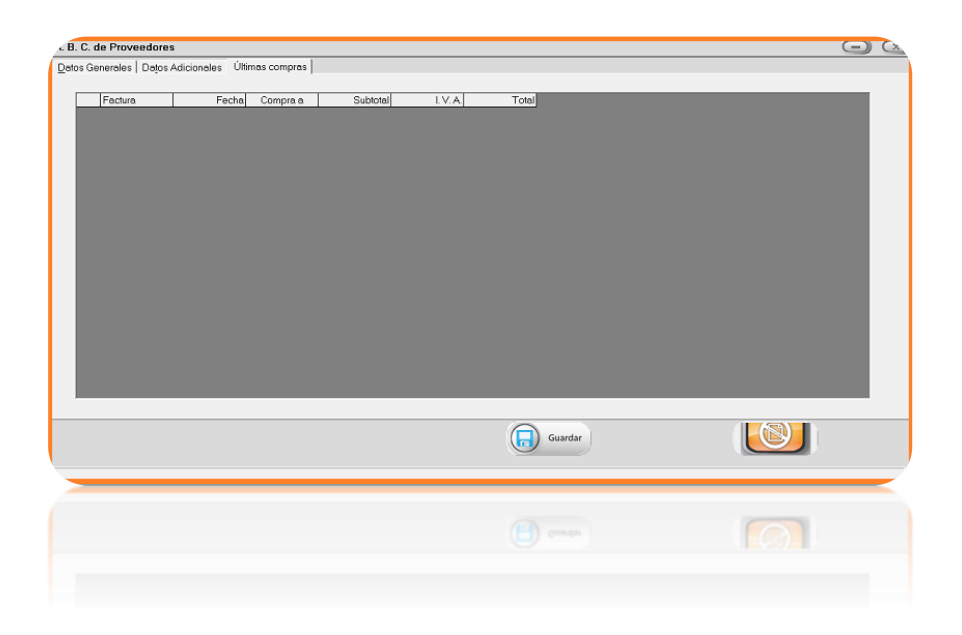

Recuerda guardar al finalizar.

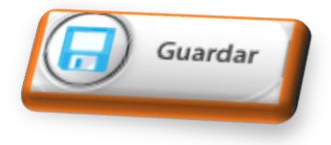

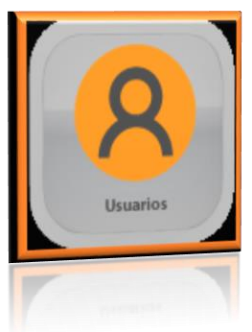

## 1.5.-Usuarios

El submenú de usuarios permite el control de los accesos ya sea por USUARIOS o GRUPO DE USUARIOS.

Para la seguridad y mejor manejo de su negocio es posible configurar los accesos de cada usuario o grupo de usuarios, esto para delimitar las funciones y labores de cada uno de nuestro personal.

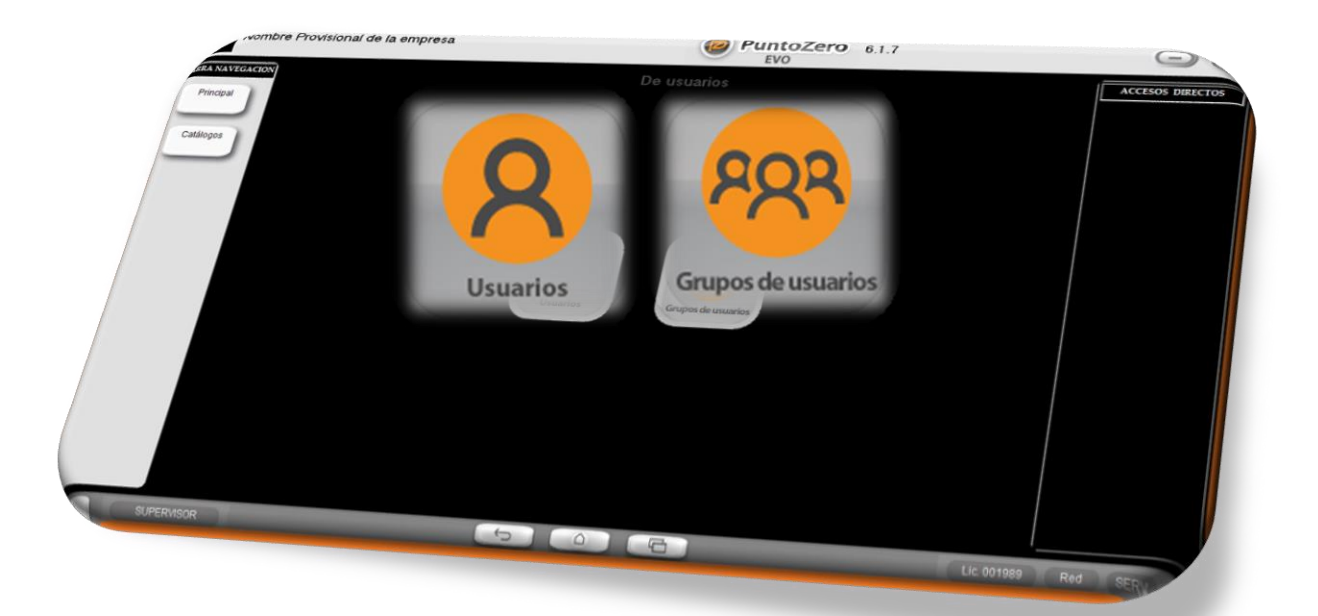

#### 1.5.1.- a.b.c. de Usuarios

En esta ventana en la opción de usuario escribimos el nombre que usaremos como usuario para ingresar a pz, damos un enter o clic en el botón de aceptar y nos pregunta el sistema si deseamos regístralo y tenemos que elegir la "SI".

| Contrasenar<br>contrasenar<br>Giupo: [Ringuno] Comprobación: [<br>ango máximo i<br>días, para repor | Nuevo usuario                                                                                                    |
|----------------------------------------------------------------------------------------------------|----------------------------------------------------------------------------------------------------|
| Calor de fondo, para el Elegi<br>mengi: Elegi<br>el fondo: - Minguno                                | No existe el usuario indicado.<br>¿Desea registrarlo?                                                                                                    |
| Factor de desplazamiento de iconos del menú: (CERO=sin uvsprad                                      | International International In |
|                                                                                                    | · 🧭 🛞 Salir                                                                                                    |

Debemos llenar los campos de Nombre y contraseña y comprobar la misma, recordemos que la contraseña es por usuario. Enseguida procedemos a **Guardar**.

| 3. C. de Usua                                                                                                    | nios                            |                                                        |                                                                |                                                   |
|----------------------------------------------------------------------------------------------------|---------------------------------|--------------------------------------------------------|----------------------------------------------------------------|---------------------------------------------------|
| nerales Acco<br>Usuario:<br>Nombre:<br>Código o<br>contraseña:<br>Grupo:<br>Color de for<br>Imagen para<br>el fondo: | esos                            | ón: Rango máximo de<br>días, para reportes: 0<br>Elegr | Color para la cel<br>Fondo:<br>Letras:<br>Usar comt<br>Windows | Ida activa de cuadrículas<br>Elegi<br>Dinación de |
| actor de desp                                                                                                    | lazanierito de iconos del menú: | (CEPC-sin desplazamiarita)                             | Guardar (                                                      | Continuar 🕤                                       |

Una vez que grabamos nos regresa a la ventana con el usuario que acabamos de dar de alta y le damos nuevamente aceptar, nos mostrará los datos del usuario, y en la parte de arriba aparece una pestaña que dice **accesos**, ingrese y vera los menús de pz junto las acciones que se pueden realizar.

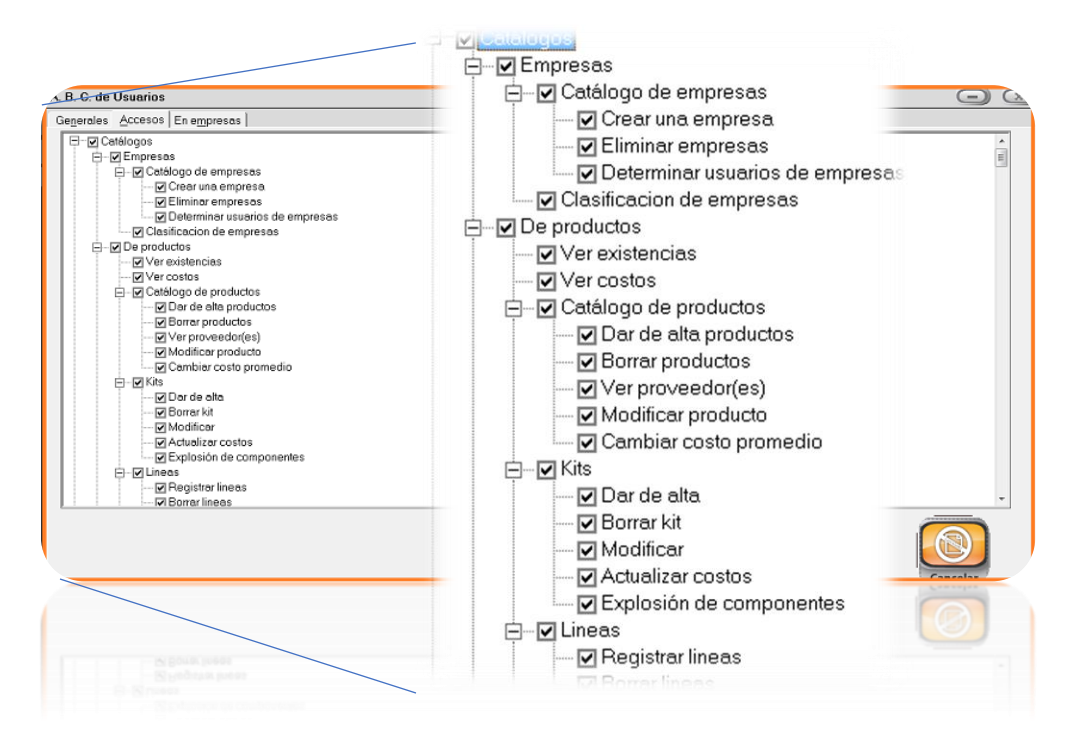

Cuando termine de marcar las acciones a las que este usuario tiene acceso es necesario regresar a la pestaña de **Generales** y **Guardar**.

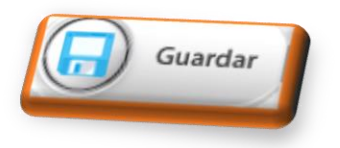

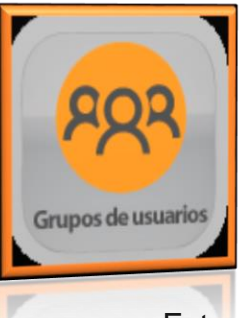

#### 1.5.2.-Grupo de usuarios

Esta modalidad es utilizada para las empresas que tienen departamentos establecidos de personal

Como: cajeros, supervisores, administrativos, etc.

En la opción grupo debe escribir el nombre de este y aceptar; le preguntara si desea dar de alta el grupo. Una vez que acepte le desglosar el menú del sistema pz y podrá definir que accesos tiene este grupo.

Debe realizar esto con cada grupo de usuarios.

Una vez definido los accesos debemos guardar.

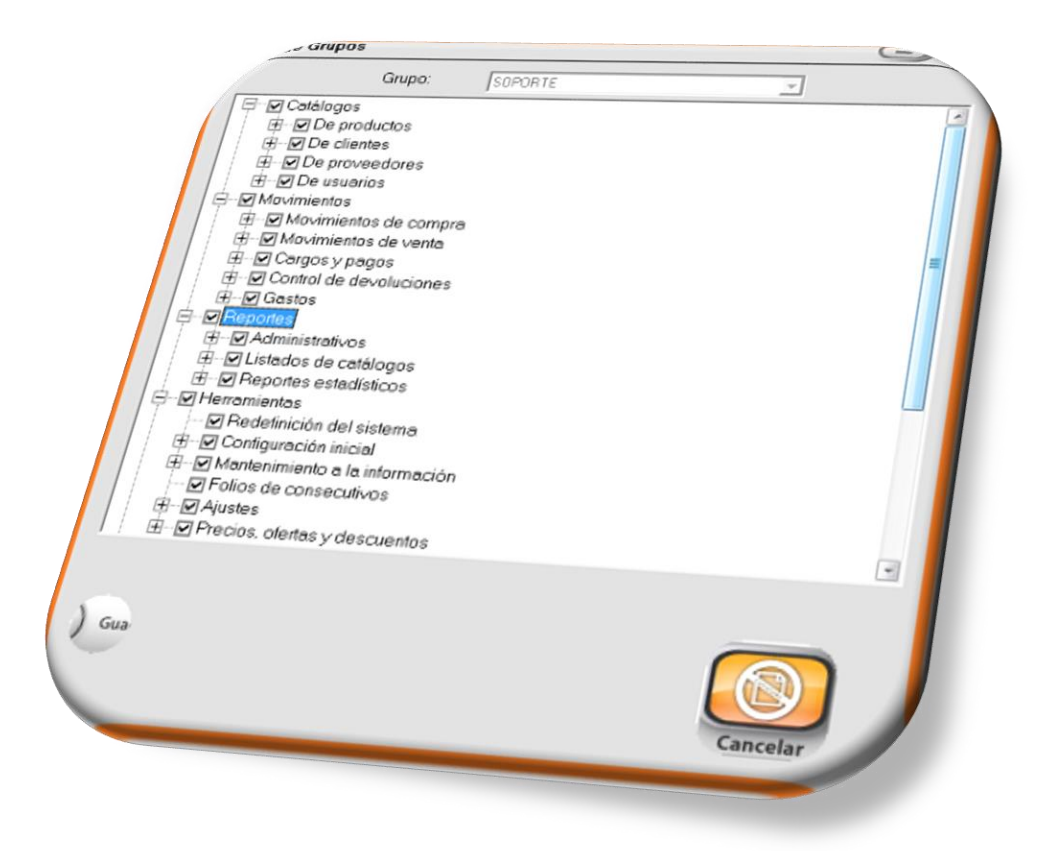

Ya tiene sus grupos creados y definidos con sus respectivos accesos, ahora debe crear el usuario (módulo de usuarios) y definir a que grupo pertenece.

| erales Accesos                                                                                                    | G                                                                                                    |
|----------------------------------------------------------------------------------------------------|----------------------------------------------------------------------------------------------------|
| Usuario: PZ<br>Nombre:<br>Código o<br>contraseña:<br>Grupo: Comprobación:<br>Grupo: Comprobación:<br>Grupo: Rango máximo de<br>días, para reportes: 0<br>Color de fondo, para el<br>menú: Elegi<br>magen para<br>el fondo: ·Nirguno · · · · · · · · · · · · · · · · · · · | TE<br>Color para la celda activa de cuadrículas<br>Fondo: Elegi<br>Letras: Elegi<br>Usar combinación de<br>Windows<br>Continuar Continuar |
| ctor de desplazamiento de iconos del meni. [10] (CEPO-sin desplazamiento)                                                                                                    | Guardar 🗴 Continuar 🕤                                                                                                    |

Una vez definido los accesos debemos guardar.

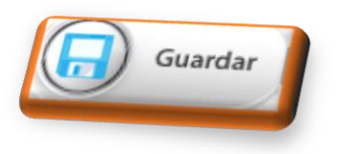

## 2.-Movimientos

En el módulo de movimientos, realizamos diferentes tipos de operaciones administrativas como:

Registro de compras, ventas y cuantas por cobrar.

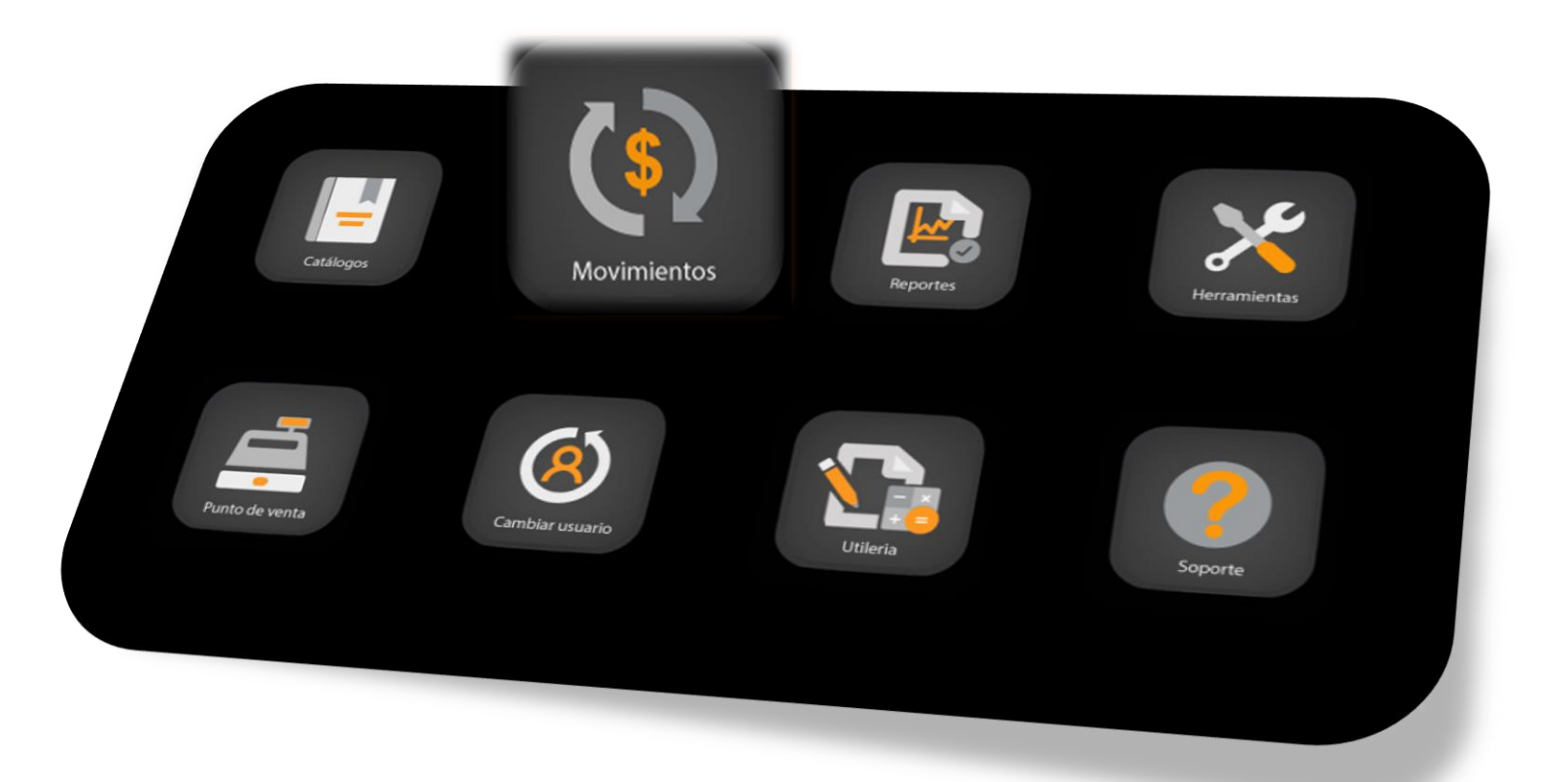

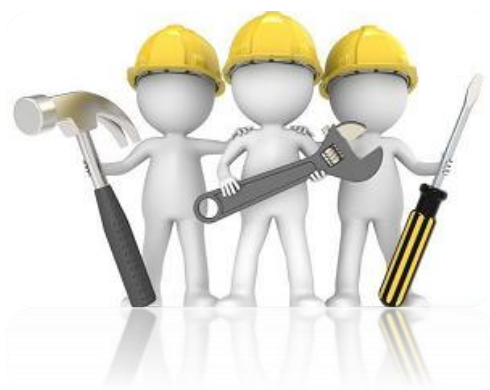

Herramientas para módulo de movimientos.

Comandos con el teclado. Shift + F1: Buscador insert. Agregar campos en desglose de productos supr. Eliminar el producto seleccionado Enter. Modificar. F6: modificar precio.

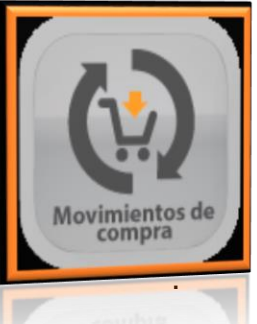

## 2.1-Compras

El registro administrativo de las compras nos permite alimentar los inventarios, además del control y revisión mediante reportes y consultas.

El submenú de compras está formado por: **compras, órdenes de compra y compras no deducibles** las últimas dos son configurables desde redefinición del sistema.

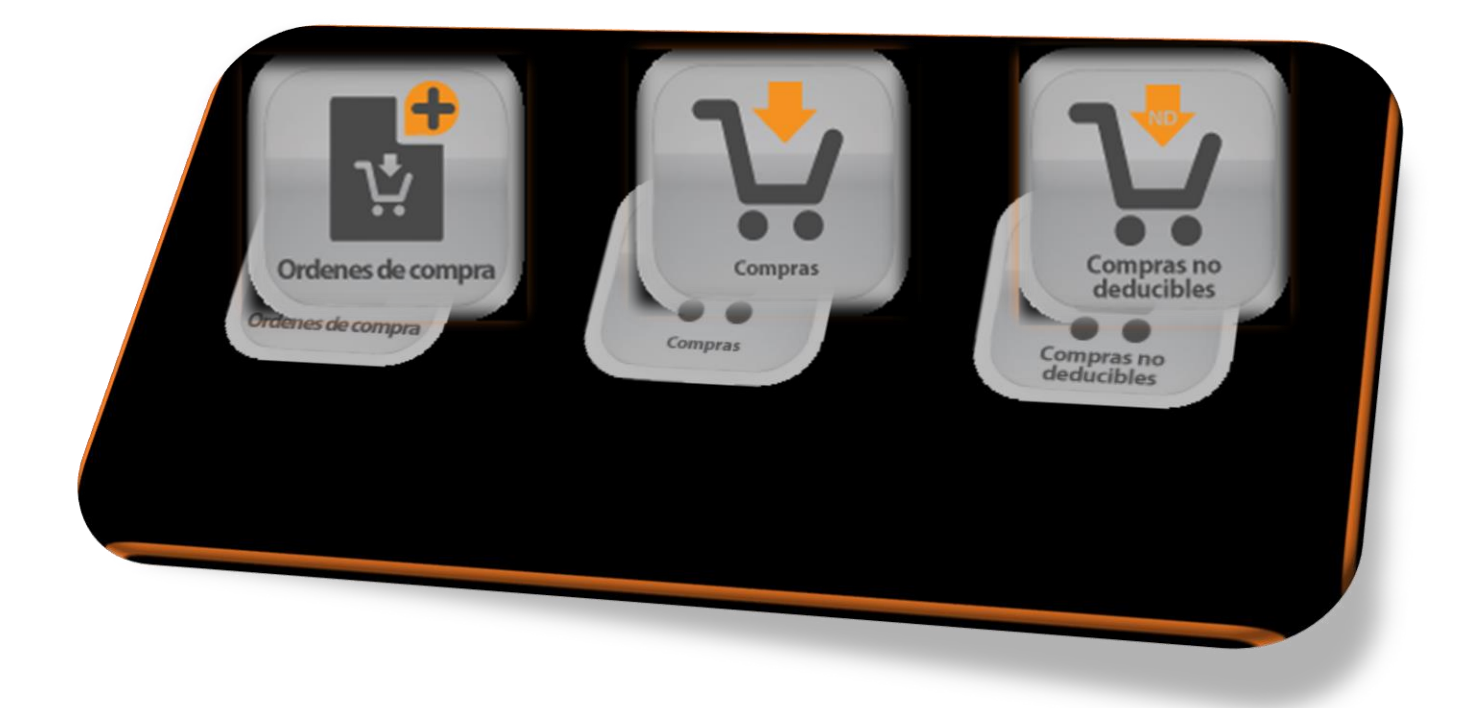

#### 2.1.-Registro de compras.

En este módulo agregamos las compras que hemos realizado, para esto es necesario contar con nuestra factura de compra para poder ingresar los datos.

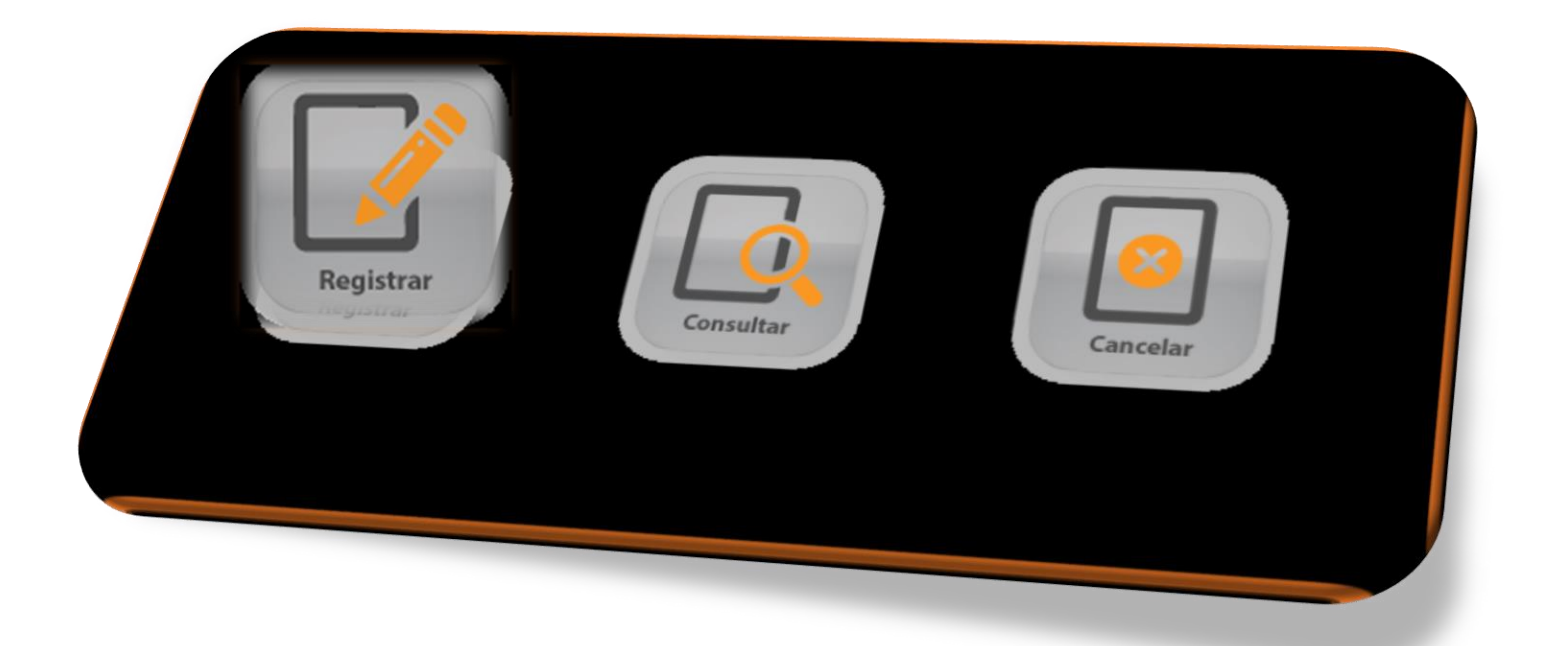

#### ¿Como se registra la compra?

Debes llenar cada espacio con los datos que te solicita seguido de un enter para pasar al siguiente módulo.

- 1) Número de Factura de compra (el numero lo contiene tu factura de compra).
- 2) Proveedor (clave registrada en PZ).

#### Dar enter o botón aceptar

- 3) Forma de compra. (Crédito o contado)
- 4) Numero de pagos (No. De pagos que se realizaron para saldar esta compra)
- 5) Fecha (fecha que viene en la factura de compra).

| Registro de compras       |                           |                                      |                         |                     |                        |                       |             |
|---------------------------|---------------------------|--------------------------------------|-------------------------|---------------------|------------------------|-----------------------|-------------|
| Datos generales Notas fir | nales                     |                                      |                         |                     |                        |                       |             |
| Factura: 123              |                           | Opciones                             |                         | Moneda de<br>Comora | lo. compra:<br>21819 V | Fecha:<br>encimiento: | 07/teb/2018 |
| Proveedor: 001            | ~                         | Costos con                           | Número de               |                     |                        |                       |             |
| PRUEBA                    |                           | impuestos                            | Pagos:                  |                     |                        |                       |             |
| Nota:                     |                           |                                      |                         |                     |                        |                       |             |
|                           |                           | COSID                                | Importe IVA             | IEPS Exist          | Nota                   |                       |             |
|                           |                           |                                      |                         |                     |                        |                       |             |
|                           |                           |                                      |                         |                     |                        |                       |             |
|                           |                           |                                      |                         |                     |                        |                       |             |
|                           |                           |                                      |                         |                     |                        |                       |             |
|                           |                           |                                      | 10-4                    |                     |                        |                       |             |
| Guardar Contiau           | Tomar orden               |                                      | Referencia:             |                     |                        |                       | •           |
| Continuar                 |                           |                                      |                         |                     |                        |                       |             |
| (G+E1: Buscar Provenda    | Leer detaile Leer detaile |                                      |                         | Sut                 | IVA                    |                       | 0.00        |
| an eedoy                  | desde excel               | Guardar XM<br>en la base de<br>datos | Con I.V.A. I            |                     | EPS:                   |                       | 0.00        |
|                           |                           |                                      | IEPS /                  | 7 To                | otal:                  |                       | 0.00        |
|                           |                           |                                      | No. of Concession, Name |                     |                        |                       | 0.00        |
|                           |                           |                                      |                         |                     | P                      | ras. 0.00             |             |
|                           |                           |                                      |                         |                     |                        |                       |             |

#### 6) Ingreso de productos y/o servicios adquiridos en la compra.

- a. Ingresar la clave del producto seguida de un enter para continuar.
- b. Llenar el campo cantidad, seguida de un enter.
- c. **Descripción** ya contaras con este dato, sigue con un enter.
- d. El costo si ha cambiado modifícalo de lo contrario sigue con enter.
- e. Al finalizar la lista de productos adquiridos cerrar el cursor con enter y para poder **Guardar**.

| , an compras                                 |                                                                  |                                                   |                                             |                                                      |                                           | 6-                                                                                                    |
|----------------------------------------------|------------------------------------------------------------------|---------------------------------------------------|---------------------------------------------|------------------------------------------------------|-------------------------------------------|----------------------------------------------------------------------------------------------------|
| ,os generales / <u>N</u> otas                | s finales                                                        |                                                   |                                             |                                                      |                                           |                                                                                                    |
| Focture: 1723<br>1 01<br>2 001<br>3 002<br>4 | 4.00 PRUDUCTO<br>4.00 PRODUCTO<br>4.00 PRODUCTO<br>4.00 PRODUCTO | Opciones     Prédito     Costos con     Námero de | Contado<br>Uscuejuo<br>0.00<br>0.00<br>0.00 | No. compre<br>21819<br>310 Importe<br>20.00<br>40.00 | E Feche<br>Vencimiento<br>80.00<br>160.00 | (A) CONTRACTOR CONTRACTOR CONTRAC |
| 4                                            | 4.00 PRODUCTO                                                    |                                                   | 0.00                                        | 150.00                                               | 160.00<br>600.00                          | 16.00<br>16.00                                                                                                    |
|                                              |                                                                  |                                                   |                                             |                                                      |                                           |                                                                                                    |
|                                              |                                                                  |                                                   |                                             |                                                      |                                           |                                                                                                    |
|                                              | Recuperar Domarco                                                |                                                   | Referencia                                  |                                                      |                                           |                                                                                                    |
| Guardar Continuar                            |                                                                  | roen                                              | [/                                          | SubTotal:<br>IVA<br>IFPS:                            |                                           | 0.00                                                                                                    |
| 1: Buscar Proveedor                          | desde excel                                                      | Guardar XML<br>en la base de<br>clatos            | Con I.V.A. 17<br>IEPS 17                    | Total:                                               | 1                                         | 0.00                                                                                                    |
|                                              |                                                                  |                                                   | -                                           |                                                      | Pzas. 0                                   | 00                                                                                                    |
#### 7) Parte inferior de la ventana de compras.

- a) Botón Guardar (guardar la compra al termino)
- b) Botón continuar (seguir con el registro de compras)
- c) Botón Recuperar (tomar compras anteriores)
- d) Tomar orden (tomar una orden de compra previamente registrada)
- e) Leer detalle desde xml
- f) Leer detalle desde Excel
- g) Guardar xml en la base de datos

Los campos de:

Referencia: campo para una nota.

Impuestos: seleccionar los impuestos requeridos.

**Desglose de impuestos y totales.** (subtotal, IVA, total etc...) no son modificables.

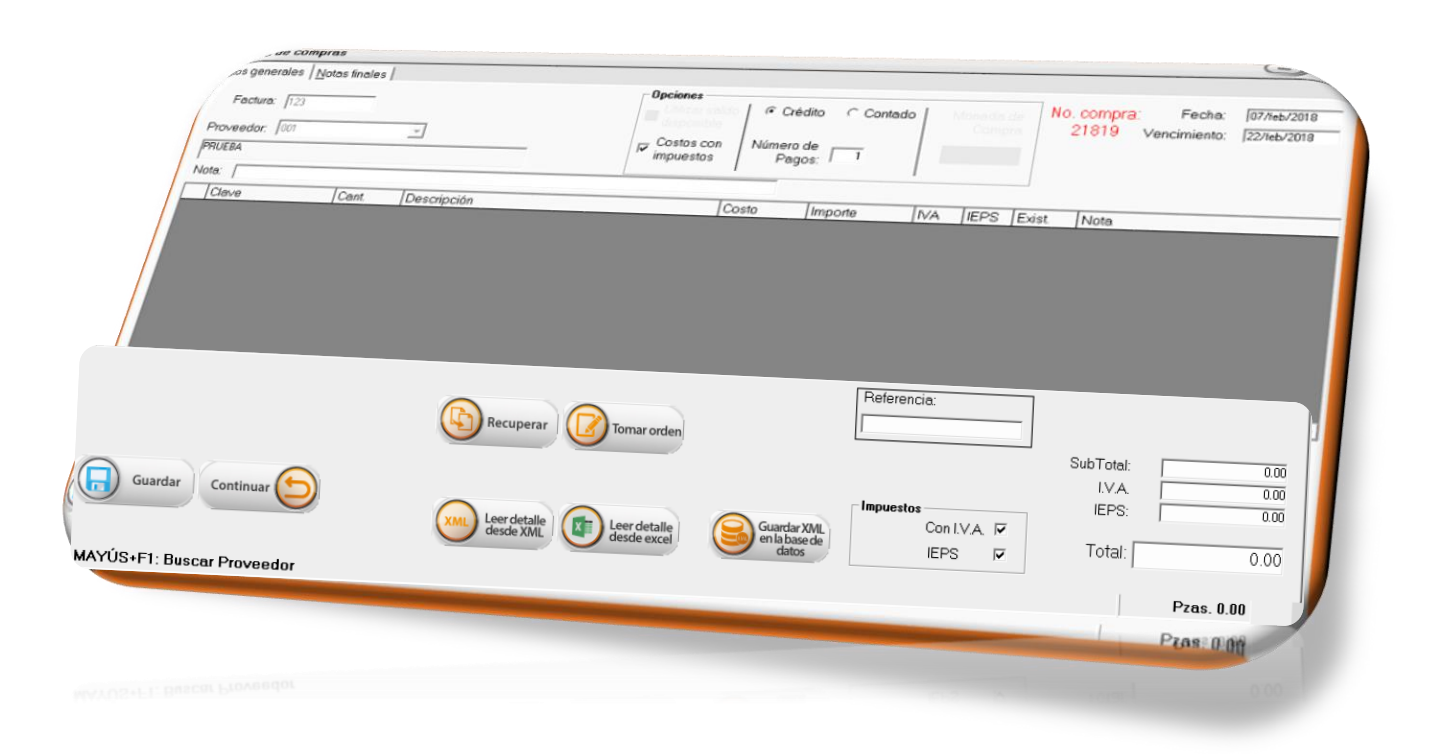

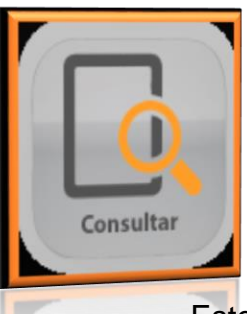

# 2.2.-Consulta de compras

Este menú te muestra la compra que ya está grabada con el fin de que puedas consultar la información directamente en pantalla.

| onsulta de compr                                        | <b>a</b> s                                             |              |                                                                                                    |
|---------------------------------------------------------|--------------------------------------------------------|--------------|----------------------------------------------------------------------------------------------------|
| Datos generales  <br>Factura: 21818<br>Proveedor: MERCA | DO DE ABSTOS-ARMANDO GAL                               | WPRA CERRADA | Forma de Pago:<br>Crédio Usuario: Usuario: Usuario   |
| Cleve<br>1 21                                           | Cant Descr<br>28.00 PAPA                               | pción<br>YA  | Costo Importe IVA Exist Notes<br>10.00 280.00 0.00 153.36                                                                                                    |
| Los costos inclu                                        | yen impuesto                                           |              | SubTotal: 280.00<br>Seldo: 280.00 Total: 280.00                                                                                                    |
| Archivos<br>del colector                                | Guardar XML<br>en la base de<br>datos                  | Etiqueta     | Regrabar<br>notas finales Imprimir                                                                                                    |
| Los costos lacta                                        | ren Impuesto<br>Guardar 2014<br>en la base de<br>datos | Ebqueta      | Solds 201.00 Total 201.00<br>Ingelation<br>Index Index Ind |

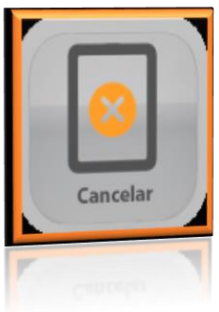

# 2.3. Cancelación/borrado de compras.

En este menú encontraremos la opción de cancelar la compra, cuando se consulta de nuevo la compra, la opción cambia por borrar, de esta manera podrá realizar estas 2 operaciones si es que así lo requiere.

| ancelación/                              | Borrado de compras                                   |                                         |                                                                                                    |
|------------------------------------------|------------------------------------------------------|-----------------------------------------|----------------------------------------------------------------------------------------------------|
| Datos generale<br>Factura:<br>Proveedor: | es  <br> 21815<br> MACHD<br>BANANAS SAN JORGE, SA DE | COMPRA CERRADA                          | Forma de Pago:<br>Dédito Usuario: Usuario: Usuario: Usuario: Id11415 Fecha: 03/ene/2011 Vence: 03/ene/2018 Referencia: Plazo 0 dias                                             |
| Clave<br>1 21<br>2 27                    | Cant.<br>36.70<br>80.20                              | Descripción<br>PAPAYA<br>PLATANO VALERI | Costo         Importe         IVA         Exist         Notas           9.97         365.90         0.00         125.36         8.48         680.10         0.00         282.69 |
| Los costos                               | incluyen impuesto                                    |                                         | Saldo 1.645.93 Total: 1.045.99                                                                                                    |
| Arch                                     | hivos<br>olector Guardar)<br>en la base<br>datos     | ML Etiqueta                             | Regrabares Cancelar                                                                                                    |
| Ard del co                               |                                                      | de 🕖 Eliqueta                           | Regelation Cancelar Continuate Continuate                                                                                                    |

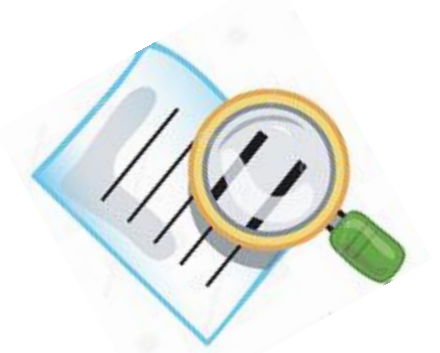

#### Datos que contemplar.

- a) Una vez grabada la compra no puede ser modificada
- b) Cunado generas una compra a crédito recuerda que el saldo está pendiente y se genera una cuenta por pagar. (módulo de cargos y pagos.)
- c) Las compras no las timbras (ese movimiento lo realizo tu proveedor).
- d) Las órdenes de compra que son configurables en Redefinición del sistema /compras. No afectan inventarios.
- e) Compras no deducibles son configurables en Redefinición del sistema /compras. Son utilizadas para el ingreso de las compras que no cuentan con una factura como tal, Sino un comprobante de compra como una nota o una remisión.

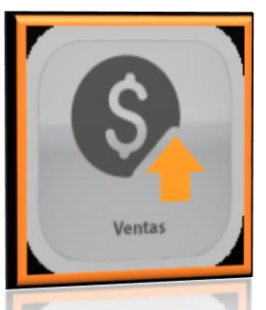

.

# 2.2.- Ventas.

Aquí encontrara diferentes tipos de documentos que complementan las labores administración del área de venta como lo es factura, remisión, la cotización y el pedido que si bien no afectan inventarios si generan un previo a la facturación.

En el menú de vetas lo conforman **cotizaciones, pedidos, remisiones y** facturas.

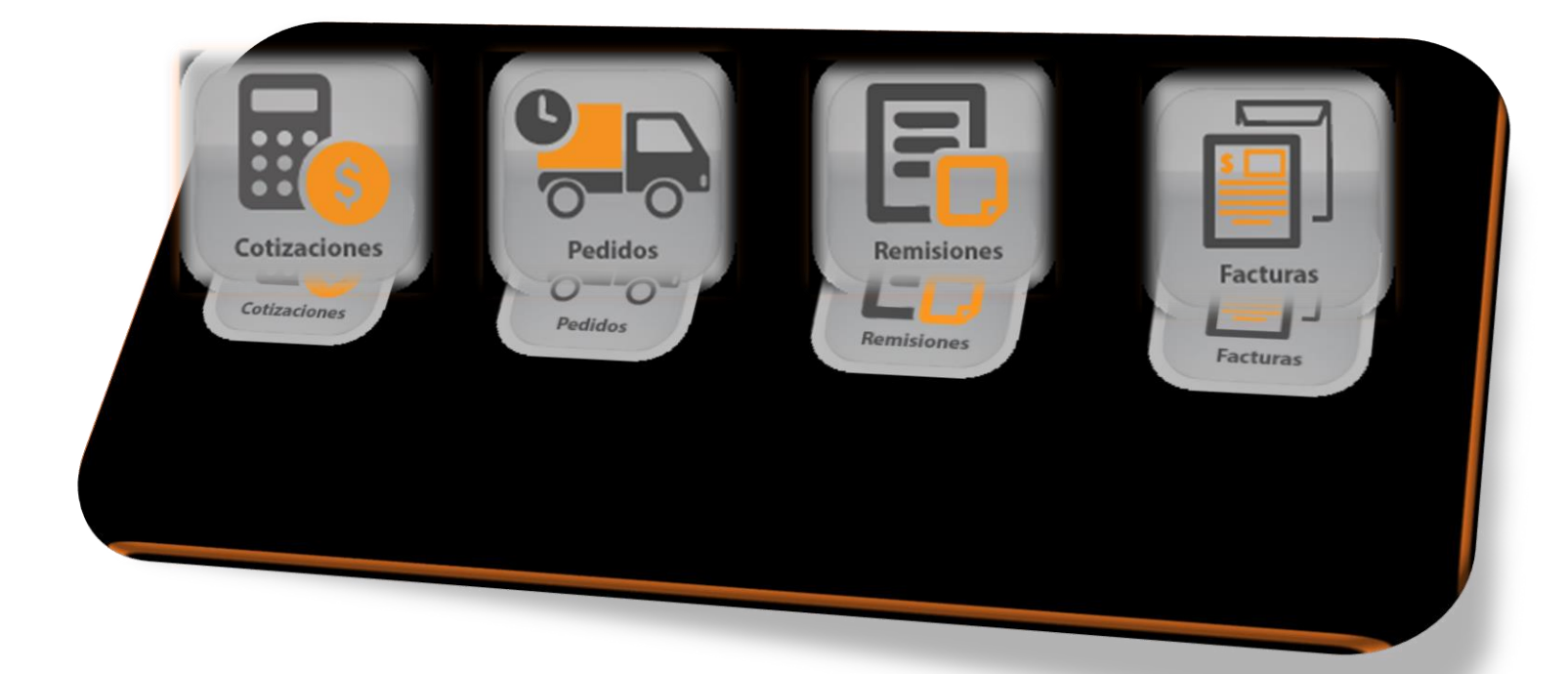

# 2.2.1.- ¿Como se registran las Facturas?

Debes llenar cada espacio con los datos que te solicita seguido de un enter para pasar al siguiente módulo.

1)Cliente (clave registrada en PZ).

#### Dar enter o botón aceptar

- 2) Serie y Número de factura consecutiva.
- 3) Fecha (fecha en la que se realiza la factura).
- 4) IVA, IEPS.
- 5) Forma de pago. (Crédito o contado)

| Nombre: PUBLIC |                              | R. F. C.:  XAXX010101 | 00                         | Serie: A<br>Número:         | Fecha: 09/fe<br>5 Vence: 09/fe |
|----------------|------------------------------|-----------------------|----------------------------|-----------------------------|--------------------------------|
| Impuestos :    | IEPS IV.A. I                 |                       | Lutics can clerite         | Forma de pago<br>Contado (• | Crédito                        |
| Nota:          |                              |                       |                            | CFDi Datos                  | Opciones<br>Especiales<br>Ce   |
|                | Cant Descripción             | Desc. Precio Importe  | IVA IEPS Disponible \$ IVA | \$ IEPS  Base p/IV/ Ba      | Captura rápi                   |
|                |                              |                       |                            |                             |                                |
|                |                              |                       |                            |                             |                                |
|                |                              |                       |                            |                             |                                |
|                |                              |                       |                            |                             |                                |
|                |                              |                       |                            |                             |                                |
| r Regresar 🅤   | Recuperar                    |                       |                            |                             |                                |
| r Regresar     | Recuperar                    |                       |                            | SubTat                      | el:                            |
| r Regresar     | Recuperar<br>Tomar<br>ticket |                       |                            | SubTot                      | ol:                            |

#### Botón datos del cliente te muestra los datos fiscales del cliente.

|                   | Datos del cliente                                          |  |
|-------------------|------------------------------------------------------------|--|
|                   | Calle: LAS FLORES                                          |  |
|                   | Num. exterior. 164 Num. interior.                          |  |
|                   | Código postal: 06600 Colonia: JUAREZ DELEGACIÓN CUAUNTEMOC |  |
|                   | Refer. domic: Localidad: MEXICO                            |  |
|                   | Ciudad: MEMCO Estado: D.F.                                 |  |
| Datos del cliente | Pals: MEXICO Teléfono:                                     |  |
|                   |                                                            |  |
|                   |                                                            |  |

#### Botón de CFDi Datos se configuran los datos de:

- a) método de pago
- b) Uso de cfdi
- c) Forma de pago

|            | Jatos CFDI<br>Lugar de<br>expedición (C. | 44210                                                                                  |                              | × |
|------------|------------------------------------------|----------------------------------------------------------------------------------------|------------------------------|---|
|            | Método de pago:                          | PAGO EN UNA SOLA EXHIBICION (PUE)                                                      | l                            |   |
|            | Uso del CFDi:                            |                                                                                        | J                            |   |
| CFDi Datos | Forma de pago:                           | cmbMetodoPago 💌                                                                        | No. Cuenta de pago:          |   |
|            |                                          | Si desea utilizar MÁS de UNA clave para la FORM<br>separadas por comas; y SIN guiones. | A DE PAGO, deberá teclearlas |   |

#### 6).-Ingreso de productos y/o servicios adquiridos.

- a. Ingresar la clave del producto seguida de un enter para continuar.
- b. Llenar el campo cantidad, seguida de un enter.
- c. Descripción ya contaras con este dato, sigue con un enter.
- d. El precio si ha cambiado modifícalo de lo contrario sigue con enter.
- e. Al finalizar la lista de productos adquiridos cerrar el cursor con enter y poder Guardar.

| Nombre:          | e: IVENTAS<br>IPUBLICO EN GENERAL | (9)                             | P. F. C.: XAXX0101                              | 01000                                | Serie:                                                           | •                                          | Fecha: 07/teb/2018 |
|------------------|-----------------------------------|---------------------------------|-------------------------------------------------|--------------------------------------|------------------------------------------------------------------|--------------------------------------------|--------------------|
|                  | Clave (res)                       | Cant. Ø<br>1.00<br>1.00<br>1.00 | Descripción<br>PRUDUCTO<br>PRUDUCTO<br>PRUDUCTO | Precio<br>250.00<br>250.00<br>500.00 | Forma de pag<br>Contado<br>Importe<br>250.00<br>250.00<br>500.00 | ° <u>Credit</u><br>16.00<br>16.00<br>16.00 | Vence: 107/16/2018 |
| Guardar Regresar | D Con Re<br>To<br>tic             | cuperar<br>mar<br>ket           |                                                 |                                      |                                                                  | SubTota<br>I. V. A<br>IEPS:                |                    |

#### 7). Parte inferior de la ventana de facturas.

Botón guardar: guarda la factura

Botón regresar: comenzar con el registro de una nueva factura

Botón recuperar: tomar factura anteriormente registrada

Botón **tomar ticket:** solicitar un ticket del punto de venta para convertirlo en factura.

**Desglose de impuestos y totales.** (subtotal, IVA, total etc...) no son modificables.

| Cliente: MENTAS<br>Nombre: [PUBLICO EN GENERAL<br>Impuestos : IEPS<br>Desoloser IV | s detos   Utimas ventes   Cuentas por cobrer   Q R. F. C.: pcasoca | 10101000                             | Serie: Fecha: [07/neb/2018<br>Numero: 5 Vence: [07/neb/2018<br>Forma de pago: 07/neb/2018                              |
|------------------------------------------------------------------------------------|--------------------------------------------------------------------|--------------------------------------|----------------------------------------------------------------------------------------------------|
| Note:/<br>/Clave //Cant /Descrip                                                   | ción (Desc. (Precio )                                              | Importe [IVA ]IEPS [Disponible]\$IVA | CFDi Datas Opciones<br>CFDi Datas Opciones<br>Especiales Captura rápida<br>\$ IEPS  Base p/fV  Base p/IEI Ove. alterna |
|                                                                                    |                                                                    |                                      |                                                                                                    |
| J Guardar D                                                                        | Recuperar                                                          | S                                    | SubTotal:                                                                                                    |
| Regresar                                                                           | Tomar<br>ticket                                                    |                                      | I.V.A.: 0.05                                                                                                    |

# 2.2.1-Pestaña de facturación electrónica

Esta pestaña se llenará automáticamente al momento de grabar, con los sellos del SAT.

| , se la                                                                                                    | uclinas                                                                                                    |
|----------------------------------------------------------------------------------------------------|----------------------------------------------------------------------------------------------------|
| ,os generales                                                                                                    | Notes Fact Elect (Dates (FD))                                                                                                    |
| Cadena original<br>Sello CFD:<br>Sello digital:<br>Filio digital:                                                                                             | [J] 344021601-0215 05 37010800010000030024695 K5080 7304-1055104 108P-JE14421099M1702230108PHICHOTOFA DE NEGOCIOS MEGO S. DE PL. DE E.V. 80714436-03101101000P011     [DI010100000100010410CTVenetal 2012 2042-200201 avail 0000002 201010110102011411E, TVenetal 20020 201010101000001 avail 000001 320101010100001     [S0700104100 10410 1110 11023 avail 0000002 2010101010100010411E, TVenetal 20020 201010101000001 avail 0100001 320101010100001 320101010100001     [S070010410 104001 34001010100001 3400101010000104011     [KVenetal 20020 2410 100001 3400101010000104001 1400     [S070010410010400010400010400010400010400     [S07001041001040001040001040000000     [S070010410000000     [S070010410000000     [S070010400000000     [S0700104000000000000     [S0700000000000000000000000000000000 |
| Serie certificado: 000010                                                                                                    | 2000000c2c4rext                                                                                                    |
| Sello SAT 119473                                                                                                    | 50.75                                                                                                    |
| Cadena III Hacda<br>original limbre: H44puk/03<br>Fecha limbrado: /2019010311<br>UUD: /decdisae4853<br>No. certificado<br>SAT: /sccotsococoudo<br>SAT: /mbrar | we-4633-dtt-0512-7.4109 D11801-03115-03533.50139830P04/8585-VCLANUelXVR0H107n152cg/BE00Hbd3A43bg/PMDygG/4/Jably?avAcLADIKT-isFc-455x-ANNEFUY/h22Plah-H4460         we-4633-dtt-0512-dtt-0512-7.4109 D11801-031150353.5013093195470/912-4cgeen-dtt-75G00-0b102g302_D13dom220UL062Hd023xx/DF-100N12vE44q2         5 08:93       Version: [1:1         CBB:       CBB:         254007       CBB:         Version: [1:1       CBB:         C509       COM_Environment         Version: [1:1       CBB:                                                                                                    |
|                                                                                                    |                                                                                                    |

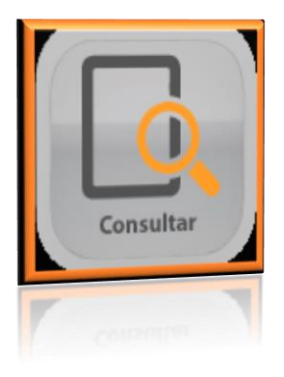

#### 2.2.1- Consulta de facturas.

En este menú se consultan las facturas en pantalla, esto puede ser para visualizar algún dato o si bien volver a generar sellos digitales, enviarla por corro o generar el PDF.

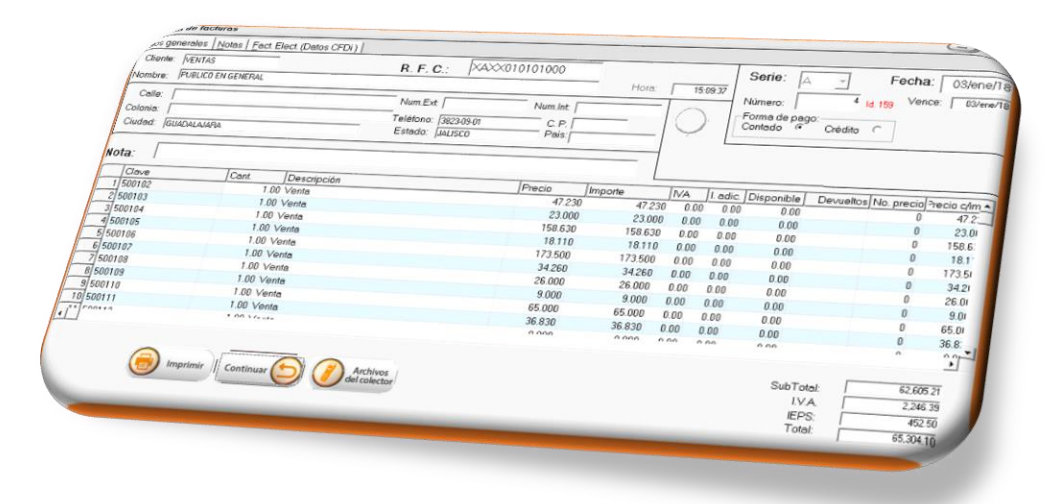

En esta pestaña podrá consultar los datos que conforman el timbrado de facturación.

| ⊡atos generales [ ]            | Votas [Fact. Elect. (Datos CFDi)]                                                                                                    |                                                                                                    |
|--------------------------------|----------------------------------------------------------------------------------------------------|----------------------------------------------------------------------------------------------------|
| Cadena original:<br>Sello CFD: | II: 3442019-01-03715(9:3700100001000004052459158266521MeVHS3D4 10JPUE144210FMeV170023PNR4PFDeV101704 De NEGOCIUS MEGO S. DE R. L. DE C.<br>Oro10101050010101LCT Venetal 7: 2472 2472 22001010101010101010101010101010101010                                                                | / JEDT4A-2401010100000101<br>00021rasab 1600017.32701010101<br>1010101550010721JACT/verkal24.261<br>1010101150010410001101010001111<br>1010101150010141JACT/verkal3.001<br>50017811JACT/verkal8.00080.001<br>050017811JACT/verkal8.00080.001<br>02012rasab.1600002.0501010101<br>000002.066.5400031 asad.03900001 |
| Sello digital:                 | n6j%12.4%pendmPx600c8x30gg3w2pr3a5xm2AULoA2H6iZAv/DF+T00H12/E14q21<br>+4%ypu/x/3jvc0dz3QLEYLdRgfxldbnkGilNcruek0Q1T94SPg3u/HTX4LUB8ccC3LvAKjpEpeq/vKu8bEp1U8KaujiR/Clghgz8Q85/6dErfx/upX3AYRvBQzm2clifPPP                                                                                  | P2N5Z2zksVGqNNvRJvUT                                                                                                    |
| Serie certificado:             | 0000100000406264551                                                                                                    |                                                                                                    |
| Sello SAT:                     | 113/m291256<br>+012567/tod9lFQwv/3A/zMo7aRueaMyPVHzBQBvEITK:S5bbJjKwyz19:ID04J686A/CL/NUeKV8cMT07n1SZogREIQHod9A43y;FMDygGJKJat/Y2wA&L-DIKTjaFo4                                                                                                    | ISSuAINEFUYraZPlatvH4eQ                                                                                                    |
| Cadena<br>original timbre:     | III. 1/decd/ase-46854/III-8564/de92c7201051 (2018-01-00115-09:53L:S01306189F5)rGi/%L=4kgoendnPXGQOc8x30gg5x-2 px3a5vm2AULxA2HGIZAxrDF+T0IN12/ELI422<br>+4kgpdx//3/yvc0dx3QLEYLdFg8k4bink/GINexuek0Q1159H5Pg3u/H174LJUBBccC3Lw4KjpEpedyK/L6bEp130KaaijR/L6dpg8bQ85/6dErWupX3AYRWBQ m2cffPPF | P2NSZ2zksVGqNNvRJvUT                                                                                                    |
| Fecha timbrado:                | 2018-01-03T15:09:53 Versión: 1.1                                                                                                    | C88:                                                                                                    |
| UUID:                          | decdlaae-4563-4111-b564-4e32c7d0105f                                                                                                    |                                                                                                    |
| SAT:                           | Timbrar (PDF) (M) Enviar por correo                                                                                                    |                                                                                                    |
|                                | 🚯 Trabut 😡 😡 🔕 Trabut pa                                                                                                    | 535533                                                                                                    |

En la parte inferior podrás encontrar los botones para re intentar generar el timbrado, si por algo no timbro en ese momento. O realizar otros movimientos como enviar por correo.

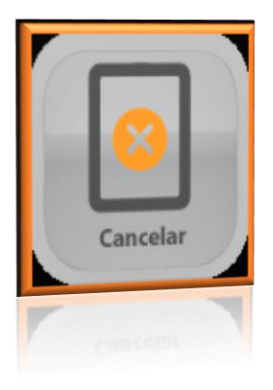

# 2.2.1-Cancelación y borrado de facturas.

En este menú cancelara las facturas que así lo requieran (especificaciones de la facturación 3.3) las facturas que no fueron timbradas pueden ser borradas.

| Nombre: [PUBLICO EN GENERAL<br>Calle: [<br>Colonia: [ | Num Ext /                                                                                                    | XAXX010101000<br>  Num.lnt                                                                                                    | Hora               | 15.09                     | Núm       | ero:                 | -]<br>4 ld 11 | Fecha<br>9 Venc | : 03/e     |
|-------------------------------------------------------|----------------------------------------------------------------------------------------------------|----------------------------------------------------------------------------------------------------|--------------------|---------------------------|-----------|----------------------|---------------|-----------------|------------|
| Ciudod: IGUACALAIARA                                  | Teláfono: /3823-0:<br>Estado: /JALISCO                                                                                                    | Poin C. P.  <br>Pais:                                                                                                    |                    | $\left  \bigcirc \right $ | Cont      | na de pago<br>tado 👎 | Crédito       | ]               |            |
| Clave Cant Descrip                                    | ción                                                                                                    | 10                                                                                                    |                    |                           |           |                      |               |                 |            |
| 2/500103 1.00 Venta<br>3/500104 1.00 Venta            |                                                                                                    | Precio<br>47.230                                                                                                    | Importe<br>  47.23 | IVA 1                     | adic. Dis | sponible             | Devueltos/No  | precio          | Precio c/k |
| 4 500105 1.00 Vente                                   |                                                                                                    | 23.000                                                                                                    | 23.00              | 0 0.00                    | 0.00      | 0.00                 |               | 0               | 47.2       |
| 5 500106 1.00 Vente                                   |                                                                                                    | 18 110                                                                                                    | 158.630            | 0.00                      | 0.00      | 0.00                 |               | 0               | 23.0       |
| 6 500107 1.00 Venta                                   |                                                                                                    | 173 500                                                                                                    | 18.110             | 0.00                      | 0.00      | 0.00                 |               | 0               | 158.6      |
| 1.00 Vente                                            |                                                                                                    | 34,260                                                                                                    | 173.500            | 0.00                      | 0.00      | 0.00                 |               | 0               | 18.1       |
| 9/500109 1.00 Venta                                   |                                                                                                    | 26.000                                                                                                    | 34.260             | 0.00 0                    | 0.00      | 0.00                 |               | 0               | 173.5      |
| 10/500111 1.00 Venta                                  |                                                                                                    | 9.000                                                                                                    | 26.000             | 0.00 0.                   | .00       | 0.00                 |               | 0               | 34.21      |
| 1.00 Venta                                            |                                                                                                    | 65.000                                                                                                    | 9.000              | 0.00 0.                   | 00        | 0.00                 |               | 0               | 26.01      |
| 1.00 1/                                               |                                                                                                    | 36.830                                                                                                    | 65.000             | 0.00 0.0                  | 00        | 0.00                 |               | 0               | 9.01       |
|                                                       |                                                                                                    | 0.000                                                                                                    | 36.830             | 0.00 0.0                  | 0 1       | 0.00                 |               | 0               | 65.01      |
| Cancelar                                              |                                                                                                    |                                                                                                    |                    | 0.00 0.01                 |           | 00                   |               | 0               | 36.8:      |
| Cancelar                                              | Archives                                                                                                    |                                                                                                    |                    |                           |           |                      |               | ^               | 1          |
|                                                       | del colector                                                                                                    |                                                                                                    |                    |                           |           | SubTota              | d:            | 62,605          | 21         |
|                                                       |                                                                                                    |                                                                                                    |                    |                           |           | LV,A                 |               | 2.245           | 39         |
|                                                       | and the second second se |                                                                                                    |                    |                           |           | IEPS:                |               | 452             | 50         |
|                                                       |                                                                                                    | and the second designed and the second designed and the se |                    |                           |           | Total:               | -             | +32.1           | ~ )        |

#### Movimientos de venta Configurables en redefinición del sistema / ventas.

- **Cotización**: informe aproximado de alguna solicitud de productos o servicios. No afecta inventarios.
- **Pedido:** comprobante que funge como orden para la preparación de una lista de artículos que el cliente ordeno. No afecta inventarios.
- Remisión: comprobante de salida de mercancía (no fiscal)

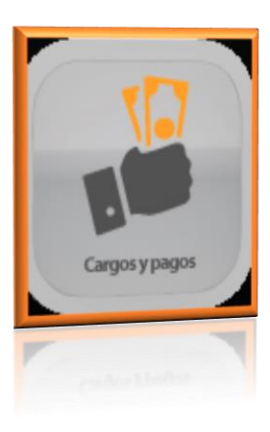

# 2.3.-Cargos y pagos

En el menú de cargos y pagos puede realizar estas dos operaciones administrativas.

### 2.3.-1 Cargos a clientes.

- a) Cliente: es la clave del cliente al cual se le generara un cargo.
- b) Fecha: en la cual se realiza el cargo
- c) Cantidad: el monto del cargo
- d) **Concepto**: el motivo de este cargo.
- e) Guardar

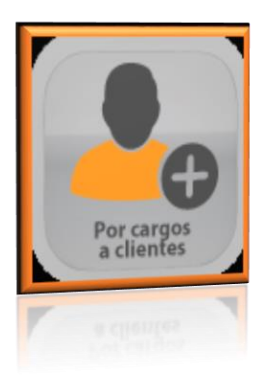

|                           | Cliente: /   | C |
|---------------------------|--------------|---|
|                           | Nombre: /    |   |
|                           | Saldo:       |   |
|                           | Cantidad:    |   |
|                           |              |   |
|                           |              |   |
|                           | Salir        |   |
| Call - Ducons Cliente ENT | TED: acostar |   |
|                           |              |   |

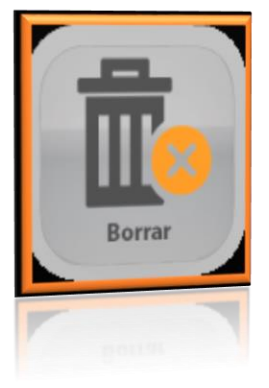

# 2.3.2.- Borrar cargo a clientes

a)Fecha inicial /fecha final: rango de fechas para buscar los cargos del cliente.

b)Cliente: clave del cliente

c)En el desglose de cargos encontrados deberá seleccionar el cargo que desea borrar con doble clic (si). Y eliminar.

| orrar cargos a clie | ntes                                                                  |                          |              |            |
|---------------------|-----------------------------------------------------------------------|--------------------------|--------------|------------|
| Fe                  | echa inicial: 07/leb/2018                                             | Fecha final: 07/leb/2018 | _            | $\bigcirc$ |
|                     |                                                                       |                          |              |            |
| Clave<br>1 VENTAS   | Cantidad Fecha Hora Concepto<br>1.000.00 07/feb/2018 12:37 PRUEBAS DE | PUNTO ZERO               | Borrar<br>Si |            |
|                     |                                                                       |                          | Regr         | esar 😂     |
|                     | 0                                                                     |                          | Ingo         | ern 💬      |

2.3.3.- Cargo a proveedores.

- a) Proveedor: es la clave del proveedor al cual se le generara un cargo.
- b) Fecha: en la cual se realiza el cargo
- c) Cantidad: el monto del cargo
- d) Concepto: el motivo de este.
- e) Guardar.

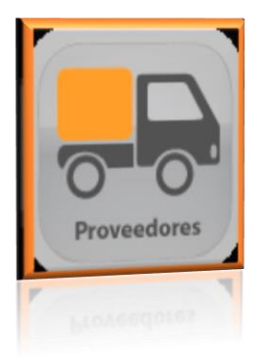

| argos de proveedores                 |                                                                                                    |
|--------------------------------------|----------------------------------------------------------------------------------------------------|
| Proveedor:                           |                                                                                                    |
| Nombre:                              |                                                                                                    |
| Domicilio:                           |                                                                                                    |
|                                      | Saldo:                                                                                                    |
| Fecha:                               | 07/heb/2018 Vence: 07/heb/2018                                                                                  |
| Cantidad:                            |                                                                                                    |
| Concepto:                            |                                                                                                    |
|                                      |                                                                                                    |
|                                      |                                                                                                    |
|                                      |                                                                                                    |
|                                      | Salir                                                                                                    |
|                                      |                                                                                                    |
|                                      |                                                                                                    |
| WAUGHET Breast Dromandor ENTED score | line in the second second second second second second second second second second second second second second s |
|                                      |                                                                                                    |
|                                      |                                                                                                    |
|                                      |                                                                                                    |
|                                      |                                                                                                    |

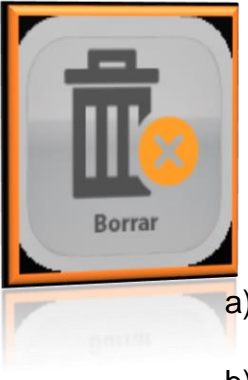

# 2.3.4.- Borrado de cargo a proveedores

a) **Fecha inicial /fecha final:** rango de fechas para buscar los cargos del proveedor.

- b) **Proveedor**: clave del proveedor.
- c) En el desglose de cargos encontrados deberá seleccionar el cargo que desea **borrar** con doble clic.
- d) eliminar

| orrar cargos de proveedores     |                     |                      |        | <b>—</b> (2) |
|---------------------------------|---------------------|----------------------|--------|--------------|
| Fecha inicial: 07<br>Proveedor: | 7teb/2018           | Fecha.final: 07//eb/ | 2018   | $\mathbf{i}$ |
| Cleve Centidad                  | Fecha Hora Concepto |                      | Borrer |              |
|                                 | D                   |                      | Re     | gresar 🕤     |
|                                 | 9                   |                      | (in    | 14.551 P     |

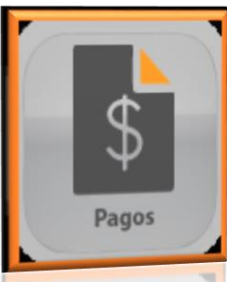

# 2.4.-Pagos

Esté menú cuneta con: pagos de clientes, borrado de pagos, traslados de pagos, timbrar pagos, pago a proveedores entre otros.

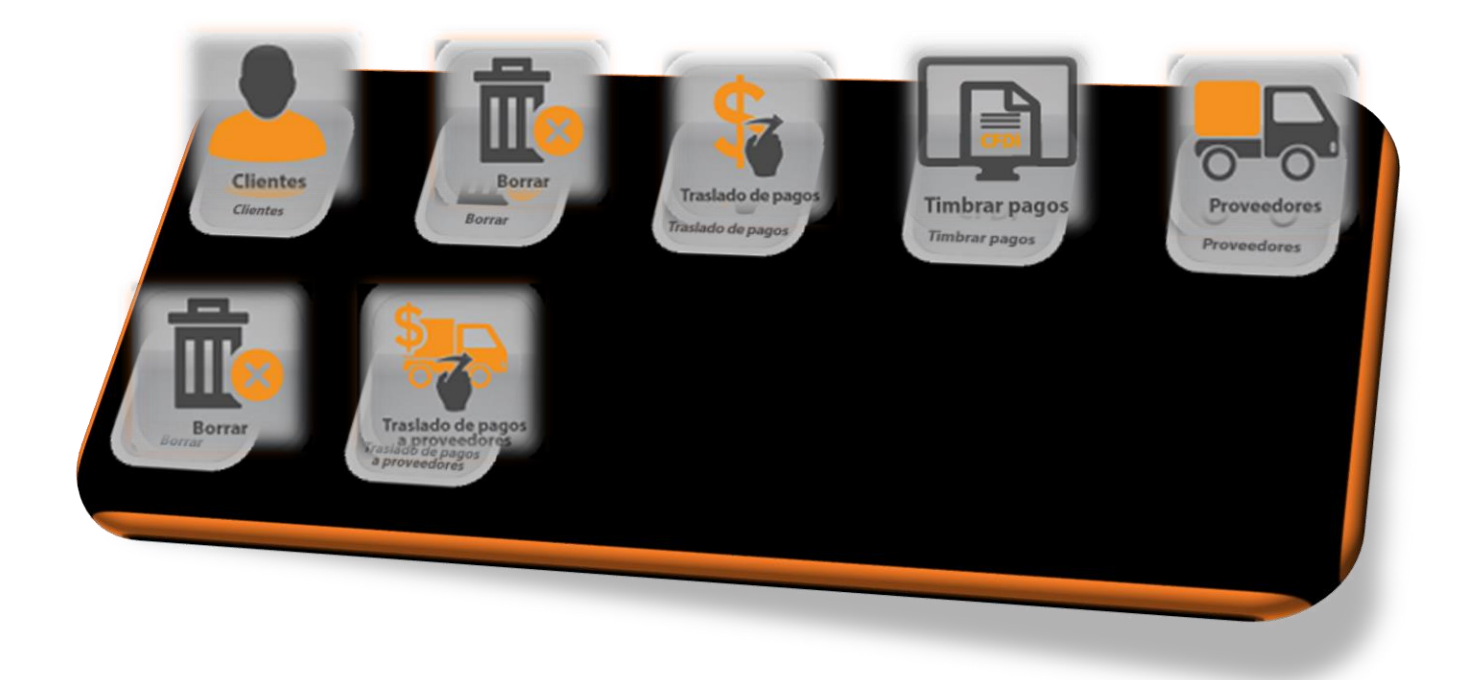

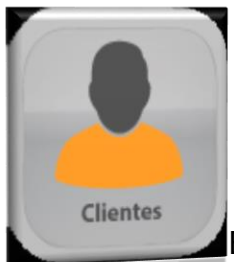

# 2.4.1 Pago de clientes

En el menú de pagos de clientes encontrara las cuentas que se realizaron a crédito o algún cargo que requiera realizar un pago posterior.

Al ingresar a la ventana de clientes, debes poner la clave del cliente al cual se le efectuará un pago.

Y aceptar

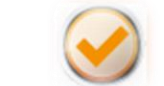

| e de clie             | entes       |                     |                    |                 |                   |             | 0                              |
|-----------------------|-------------|---------------------|--------------------|-----------------|-------------------|-------------|--------------------------------|
| Client                | te: ALE     | Most                | rar cuentas        |                 | v                 | Recibo:     | 1 Pago: 3333                   |
| Nombre:<br>Domicilio: | Sale        | do Paridad          |                    | Concepto:       | Fecha:            | 01/feb/2018 | Fecha de pago: //<br>Cantidad: |
|                       |             |                     | Cuentas por Cobrar | ſ               |                   |             |                                |
| Fecha                 | Vencimiento | No. Documento Saldo | Moneda Pagar       | A pagar         | Concepto o motivo |             | Observación                    |
|                       |             | T Timbrar page a    | l grabar           | fotal indicado: |                   |             |                                |
|                       | $\otimes$   | Salir               | n gravar - r       | ola muicauo.    |                   |             |                                |

La ventana de **pagos de clientes** nos muestra las cuentas por cobrar que tiene pendiente el cliente y el saldo.

| agos de cliente  | S                 |                  |               |                      |          |                |                  |          |                |           |              |          |
|------------------|-------------------|------------------|---------------|----------------------|----------|----------------|------------------|----------|----------------|-----------|--------------|----------|
| Datos del pago [ | De <u>s</u> glose |                  |               |                      |          |                |                  |          |                |           |              |          |
| Cliente: ALE     |                   |                  | Mo<br>cuentas | strar<br>con         | MXN      | 88,309.31      | 1.00             |          | Recibo         | :         | 1 Pago:      | 3392     |
|                  |                   |                  | ١             | /loneda.de           | el pago: | MXN            | •                |          |                |           |              |          |
| Nombre: All      | FJANDBO           |                  |               |                      |          |                | Fe               | cha: Law |                | Fecha d   | le nago: 177 |          |
| Domicilio:       | 201010110         |                  |               |                      |          |                |                  | J01/     | /teb/2018      |           |              |          |
| Domicilo.        | Saldo             | Devided          |               |                      |          |                |                  |          |                | Ci        | antidad:     | 0.00     |
| \Q_              | Galao             | Pandad           |               |                      |          | Concepto:      | AGO DOCTO.       |          |                |           |              |          |
| Verventa         |                   |                  |               |                      |          |                |                  |          |                |           |              |          |
| <u>.</u> ervena  |                   |                  | Cu            | entas por i          | Cobrar   |                |                  |          |                |           |              |          |
| Fecha Ve         | ncimiento         | No. Documento    | Saldo         | Moneda               | Pagar    | A pagar        | Concepto o motiv | /0       |                |           | Observación  | <u>^</u> |
| 1 27/ene/16      | 27/ene/16         | A1554 Factura    | 10,458.72     | MXN                  | No       | 0.00           |                  |          |                |           |              |          |
| 2 15/may/17      | 15/may/17         | A1903 Factura    | 12,811.39     | MXN                  | No       | 0.00           |                  |          |                |           |              |          |
| 3 15/may/17      | 15/may/17         | A1904 Factura    | 9,033.21      | MXN                  | No       | 0.00           |                  |          |                |           |              |          |
| 4 22/may/17      | 22/may/17         | A1910 Factura    | 11,192.47     | MXN                  | No       | 0.00           |                  |          |                |           |              |          |
| 5 22/may/17      | 22/may/17         | A1911 Factura    | 4,063.03      | MAN                  | NO       | 0.00           |                  |          |                |           |              | -1       |
| 4                | To/ene/To         | A2072 Factura    | 11,032.55     | MAN                  | NU       | 0.00           |                  |          |                |           |              | •        |
|                  |                   | Timbra           | r pago al gra | bar                  | Т        | otal indicado: | 0.00             |          |                |           |              |          |
|                  |                   |                  |               |                      |          |                |                  |          |                |           |              |          |
| -                |                   |                  |               |                      |          |                |                  |          |                |           |              |          |
| Guardar          | Cance             | lar              |               |                      |          |                |                  |          |                |           |              |          |
|                  |                   |                  |               |                      |          |                |                  |          |                |           |              |          |
|                  |                   |                  |               |                      |          |                |                  |          |                |           |              |          |
|                  |                   |                  |               |                      |          |                |                  |          |                |           |              |          |
|                  |                   |                  |               |                      |          |                |                  |          |                |           |              |          |
| vise ESPACIO (   | o doble click)    | para marcar/desn | narcar CxC. F | <sup>o</sup> uede mo | dificar  | a cantidad a   | pagar ENTE       | R para m | nodificar obse | rvaciones |              |          |
| vise ESPACIO (   | (o doble click)   | para marcar/desn | arcar CxC. F  | uede mo              | dificar  | a cantidad a   | pagar ENTE       | R para m | odificar obse  | rvaciones |              |          |
|                  |                   |                  |               |                      |          |                |                  |          |                |           |              |          |
|                  |                   |                  |               |                      |          |                |                  |          |                |           |              |          |
|                  |                   |                  |               |                      |          |                |                  |          |                |           |              |          |
|                  |                   |                  |               |                      |          |                |                  |          |                |           |              |          |
|                  |                   |                  |               |                      |          |                |                  |          |                |           |              |          |
|                  |                   |                  |               |                      |          |                |                  |          |                |           |              |          |
|                  |                   |                  |               |                      |          |                |                  |          |                |           |              |          |

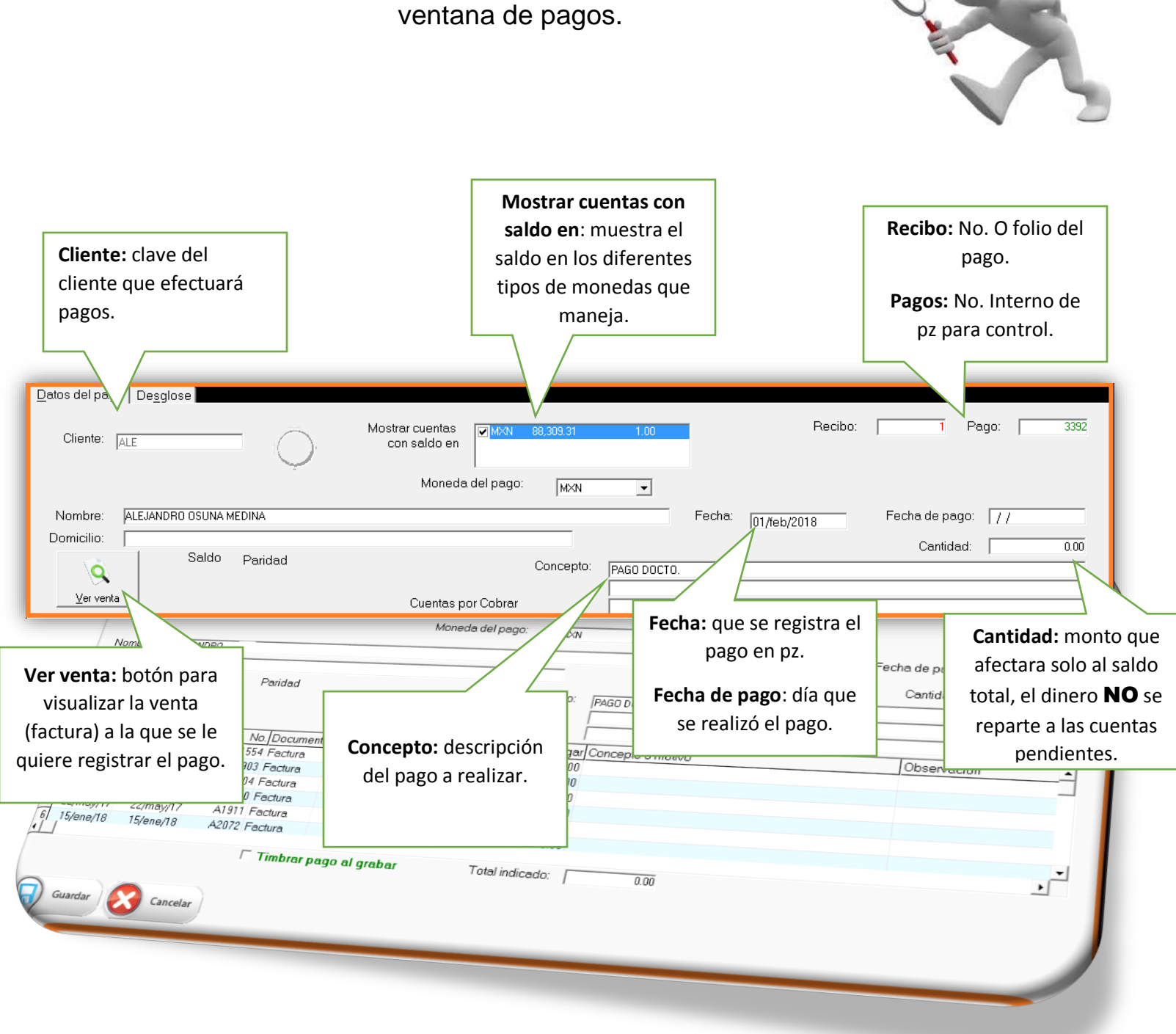

# Antes de continuar, analizaremos la composición de la ventana de pagos.

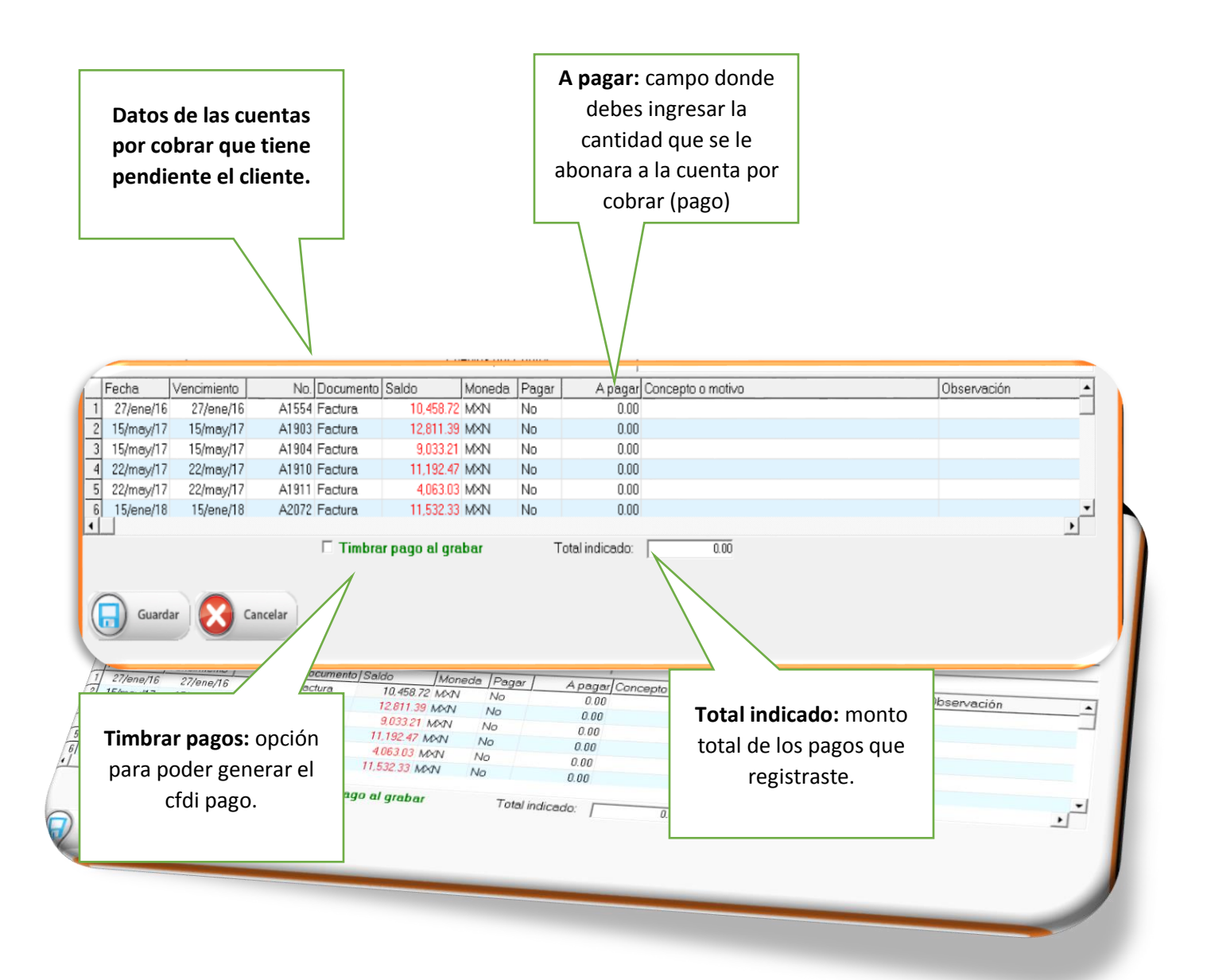

#### Continuamos...

# En la ventana de pagos, tenemos nuestras cuentas por cobrar las cuales afectaremos directamente. (cuenta por cuenta).

a) En la columna **A Pagar**, teclea la cantidad que será abonada a esa cuenta. Puede ser el total o solo una parte del saldo.

b) En la parte de abajo está el **Total indicado** de la suma de los pagos que está registrando(informativo).

| Nombre: PALE                                                                              | DRO OSUNA MEDINA                                                                                          | ). con saldo en  <br>Moneda de                                                              | ₩₩₩ 88,309.31<br> pago: /₩₩N    | T.00                                                | Recibo:                                                 | T                                      | Pago:                          |
|-------------------------------------------------------------------------------------------|----------------------------------------------------------------------------------------------------|---------------------------------------------------------------------------------------------|---------------------------------|-----------------------------------------------------|---------------------------------------------------------|----------------------------------------|--------------------------------|
| Fecha<br>1 27/ene<br>2 15/may                                                             | Vencimien<br>/16 27/ene/<br>/17 15/may/                                                                   | to No.<br>116 A1554<br>117 A1903                                                            | Documento<br>Factura<br>Factura | Saldo<br>10,458.7<br>12,811 3                       | Moneda.                                                 | Fecha de pay<br>Cantida<br>Pagar<br>Sí | 4: 11.2701<br>A pag<br>10,458. |
| 2/msy/17 15/msy/17<br>4/22/msy/17 22/msy/17<br>22/msy/17 22/msy/17<br>15/ene/18 15/ene/18 | A1904 Factura<br>A1910 Factura<br>A1911 Factura<br>A1911 Factura<br>A2072 Factura<br>11<br>Timbrar pago a | 9.033.21 MXN No<br>11.192.47 MXN No<br>4.063.03 MXN No<br>5.532.33 MXN No<br>al grabar Tota | 0.00<br>0.00<br>0.00<br>0.00    |                                                     |                                                         | SI                                     | 811.                           |
| Guardar Cancelar                                                                          | No. de parcialidad:<br>Forma de pago:<br>Banco<br>ordenante:                                              | 1 De cuéntas:<br>- Efectivo                                                                 | 1 Serie:                        | TI,270.11<br>▼ Folio:<br>▼ No. de cta<br>ordenante: | Fecha<br><sup>1</sup> timbrado: 01/le<br>12345678987456 | b/2018 P<br>oj                         | edir datos 🔽                   |

c)**Timbrar pagos** debe ser habilitado para poder generar el timbre de los pagos que acabamos de registrar.

Nos pedirá que **parcialidad** es el pago si es 1 de 3 o 1 de 1.

La serie del pago (previamente configurada en folios de consecutivos)

Folio No. De pago

Fecha del timbre no mayor a 72 horas

Sí activas el botón de **Pedir Datos Opcionales** debes contar con **todos** los datos que se solicitan, el dato de banco debe ser con la clave en base al catálogo que proporcionó el SAT, y el No. De cuenta debe estar **Completo.** 

d) Guardar para generar el cfdi pago y abonar a las cuentas los montos.

| 🖉 Timbrar pago al grabar                                                                          | Total indicado: 11,270.11                                               |                                                                                                    |
|---------------------------------------------------------------------------------------------------|-------------------------------------------------------------------------|----------------------------------------------------------------------------------------------------|
| No. de parcialidad: 1 De cuántas:<br>Forma de pago: 01 - Efectivo<br>Banco<br>ordenante:  BANAMEX | 1 Serie: Folio: No. de ctu<br>No. de ctu<br>ordenante<br>banco: BNMX145 | Fecha     Pedir datos       1     timbrado:     01/teb/2018     Pedir datos       a.     12345678987456123       c.     12345678987456123 |
|                                                                                                   |                                                                         |                                                                                                    |

#### Pagos para afectar solo el saldo.

Esta modalidad de pago la utilizamos cuando nuestro cliente tiene un saldo inicial, sin una cuenta a la que podamos afectar, por esta razón solo aplicaremos el pago al saldo total.

a) En el campo Cantidad indicamos el monto del pago.

b) Al **Guardar** nos preguntará que solo se afectará el saldo y si estamos de acuerdo, a lo cual debemos aceptar para poder grabar el pago.

| the second second second second second second second second second second second second second second second se | 35<br>Decelera     |                   |                      |                               |          |                |                   |                                |               |
|----------------------------------------------------------------------------------------------------|--------------------|-------------------|----------------------|-------------------------------|----------|----------------|-------------------|--------------------------------|---------------|
| Cliente: ALI                                                                                                    |                    | - O               | Mostrar cu<br>con sa | ientas<br>Ido en<br>Moneda de | MXN      | 68,309,31      | 1.00              | Recibo:                        | 1 Pago: 3332  |
| Nombre: A                                                                                                    | EJANDBO OSLINA     | MEDINA            |                      |                               |          | IMON           |                   |                                |               |
| Domicilio:                                                                                                    | LEARNER TO OSCIANT | MEDING.           |                      |                               |          |                |                   | а Г                            |               |
| ý,                                                                                                    | Saldo              | Paridad           |                      |                               |          | Concepto:      | AGO DOCTO. SI     | Cantidad:                      | 1,000.00      |
| Ver venta                                                                                                    |                    |                   | Cu                   | ientas por                    | Cobrar   | İ              |                   |                                |               |
| Fecha V                                                                                                    | encimiento         | No. Documento     | Saldo                | Moneda                        | Pagar    | A pagar        | Concepto o motivo |                                | Observación 🔺 |
| 1 27/ene/16                                                                                                    | 27/ene/16          | A1554 Factura     | 10,458.72            | MXN                           | No       | 0.00           |                   |                                |               |
| 2 15/may/17                                                                                                    | 15/may/17          | A1903 Factura     | 12,811.39            | MXN                           | No       | 0.00           |                   |                                |               |
| 3 15/may/17                                                                                                    | 15/may/17          | A1904 Factura     | 9,033,21             | MXN                           | No       | 0.00           |                   |                                |               |
| 1 22/may/17                                                                                                    | 22/may/17          | A1910 Factura     | 11,192.47            | MXN                           | No       | 0.00           |                   |                                |               |
| 5 22/may/17                                                                                                    | 22/may/17          | A1911 Factura     | 4,063.03             | MXN                           | No       | 0.00           |                   |                                |               |
| 6 15/ene/18                                                                                                    | 15/ene/18          | A2072 Factura     | 11,532.33            | MXN                           | No       | 0.00           |                   |                                |               |
| Guardar                                                                                                    | Cance              | ☐ Timbre          | ir pago al gra       | abar                          | т        | otal indicado: | 0.00              |                                |               |
|                                                                                                    | (o doble click)    | ) para marcar/des | marcar CxC. I        | Puede mo                      | odificar | la cantidad a  | pagar ENTER       | a para modificar observaciones |               |
| vise ESPACIO                                                                                                    | (o gopie click)    | para marcar/des   | marcar CxC. I        | Puede mo                      | odificar | la cantidad a  | pagar ENTER       | para modificar observaciones   |               |
| VISE ESPACIO                                                                                                    |                    |                   |                      |                               |          |                |                   |                                |               |

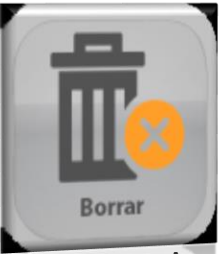

# 2.4.2.-Borrado de pagos.

Aquí puedes borrar los pagos realizados, recuerda que los pagos timbrados no se borran solo se cancelan.

Tienes que elegir el pago que se borrará y en la columna **Borrar** dar doble clic, se pondrá la palabra SI y en la parte de abajo dar clic en borrar.

|                             | Fecha inicial: / / / Cliente:                                              | Fecha final: 01.4eb/2018<br>Moneda: 1x0-01 |   |
|-----------------------------|----------------------------------------------------------------------------|--------------------------------------------|---|
| Clave<br>1 CL-01<br>2 CL-01 | Cantidad Fecha Hora Concepto<br>171.00 07/un/2017 09:17 PAGO POR FACTURA 1 | Borrar                                     |   |
| 3 02-01                     | 171.00 07/jun/2017 12:18 PAGO POR FACTURA 3                                | Ne                                         |   |
| 4/CL-01                     | 11.00 07/jun/2017 15:30 PAGO POD FACTURA FUCI                              | No                                         |   |
| 6/01-01                     | 80.00 07/un/2017 16:06 PAGO POR FACTURA FUC3                               | No                                         |   |
| 7/02-02                     | 61.00 07/jun/2017 16:09 PAGO POR FACTURA FUCS                              | No                                         |   |
| 8/02-01                     | 141.00 07/jun/2017 16:36 PAGO POR FACTURA 5                                | No                                         |   |
| 9 CL-02                     | 41912 000/jun/2017 16:40 PAGO POR FACTURA 6                                | No                                         |   |
| 10 CL-01                    | 164.00 08/up/2017 10:57 ABONO PORAJUSTE                                    | No                                         |   |
| 11/02-02                    | 180.00 08/un/2012 13:45 PAGO POR FACTURA 10                                | No                                         |   |
| 12/01-01                    | 160.00 08/un/2017 15:26 PAGO POR FACTURA 12                                | NO                                         |   |
| 14/01-02                    | 30.00 08/jun/2017 15:34 PAGO DOOR FACTURA 14                               | No                                         |   |
| 5/02-02                     | 150.00 08/jun/2017 15:35 PAGO DOCTO F9                                     | No                                         |   |
| a-02                        | 200.00 08/un/2017 16:24 PAGO DOCTO F16                                     | No                                         |   |
|                             | 2/un/2017 16:25 PAGO DOCTO 510                                             | No                                         |   |
|                             | THE DOCTO FIS                                                              | No                                         |   |
|                             |                                                                            | 110                                        | - |
|                             |                                                                            | Regresar (5)                               |   |
| ACIO (o doble ali 1)        |                                                                            |                                            |   |
| to doble click) po          | ra marcar/desmarcar caraos a bas                                           |                                            |   |
|                             | andos a pollot                                                             |                                            |   |

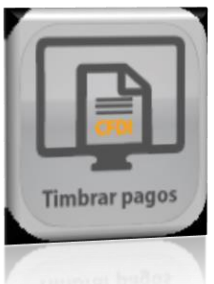

# 2.4.3.-Timbrar pagos.

En este módulo puedes timbrar los pagos que tengas pendientes.

En la ventana de timbrar pagos, encontrarás un periodo de **Fechas** el cual debes llenar, para que te muestre los pagos pendientes de timbrar de estas fechas.

Además del filtro de Cliente para que puedas solicitar solo los pagos de esté.

Si no se pone filtro de **cliente** mostrara todos los pagos pendientes que se encuentre en el periodo de fechas marcadas.

| "FDis de | e pagos d   | e clientes                 |           |                                                                                                    |                |        |            |                                                  |           |        | $ \times$ |
|----------|-------------|----------------------------|-----------|----------------------------------------------------------------------------------------------------|----------------|--------|------------|--------------------------------------------------|-----------|--------|-----------|
| Pagos po | or timbrar  | Lista de page              | os timbra | dos                                                                                                    |                |        |            |                                                  |           |        |           |
|          |             |                            |           |                                                                                                    |                |        |            | -                                                |           |        |           |
| Fech     | a inicial:  | 11                         | Fe        | cha.final: 02/1eb/1                                                                                                    | 2018 Cli       | ente:  |            |                                                  |           |        |           |
|          |             |                            |           |                                                                                                    |                |        |            | $\smile$                                         |           |        |           |
|          |             |                            |           |                                                                                                    |                |        |            |                                                  |           |        |           |
|          |             | -                          | 1         | 1.00                                                                                                    | 1-             | -      | 1-         | 1.                                               |           |        |           |
| F        | olio        | Fecha                      | Hora      | Cliente                                                                                                    | Pago           | Pagar  | Factura.   | Concepto                                         |           |        | <u> </u>  |
|          | 336         | 22/oct/2012                | 10:50     | BER                                                                                                    | 11,248.00      | SI     | A28        | PAGO DOCTO, FA28                                 |           |        |           |
| 2        | 337         | 22/00/2012                 | 10:55     | BER                                                                                                    | 28,988.65      |        | A81        | PAGO DOCTO, FABI                                 |           |        |           |
| 3        | 339         | 25/0CV2012                 | 18:05     | AMADUK                                                                                                    | 8,219.90       |        | A/U        | PAGU DUCTU, FA70                                 |           |        |           |
| 4        | 341         | 25/0CV2012                 | 18:34     | AMADUK                                                                                                    | 11,190.00      |        | ATUZ       | PAGO DOCTO, FATU2                                |           |        |           |
|          | 344         | 25/0602012                 | 19:12     | SARAH                                                                                                    | 25,545.20      |        | AZI<br>AC0 | PAGO DOCTO, FA21                                 |           |        |           |
| - 0      | 350         | 16/nov/2012                | 10:24     | MAYOREO                                                                                                    | 31,667.30      |        | A00        | PAGO DOCTO, FASI, FA60                           |           |        |           |
|          | 300         | 20/nov/2012                | 17:00     | MERCADOS                                                                                                    | 9,331.50       |        | A31        | PAGO DOCTO, PASI, PAGO<br>PAGO DOCTO, FASI, PAGO |           |        |           |
| - 0      | 261         | 20/n0v/2012<br>20/nov/2012 | 17:00     | MERCADOS                                                                                                    | 97 291 10      |        | A20        | PAGO DUCTU, PAZO<br>PAGO CHEOLIE 6595            |           |        |           |
| 10       | 364         | 20/100/2012                | 17:00     | ZAZUETA                                                                                                    | 18 564 60      |        | 45         | PAGO CHEOLIE#2275                                |           |        |           |
| 11       | 271         | 28/nov/2012                | 11.04     | DAMON                                                                                                    | 9 275 20       |        | A02        | CHEOLIE                                          |           |        |           |
| 12       | 388         | 07/dic/2012                | 12:07     | SARAH                                                                                                    | 30.072.20      |        | A65        | TRANSFERENCIA                                    |           |        |           |
| 13       | 389         | 07/dic/2012                | 12:07     | SARAH                                                                                                    | 13,437,40      |        | A22        | CHEOLIE NOMINATIVO                               |           |        |           |
| 14       | 390         | 07/dic/2012                | 12.19     | SABAH                                                                                                    | 20,855,85      |        | A66        | TRANEEBENCIA                                     |           |        |           |
|          |             |                            |           |                                                                                                    | 20,000.00      |        |            |                                                  |           |        |           |
| No. de   | parcialida  | d:                         | De cu     | iántas: 1                                                                                                    | Fecha: 02/1e   | b/2018 | Serie:     | ▼ Folio:                                         |           |        |           |
| Forma    | de pago (s  | i no lo elige,             |           |                                                                                                    |                |        |            |                                                  |           |        |           |
| tomará   | el de la fa | ctura):                    | 101 - 1   | Flectivo                                                                                                    |                |        |            | •                                                |           |        |           |
|          |             |                            |           |                                                                                                    |                |        |            |                                                  | Ti        | imbrar |           |
|          |             |                            |           |                                                                                                    |                |        |            |                                                  |           |        |           |
| Vulso ES | DACIO (a    | doble eliek                | d nore    | moreoridoemerce                                                                                                    | r nonce o tin  | hror   |            |                                                  | 11 249 00 |        | ,         |
|          |             |                            |           |                                                                                                    |                |        |            |                                                  |           |        |           |
| NIGO EC  | DYCIO (*    | doble click                | .,        | a construction of the construction of the cons | r sousse s tie |        |            |                                                  | 11 040.00 |        |           |
|          |             |                            |           |                                                                                                    |                |        |            |                                                  |           |        |           |
|          |             |                            |           |                                                                                                    |                |        |            |                                                  |           |        |           |
|          |             |                            |           |                                                                                                    |                |        |            | A                                                |           |        |           |
|          |             |                            |           |                                                                                                    |                |        |            |                                                  |           |        |           |
| A I .    |             |                            | alla      | a a b ra al                                                                                                    | Fecha: Icc/ae  |        | بليم بعالم | on la narta                                      | de elecie |        | 1         |

Al dar doble clic sobre el pago pendiente en la parte de abajo se habilita los complementos para el timbre.

| gos por timbrar [Lista de p<br>Fecha iniciat. [7]      | ters<br>pagos timbrados  <br>Fecha final:  02/tob/2018                                                                                                    | Cliente:                                                                                                    | $\bigotimes$                                                                                                    |          | 9       |
|--------------------------------------------------------|----------------------------------------------------------------------------------------------------|----------------------------------------------------------------------------------------------------|----------------------------------------------------------------------------------------------------|----------|---------|
| $\begin{array}{c c c c c c c c c c c c c c c c c c c $ | Hora (Cliente )Pago<br>0.50 BER 11,<br>155 BER 28,5<br>05 MMADOR 82,2<br>14 AMADOR 11,19<br>SARAH 25,54<br>MAYOREO 31,667<br>MAYOREO 31,667<br>MAYOREO 31,667<br>MAYOREO 31,667<br>MERCADOS 27,381,10<br>22,20ETA 18,564,60<br>SARAH 30,072,20<br>3 CUÁNTAS: F | Pager         Facture           449.00         SI         A28           986.65         A81         9.90           9.90         A70         100           20         A21         20           20         A21         30           30         A68         0           0         A31         -           -         A20         -           -         A4         -           A5         -         -           A65         1         -           echa:         -         - | Concepto     PAGO DOCTO FA28     PAGO DOCTO FA28     PAGO DOCTO FA28     PAGO DOCTO FA28     PAGO DOCTO FA28     PAGO DOCTO FA31     PAGO DOCTO FA31     PAGO DOCTO FA31     FAGO DOCTO FA31     FAGO DOCTO FA31     FAGO CHEQUE 6255     PAGO CHEQUE 6255     CHEQUE 6255     CHEQUE 625     CHEQUE 625     CHEQUE | Folio: 1 |         |
| Sector Constant                                        |                                                                                                    |                                                                                                    | <b>v</b>                                                                                                    | 10       | Timbrar |

Debes llenar los datos solicitados y TIMBRAR.

En la pestaña de **pagos timbrados** encontrarás todos los pagos que ya fueron timbrados.

| ✓Dis de pagos<br>Pagos por timbra | Lista de pagos timbrados                           |                            |           |                              |               |
|-----------------------------------|----------------------------------------------------|----------------------------|-----------|------------------------------|---------------|
| Fecha inicial:                    | 02/02/2018 Fecha final: 02/leb/2018 Cl             | liente:                    |           |                              |               |
|                                   |                                                    |                            | Ŭ         |                              |               |
| Folio<br>336                      | Parcialidad Parcialidades Fecha<br>1 1 02/ieb/2018 | Hora Clier<br>10:39:58 BER | nte Total | Serie Folio<br>11,248.00 A 1 | IdMoneda<br>1 |
|                                   |                                                    |                            |           |                              |               |
|                                   |                                                    |                            |           |                              |               |
|                                   |                                                    |                            |           |                              |               |
|                                   |                                                    |                            |           |                              |               |
|                                   |                                                    |                            |           |                              |               |
|                                   |                                                    |                            |           |                              |               |
|                                   |                                                    |                            |           |                              |               |
|                                   |                                                    |                            |           |                              |               |
| Nee ESPACIO                       | o doble click) pere marcer/desmarcer pegos e tir   | nbror                      |           |                              |               |
| 100 ESDACIO                       | o dobla click) nara marcar/dasmarcar nagos a lic   | whear                      |           |                              |               |
|                                   |                                                    |                            |           |                              |               |
|                                   |                                                    |                            |           |                              |               |
|                                   |                                                    |                            |           |                              |               |

### Pestaña De Facturación electrónica.

Muestra los datos del timbre del pago, además cuenta con los botones para volver a generar el xml y pdf, enviar por correo, imprimir y cancelar los pagos timbrados ante el SAT.

| Sello digital                                                                                     |                                                                                    |                                                                      |                                           |                 |
|---------------------------------------------------------------------------------------------------|------------------------------------------------------------------------------------|----------------------------------------------------------------------|-------------------------------------------|-----------------|
| +HFR3/W7vmw25wPTjMYVP6/ALY/MaaNg                                                                  | 23nCvjKD02pNYyOo+hdlavzhO5FK6z7pN0ZdDJ<br>Rj6e5Q3HTvAmducvja+o/0Avvut5o5aj/Mh/JTiS | Nukaio5ul7/22xvude7amil6bcG+6J/25<br>20ThvssBt+T7RxI1PVKntpGchPtikU3 | logp0r                                    |                 |
| Serve Centracado: /00001000000401079344                                                           |                                                                                    |                                                                      | HUVILLEBOUTMY3K1R3/qu60IRUX               |                 |
| Sello SAT: //xan1L8viwaD22d5v0lgDKKetVvjok/SKBvvqRy7<br>/Uuk.ceto/P0/QpKRqt+KAV4eti35LW/NvUvxC0cL | 90z/928LxiPLN+7/rMDGZuZysX1IAFk0ci49dJS                                            | WBZoPB9FD8 rem1um http://www.                                        |                                           |                 |
| Sello CFD: 590Kbkoy2oWiE858b60Word MUM ALL 00.2                                                   |                                                                                    | rcSb9ptRm7/FLeozqQnLdt                                               | Fn38zZcK6R24/isks4cEazG2zDRIzJW/upvInmd2F | HyQJchDGyM12VLi |
| +HBR3VW7vmwx25wPTjMYVP6ALY/MsaNgRj6e5                                                             | #D02pN1yD0+hdlavzh05FK6z7pN0Zd0JVulta<br>103HT vAmducyja+o/0Avvut5c5sh04b/J1T=Zoz  | ic5ul7lZZxvude7amil6bcG+6J/ZSJo2a                                    | 0                                         |                 |
| cha limbrado: 2018-02-02110-40-10                                                                 | Variation                                                                          | msxBit+T7RxI1PV/Kntpj3chP0kUH+D                                      | /KCe65u1MY3K1R3/qu60IBUX                  |                 |
| 9d395bb7-cd99-4edi-9262-a7480719eaa9                                                              | version: /1.1                                                                      |                                                                      |                                           |                 |
| SAT: 20001000000300022222                                                                         | timbrad                                                                            | ación<br>lo:                                                         |                                           | 医油脂合同           |
|                                                                                                   |                                                                                    |                                                                      |                                           | 2月17日           |
| Timbrar (PDF) XML                                                                                 |                                                                                    | Environ                                                              | 11 33                                     | 医导致器            |
|                                                                                                   | imprimir (                                                                         | chviar por                                                           |                                           |                 |

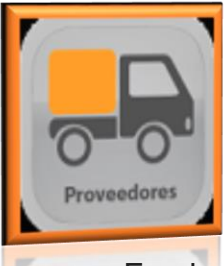

# 2.5.-Pago a proveedores

En el menú de pagos de proveedores encontrara las cuentas que se tienen a crédito o algún cargo que requiera realizar un pago posterior.

- a) Proveedor: clave del cliente
- b) Fecha: día que se genera el pago
- c) Saldo: monto de las cuentas pendientes por pagar
- d) Cantidad: monto que se abonara al saldo general
- e) Desglose de cuentas pendientes de pago
- f) **A pagar**: campo para abonar o saldar cuenta especifica.
- g) Aceptar

| agos a proveedores        |                                |                                                                   |                    |                    | <b>—</b> (x |
|---------------------------|--------------------------------|-------------------------------------------------------------------|--------------------|--------------------|-------------|
| Datos del pago Desglose   |                                |                                                                   |                    |                    |             |
| Proveedor:                | 001                            | )                                                                 |                    | Pago: 30623 Fecha: | 08/02/2018  |
| Nombre:                   | PRUEBA                         |                                                                   |                    |                    |             |
| Domicilio:                |                                |                                                                   | _                  |                    |             |
|                           | Saldo 0.00                     | Cantidad:                                                         | 0.00               |                    |             |
| (S) Ver ventas            |                                | Concepto:                                                         | PAGO DOCTO.        |                    |             |
|                           |                                |                                                                   |                    |                    |             |
|                           |                                | Overlag and Deser                                                 |                    |                    |             |
| Easte Versiniante         | No Degumente Salda             | Cuentas por Pagar                                                 | Concente o motivo  |                    |             |
| <b></b>                   | Regresar 🕒 🖿 Ven               | cidas Total indicado: 🗌                                           | 0.00               |                    |             |
| Vise ESPACIO (o doble cli | ick) nata matcat/desmatcat Cx( | 2. Puede modificer la cantidad<br>5. Briede modificer la cantidad | a pagar<br>9 Dugar |                    | -           |
|                           |                                |                                                                   |                    |                    |             |

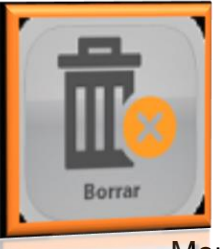

# 2.5.1.- Borrar pago de proveedores

Menú para borra los pagos de proveedores, afectando el saldo.

- a) Fechas: periodo en el que se buscara el pago
- b) **Proveedores:** al que se le realizaron los pagos
- c) Desglose de pagos deberá seleccionar el cargo que desea borrar con doble clic.
- d) Eliminar.

| ,orrar pagos a pi | roveedores        |                       |              |    |          |                 |   |              |
|-------------------|-------------------|-----------------------|--------------|----|----------|-----------------|---|--------------|
|                   | Fecha i<br>Proven | inicial: 08/<br>edor: | ieb/2018     |    | Fecha fi | nal: 08//e6/201 | 8 | $\bigotimes$ |
| Clave             | Cantidad          | Fecha                 | Hora Concept | to |          | Borrar          |   |              |
|                   |                   |                       |              |    |          |                 |   |              |
|                   |                   |                       |              |    |          |                 |   |              |
|                   |                   |                       |              |    |          |                 |   |              |
|                   |                   |                       |              |    |          |                 |   |              |
|                   |                   |                       |              |    |          |                 |   |              |
|                   |                   |                       |              |    |          |                 |   |              |
|                   |                   |                       |              |    |          |                 |   |              |
|                   |                   |                       |              |    |          |                 |   |              |
|                   |                   |                       |              |    |          |                 |   |              |
|                   | <b>C</b> ini      |                       |              |    |          | Parts           | 6 |              |
|                   |                   |                       |              |    |          | heyre           |   |              |
|                   |                   |                       |              |    |          |                 |   |              |
|                   |                   |                       |              |    |          |                 |   |              |
|                   |                   |                       |              |    |          |                 |   |              |
|                   |                   |                       |              |    |          |                 |   |              |
|                   |                   |                       |              |    |          |                 |   |              |
|                   |                   |                       |              |    |          |                 |   |              |

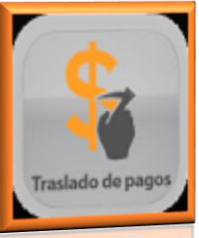

# 2.5.2-Traslados de pagos

Con esta herramienta puedes trasladar los pagos que generaste sin afectar una cuenta (pagos al saldo) con la finalidad que se vea reflejado a una de las cuentas pendientes por cobrar.

- a) Al poner la clave del cliente mostrara los pagos que se realizaron sin afectar una cuenta.
- b) Identifica el saldo que deseas trasladar, y oprime el botón de imprimir
- c) Desglosará las cuentas por cobrar, elige con doble clic la cuenta a la cual se le trasladará el pago y oprime el botón de **Aplicar.**
- d) Ese pago ya fue trasladado y afectara a la cuenta elegida

| raslado de pagos de clientes                              |                                         |                                |                    |                   |          | $ \times$ |
|-----------------------------------------------------------|-----------------------------------------|--------------------------------|--------------------|-------------------|----------|-----------|
| Cliente: VENTAS                                           |                                         |                                |                    |                   |          |           |
| 0                                                         |                                         |                                |                    |                   |          |           |
| Nombre: PUBLICO EN GEI                                    | NERAL                                   |                                |                    |                   |          |           |
|                                                           |                                         |                                |                    |                   |          |           |
|                                                           |                                         |                                |                    |                   |          |           |
| v le v le v lo v                                          | Pagos po                                | or anticipo                    | lu l               |                   |          |           |
| No. Fecha. Folio Concepto<br>1 08/teb/2018 30.623 PAGO DO | 0<br>OCTO.                              | Cant. disponible<br>100.0      | JUsar<br>) Sí      |                   |          |           |
|                                                           |                                         |                                |                    |                   |          |           |
|                                                           |                                         |                                |                    |                   |          |           |
|                                                           |                                         |                                |                    |                   |          |           |
| -                                                         | Total dispon                            | iible: 100.00                  | Total a trasladar: | 100.00            |          |           |
| -                                                         | Fecha Vencimiento<br>07/feb/18 07/feb/1 | No. Documento<br>8 30622 Cargo | Saldo<br>1,000.00  | Pagar Apaga<br>Sí | r 100.00 |           |
| -                                                         |                                         |                                |                    |                   |          |           |
|                                                           |                                         |                                |                    |                   |          | Aplicar   |
|                                                           |                                         |                                |                    |                   |          |           |
|                                                           |                                         |                                |                    |                   |          |           |
|                                                           |                                         |                                |                    | Total:            | 100.00   | Cancelar  |
|                                                           |                                         |                                |                    | rotai. j          | 100.00   |           |
| Vise ESPACIO (o doble click) para                         | marcar/desmarcar CxC                    |                                |                    |                   |          |           |
| New ECDACIO (o dobte click) nara                          | marcardaemarcar DvD                     |                                |                    |                   |          |           |
|                                                           |                                         |                                |                    |                   |          |           |
|                                                           |                                         |                                |                    |                   |          |           |
|                                                           |                                         |                                |                    |                   |          |           |
|                                                           |                                         |                                |                    |                   |          |           |

# 2.6.-Notas de crédito

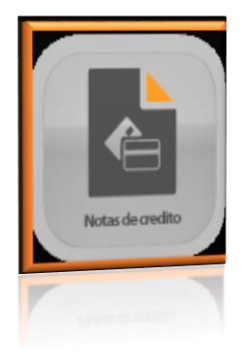

En el menú de notas de crédito lo conforman el registro de notas de crédito, la consulta y la cancelación de notas de crédito.

Es un módulo configurable en redefinición del sistema /generales.

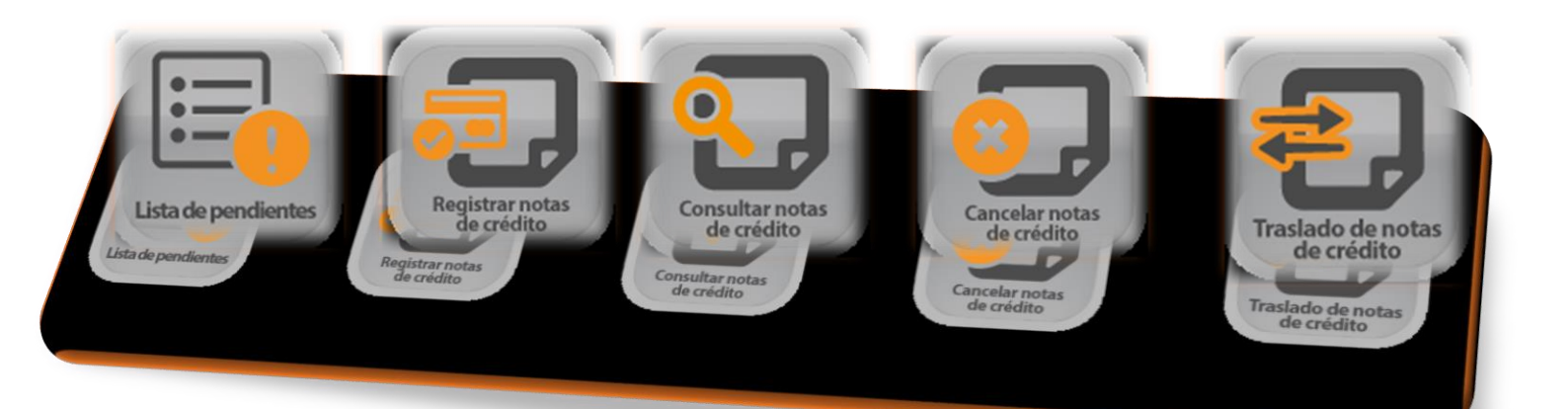

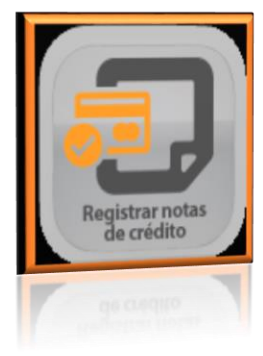

# 2.6.1 Registro de notas de crédito

- a) Cliente: al que se le genera la nota de crédito
- b) Serie: letra y/o número.
- c) Numero: consecutivo de nota de crédito
- d) Saldo: monto de la suma de las cuentas pendientes por pagar
- e) Fecha: día que se genera la nota de crédito
- f) Desglose de cuantas que tengan estatus crédito,
- g) A pagar: monto por el cual será la nota de crédito.

| egistro de notas de credito |                                         |                                          |
|-----------------------------|-----------------------------------------|------------------------------------------|
| Datos generales Datos Cídi  |                                         |                                          |
| Cliente: VENTAS             | Saldo -610.38<br>R. F. C. XAXX010101000 | Serie: N vímero: 4<br>Fecha: 09/feb/2018 |
| Nombre: PUBLICO EN GENERAL  |                                         |                                          |
| Domicilio:                  |                                         |                                          |
| Teléfono: 3823-09-01        |                                         |                                          |
| Concepto                    | INOTA CREDITO N4 POR                    |                                          |
| Fecha Vencimiento No. Do    | ocumento Saldo Pagar A pagar Concepto   | Observaciones                            |
|                             |                                         |                                          |
| Guardar CxC Vencidas        | uestos                                  | Continuar                                |
| A<br>Des                    | kpica IEPS □<br>aglosar I. V. A. □      | Total: 0.00                              |
| Des                         | sglosart V.A. L                         | Total: 0.00                              |
|                             |                                         |                                          |

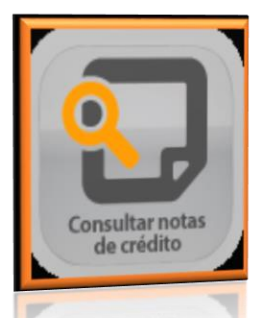

2.6.2.- Consulta de nota de crédito. Menú para consulta en pantalla de nota de crédito

| tos generales   Fact. Elect. (Datos Cidi)   [                                                                                                    | atos Cídi              |                                                                          |                |           |                         |            |
|----------------------------------------------------------------------------------------------------|------------------------|--------------------------------------------------------------------------|----------------|-----------|-------------------------|------------|
| Cliente: VENTAS<br>ombre: PUBLICO EN GENERAL<br>omicilio:<br>Concepto: NOTA DE CREDITO POR DE                                                                                                    | R. F. C.: AXX010101000 | Telétono:<br> 3823-09-01                                                 | Seri           | e: N Nota | a de crédito:<br>Fecha: | 03/ene/201 |
| Concepto           1         DEVOLUCION 4294           2         DEVOLUCION 4295           3         DEVOLUCION 4296           4         DEVOLUCION 4296           5         DEVOLUCION 4297           5         DEVOLUCION 4298           6         DEVOLUCION 4299           7         DEVOLUCION 4300           8         DEVOLUCION 4301 |                        | Cantidad<br>86.00<br>52.32<br>116.06<br>33.00<br>35.10<br>15.00<br>23.00 |                |           |                         |            |
|                                                                                                    |                        | IEPS:<br>Total:                                                          | 4.19           |           |                         | Continuar  |
| (imprimit                                                                                                    |                        | IEPS:<br>Total:                                                          | 4.13<br>377.58 |           |                         |            |
|                                                                                                    |                        |                                                                          |                |           |                         |            |

# 2.6.2.- De facturación electrónica

Es una pestaña dentro la consulta de notas de crédito que muestra la información respecto al timbrado, cuanta con botones en la parte inferior para generar o enviar la nota de crédito si lo requiere.

| Datos generales        | De facturación electrónica Más datos                                                                                                  |                                                                                                    |                             |
|------------------------|----------------------------------------------------------------------------------------------------|----------------------------------------------------------------------------------------------------|-----------------------------|
| Cadena original:       | IS 22015-11-2211-6:31: TSpgreopPag0 EN UNA SOLA<br>GUADALAJAPAGUADALAJAPAJALISCOMEXICO43<br>VEHV650511F62VELIA VERA HERNANDEZIGOMEZ F | EXHIBICIONIZ182 (MPESOS)2531. 17NO IDENTIFICADOIGUADALAJARAJPL140416M46P8 PLASTIBOL SA DE CYOBREGONIB17CEN<br>8008REGONIB17CENTROGUADALAJARADUADALAJARAJALISCOMEXICOJ4380PEGIMEN GENERAL DE LEY DE PERSONAS MON<br>ARIASTIESIANALCOIGUADALAJARADUADALAJARAJUALISCOMEXICOJ445011PIEZA(FACTURA PO20562182 04/2182 04/416.00049 | TROJ<br>IALESI<br>13 349.13 |
| Sello digital:         | <br> ®v/evFoOeit6FGFVIgBrsc0YqJyGWomabNUh6Tm4010<br>+gEAss24v3QhW8U4CkbncK43bFjA6FDy83gUboOHIe                                        | JβilsG1YsS2qfmE.8-UmoS7zFCaKLB4MEV-RevqCUic1Vgk/P/6C65z5v0odwA0vP1Ti68n1OAywK2AonRCSI<br>#c=                                                                                                    | *                           |
| erie certificado:      | 00001000000305184011                                                                                                    | No. de aprobación: Año de aprobación:                                                                                                    |                             |
| Sello SAT:             | sVLL7LIFP:9ynBqdDU0d8aSmKCE1/KvP3EuWDe+48K<br>+SdVKzoruvIPscFveSBNy4Lr6jZbbm/mzKKhYch2Bi8g3                                           | g74H0zfo1YCkh8apmolWylkP0HzkuEyYWKM1uod+kX6x83N96gPo/pJYWVEdpPCnkp6CHQJ<br>3CuH2AwCk+                                                                                                    | *                           |
| Sello CFD:             | r5wewFoDeit6FGFVIgBrocDYglyGWomabNUh6Tm4010<br>+gEAss24v3QhW8U4CkbncK43bFjA6FDy89gUboCrHle                                            | JGH3GTXSZqlmE.tKJmoS7zFCaKLSkMEV+RevqCUicTVy/AP/6C6Sz5WOodWA0rPT168nTOAyW6ZAcmRCSI<br>#x=                                                                                                    | *                           |
| echa timbrado:         | 2015-11-23716:31:20                                                                                                    |                                                                                                    | 80.D                        |
| Versión:               | 1.0                                                                                                    | Codigo de Barras Bidimensional:                                                                                                    | 成支                          |
| UUID:                  | C8169011-9C21-429C-9B7F-31E553367768                                                                                                  |                                                                                                    | 63                          |
| No. centricado<br>SAT: | 00001000000301160463                                                                                                    |                                                                                                    | 劉惠                          |
|                        | Ever rota de                                                                                                    | Renear arthur                                                                                                    |                             |
| Cadena original        | cargo en PDF                                                                                                    | XML Enviar                                                                                                    |                             |
| Cadena original        | cargo en PDF                                                                                                    | 2046. Enviar                                                                                                    |                             |
| 8                      |                                                                                                    |                                                                                                    |                             |
|                        |                                                                                                    |                                                                                                    |                             |
|                        |                                                                                                    |                                                                                                    |                             |

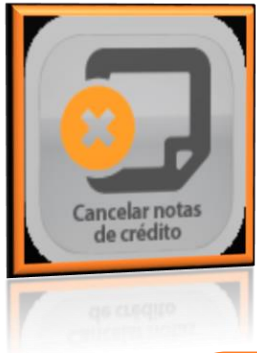

# 2.6.3.- Cancelación de Notas de Crédito

Menú de cancelación de nota de crédito cuenta con el botón para cancelar la nota de crédito afectando saldo y movimiento en el estado de cuenta del cliente.

| elación de notas de crédito                            |                                |            |          | 9                 |
|--------------------------------------------------------|--------------------------------|------------|----------|-------------------|
| s generales   Fact. Elect. (Datos Cidi)   <u>D</u> ato | s Cfdi                         |            |          |                   |
| iente: VENTAS                                          | R. F. C.: XAXX0101             | 01000      | Serie: N | Nota de crédito:  |
| mbre: PUBLICO EN GENERAL                               |                                | Teléfono:  | 0        | Fecha: 03/ene/201 |
| micilio:                                               |                                | 3823-09-01 | ld: 3    |                   |
| Concepto: NOTA DE CREDITO POR DEVOI                    | LICIONES DE EACTURA GLORAL A A |            |          |                   |
|                                                        |                                |            |          |                   |
|                                                        |                                |            |          |                   |
|                                                        |                                |            |          |                   |
| Concepto                                               |                                | Cantidad   |          |                   |
| 1 DEVOLUCION 4294                                      |                                | 86.00      |          |                   |
| 2 DEVOLUCION 4295                                      |                                | 52.32      |          |                   |
| 3 DEVOLUCION 4296                                      |                                | 12.92      |          |                   |
| 4 DEVOLUCION 4297                                      |                                | 116.06     |          |                   |
| 5 DEVOLUCION 4298                                      |                                | 33.00      |          |                   |
| 6 DEVOLUCION 4299                                      |                                | 35.10      |          |                   |
| 7 DEVOLUCION 4300                                      |                                | 15.00      |          |                   |
| 8 DEVOLUCION 4301                                      |                                | 23.00      |          |                   |
| Cancolar                                               |                                |            |          | 1                 |
| Cancelar                                               |                                | IEPS:      | 4.19     | Continuar         |
|                                                        |                                | Totel      | 977.60   |                   |
|                                                        |                                | 10(0).     | 377.36   |                   |
|                                                        |                                |            |          |                   |
|                                                        |                                | Totat:     | 377.58   |                   |
|                                                        |                                |            |          |                   |
|                                                        |                                |            |          |                   |
|                                                        |                                |            |          |                   |
|                                                        |                                |            |          |                   |

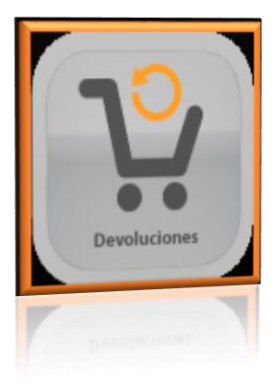

# 2.7.- Devoluciones.

Menú de devoluciones está formado por devoluciones de clientes y devoluciones a proveedores.

# 2.7.1.-Registro de devolución de clientes.

- a) Cliente: al que se le realizara la devolución
- b) No. De devolución: consecutivo de la devolución
- c) Documento, factura/remisión/ninguna: nota a elegir para realizar la devolución
- d) Serie: letra y/o número.
- e) Numero: de la nota que será afectada
- f) Desglose de productos que contiene la nota afecta indicar en el campo "cantidad" el número de piezas a devolver.
- g) Guardar.

Nota: si eliges la opción de Ninguno podrá poner manualmente la lista de artículos que deseas devolver.

| s de la devolución                                                                      |                                                                                       |                                                                                                    |                                   |                     |                |             |
|-----------------------------------------------------------------------------------------|---------------------------------------------------------------------------------------|----------------------------------------------------------------------------------------------------|-----------------------------------|---------------------|----------------|-------------|
| Cliente VENTAS                                                                          | ** Nota de crédito **                                                                 |                                                                                                    |                                   | Nº c                | le devolución: | 1           |
| PUBLICO EN GENERAL                                                                      |                                                                                       | Documento :                                                                                                    |                                   | Nie ora             | Fecha:         | 09/feb/2018 |
| D. (                                                                                    |                                                                                       | Eactura                                                                                                    | 0                                 | <u>N</u> inguno 🕶   |                |             |
| Hererencia: J                                                                           |                                                                                       |                                                                                                    |                                   | Q                   |                |             |
| Clave Cantidad Descrip                                                                  | oción                                                                                 | Precio                                                                                                    | Importe                           | Existencia Vendidos | Devueltos      |             |
|                                                                                         |                                                                                       |                                                                                                    |                                   |                     |                |             |
|                                                                                         |                                                                                       |                                                                                                    |                                   |                     |                |             |
|                                                                                         |                                                                                       |                                                                                                    |                                   |                     |                |             |
|                                                                                         |                                                                                       |                                                                                                    |                                   |                     |                |             |
|                                                                                         |                                                                                       |                                                                                                    |                                   |                     |                |             |
|                                                                                         |                                                                                       |                                                                                                    |                                   |                     |                |             |
|                                                                                         |                                                                                       |                                                                                                    |                                   |                     |                |             |
|                                                                                         |                                                                                       |                                                                                                    |                                   |                     |                |             |
|                                                                                         |                                                                                       |                                                                                                    |                                   |                     |                |             |
|                                                                                         |                                                                                       |                                                                                                    |                                   |                     |                |             |
|                                                                                         |                                                                                       |                                                                                                    |                                   |                     |                |             |
|                                                                                         |                                                                                       |                                                                                                    |                                   |                     |                |             |
| Guardar                                                                                 |                                                                                       | Impuestos                                                                                                    |                                   |                     |                |             |
| Guardar Continuar                                                                       |                                                                                       | Impuestos<br>Con I. V. A. T                                                                                             | 1                                 |                     |                |             |
| Guardar Continuar                                                                       | Ptas. 0.00                                                                            | Con I. V.A. T<br>IEPS T                                                                                                 |                                   |                     | Total:         | _           |
| Guardar Continuar                                                                       | Press. 0.00                                                                           | Impuestos<br>Con⊥V.A. Г<br>IEPS Γ                                                                                       |                                   |                     | Total:         |             |
| Guardar Continuar                                                                       | Pres. 0.00<br>R: Modificar MAYÚS+F1: Buse                                             | Con L.V.A. □<br>IEPS □<br>car producto(en la column                                                                     | a de la clave)                    |                     | Total:         |             |
| Guardar Continuar<br>RT: Agregor SUPR: Eliminor ENTE<br>RT: Agregor SUPR: Eliminor ENTE | Pzes. 0.00<br>R: Modificer MAYÚS+F1: Buse                                             | Impuestos<br>ConLV.A. (<br>IEPS<br>Car producto(en la column<br>Car producto(en la column<br>Car biogrado (en la column | an de la clave)                   |                     | Total:         | ,           |
| Guardar Continuar SUPR: Eliminor ENTE                                                   | Pros. 0.00<br>R: Modificar MAYÚS+F1: Buse<br>B: Modifica WYAQ2+L1: Base               | Impuestos<br>Con L.V.A. (*<br>IEPS (*<br>Con producto (en la column<br>co biograpo (er jo conum                         | a de la clave)                    |                     | Total:         |             |
| Guardar Continuar Continuar                                                             | Press: 0.00<br>R: Modificer MAYÚS+F1: Buss<br>B: Modquicen WYAQ2+L1: Bass             | Impuestos<br>Con L.V.A. ("<br>IEPS ("<br>con producto (en la column<br>con buogacijo (co jo cojava<br>EES2 (L)          | a de la clave)                    |                     | Total:         |             |
| Guardar Continuar Continuar                                                             | Press: 0.00<br>R: Modificar MAYÚS+F1: Buse<br>B: Modificar WYAQS+E1: Base<br>L: L: CO | Con L V.A.<br>IEPS<br>car producto(en la column<br>car producto(en la column                                            | na de la clave)<br>le ge je gewej |                     | Total:         |             |

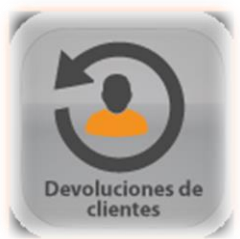

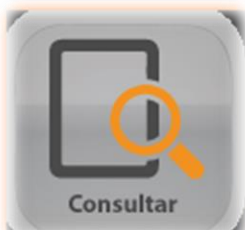

# 2.7.2.- Consulta de devolución

Menú de consulta de devolución puede consultar en pantalla las devoluciones y mandarlas Reimprimir.

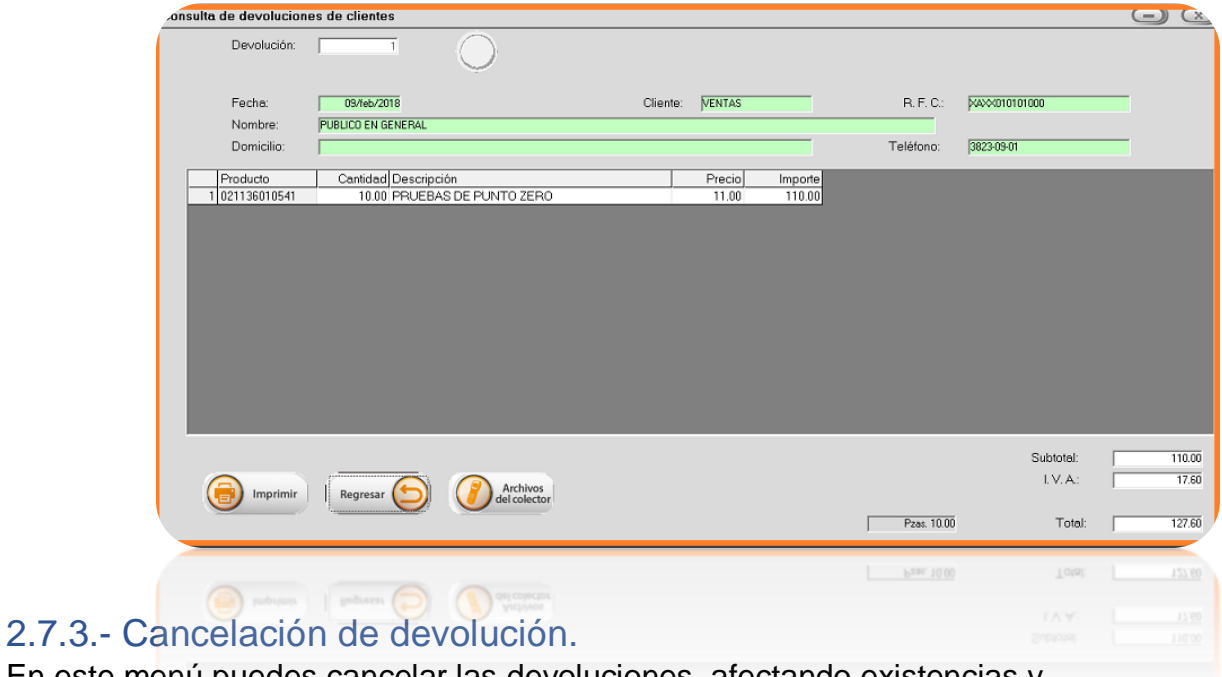

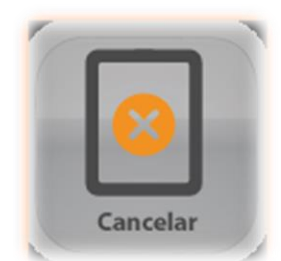

En este menú puedes cancelar las devoluciones, afectando existencias y saldos

| Devolución:                |                                            |                          |          |                 |                   |             |                       |       |   |
|----------------------------|--------------------------------------------|--------------------------|----------|-----------------|-------------------|-------------|-----------------------|-------|---|
| Fecha:                     | 09/feb/2018                                |                          | Cliente: | VENTAS          |                   | R. F. C.:   | XXXX010101000         |       |   |
| Nombre:<br>Domicilio:      | PUBLICO EN GENERAL                         |                          |          |                 |                   | Teléfono:   | 3823-09-01            |       |   |
| Producto<br>1 021136010541 | Cantidad Descripción<br>10.00 PRUEBAS DE P | UNTO ZERO                |          | Precio<br>11.00 | Importe<br>110.00 |             |                       |       |   |
|                            |                                            |                          |          |                 |                   |             |                       |       |   |
|                            |                                            |                          |          |                 |                   |             |                       |       |   |
|                            |                                            |                          |          |                 |                   |             |                       |       |   |
|                            |                                            |                          |          |                 |                   |             |                       |       |   |
|                            |                                            |                          |          |                 |                   |             |                       |       |   |
|                            |                                            |                          |          |                 |                   |             |                       |       |   |
|                            |                                            |                          |          |                 |                   |             |                       |       |   |
|                            |                                            |                          |          | 1               | 1                 |             | Subtote               | al:   | 1 |
| Cancelar                   | Regresar (5)                               | Archivos                 |          |                 |                   |             | Subtotr<br>L.V. /     | al:   | 1 |
| Cancelar                   | Regresar 🔄 🥖                               | Archivos<br>del colector |          |                 |                   | Pzos. 10.00 | Subtot<br>L.V.z<br>To | al:   | 1 |
| Cancela                    | Regresar 🕥 🥖                               | Archivos<br>del colector |          |                 |                   | Pzas. 10.00 | Subtot<br>L.V.7<br>To | al:   | 1 |
| Cancelar                   | Regresar 🕞 🧭                               | Archivos<br>del colector |          |                 |                   | Pzas. 10.00 | Subtot<br>L.V.<br>To  | al: [ | 1 |

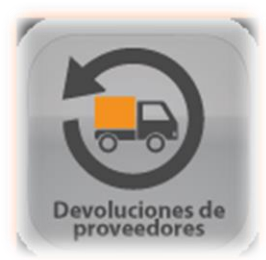

# 2.7.4.-Registro de devolución de proveedores.

- a) Cliente: al que se le realizara la devolución
- b) No. De devolución: consecutivo de la devolución
- c) Por: compra/compra ND/ninguna: nota a elegir para realizar la devolución
- d) Serie: letra y/o número.
- e) Numero: de la nota que será afectada
- f) Desglose de productos que contiene la nota afecta indicar en el campo "cantidad" el número de pizas a devolver.
- g) Guardar.

# Nota: si eliges la opción de Ninguno podrá poner manualmente la lista de artículos que deseas devolver.

| ⊿gistro de devoluciones a proveedor              | res                             |                                    |                                        |             |
|--------------------------------------------------|---------------------------------|------------------------------------|----------------------------------------|-------------|
| Datos de la devolución                           |                                 |                                    |                                        |             |
| Proveedor VALOR                                  | $\bigcirc$                      | Nº de devolución:                  | 89 Fecha:                              | 09/feb/2018 |
| Referencia:<br>Con I. V. A. 🗭 IEPS               | Porla Compra C                  | Ninguna @                          |                                        |             |
| Clave Cantidad Descri<br>021136010541 10.00 PRUE | pción<br>BAS DE PUNTO ZERO      | Costo Importe E<br>8.30 83.00      | sistencia Comprados Devueltos<br>58.00 |             |
|                                                  |                                 |                                    |                                        |             |
|                                                  |                                 |                                    |                                        |             |
|                                                  |                                 |                                    |                                        |             |
|                                                  |                                 |                                    |                                        |             |
|                                                  |                                 | Subtotel:                          | 83.00 Imp. adicional::                 | 0.00        |
| Guardar Ca                                       | ancelar                         | Pzas. 10.00 I. V. A.:              | 13.28 Total:                           | 96.28       |
|                                                  |                                 |                                    |                                        |             |
| SERT: Agregar SUPR: Eliminar El                  | NTER: Modificar MAYÚS+F1: Busca | r producto(en la columna de la cla | ve)                                    |             |
| VSERT: Aqregar SUPR: Eliminar El                 | NTER: Modificar MAYÚS+F1: Busca | r producto(en la columna de la cla | A6)                                    |             |
|                                                  |                                 |                                    |                                        |             |
|                                                  |                                 |                                    |                                        |             |
|                                                  |                                 |                                    |                                        |             |
|                                                  |                                 |                                    |                                        |             |

# 2.7.5.- Consulta de devolución de proveedores

Menú de consulta de devolución puede consultar en pantalla las devoluciones y mandarlas

Reimprimir.

| Devolución: 84 Fecha: 15/nov/2017                            | Proveedor: M                               | INDS                              |
|--------------------------------------------------------------|--------------------------------------------|-----------------------------------|
| Nombre: MERCANTIL ZAPOTLAN, SA DE CV Teléf                   | fono: 3313331872 A                         | NTONIO VENTAS                     |
| Domicilio: AV. GUADALUPE NO. 600 R. F.                       | C.: MZA1004206Y                            | '3                                |
| Producto Cantidad Descripción Costo Importe                  |                                            |                                   |
| 1/501036120241 12.00 VINU TINTU CALIFURNIA B 37.48 449.77    |                                            |                                   |
|                                                              |                                            |                                   |
|                                                              |                                            |                                   |
|                                                              |                                            |                                   |
|                                                              |                                            |                                   |
|                                                              |                                            |                                   |
|                                                              |                                            |                                   |
|                                                              |                                            |                                   |
|                                                              |                                            |                                   |
| Pen 1                                                        | 200 Subtotal:                              | 49.77                             |
| Pzet. 12<br>Imprimir Regresar (5)                            | 200 Subtotal:<br>I.V.A:                    | 449.77                            |
| Pzes. 12<br>Imprimir<br>Regresar D Archivos<br>del colector  | 2.00 Subtotal:<br>I.V.A:<br>IEPS:          | 449.77<br>71.96<br>0.00           |
| Peas. 12<br>Peas. 12<br>del colector                         | 200 Subtotal:<br>I.V.A:<br>IEPS:<br>Total: | 449.77<br>71.96<br>0.00<br>521.73 |
| Peas. 1:<br>Regresar D del colector                          | 200 Subtotal:<br>I.V.A:<br>IEPS:<br>Total: | 449.77<br>71.96<br>0.00<br>521.73 |
| Pzes. 1:<br>Regresar D del colector                          | 200 Subtotal:<br>L.V.A:<br>IEPS:<br>Total: | 449.77<br>71.96<br>0.00<br>521.73 |
| Peas. 12<br>Peas. 12<br>Peas. 12<br>Archivos<br>del colector | 200 Subtotal:<br>I.V.A:<br>IEPS:<br>Total: | 449.77<br>71.96<br>0.00<br>521.73 |

ancelación de devoluciones a proveedor -)  $\times$ 84 Fecha: 15/nov/2017 Devolución: Proveedor: MNOS Nombre: MERCANTIL ZAPOTLAN, SA DE CV Teléfono: 3313331872 ANTONIO VENTAS Domicilio: AV. GUADALUPE NO. 600 R. F. C.: MZA1004206Y3 
 Producto
 Cantidad
 Descripción

 1 7501036120241
 12.00 VINO TINTO CALIFORNIA B
 Costo 37.48 Importe 449.77 Cancel Pzas. 12.00 449.77 Subtotal: Archivos del colector 71.96 LV.A: 0.00 IEPS: 521.73 Total:

En este menú. puedes cancelar las devoluciones, afectando existencias y saldos.
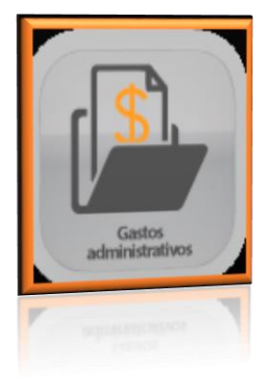

2.8.-Gastos administrativos.

# 2.8.1.- Registro de gastos administrativos

- a) Concepto o motivo: descripción del gasto
- b) Fecha: día que se realizó el gasto
- c) Cantidad: monto del gasto
- d) Guardar.

| egistro de gastos  |           |          |   | -)      |
|--------------------|-----------|----------|---|---------|
| Registro           |           |          |   |         |
| Concepto o motivo: |           |          |   |         |
| PRUEBAS PZ         |           |          |   |         |
| Fecha: 03/feb/2018 | Cantidad: | 1,000.00 |   |         |
|                    |           |          |   |         |
|                    |           |          |   |         |
| Colorenter         |           |          | 7 |         |
| Subuenta:          |           | 2        | • |         |
| Comentarios:       |           |          |   |         |
| PRUEBAS DE PUNTO Z | ERO EVO   |          |   | *       |
|                    |           |          |   |         |
|                    |           |          |   |         |
|                    |           |          |   |         |
|                    |           |          |   | _       |
| 1                  |           |          |   |         |
|                    |           |          |   |         |
|                    |           |          |   | Guardar |
|                    |           |          |   |         |
|                    |           |          |   |         |
|                    |           |          |   |         |
|                    |           |          |   |         |
|                    |           |          |   |         |
|                    |           |          |   |         |
|                    |           |          |   |         |

# 2.8.2.-Consulta /Cancelación de gastos administrativos

Fechas: periodo de tiempo para buscar gastos

Usuario: usuario del sistema que registro el gasto

Despliegue de pagos encontrados seleccionar cancelar o borrar

| Consulta/cancelación | i de gastos                                     |  |
|----------------------|-------------------------------------------------|--|
| Consulta cancelación |                                                 |  |
| Fecha inicial:       | : 09/02/2018 Fecha fiinal: 09/feb/2018 Usuario: |  |
| Suburnets            | $\bigcirc$                                      |  |
| Subuerita.           |                                                 |  |
| Fecha Hora           | Cancepto Canlidad Usuario Borrarlo              |  |
|                      |                                                 |  |
|                      |                                                 |  |
|                      |                                                 |  |
|                      |                                                 |  |
|                      |                                                 |  |
|                      |                                                 |  |
|                      |                                                 |  |
|                      |                                                 |  |
|                      |                                                 |  |
|                      |                                                 |  |
|                      |                                                 |  |
|                      |                                                 |  |
|                      |                                                 |  |

# 3.- Reportes.

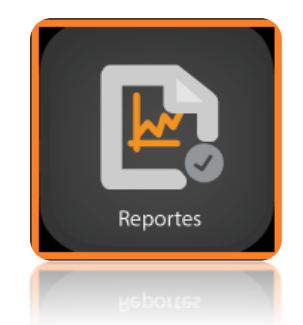

El módulo de reportes cuenta con una amplia variedad, puedes solicitar reportes de compras de ventas de movimientos de estados de cuenta, inclusive lista de catálogos.

Los reportes cuentan con la opción de poder exportar la información a Excel, además de contar con filtros para que la información sea más específica.

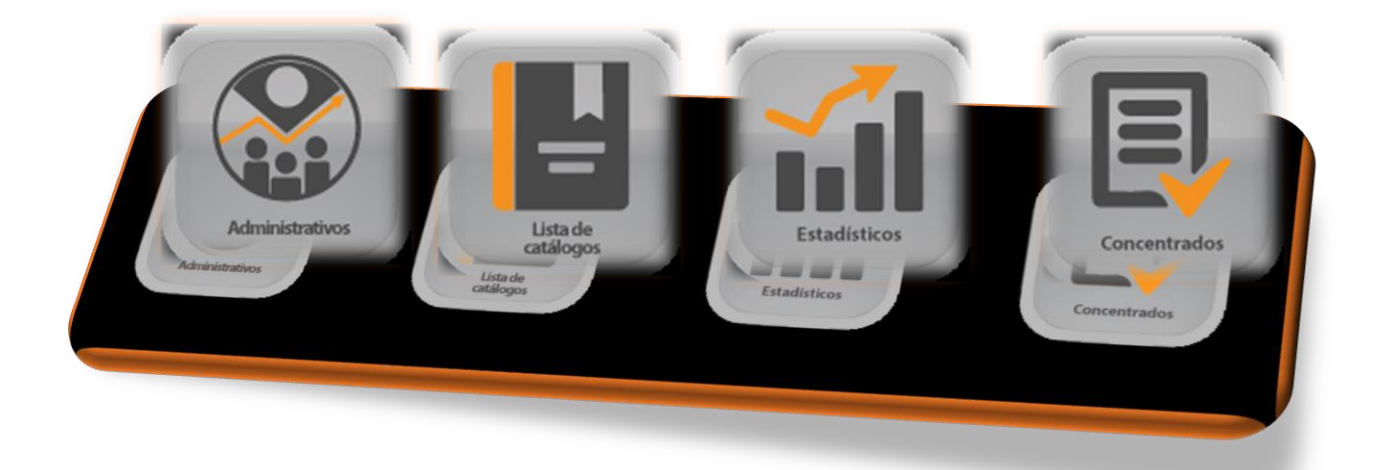

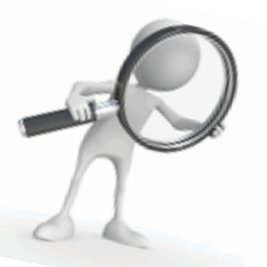

### Análisis de la ventana de reportes.

Todos nuestros reportes cuentan con un periodo de **fechas** esto para poder marcar el rango de nuestra búsqueda. Seguidos de filtros que, al especificar, mostrara el reporte información más concreta.

| .eporte de compras         |                                              |                                   |             |                      |   |          | C. | -) (× |
|----------------------------|----------------------------------------------|-----------------------------------|-------------|----------------------|---|----------|----|-------|
| Comunes   Más opcione      | s de filtro                                  |                                   |             |                      |   |          |    |       |
| Entre las<br>fechas: 01/01 | <mark>/1975</mark> y 03/ene                  | /2018                             | Producto:   |                      | _ |          |    | ]     |
| Linea: Sublínea:           | •<br>•                                       |                                   |             | Más<br>productos     |   |          |    |       |
|                            |                                              | J                                 | Proveedor:  |                      |   |          |    |       |
|                            |                                              |                                   | Referencia: |                      |   |          |    |       |
|                            | Totalizado<br>Totalizar por<br>producto<br>□ |                                   |             |                      |   |          |    |       |
|                            |                                              | -Enviar reporte a<br>I € Bantalla | C Impr      | resora 📃 C Archivo į |   | Imprimir |    |       |
|                            |                                              | Envior reporte a<br>© Pantalla    | ەسى 📺       | esola 💻 🖉 Archivo (  |   |          |    |       |

- a) Entre las fechas: periodo de fechas en las que se quiere obtener la información.
- b) Los campos Filtros

(línea,sublinea,productos,proveedores,referencias,etc...) nos ayudan a obtener la información más detallada cada reporte cuenta con diferentes filtros.

- c) línea: filtro para obtener solo los productos comprados de esta familia o línea.
- d) **producto**: especificar solo el producto que se requiere el obtener la información
- e) totalizado: nos muestra solo datos totales referentes a dinero.
- f) **totalizado por producto**: muestra datos totales de cada producto comprado.

### 3.1.-Administrativos.

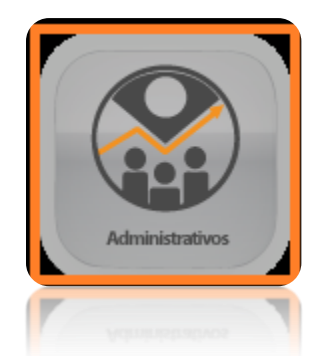

En el menú de administrativos encuentra los reportes relacionados a las operaciones de compra venta, cuentas por cobrar, gastos administrativos, entre muchos mas

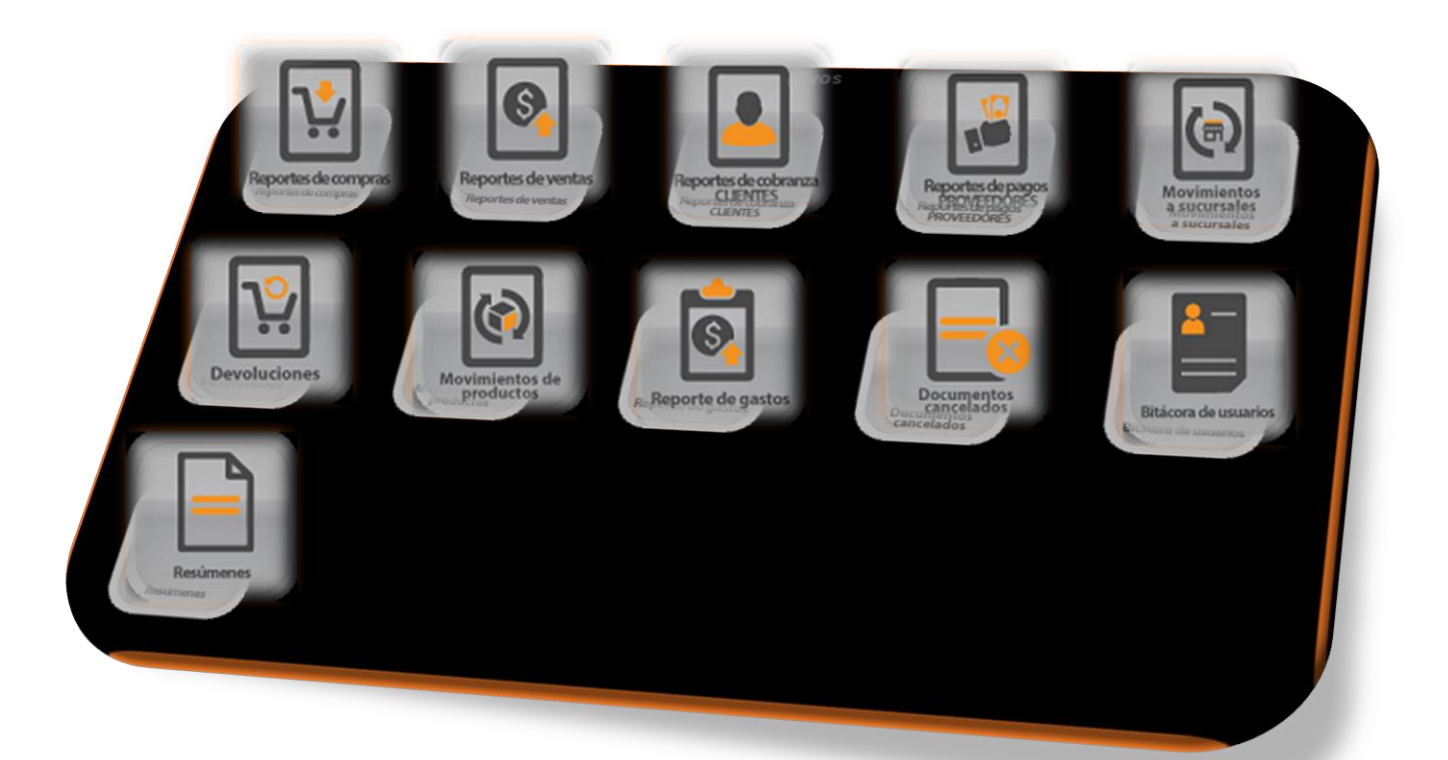

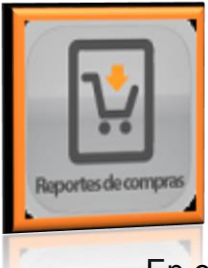

# 3.1.1.-Reporte de compras

En este menú encuentras los reportes que componen las compras, desde la orden de compra, la compra como tal y las compras no deducibles, cada uno contiene sus filtros y sus periodos de fechas para solicitar la información.

reportes de compras está compuesto de:

Órdenes de compra (configurable en redefinición del sistema /ventas) Compras. Compras no deducibles (configurable en redefinición del sistema /ventas)

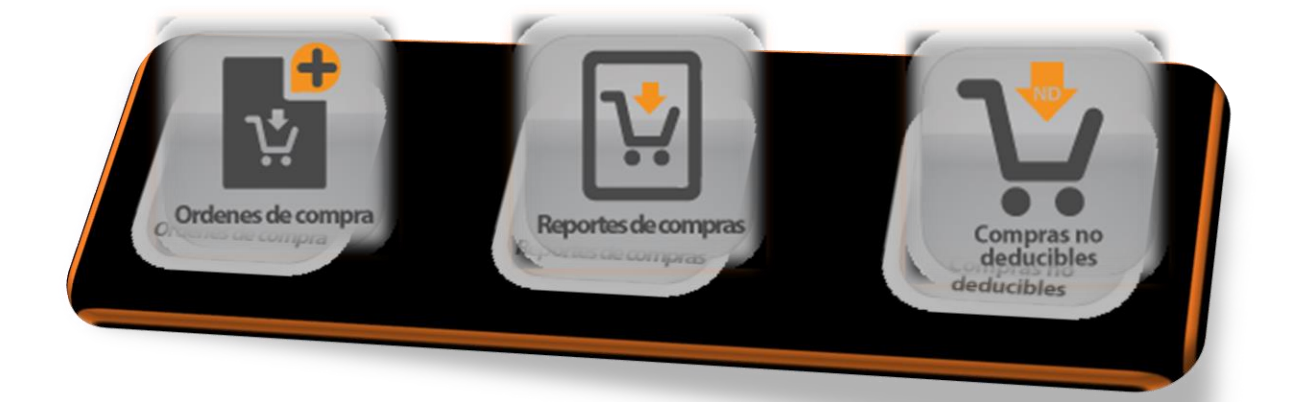

| eporte de compras                             |                                      |
|-----------------------------------------------|--------------------------------------|
| Comunes   Más opciones de filtro              |                                      |
| Entre las<br>fechas: 01/01/1975 y 03/ene/2018 | Producto:                            |
| Linea:                                        | Más<br>productos                     |
|                                               | Proveedor:                           |
|                                               | Referencia:                          |
| Totalizado<br>Totalizer por<br>producto       |                                      |
| Enviar reporte a<br>C Bantalia                |                                      |
| Enviar reporte a<br>© Eantait                 | a 💻 C Imgresora 🔟 Örchivo 🕑 Imgrimir |

### 3.1.2.- Reporte de ventas.

En este menú encontrarás todos reportes referentes a las ventas, cada uno cuenta con sus filtros y periodos de fechas para solicitar la información.

Este menú lo componen: cotización, pedido, remisión facturas, Utilidad,

Para el SAT, integrados remisiones y facturas, reporte gráfico.

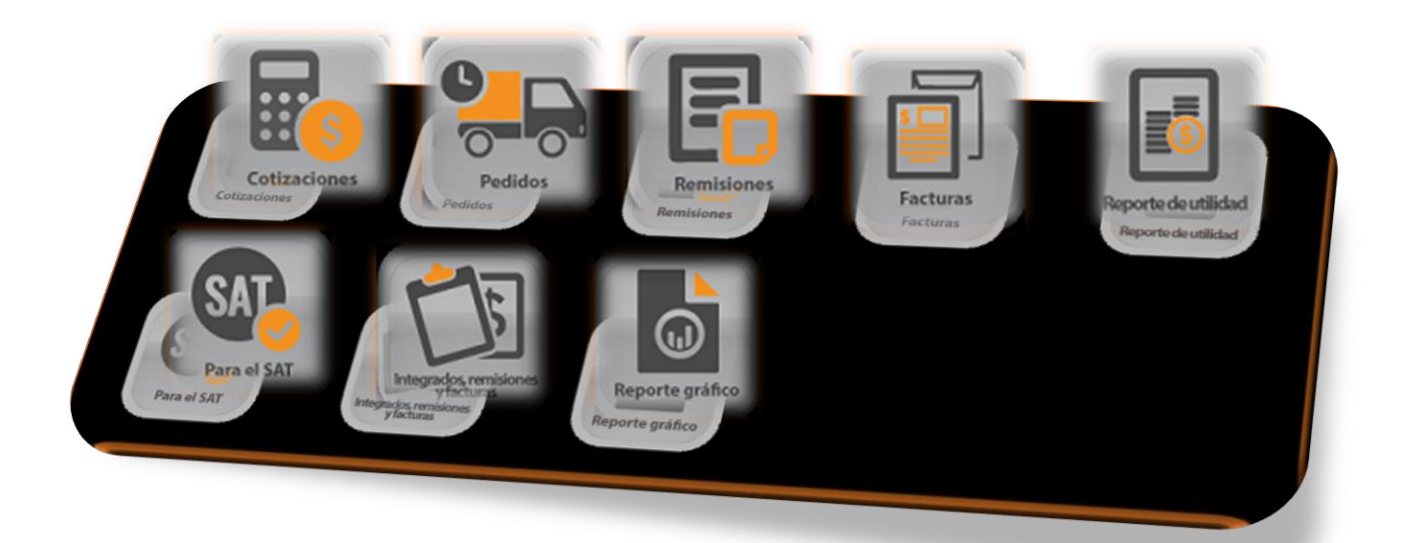

| nunes Más opciones de filtro                                                                           |  |
|----------------------------------------------------------------------------------------------------|--|
| te las fechas: 102017/2014 y 14/nov/2017 User fecha de cancelación IT<br>tura inicial: Final: Serie: ▼ |  |
| ducto: Desea Facturas: Todos                                                                           |  |
|                                                                                                    |  |
| ente: Totalizado T<br>Totalizar por                                                                    |  |
| producto                                                                                               |  |
| Ervier reporte a.<br>© Bantalla 🔤 C Imgresora 👱 C Archivo 🖻                                            |  |
| (imprimir                                                                                              |  |

# 3.1.2.-Reporte gráfico.

Nos arroja las ventas de una manera gráfica, cuenta con opciones para clasificar la información en periodos de tiempo y la forma de grafica que prefieras.

| Fecha inicial: 777<br>Fecha final: 15/nov/2017<br>Cantidades a graficar:<br>Monto de las ventas, en dinero P<br>Número de ventas C                                                                                                    | Columnas del gráfico:<br>Pordía de Porhoras del Pormes<br>la semana C día del año                                                                                    | Columnas     Columnas       Pastel     Columnas       Dona     Columnas       Restar devoluciones     Columnas | Cerrar                                                                                                    |                                  |
|----------------------------------------------------------------------------------------------------|----------------------------------------------------------------------------------------------------|----------------------------------------------------------------------------------------------------|----------------------------------------------------------------------------------------------------|----------------------------------|
| Mes         Cantidad           1         Ene         4.326,987,84           2         Feb         3.835,851,41           3         Mar         4.599,695,78           4         Abr         4,765,892,79           5         May         6,132,017,24           6         Jun         6,395,146,22           7         Jul         5,139,012,66           8         Ago         4,411,112,63           9         Sep         4,180,420,86           10         Oct         3,836,896,66           11         Nov         3,908,184,447           12         Dic         3,974,626,01 | 56,200,4<br>56,200,4<br>55,900,4<br>55,300,4<br>55,300,4<br>54,700,4<br>54,700,4<br>54,700,4<br>54,700,4<br>54,700,4<br>53,800,4<br>53,800,4<br>53,500,4<br>53,500,4 | 85,500,000<br>00<br>00<br>00<br>00<br>00<br>00<br>00<br>00                                                     | (55,159,013)<br>(55,139,013)<br>(55,139,013)<br>(54,411,13)<br>(54,411,13)<br>(54,411,13)<br>(54,411,13)<br>(54,180,4 | 21)<br>53,836,899<br>Oct Nov Dic |

# 3.1.3.-Reporte de cobranza clientes

En este menú encuentras reportes que analizan datos sobre los movimientos de venta y estado del saldo de cada cliente.

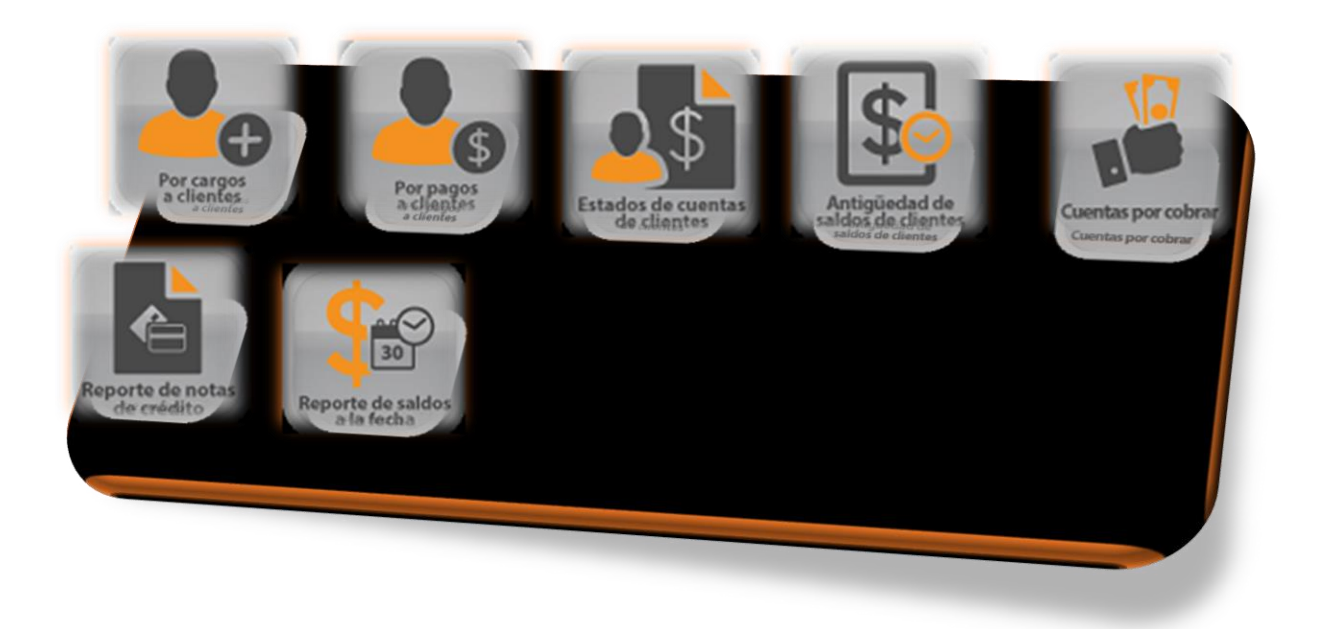

Está compuesto por:

**Cargo de clientes** este reporte muestra los cargos que se han generado al cliente.

**Pago de clientes** este reporte muestra los pagos que ha realizado el cliente. **Estado de cuenta** reporte de movimientos de saldos y cargos que ha realizado el cliente.

Antigüedad de saldos reporte de saldos vencidos con periodos de tiempo. Cuentas por cobrar reporte de cuentas realizadas a crédito, pendientes por cobro.

Notas de crédito este reporte muestra las notas de crédito realizadas.

**Saldos a la fecha**. Este reporte muestra un análisis de ventas marcado el saldo a la fecha marcada.

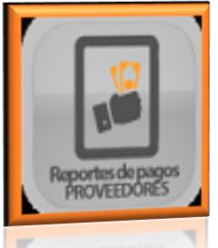

3.1.4. Reporte de pago (proveedores).

En este menú encuentras todo lo referente a pagos y estados de cuenta con tus proveedores.

Lo componen:

**Cargo de proveedores** este reporte muestra los cargos que nos pudiera ver generado nuestro proveedor.

**Pago a proveedores,** este reporte muestra los pagos que le has realizado a tu proveedor.

**Estados de cuenta** reporte de movimientos de saldos y cargos que se han realizado a un proveedor.

Antigüedad de saldos reporte de saldos vencidos con periodos de tiempo

**Cuentas por pagar** por reporte de cuentas realizadas a crédito, pendientes por pagar.

**Saldo a la fecha** Reporte del saldo que se maneja según la fecha que se pide, junto con movimientos de cargo y abono además del saldo actual

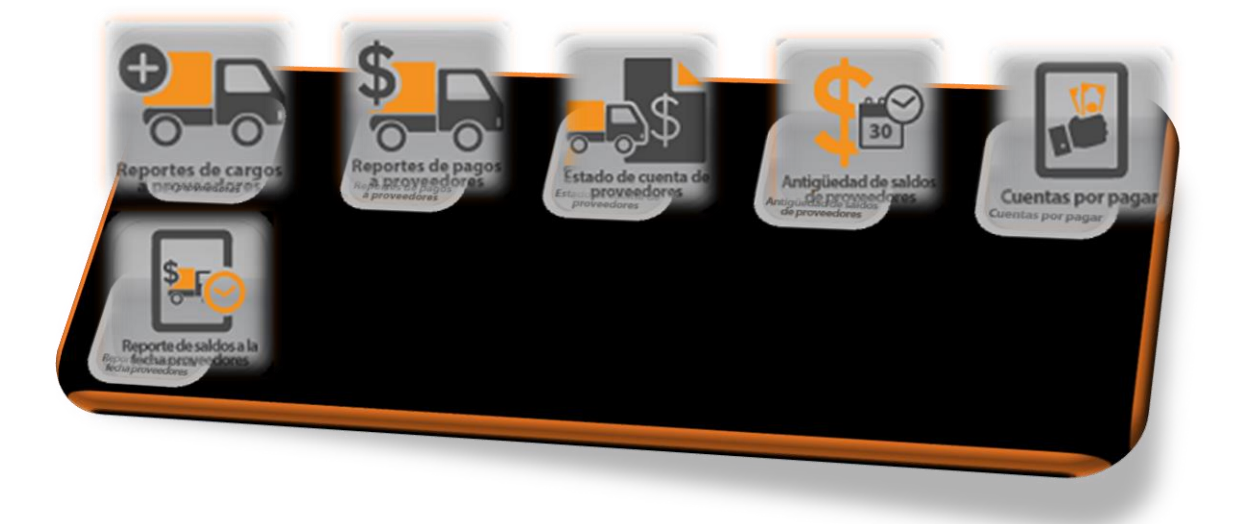

# 3.1.5 Devoluciones.

En estos reportes podrás sacar las devoluciones realizadas a clientes y proveedores.

Devoluciones a clientes. muestra las devoluciones registradas de los clientes.

**Devoluciones a proveedores** muestra las devoluciones registradas de los proveedores.

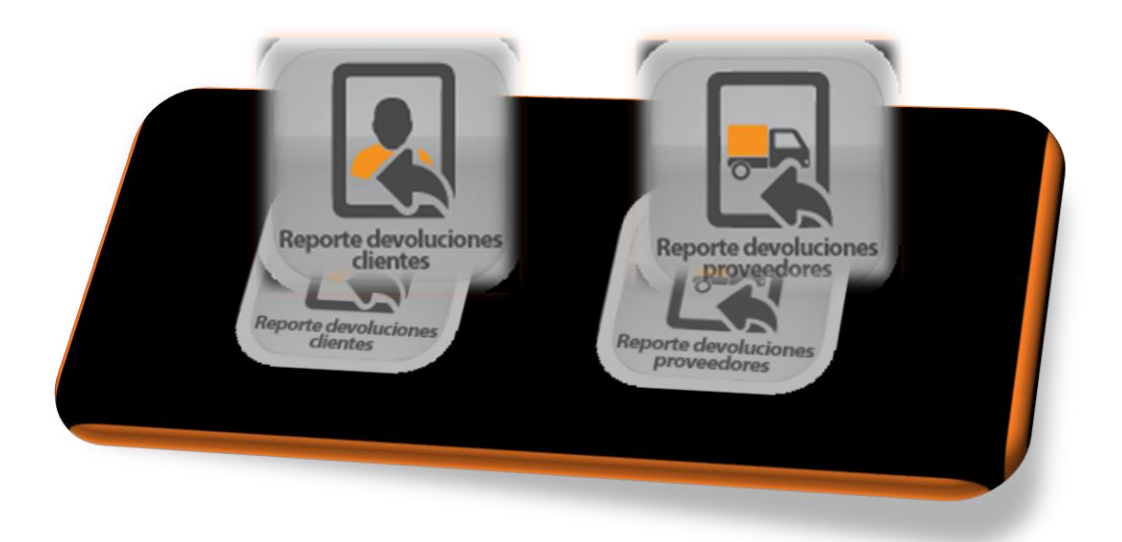

### 3.1.6. Movimientos de productos

**Ajustes de existencias** reporte que marca los ajustes de existencias con las entradas y salidas.

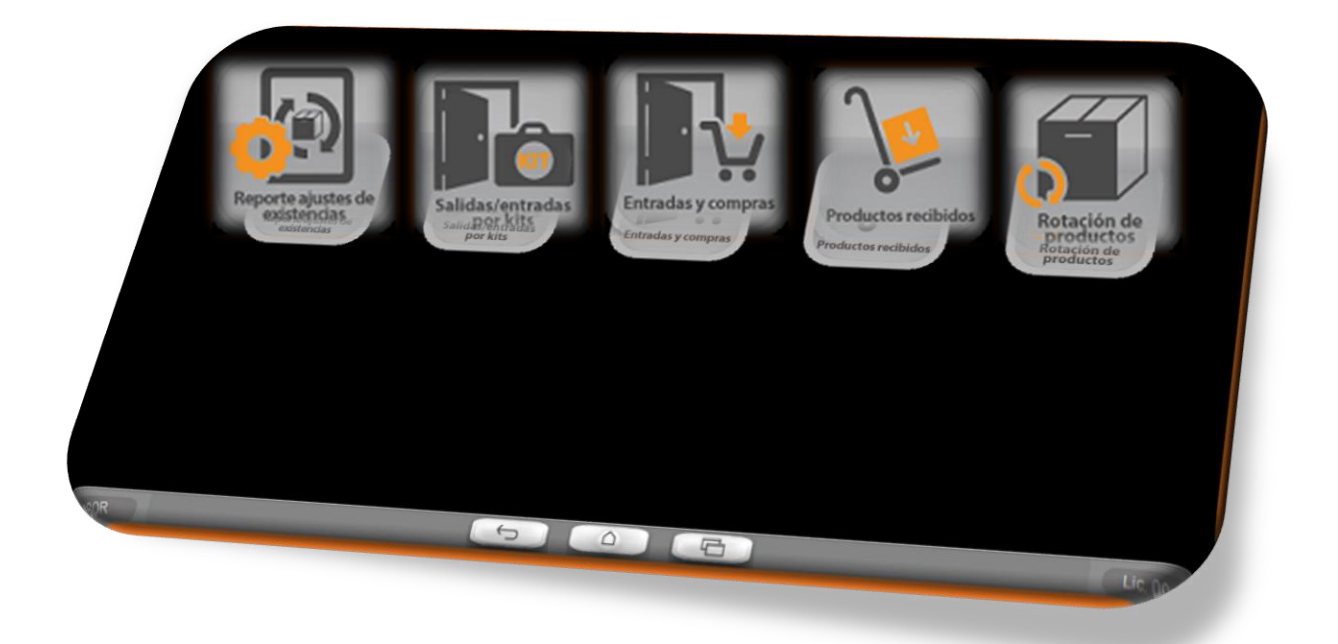

**Salida / entrada de por kits** este reporte muestra los movimientos de armado y desarmado de kits y la existencia que se tenga disponible de estos.

**Entradas y compras** en este reporte encuentras las entradas (traspasos) y compras de los productos en el período de fechas que marques, pero en base a costos.

**Productos recibidos en este** reporte podrás visualizar las entradas anteriores y el ajuste con la entrada de esa fecha de productos en base a existencia.

Rotación de productos. \*

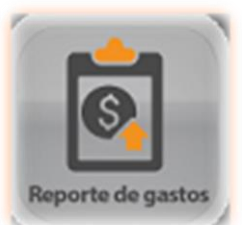

# 3.1.7 Gastos administrativos

Reporte de los gastos registrados, en el período de fecha que establezcas.

| Reporte |               |
|---------|---------------|
|         |               |
|         | Entre lechas. |
|         | Usuario:      |
|         | Concepto:     |
|         | gastos:       |
|         | Subcuenta:    |
|         |               |
|         |               |
|         |               |
|         |               |
| 7       |               |
|         |               |

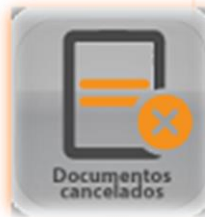

# 3.1.8. Documentos cancelados

Reporte con periodo de fechas para buscar los diferentes documentos cancelados en el sistema.

| eporte de movimiento      | s cancela               | dos                  |                         |
|---------------------------|-------------------------|----------------------|-------------------------|
| Fechas de<br>registro,    | 77                      | y 77                 | _                       |
| Fechas de<br>cancelación, | 17                      | 11                   | _                       |
| Usuario:                  |                         |                      |                         |
|                           |                         | Recibos de nómina    | V                       |
| Compras                   |                         | Notas de crédito     |                         |
| Compras no deducibl       | es 🔽                    | Pedidos              | <b>V</b>                |
| Devoluciones de client    | es 🔽                    | Pérdidas de producto | s 🔽                     |
| Devoluc. a proveedor      | res 🔽                   |                      |                         |
| Entradas de mercan        | cia. 🔽                  | Remisiones           | $\overline{\mathbf{v}}$ |
| Facturas                  | $\overline{\mathbf{v}}$ | Traspasos            | $\overline{\mathbf{v}}$ |
| Enviar reporte a:         | € Im                    | presora 📃 🦳 C Ari    | chivo 📄                 |
|                           |                         |                      | rimir                   |
|                           |                         | Ċ                    | <b>P</b>                |

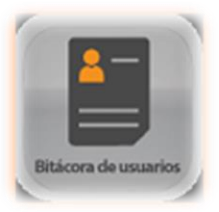

# 3.1.9. Bitácora usuarios

Reporte que muestra los movimientos que realiza cada usuario registrado en el sistema.

| Reporte de movimi                             | entos por usuario     | 9                  | (X) |
|-----------------------------------------------|-----------------------|--------------------|-----|
| Entre las<br>fechas:                          | 16/11/2017 y 16/how/2 | 017                |     |
| Usuario:                                      |                       |                    |     |
| Solo 'checador'                               |                       |                    |     |
| Concepto<br>(puede buscar<br>varias palabras) | ,                     |                    | -   |
| - Enviar reporte a:                           | 💼 C Impresora 📃 C Ar  | chivo 🛃            |     |
|                                               | ir                    | nprimi<br>Imprimir | r   |
|                                               |                       |                    |     |

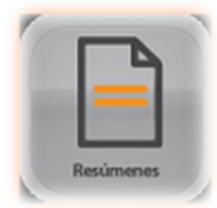

3.1.10 Resumen

### Movimientos por clientes.

Este reporte muestra las ventas, pagos y notas de crédito que tenga registradas los clientes.

| Movimientos de cl | ientes                                     | -)          |
|-------------------|--------------------------------------------|-------------|
| Entre las fec     | has <mark>0171172017</mark> y              | 16/nov/2017 |
| Cliente:          |                                            |             |
| Imprimir:         | ☐ Remisiones ☐ Facturas ☐ Notas de crédito |             |
|                   | Pagos de clientes                          |             |
| Enviar reporte a: | 🦳 C Impresora. 📃                           | C Archivo 🧖 |
|                   | 6                                          | Imprimir    |
|                   |                                            | Imprimit    |

# 3.2.-Listado de catálogos

En este menú puedes pedir un listado de los clientes, proveedores y productos con su lista de precios o datos más específicos.

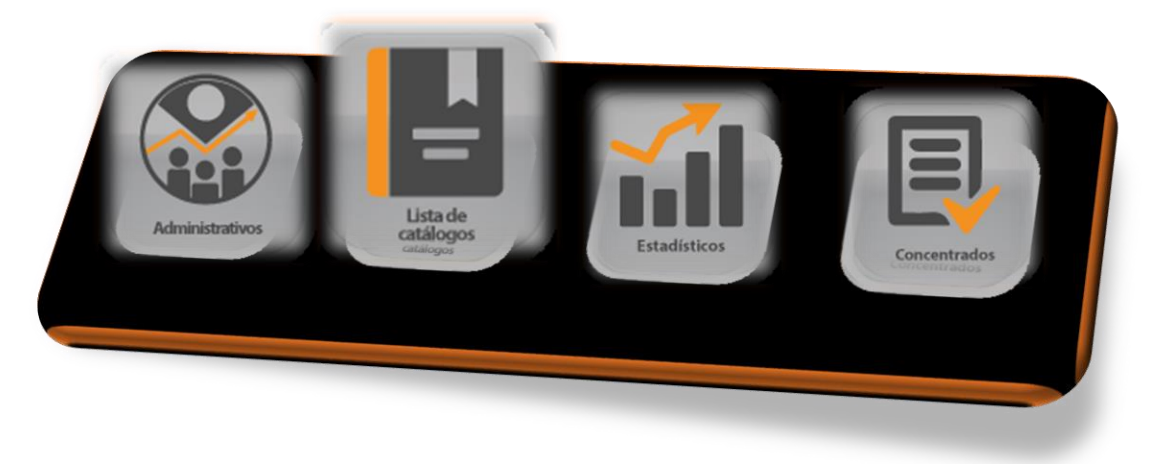

Está compuesto por: Clientes. Proveedores. Productos.

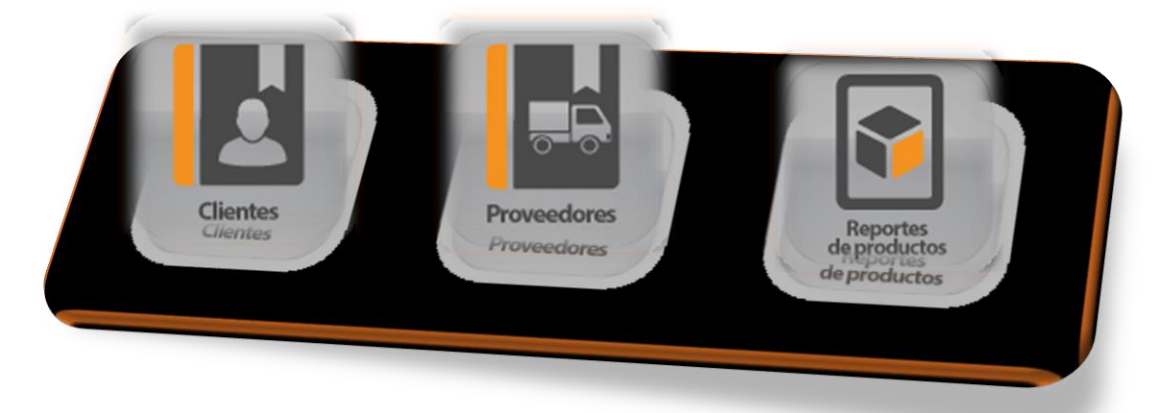

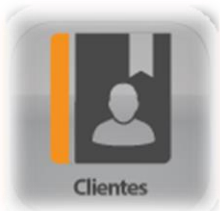

# 3.2.1.- Clientes.

En el reporte de clientes podemos sacar una lista de los clientes que tenemos registrados en el sistema con sus datos personales. O bien tiene la opción de elegir la lista de clientes Deudores.

| atálogo de clien              | tes      |               |                   |       | -) (X            |
|-------------------------------|----------|---------------|-------------------|-------|------------------|
| Tipo de reporte               | Catálogo |               | C Deudores        |       |                  |
| Cliente inicial:              |          |               |                   |       |                  |
| Final:                        |          | _             |                   |       |                  |
|                               |          |               |                   |       |                  |
| Ordenado por                  |          |               |                   |       |                  |
|                               | Clave    |               | C Nombre          |       |                  |
| Ciudad:                       |          |               |                   |       |                  |
| Estado:                       |          | - Clientes:   |                   |       |                  |
|                               |          | C Crédito     | C Contado 🤄 Indis | tinto |                  |
| -Enviar reporte a:<br>Pantali | a 💻      | C Imgresora 📃 | 6                 | Impr  | imir<br>Imprimir |
|                               |          |               |                   |       | E                |

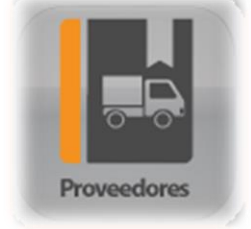

### 3.2.2.- Proveedores.

En el reporte de proveedores podemos sacar una lista de los proveedores que tenemos registrados en el sistema con sus datos personales. O bien tiene la opción de elegir la lista de proveedores acreedores.

| atálogo de proveedores        |                           |
|-------------------------------|---------------------------|
| Tipo de reporte               | C Acreedores              |
| Prov. inicial:                |                           |
| Final:                        |                           |
| Ordenado por:<br>• Clave      | C Nombre                  |
| Ciudad: Estado:               |                           |
| Enviar reporte a:<br>Pantalla | C Impresora 🔔 C Archivo 🖄 |
|                               | ( Imprimit                |
|                               |                           |

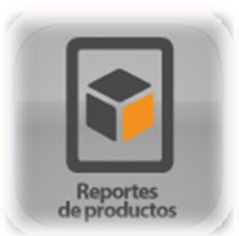

# 3.2.3 Productos.

En el módulo de reporte de productos puedes obtener los reportes de:

**Lista de precios.** Reporte de lista de precios(venta) registrados en el ABC de productos.

**Reporte de existencias**. reporte de existencias de productos, actual, negativa o todos.

**Mercancía por surtir.** reporte de faltantes de mercancía, en base la existencia máxima.

**Costeo del inventario.** Reporte que te muestra el costo de tu inventario actual en base al costo o los precios de ventas.

**Existencia por fecha anterior.** Te muestra la existencia de los productos de acuerdo con la fecha que establezcas.

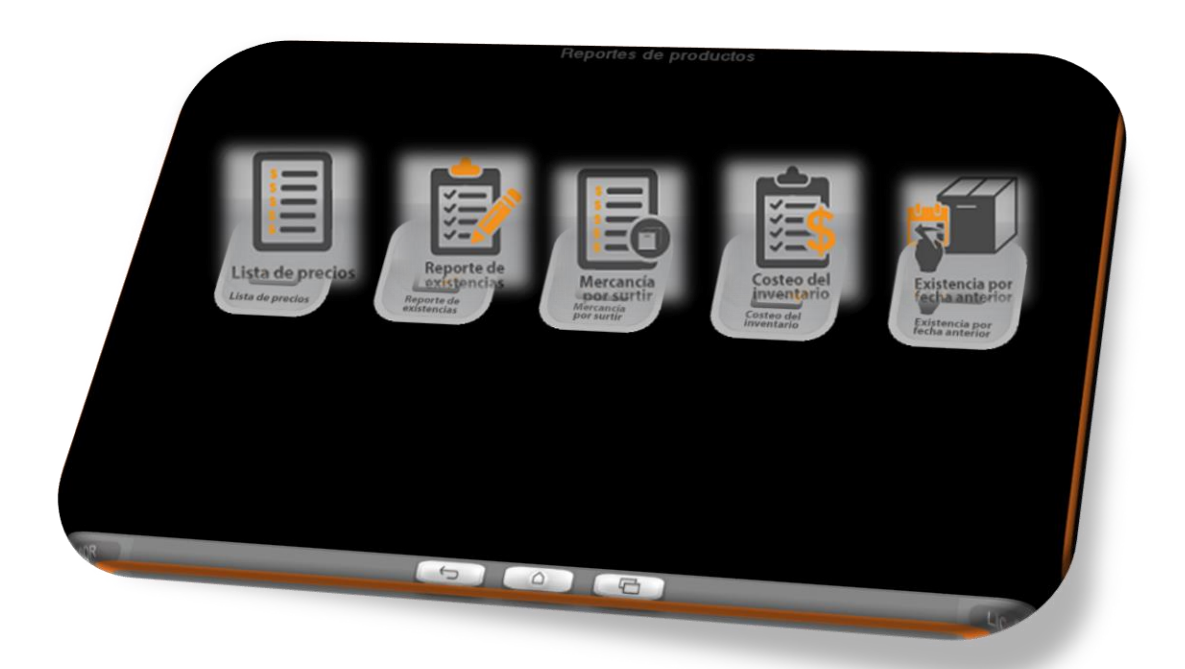

### 3.3.-Estadisticos

En el menú de estadísticos puedes encontrar reportes que derivan de un conjunto de datos para obtener análisis de los diferentes movimientos administrativos registrados.

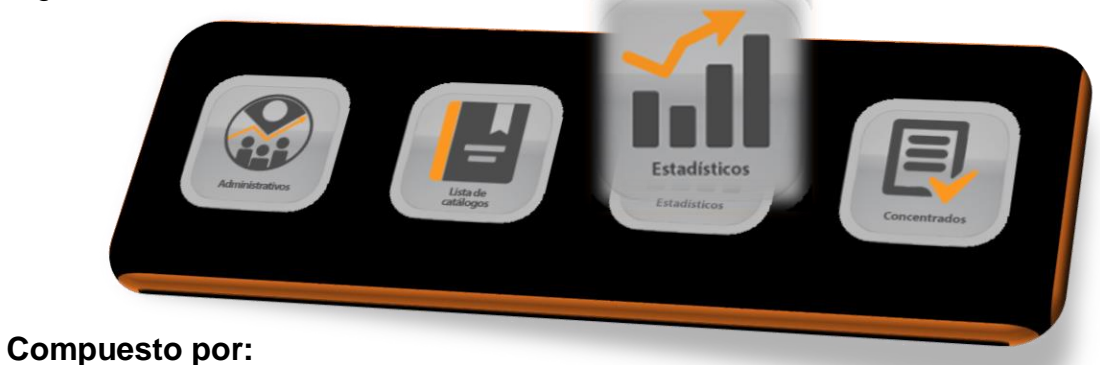

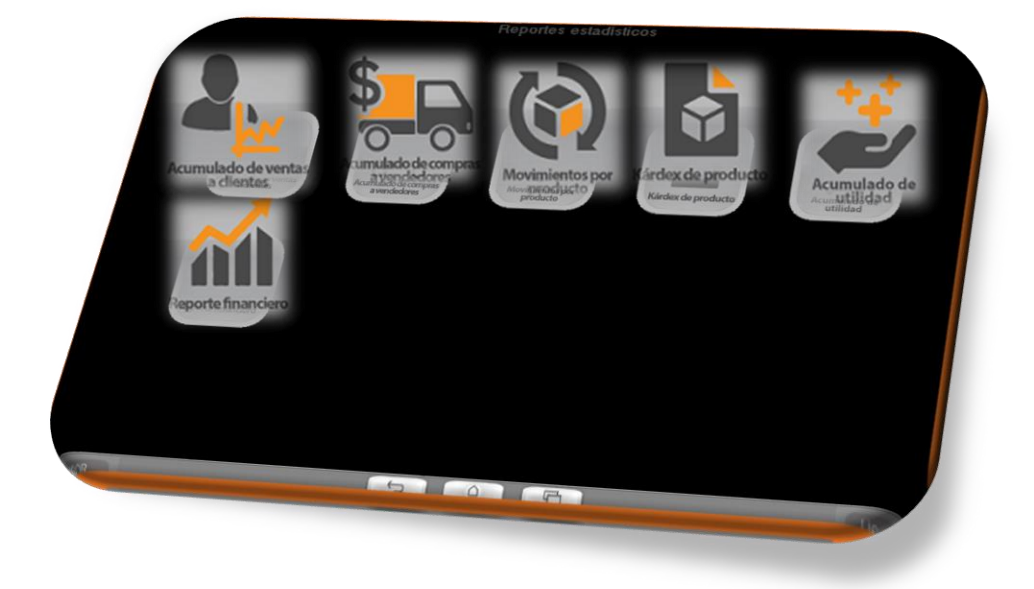

**Acumulado de ventas de clientes** reporte que muestra totales de ventas en dinero desglosado en subtotales, IVA y total.

**Acumulado de compras a proveedoras** reporte que muestra totales de compras en dinero desglosado en subtotales, IVA y total.

**Movimientos por producto.** Éste reporte marca las ventas compras entradas y salidas de productos en base a la existencia.

**Kardex de producto.** EL Kardex marca todo el movimiento de entradas y salidas por movimientos administrativos.

**Acumulado de utilidad.** Por cliente muestra el total de la venta seguido de la utilidad de las ventas.

**Reporte financiero.** Muestra todos los movimientos del sistema tanto compras como ventas mostrando totales globales.

|                         |            | Non         | nbre Provisio | nal de la empresa           |                      |          |              |
|-------------------------|------------|-------------|---------------|-----------------------------|----------------------|----------|--------------|
| CIUDAD Y ESTADO         |            |             |               | C. P. 44000<br>Tel. TELÉFON | R. F. C. RF<br>O (S) | с        |              |
| Fecha del reporte: 13/0 | 2/2018     |             |               |                             |                      | Pág.:    | 1            |
|                         | Costo      | Costo prom. | Precio vta.   |                             | Subtotal             | I. V. A. | Total:       |
| Compras:                | 97,686.25  | 97,953.35   | 130,162.30    | PROVEEDORES:                |                      |          |              |
| Compras ND:             | 0.00       | 0.00        | 0.00          | Compras al contado:         | 0.00                 | 0.00     | 0.00         |
| Remisiones:             |            | 0.00        | 0.00          | Compras a crédito:          | 97,686.26            | 3,042.70 | 100,728.96   |
| Facturas:               |            | 0.00        | 62,605.21     | Compras ND al contado:      | 0.00                 | 0.00     | 0.00         |
| Tickets:                |            | 78,195.72   | 102,764.69    | Compras ND a créd.          | 0.00                 | 0.00     | 0.00         |
| Dev. Clientes:          | 110.00     | 82.99       | 110.00        | Ordenes de compra pend.:    | 0.00                 | 0.00     | 0.00         |
| Dev. proveed.:          | 0.00       | 0.00        | 0.00          | Pagos a prov. contado:      |                      |          | 44,424.43    |
| Dev. pto. de vta.:      |            | 525.17      | 829.18        | Pagos a prov. crédito:      |                      |          | 44,424.43    |
| Entrada por ajuste:     | 0.00       | 0.00        | 0.00          | Devol. a proveedores:       | 0.00                 | 0.00     | 0.00         |
| Salida por ajuste:      | 0.00       | 0.00        | 0.00          | Cuentas por pagar:          |                      |          | 1,685,735.43 |
| Entradas de sucursal:   | 0.00       | 0.00        | 0.00          |                             |                      |          |              |
| Traspasos a sucursal:   | 0.00       | 0.00        | 0.00          | CLIENTES:                   |                      |          |              |
| Inventario actual:      | 942,609.68 | 972,434.15  | 693,514.69    | Remisiones, contado         | 0.00                 | 0.00     | 0.00         |
|                         |            |             |               | Remisiones, crédito:        | 0.00                 | 0.00     | 0.00         |
|                         |            |             |               | Facturas, contado:          | 62,605.21            | 2,246.39 | 64,851.60    |
|                         |            |             |               | Facturas, crédito:          | 0.00                 | 0.00     | 0.00         |
|                         |            |             |               | Pedidos por surtir:         | 0.00                 | 0.00     |              |
|                         |            |             |               | Pagos de ctes. contado:     |                      |          | 80,661.86    |
|                         |            |             |               | Pagos de ctes. crédito:     |                      |          | 15,810.26    |
|                         |            |             |               | Devoluc. de clientes:       | 110.00               | 17.60    | 127.60       |
|                         |            |             |               | Cuentas por cobrar:         |                      |          | 2,180.14     |
|                         |            |             |               | PUNTO DE VENTA:             |                      |          |              |
|                         |            |             |               | Tickets:                    | 99,433.10            | 3,330.77 | 102,763.87   |
|                         |            |             |               | Devol. de tickets:          | 815.25               | 13.93    | 829.18       |

### 3.4.-Concentrados.

El menú de concentrados te muestra la información recopilada de las empresas que se tengan registradas en punto zero evo.

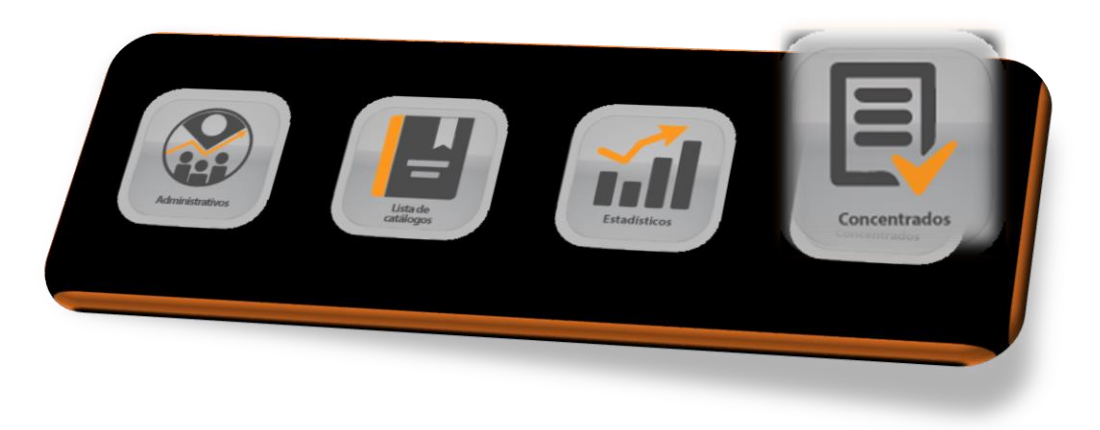

### Lo conforman:

**Concentrado de existencias** reporte que muestra totales de existencia de las empresas que tenga registradas en su sistema pz.

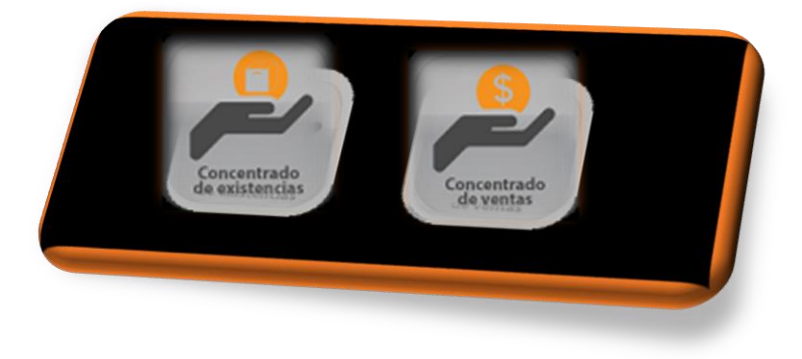

**Concentrado de ventas.** reporte que muestra totales de ventas de las empresas que tenga registradas en su sistema pz.

# 4.-Herramientas.

Este menú cuenta con diferentes sub módulos de herramientas administrativas y configuraciones para el sistema; desde herramientas para reparar y respaldar información hasta cambio de datos y ajustes de información.

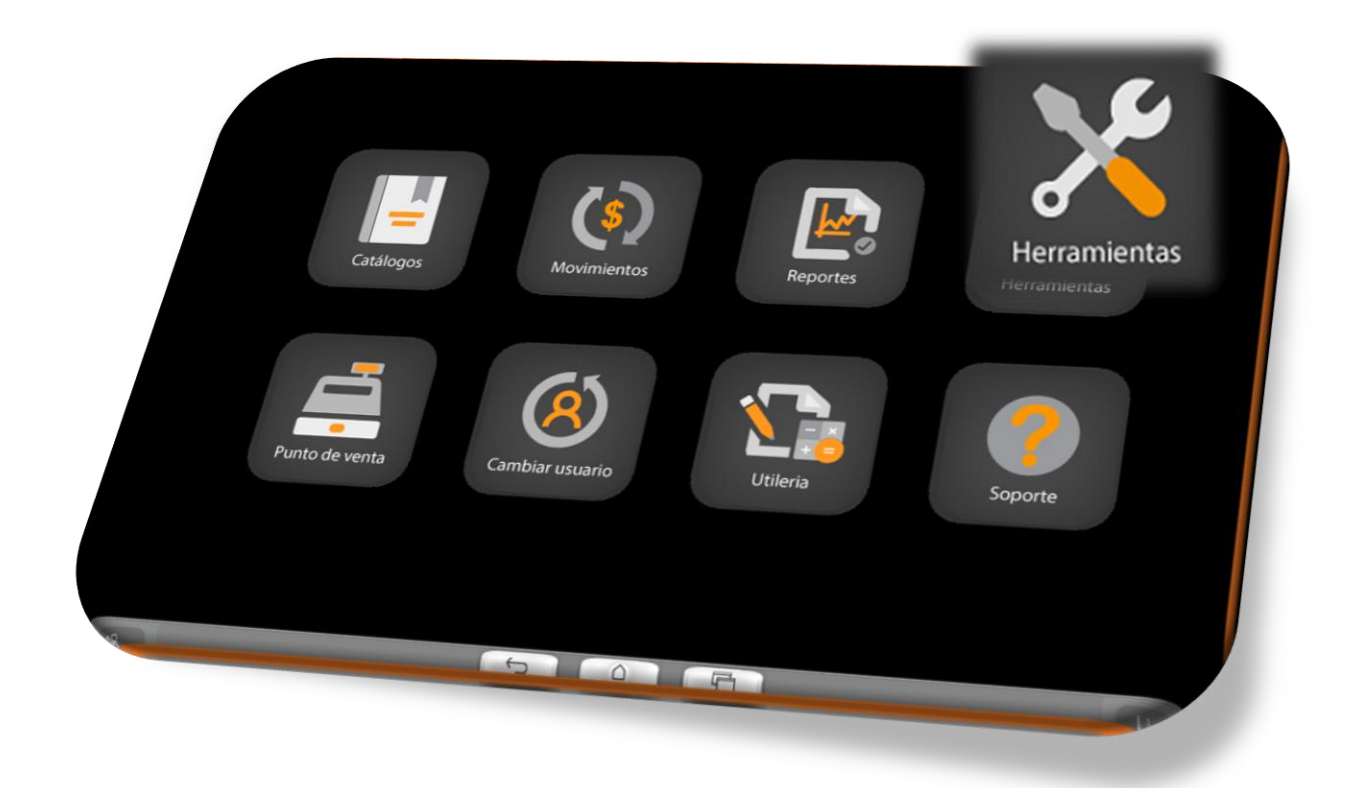

### Herramientas lo conforma:

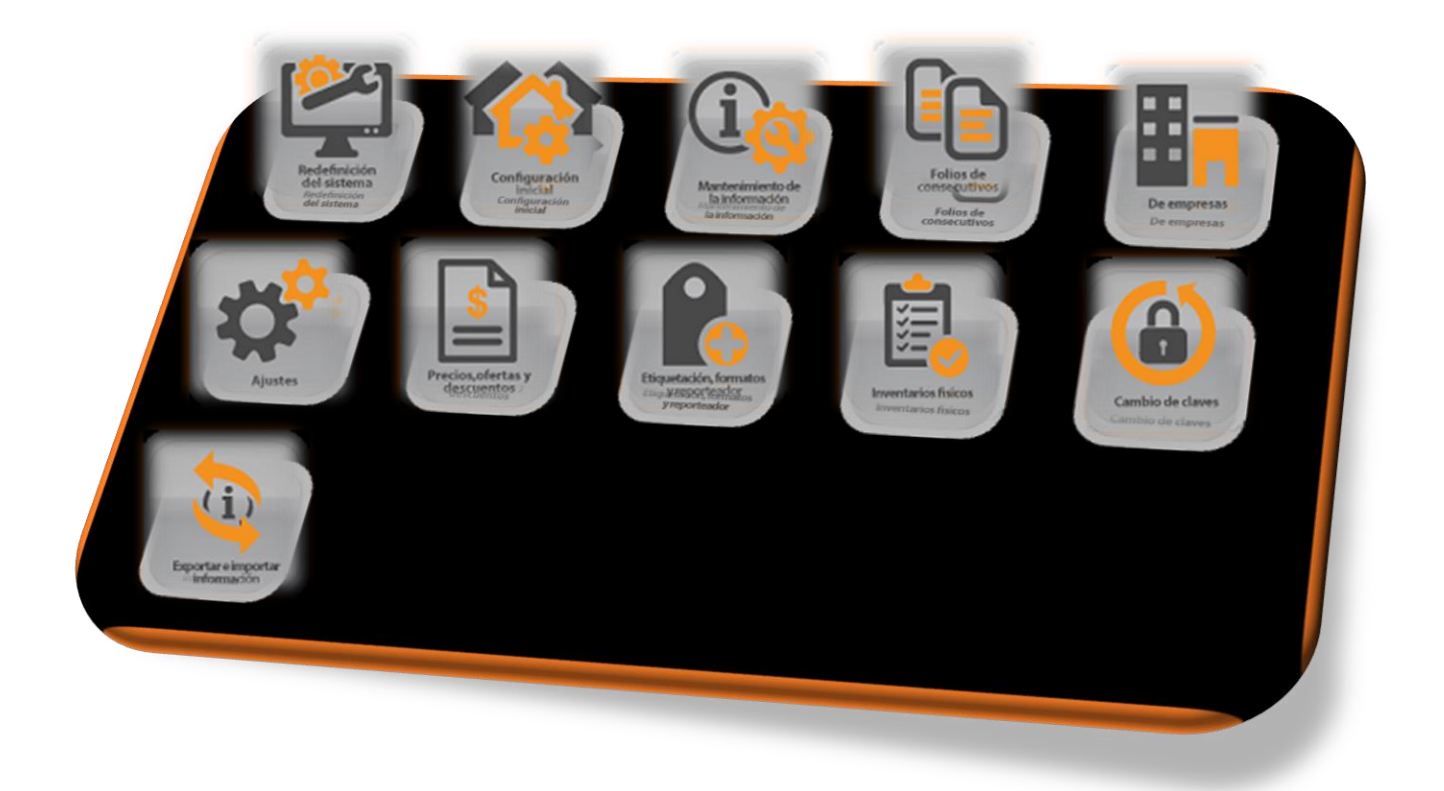

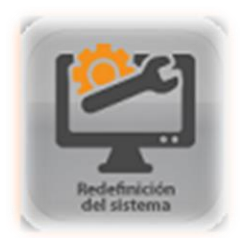

# 4.1.-Redefinición del sistema.

Este módulo está diseñado para la adaptación del sistema a las necesidades de cada tipo de negocio, configuraciones generales y aplicaciones adicionales.

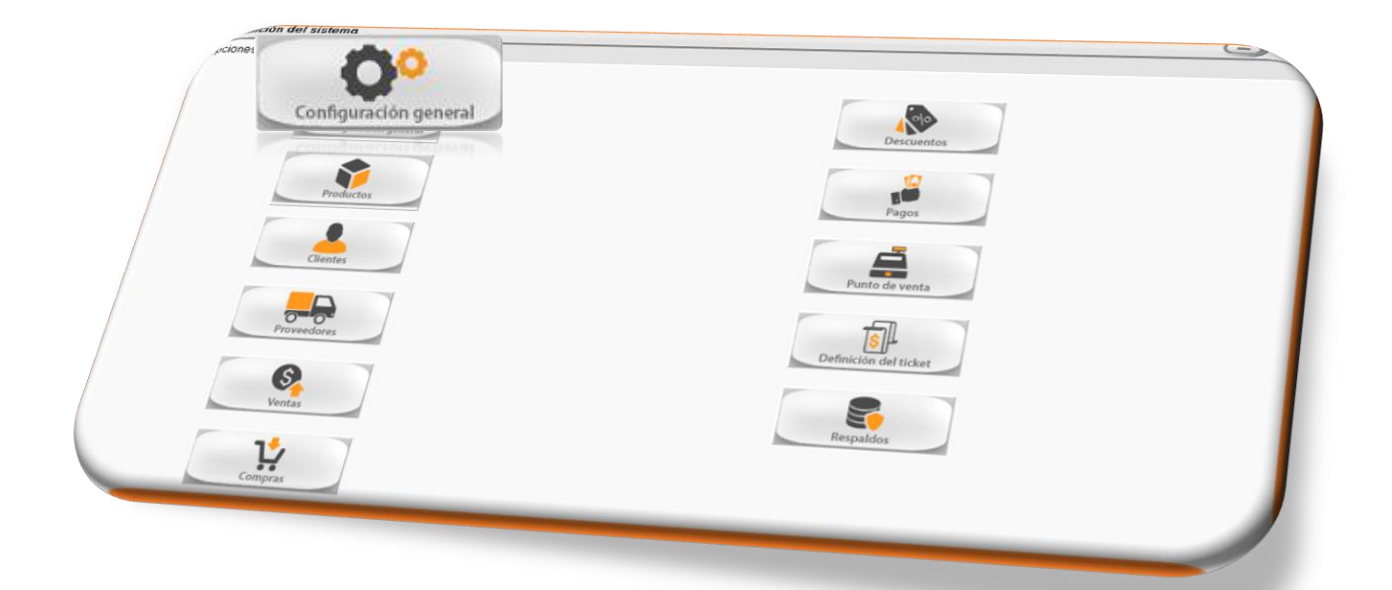

### 4.1.1.-Generales.

Menú de configuración "general" del sistema punto evo, aquí configuraremos los datos de nuestra empresa como las características administrativas que manejaremos.

**Datos de la empresa actual** (datos que se tomaran para la expedición de facturas y notas de crédito, nominas etc..) debes llenar los datos que se piden, recuerda que son datos de tu empresa.

| lombro comor                     |                              |                                   |                                 |               |                | C. P.:          | 44210               |   | Domic. de Expedició                    |
|----------------------------------|------------------------------|-----------------------------------|---------------------------------|---------------|----------------|-----------------|---------------------|---|----------------------------------------|
| Nombre comer                     | CIAI: ISUPEREVU              |                                   |                                 |               |                | R. F. C.:       | PZEV123456ZP        |   | de comprobantes,                       |
| Calle:                           | LUIS MANUEL ROJAS            |                                   |                                 |               |                |                 |                     |   | catélogos                              |
| Num. exterior:                   | 217                          | Num. interior.                    |                                 | Colonia:      | COUNTRY        |                 |                     | - |                                        |
| Ciudad:                          | GUADALAJARA, JALISCO.        |                                   | Estado: JALISO                  | :0            | Localidad      | : GUADALAJA     | RA                  | - |                                        |
| País:                            | MEXICO                       | Teléfonos:                        | 13770243                        |               |                | CI              | ave old.:           | _ |                                        |
| Referencia<br>domicilio:         |                              |                                   |                                 |               |                | Base de         | e datos: datos1     |   |                                        |
| Relacionar como<br>equnda empres | a:                           |                                   | ▼ Campos a co                   | piar          |                |                 |                     |   | Configurar concentra<br>de información |
| istema MULTI-EN                  | IPRESA:                      | Configurar impues                 | tos, verificador de             | precios       | Previsualizad  | ción en pante   | Ila de formatos     | Г |                                        |
| istema multimone                 | eda 🗆                        | y actualiza                       | ciones por Interne              | t             | Usar nuevo r   | reporteador (   | Crystal Rep. 5.2)   | Г |                                        |
| Nombre de                        | MXN                          | Maneja notas de car               | go:                             | F             | Maneja cuen    | ntas de gasto   | s                   | Г |                                        |
| Abreviación:                     | MXN Símbolo: \$              | Timbre<br>Traspasos de m          | ir notas de cargo<br>iercancía: |               |                | Plugins         | generales           |   |                                        |
| aneja notas de c                 | rédito: 🔽                    | Actualizar p                      | precios al hacer tra            | spasos 🔽      | Activar mód    | lulo para inter | acción con CONTPAQi | - |                                        |
| Maneja serie                     | s en Notas de crédito: 🔽     | Búsqueda de pro                   | ds. al iniciar c/líneo          | detalle       | Maneja inve    | entarios segu   | ros                 | Г |                                        |
| n devoluciones. h                | nota en cada rengion 🗍       | Proteger programa a               | al minimizer:                   | E             | F              | Fecha del últ   | mo cierre //        | _ |                                        |
| Serie para notas de crédito      |                              | Despliegue de submenús automático |                                 | . IV          | Para compra    | de inventario:  |                     |   |                                        |
| po                               | or facturas de tickets: INCI | Configurar envío de correos       |                                 | en días, resp | pecto a la fec | ha actual:      | 0                   |   |                                        |
|                                  |                              |                                   |                                 |               |                |                 |                     | _ |                                        |

Botón de **"Datos del domicilio de expedición de comprobantes y otros datos y catálogos"** debes llenar los datos de esta ventana, además que podrás configurar los usos del CFDI y formas de pago con las que trabajarás de acuerdo con el catálogo del SAT.

| Domicilio de expedición de ci | de comprobantes                               |                                     |                            |
|-------------------------------|-----------------------------------------------|-------------------------------------|----------------------------|
| Empresa<br>(nombre fiscal):   | PROMOTORA DE NEGOCIOS MEGO S. DE R.L. DE C.V. |                                     | C. P.: 44210               |
| Calle:                        | AV SALTO DEL AGUA                             |                                     |                            |
| Num. exterior:                | 2179                                          | Num. interior:                      |                            |
| Colonia:                      | JARDINES DEL COUNTRY                          | -                                   |                            |
|                               | Referencia domic.:                            |                                     |                            |
| Localidad:                    | GUADALAJARA                                   | Municipio: GUADALAJAR               | A                          |
| Estado:                       | JALISCO                                       | Pais: MEXICO                        |                            |
| Régimen fiscal:               | General de Ley Personas Morales               | • 601                               | Lienar este dato SOLAMENTE |
| Registro patronal:            |                                               | Num. notaría:                       | CFDIs versión 3.2          |
| CURP:                         | Adscrip                                       | ción:                               |                            |
| Entidad federativa:           |                                               | lmagen para el fond<br>de pantallas | 0                          |
| SAT                           | Doble click para<br>elegir/borrar<br>logotipo | - Ninguno -                         |                            |

**Sistema MULTIEMPRESA:** activación para manejar hasta 10 empresas dentro de punto Zero, con movimientos y catálogos independientes y posibilidad de traspasos entre estas.

#### Se refleja en: Menú Catálogos/Empresas

### Ejemplo: bodega, sucursales

**Sistema Multimoneda:** activación de monedas para la venta o compra dentro del sistema.

### Menú Catálogos/ "Monedas"

# Botón "configurar impuestos, verificador de precios y actualizaciones por internet"

Configurar impuestos, verificador de precios y actualizaciones por Internet

Configuración de los impuestos adicionales, IVA etc... Se refleja en: Catálogos /Productos.

| puestos                                                                                                    |             |                                | E                |         |
|----------------------------------------------------------------------------------------------------|-------------|--------------------------------|------------------|---------|
| Porcentaje del I. V. A.                                                                                         | 16.0000     | Impuestos adicionales:         | <b>V</b>         |         |
|                                                                                                    |             | Es impues                      | sto local: 🔲     |         |
| Manera de aplicar el I. V. A.                                                                                   | Al subtotal | Texto:                         | Adicional        | E A     |
| Retención de impuestos (ISR)                                                                                    |             | Porcentaj <mark>e:</mark>      | 0.0000           |         |
| Porcentaje:                                                                                                    | 0.0000      | (Para retención usar negativo) |                  | C       |
| Texto para productos sin impues                                                                                 | sto:        | Manera de aplicar Imp.Ad.      | Al subtotal      |         |
| Construction and the second second second second second second second second second second second second second |             | Car                            | nbiar IVA del 15 | al 16 % |

# NOTA: cada campo de impuestos adicionales debe ser agregado al formato que se desea ver reflejado impresamente. (Crystal Reports)

Verificador de Precios: ventana para comprobar los precios de venta de productos; refleja en Menú" Utilerías".

Maneja nota de crédito: Se activa la opción de manejar notas de crédito.

se refleja en Menú Movimientos/ Notas de Crédito

Maneja series en notas de crédito: Activar el campo de series para las notas de crédito.

se refleja en Menú Herramientas / folios de consecutivos.

**Pedir nota en cada renglón:** activación de un campo extra para poner datos adicionales. Se refleja en ventana de notas de crédito.

**En devoluciones hacer nota de crédito**. Se activa ventana de pregunta si desea elaborar una nota de crédito al finalizar la devolución y abre la ventana secundaria correspondiente a la nota de crédito.

Maneja notas de cargo: activa opción para realizar un cargo al clientes o proveedores.

Se refleja en menú Movimientos. /Cargos y Pagos.

**Timbrar nota de cargo:** se generará la cadena y sello del SAT haciéndolo un documento fiscal.

Traspasos de mercancía modalidad para hacer envidos de mercancía entre ellas. (Taller o bodega envía el producto a tienda o sucursal.)

Se refleja en: movimientos / movimientos a sucursales.

Actualizar precios al hacer traspasos: sé activa un aviso que los precios han cambiado, si deseas cambiarlos debes aceptar.

**Búsqueda de productos al iniciar c/ línea detalle.** En cuanto el cursor llega al apartado de detalles en las ventanas de venta se abre automáticamente la ventana de búsqueda.

**Proteger programa al minimizar:** preguntar contraseña cada que se "maximiza" el programa.

**Despliegue de submenús automáticos:** opción para que los menús de punto zero salgan sin necesidad de dar clic a cada ventana.

Previsualización en pantalla de formatos:

visualizar los formatos de ventas y reportes en pantalla antes de enviar a impresora

Botón de "configurar envió de correos"

Configuración de correo del cual saldrán los documentos (facturas, cotizaciones etc.) a los correos de los clientes,

### Nota: soló correos de GMAIL.

| smtp.gmail.com<br>smtp.prodigy.net.mx<br>smtp.mail.yahoo.com<br>smtp.live.com<br>smtp.gmail.com<br>Especificar servidor |   |
|----------------------------------------------------------------------------------------------------|---|
| smtp.mail.yahoo.com<br>smtp.live.com<br>smtp.gmail.com<br>Especificar servidor                                          | - |
| smtp.live.com<br>smtp.gmail.com<br>Especificar servidor                                                                 | _ |
| smtp.gmail.com<br>Especificar servidor                                                                                  |   |
| specificar servidor                                                                                                    |   |
| 0.000                                                                                                    |   |

Maneja cuenta de gastos: módulo para agregar cuentas, las cuales podrás elegir al dar de alta los gastos administrativos.

### Botón de "Plugins generales"

Activación de plugin que adquieran los clientes.

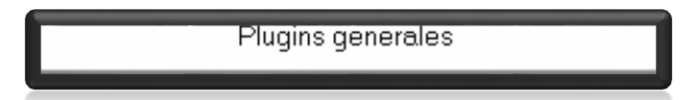

**Maneja inventarios seguros:** candado para proteger la información después que se realiza un inventario, que no afecten las cancelaciones o devoluciones después de ver elaborado el inventario.

**Fecha de último cierre de inventarios:** última fecha del inventario, lo cual no dejará que se cancelen facturas o comparas antes de esa fecha con el fin de que no altere el inventario realizado.

\*\*\*\*\*Para compras y ventas, rango máximo en días respecto a la fecha actual\*\*\*\*: Días máximos para poder hacer capturas de ventas y compras, con el fin de ir al día con la captura de notas.

Configurar envío de correos

### 4.1.2.-Productos.

En este módulo se podrás encontrar configuraciones para el menú de catálogo de productos.

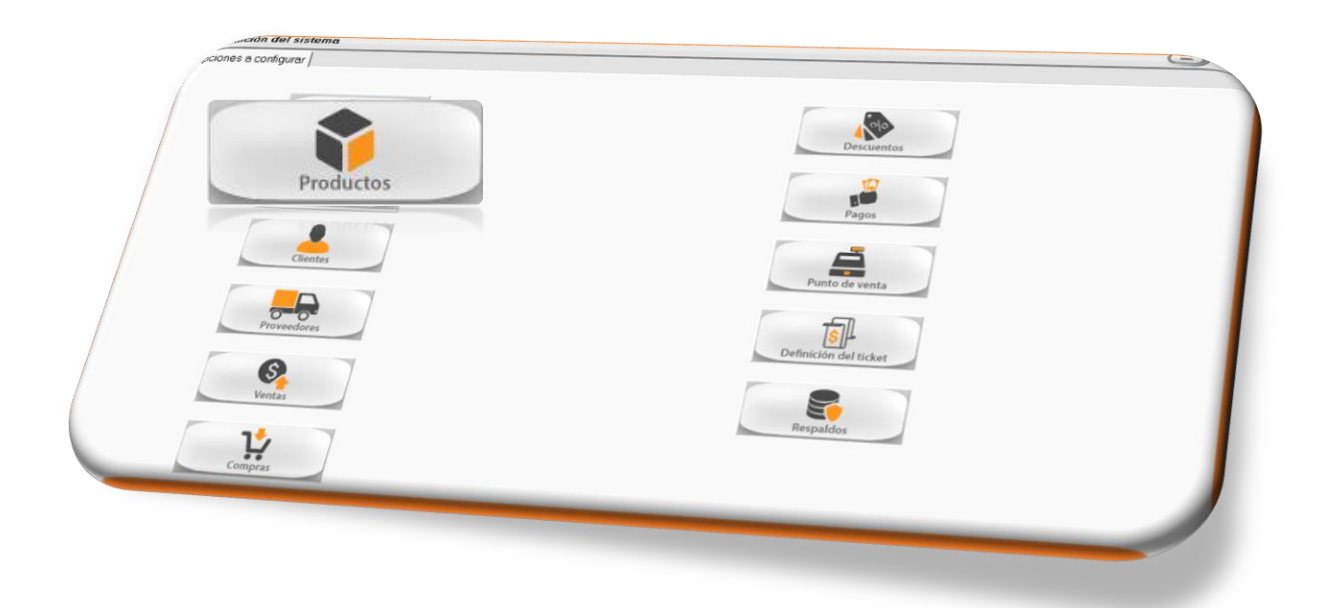

**Decimales en costo.** No. De decimales que manejaremos para los costos de productos.

Decimales en existencias. No. De decimales en las existencias de productos.

Bloqueo de productos para no vender en fracciones. No permitir vender productos con decimales.

Decimales en Precios: No. De decimales en el precio de venta de los productos

| Decimales en Costos:      | 2      | Decimales en Precios:            | 2 |
|---------------------------|--------|----------------------------------|---|
| Decimales en existencias: | 2      |                                  |   |
| Bloqueo de productos para | no vei | nder en fraccio <mark>nes</mark> | Г |
|                           |        |                                  |   |

**No. De precios (lista de precios)** No. De precios que tendremos para la venta de productos. Ejemplo: precio 1: menudeo Precio 2: medio menudeo Precio 3: Mayoreo 4.

**Aplica utilidad para obtener precio de venta:** Se activa el módulo de fórmulas precios, para establecer el precio de venta.

Nota: al cambiar el costo cambian automáticamente las fórmulas para el precio de venta.

| . B. C. de Productos                         |                                                                                                    | -           |
|----------------------------------------------|----------------------------------------------------------------------------------------------------|-------------|
| Generales   <u>M</u> ás datos   Estadísticos | Eórmulas de precios Presentaciones   Lista precios p/sucursales   Últimas compras   Campos adicionales                                                                                                    |             |
| Costo<br>Costo Promedia                      | to: 100.00<br>io: 0.00 Campo o dato "base" Operador Factor o cantidad Redondear a                                                                                                    |             |
| Precio 1: [<br>Precio 2: [<br>Precio 3: [    | 232 000         Costo         •         •         2         0           332 000         Precio1         •         •         100         0           432 000         Precio2         •         •         100         0 |             |
|                                              | Costos por presentación:<br>Aumentar impuestos a los  SIN UNIDAD DE MEDIDA: 116.00                                                                                                    |             |
| Primero 🚺                                    | Ultimo 🔊 Guardar                                                                                                    | Continuar 😂 |
| S Primero                                    | Ottimo 🛞 Guardar                                                                                                    | Continuar 🕒 |
|                                              |                                                                                                    |             |

Aumentar impuestos: casilla para aumentar el impuesto a los precios.

Maneja KITS (paquetes de productos): Producto que se compone de varios artículos o bien un producto que consta de un tanto de piezas o kilos y litros.

Ejemplo: costal de croquetas compuesto de 50 kilos, Canasta navideña (botella, botana, refrescó) Caja de despensa (arroz, frijol, aceite, pasta etc....)

### Se refleja en Catálogos/kits

**Costear kits según componentes:** obtener el costo del kit según los costos de los productos que lo forman.

Armar kits al momento de vender: tener la opción de armar el kit al vender si es que ya no hay existencia de este.

Armar desde kit "padre.

Maneja tallas o colores: los productos de venta se clasifican por tallas o colores

Ejemplo: Ropa: Dama (Ch-M-G), Caballero (Ch-M-G), y Niños (Ch-M-G),

### Plastilina (azul, morada, café, roja, negra etc...)

Se refleja en Catálogos /Talla o Colores, posterior en el catálogo de productos como existencia por talla o color.

| Maneja TALLAS o COLORES |                              | <b>V</b> |
|-------------------------|------------------------------|----------|
| Usar TALLAS 🤄           | Usar COLORE <mark>S</mark> 🤇 |          |
|                         |                              |          |

**IVA diferente por producto:** se maneja productos sin o con IVA configurar cada uno.

Los precios incluyen impuestos: los precios de venta ya tienen cargado el IVA, esta opción es para desglosar el IVA no para sumarlo.

Precios por venta de rango: al llevar cierta cantidad de artículos de les da un precio especial

Ejemplo: de 1 a 10 se dará precio 1

de 11 a 20 precio 2.

**Todos los precios salen en lista de precios**. Al pedir una lista de precios saldrán todos los precios registrados en el catálogo de productos.

**Bloquear productos contra cambio de precios.** Al intentar cambiar el precio de venta de los productos estos serán bloqueados para protección.

**Maneja servicios.** Cuando no es un producto físico si no, un mantenimiento o servicio, no genera existencia, pero si historial de venta.

Ejemplo: Mantenimiento de CPU; Alineación de neumáticos, Capacitación de personal.

Maneja unidad de medida. Clasificar los productos de acuerdo con la forma en que se venden.

Ejemplo: Piezas, litros, kilos, cm etc...

**Desea manejar marcas de productos.** Clasificar los productos por las marcas comerciales que se puedan tener a disposición de venta.

Ejemplo: Producto Jamón de pavo marca: Corona, San Rafael, Fut, etc...

#### Nota: una marca por producto

Usar descripción corta (para los tickets). Dar de alta una descripción abreviada o más corta para los productos.

Maneja descripción detallada. Módulo que Se refleja en catálogos de productos, para especificar detalladamente la descripción de los productos.

Nota: Si desean que salga impreso agregarlo al formato de venta.

Maneja sublineas. Clasificación de productos más específica.

Ejemplo: Producto: Vestido línea: dama sublinea: casual

Maneja presentación. Forma en la que se pueden vender los productos

Ejemplo: cajas, paquete, bolsa.

Maneja ubicación de productos. Módulo de información para poder agregar la ubicación de los productos

Ejemplo: Producto: 005 Ubicación: anaquel j-b

Maneja claves alterna. Opción para manejar más de una clave en un producto de las 2 o 3 claves el producto será llamado

Ejemplo: Producto: chicle Clave alterna:00014587289

Maneja pedimentos (modo simple). Campo para configurar el número de exportación o importación aduanera.

Maneja perdidas de productos.

Maneja precio mínimo: opción para poder manejar un precio mínimo de venta del producto.

**Botón "datos a mostrar en la ayuda"** módulo para ordenar el orden el cual saldrá la información en la ventana de ayuda (shift + f1).

Datos a mostrar en la ayuda

Botón "configurar claves externas

Configurar Claves externas

Configurar Imágenes de productos Botón

módulo para configurar la carpeta

que contiene las imágenes de los productos y estos se vean al momento de vender.

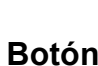

Configuración de Inventarios físicos

módulo para configurar la forma

de realizar inventarios.

Se refleja en Herramientas / inventarios Físicos

| Búsqueo             | da aproxim   | ada de cl  | aves      | ▼        |  |
|---------------------|--------------|------------|-----------|----------|--|
| Captura.            | parcial foli | ada        |           | <b>V</b> |  |
| In∨entari<br>∨enta) | ar a "puerti | as abierta | s" (punto | de 🔽     |  |
| ventarios aleat     | orios        |            |           |          |  |
| Inventarios ale     | eatorios     |            |           |          |  |
| Cuánto              | s producto:  | B:         |           | 10       |  |
| Frecue              | ncia:        | Semanal    | € M       | ensual C |  |
| (                   | Día          |            | Lunes     | Ŧ        |  |
| Último              | );           |            |           |          |  |

Maneja LOTES-SERIES configuración si maneja lotes en sus productos.

Ejemplo: medicamentos

Producto: Ibuprofeno

Lote: 1303201

| Maneja LOTES-SER                     | IES         | ▼ |
|--------------------------------------|-------------|---|
| Concepto:                            | LOTES       |   |
| Pedir CADU <mark>CIDAD:</mark>       | V           |   |
| Cantidad po <mark>r default</mark> , | al comprar: | 1 |
|                                      |             | _ |
|                                      |             |   |

### 4.1.3.-Clientes

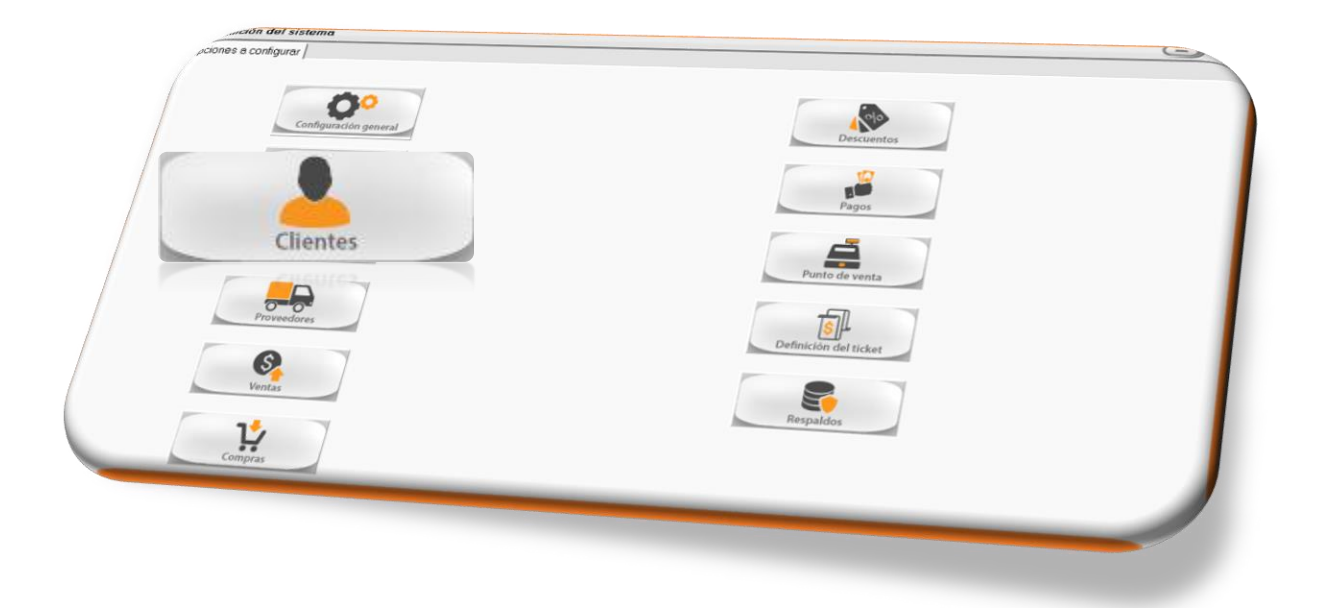

Maneja límite de crédito: configurar un máximo de dinero que pueda deber, para cada cliente

Se refleja en el catálogo de clientes en la pestaña de Adicionales.

**Usar bonificación en ventas.** Configurar un monto que puede ser utilizado para pagar alguna cuenta del cliente.

Se refleja en el catálogo de clientes en la pestaña de Adicionales.

**Desea imágenes en clientes.** Configurar la carpeta que contiene las imágenes de los clientes para que sea vista en su catálogo.

Activar Marketing de seguimiento: módulo para llevar el control y seguimiento de los clientes.

**Preguntar números de pagos, en el catálogo y en ventas:** cuando se vende a crédito, pero se condiciona el número de pagos que se le otorgan al cliente.

Activar clasificación para clientes. Módulo en el que se da de alta alguna clasificación especial para cada cliente

Se refleja en catálogos/ clientes /clasificación

Ejemplo: Clasificación: Mayoristas, Menudeo. Oro, Plata, Bronce

Maneja lista especial de precios de clientes. Campo especial para especificar producto por producto el precio que se le da al cliente.

### Refleja en Catálogos/ clientes /lista especial

Maneja impuestos adicionales por cliente. Configuración para agregar algún impuesto extra que se maneje con ese cliente.

**Datos generales obligatorios al grabar clientes.** Candado para no dejar grabar si en generales no se configura la información correspondiente.

Maneja claves adicionales para clientes: agregar una clave extra para clientes.

Maneja domicilios adicionales (envió, facturación etc..) Campo adicional para agregar otros domicilios.

**Textos 1 para etiquetas (5 textos)** imprimir etiquetas con la información de clientes, campos configurables.

Ejemplo: Texto 1: nombre texto 2: Domicilio texto 3: C.P

Se refleja en Herramientas / etiquetación formatos y reporteado/ etiquetas de clientes.

Para envió de reportes en PDF por e-mail: configuración de textos para él envió de reportes mediante correos electrónicos.

## 4.1.4.- Proveedores.

Esta configuración se refleja en Catálogos / Proveedores.

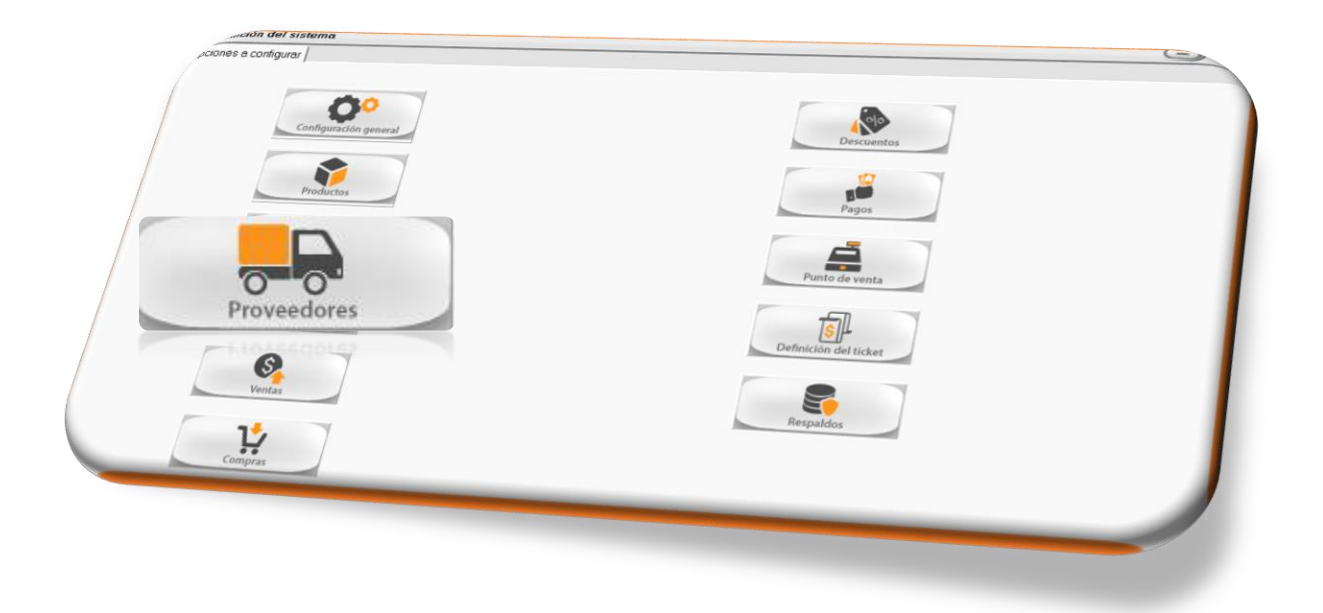

Maneja límite de crédito: configurar una cantidad máxima que le podemos deber a cada proveedor.

Se refleja en el catálogo proveedor de en la pestaña de Adicionales.

**Desea imágenes en proveedores:** Configurar la carpeta que contiene las imágenes de los proveedores para que sea vista en su catálogo.

**Preguntar números de pagos, catálogos y en compras:** cuando se compra a crédito, pero se condiciona el número de pagos que se deben hacer al proveedor.

Activar Clasificación para proveedores: Módulo en el que se da de alta alguna clasificación especial para cada proveedor.

Maneja Clave Adicional para proveedores: además de la clave con la que se dio de alta poder manejar más claves para su búsqueda.

**Usar bonificación en compras:** Configurar un monto que puede ser utilizado para pagar alguna cuenta que se deba al proveedor.

### 4.1.5.-Ventas.

| poones a configurar ( | Descuentos            |
|-----------------------|-----------------------|
| configurar logeneral  | Descuentos            |
| Productos             | Pagos                 |
| Cientes               | Punto do venta        |
| Ventas<br>Ventas      | Definición del ticket |

Maneja catálogo de vendedores: Activar vendedores.

Se refleja en Catálogos /Vendedores.

**Forma de pagar comisiones:** configurar la forma de pagar las comisiones a los vendedores.

**Se paga comisión por:** en que condición se pagara la comisión de los vendedores.

Relacionar en reportes de pagos vendedores con clientes: activar esta opción para obtener en el reporte los datos de pagos de clientes con el pago a los vendedores.

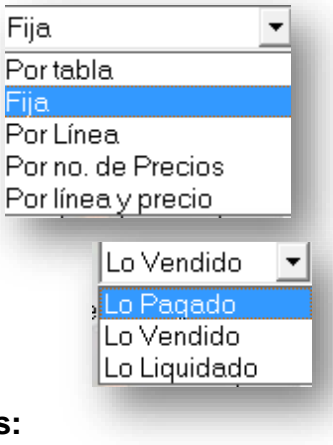
**Imprimir formatos de venta cancelados:** En la ventana de consulta de facturas se activa el botón de imprimir, aunque este cancelada la factura.

#### Tipos de venta y config. De reglones, series, retención e impuestos.

**Maneja cotizaciones:** activar el uso de cotizaciones documento previo a la compra de artículos que se le genera al cliente para informarle los precios.

**Maneja Pedidos**: activar el uso de pedidos, documento previo a la venta; levantamiento de mercancía.

**Maneja Remisiones:** activar el uso de remisión, comprobante no fiscal para la comprobación de salida de mercancía (venta).

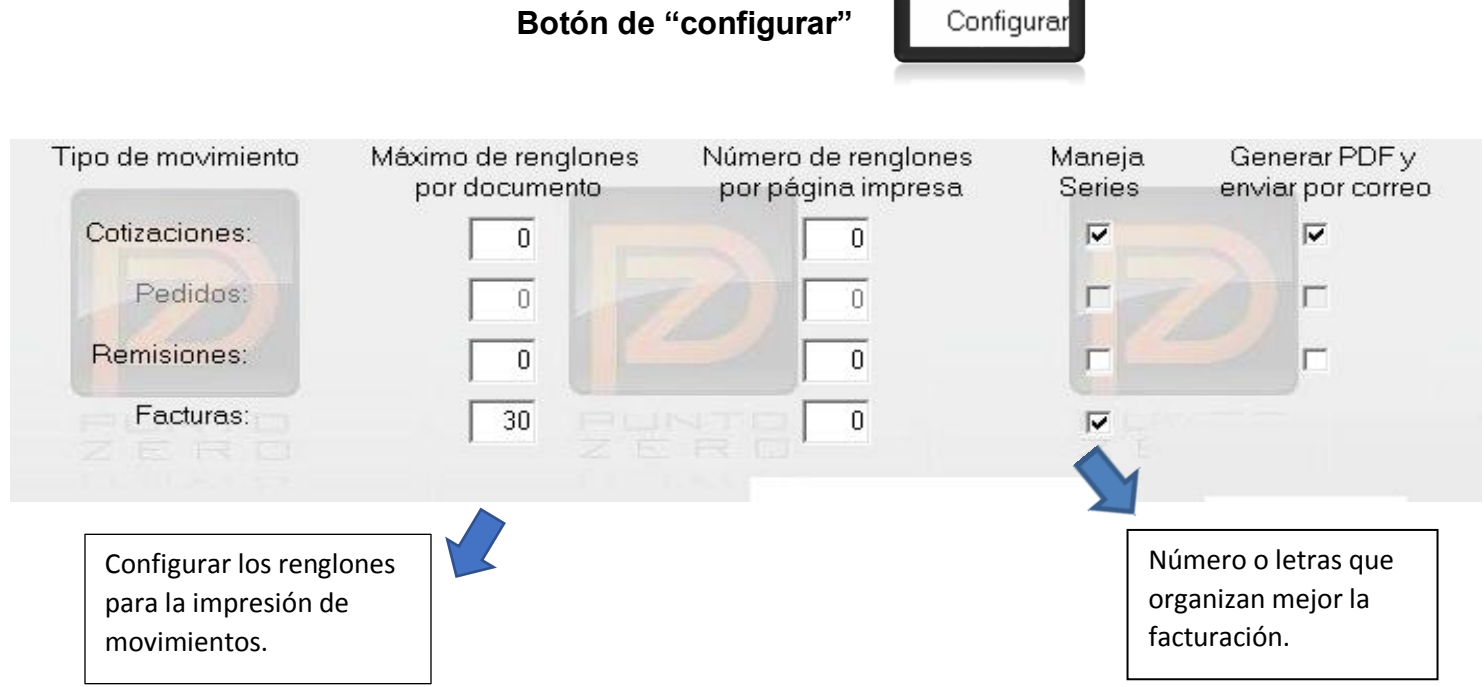

**Modificar campo Por vender de productos**. Modificar la cantidad del campo de por vender.

Al cancelar factura reactivar remisiones facturadas. Cuando se cancelas las facturas en las que se tomaron remisiones estas quedan libres para poder ser facturadas de nuevo si se desea.

**Confirmar él envió de archivos electrónicos al grabar venta.** Preguntar si desea enviar por correo la venta.

Al cancelar venta reactivar pedidos tomados en ella. Al cancelar una remisión o factura devolver los pedidos.

**Preguntar si reactiva pedidos.** Avisa si desea activar los pedidos al hacer la cancelación de facturas.

# **Dejar pedido como pendiente de afectación.** El pedido quedará con la leyenda pendiente de afectación hasta que la sucursal le dé entrada.

Maneja estatus de pedidos. En la ventana de pedidos aparece un apartado para manejar el estatus

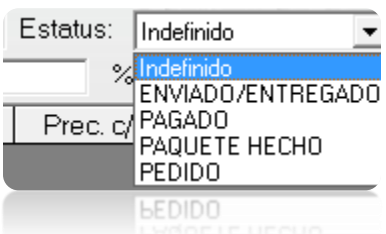

Al tomar pedido Parcial dejar como pendiente por surtir (lo pregunta). Esta herramienta deja pendiente los productos que no se toman del pedido.

# Al activar una de estas casillas se activará en las ventas cada una de las acciones que marque.

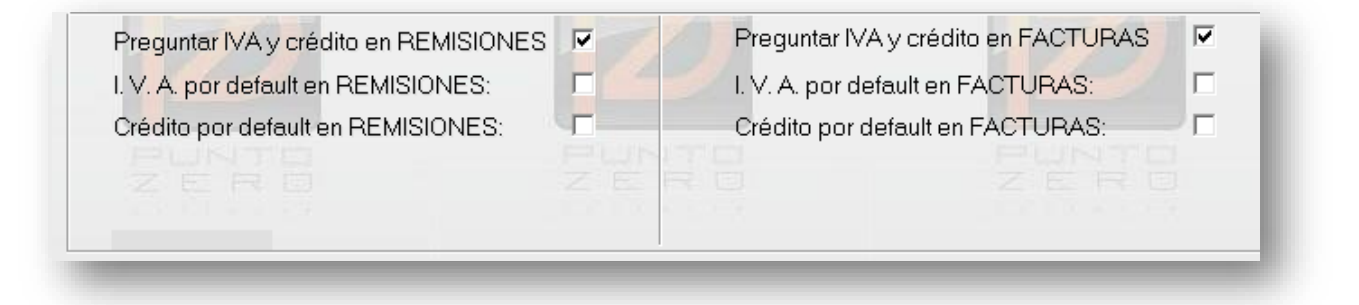

**Maneja apartados de mercancía.** Menú extra en Movimientos /Ventas /Apartados. Con esta herramienta podrá tener su mercancía si reflejada en inventario, pero apartada para no ser vendida al igual que generara una cuenta pendiente a la cual le podrá abonar.

Maneja mercancía en Consignación. Activar herramienta de venta en consignación.

Usar referencia como identificador adicional. \*\*\*

Utiliza Punto de venta. Opción para activar venta de mostrador, módulo agregado en el menú principal como punto de venta.

**Pedir notas en cada partida de ventas.** Agregar un campo llamado notas en cada renglón en las ventanas de ventas.

**Vender por debajo del costo.** Opción que permite vender los productos con un precio de venta menor al costo registrado en catálogo de productos.

**Vender con existencia en cero o negativo.** Opción que permite vender cuando no tenemos existencia registrada en el sistema, la cual se contabilizará hacia números negativos y se seguirá el conteo de esta manera.

**Avisar si la existencia llego al mínimo:** Activar aviso al vender que la existencia del producto llego al mino establecido en el catálogo de productos.

Levantar pedido con existencias en cero o negativo. Opción para poder dar de alta un pedido aun cuando la existencia este en ceros o incluso en cantidades negativas.

Vender con cantidad en cero. Opción para poder realizar ventas con cantidades en cero.

Activar alerta por precio en cero. Opción para activar una alerta al vender que le informará y pedirá confirmación de que se está vendiendo en precio cero.

Vender a crédito aun cuando el cliente tenga cxcs vencidas. Opción para permitir hacer ventas a crédito aun cuando el cliente tenga cuentas vencidas y faltas de pago.

Validar RFC para desglose del I.V.A: Opción que bloquea en la ventana de ventas (facturas, remisiones, cotizaciones) el I.V.A si el cliente no cuenta con un R.F.C.

**R.F.C. para ventas de mostrador:** Por disposición de hacienda el R.F.C. para ventas de mostrador es XAXX010101000.

R. F. C. para ventas de mostrador:

XAXX010101000

**Cancelar facturas pagadas:** opción para poder realizar la cancelación de las ventas que ya fueron afectadas o saldadas.

**Dar de alta clientes desde la venta.** Opción que te permitirá agregar clientes de las ventanas de venta; abriendo la ventana de registro de clientes para que puedas crear el cliente nuevo.

**Permitir cambiar datos del cliente**: Opción que te permite modificar datos del cliente desde la venta de ventas.

**Preguntar, si modifica datos de clientes desde las ventas:** pedir confirmación para realizar los cambios del cliente desde la venta de ventas.

Usar "teclado touch". Activar la modalidad touch para el sistema pz.

**Modificar datos de las ventas:** opción para poder modificar datos desde la ventana de venta.

#### Botón "Configurar Archivos de colector"

**Periodo para cancelar ventas:** opción para elegir el periodo en el que se pueden cancelar las ventas, después de este tiempo el sistema no te dejará cancelar.

**Maneja ventas pendientes de afectación:** Opción para manejar ventas pendientes por terminar, al activar esta herramienta podrás grabar los avances de tu venta y seguirla registrando más tarde.

Al imprimir un formato de venta, acumular productos iguales. Opción que te agrupara los productos iguales y los totalizara.

Avisar si un producto ya está repetido en el detalle. Opción para activar el aviso que un producto esta repetido en la lista de venta.

**Cobrar interés en ventas a crédito.** Definir en tabla el interés que se cargara a las ventas realizadas a crédito.

Utilizar cargos adicionales: opción para manejar cargos adicionales.

Cada referencia es un renglón del detalle.

Al registrar ventas mostrar: opción para configurar el dato de existencia de productos en la venta de venta.

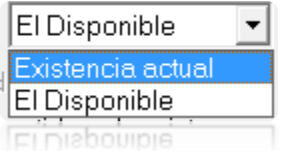

Mostrar imagen de producto. Opción para activar la imagen de los productos al vender

Resguardar detalle de partidas al registrar ventas.

Abierto Abierto Del Día De la Semana Del Mes Del Bimestre Del Trimestre

Configurar Archivos del colector

Configurar método de Facturación

". Aquí se configura los datos para la Botón ' facturación electrónica, se cargarán los certificados digitales (solicitarlos ante el SAT), se elige el timbrador además de la ruta donde se generarán los cfds.

| Aodalidad de facturación<br>Certificado y llave privada<br>Certificado y llave privada                                                                                                    | CFDIs) ✓ Ver. 3.3                                                        | al (en papel)                   |
|----------------------------------------------------------------------------------------------------|--------------------------------------------------------------------------|---------------------------------|
| Vigencia, Desde:                                                                                                    | Hasta:                                                                   | Examinar<br>B vigencia, o menos |
| Uave privada: /<br>Contraseña: /<br>Dirección para validar /https://www.consulta.sat.onb.mv/SICOEL.vv.                                                                                                    | C Recordar contraseña                                                    | Examinar                        |
| Timbre fiscal en CFDIs (quienes inicien operaciones a partir del 201<br>Proveedor Autorizado de Certificación: Tim<br>Archivo de certificado PFX                                                                       | 11)<br>https://www.alidadorComprobantes<br>nbre Fiscal (DIVERZA)         | s∕Validador.asp                 |
| Vigencia, Desde: / Hasta: / Hasta: / Web service del PAC: / http://web.service.com/                                                                                                    | Awisar, si quedan 10 días de vigenci.<br>*///tz.buzonliscal.com/timbrado | a. o menos 🔽                    |
| Avisar, si quedan 20 tim<br>Enviar PDF y XML por correo electrónico al cliente al generar facturas<br>Formato predeterminado para el envío del PDF: Diinguno                                                           | nbres, o menos 🔽<br>Asunto:                                              |                                 |
| Texto del correo: Estimado cliente, FAVOR DE NO RESPONDER ESTE C<br>Usted está recibiendo un comprobante fiscal digital por in<br>Sistema de punto de venta y facturación electrónica PUNT<br>C\PuntoZeroPremium\CFDs\ | CORREO.<br>Nernet (CFDI), por medio de un sistema autorr<br>TOZERO       | nélico.                         |
| Guardar<br>Caracteres a tomar del RFC para los nombres de archivos (3<br>Optimizar espacio en disco, por los Códigos de Barra Bidim.                                                                                   | 3-13): 3<br>Corriguese CO <u>M</u> PLEM                                  | Examinar<br>ENTOS del XML       |
|                                                                                                    |                                                                          |                                 |

4.-Como observamos en la ventana al principio encontramos la opción para cargar el certificado, debes dar clic en el botón de examinar para tomar el archivo **.cer**.

| Joh del método de facturación                                                                                                    |
|----------------------------------------------------------------------------------------------------|
| Aodalidad de facturación electrónica: CFDs Certificado y llave privade Certificado y llave privade Certificado y                                                                                                    |
| Vigencia, Desde:<br>Serie:<br>Serie:<br>Se |
| Llave privada:<br>Contraseña:<br>Dirección para valida:<br>Dirección para valida:<br>Examinar                                                                                                    |
| XMLs: https://www.consulta.sat.gob.mw/SICOFL_WEB/ModuloECFD_Plus/ValidedorComprobantes/Validador.osp Timbre fiscal en CFD/s (quienes inicien operaciones a partir del 2011) Provendor Autority - consultationes a partir del 2011)                                                                                                    |
| Archivo de certificado PPX: Timbre Fiscal (DIVERZA)                                                                                                    |
| Contraseña: Avisar, si quedan 18 días de vigencia, o menos 🔽<br>Intentos para conectar: 5 Web service del PAC: Imps://tiz.buzovlácal.com/imbrado                                                                                                    |
| Avisar, si quedan 20 timbres, o menos (7<br>Enviar PDF y XML por correo electrónico al cliente al generar facturas (7<br>Formato predeterminado para el actividado de la cliente al generar facturas (7)                                                                                                    |
| Texto del correo: Estimado del PDF: Ninguno Usted está recibiendo un comproduedar ESTE CORREO. Usted está recibiendo un comproduedar 6.000 RESTE CORREO.                                                                                                    |
| Interna de punto de venta y facturación electrónica PUNTOZERO                                                                                                    |
| Guardar Caracteres a tomar del RFC para los nombres de archivos (3-13):<br>Optimizar espacio en disco, por los Códigos de Barra Bidim.                                                                                                    |
|                                                                                                    |

Abrirá un buscador automático, aquí buscaremos nuestros certificados y solo mostrará carpetas y archivos que tengan la extensión .**cer**. Después de que hayamos encontrado el certificado correcto lo seleccionamos y le daremos abrir.

| Organizar • Nueva                                                                                                    | carpeta                                                                                                    |                                                 | # • 🗆 🐧                                         |
|----------------------------------------------------------------------------------------------------|----------------------------------------------------------------------------------------------------|-------------------------------------------------|-------------------------------------------------|
| <ul> <li>Sitios recientes</li> <li>Bibliotecas</li> <li>Apps</li> <li>Documentos</li> <li>Imágenes</li> <li>Música</li> <li>Videos</li> <li>Equipo</li> <li>Disco local (C:)</li> <li>Disco local (D:)</li> <li>Red</li> </ul> | Nombre 00001000000104253590 00001000000202759570 00001000000202773376 00001000000300510512 0000100000030030422020 Tippo: Certificado de segu Tamaño: 1.13 KB Fecha de modificación: 1 | Seleccione el a<br>ridad<br>7/02/2014 04:18 p.n | nchivo del que desea obtener la vist<br>previa. |
| No                                                                                                    | mbre: 00001000000300510512                                                                                                    |                                                 | Certificados (*.cer) •<br>Abrir • Cancelar      |

5.-En seguida cargaremos la llave del certificado, en este paso lo primero es poner la contraseña de ese archivo (esta contraseña se solicitó en el SAT al momento de generar sus certificados).

| Contiguración del método de facturación<br>Modalidad de facturación electrónica:<br>Certificado y llave privada<br>Certificado: [C:VuntoZeroPentum/SAT/0000                                     | C CFDs                              | Timbre Fiscal<br>(CFDIs)      | Cód. Barras<br>Bidimensional | (en papel) |
|----------------------------------------------------------------------------------------------------|-------------------------------------|-------------------------------|------------------------------|------------|
| Contraseña: LEHI                                                                                                    | 06/12/2013                          | Hasta:                        | contraseña                   | Examinar   |
| Dirección para validar https://www.consulta.sat.gob.mv/SICC<br>XMLs:<br>Timbre fiscal en CFDIs (quienes inicien operaciones a partir o<br>Proveedor Autorizado de Certificación:<br>Usuario 166 | OFI_WEB/Mo<br>del 2011)<br>Servisim | duloECFD_Plus/Validadc        | orComprobantes/Valida        | idor.html  |
| Contraseña: D1c066MDN<br>Intentos para conectar: 5<br>Avisar, si quedan 2                                                                                                    | [http://201.1                       | 50.37.21/ServisimService/Timb | ×adoCFDi                     |            |
|                                                                                                    |                                     |                               |                              |            |

Una vez la contraseña escrita, podemos dar clic a su botón examinar para buscar y seleccionar su archivo. **key.** Este proceso termina con una ventana que nos marca que "Proceso Exitoso".

| Especifique la llave                                                                                                    | ×                                                               |
|----------------------------------------------------------------------------------------------------|-----------------------------------------------------------------|
| 🚱 😔 💌 PuntoZeroPremium 🕨 SAT 🕨                                                                                                    | • + Buscar SAT P                                                |
| Organizar 👻 Nueva carpeta                                                                                                    | III • 🗋 😡                                                       |
| Image: Site of the second second s | Seleccione el archivo del que desea obtener la vista<br>previa. |
| Nombre:                                                                                                    | ✓ Llaves (*.key)     ✓     Abrir     ✓     Cancelar             |
| Sie Diros Jocal (0)<br>In Diros focal (0) + +  Nombrei                                                                                                    | <ul> <li>Lieves ("Jieg)</li> <li>Abrir</li> </ul>               |

6.-Después de eso solo queda escoger el proveedor de timbres (soluweb).

| Certificado                                                                                                    | yllave privada<br>Certificado:                                                                                                    | CFDs Timbre Fisc<br>(CFDIs)                                                                                                    | al Cód. Barras<br>Ver. 3.3 Bidimensional                          | O Ninguna<br>(en papa |
|----------------------------------------------------------------------------------------------------|----------------------------------------------------------------------------------------------------|----------------------------------------------------------------------------------------------------|-------------------------------------------------------------------|-----------------------|
|                                                                                                    | vrobar<br>Serie:                                                                                                    | Hasta<br>F Avi                                                                                                    | sar, si quedan 10 días de vigenci                                 | C Examinar            |
| Timbre fiscal en Ĉł                                                                                                    | DIs (quienes inicien operacio                                                                                                    | ines a partir del 2011)                                                                                                    | traseña 🛛 🔀                                                       |                       |
|                                                                                                    | Proveedor Autorizado de (                                                                                                    | Certificación: SoluWeb                                                                                                    |                                                                   | •                     |
| Contraseña:<br>Intentos para conectar:<br>Comprobar usuario SW<br>Enviar PDF y XML por correo<br>Formato predeterminado para de<br>rexto del correo:<br>Sisteria de<br>Sisteria de<br>Sisteria de<br>Sisteria de<br>Guardar<br>Guardar<br>Caracteres a to<br>Optimizar espace | er desde DiCom<br>Web service del PA<br>Avisar, si quedan<br>electrónico al cliente al generar factura<br>el envío del PDF: Ninguno<br>Cliente, FAVOR DE NO RESPONDER<br>recibiendo un comprobante fiscal digi<br>pounto de venta y facturación electrónic<br>Premium{CFDs}<br>mar del RFC para los nombres de arc<br>io en disco, por los Códigos de Barre | C: [mps://oldismarliveb.com.mw/<br>20 timbres, o menos ♥<br>s □ Asunto: [<br>ESTE CORREO.<br>tel por internet (CFDI). por medi<br>co PUNTOZERO<br>Chivos (3-13): [3<br>a Bidim. [ | o de un sistema automático.<br>Corfigurar CO <u>M</u> PLEMENTOS d | ixaminar<br>el XML    |

7.-Para concluir le damos clic al botón Guardar.

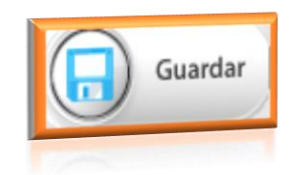

#### 4.1.6.- Compras.

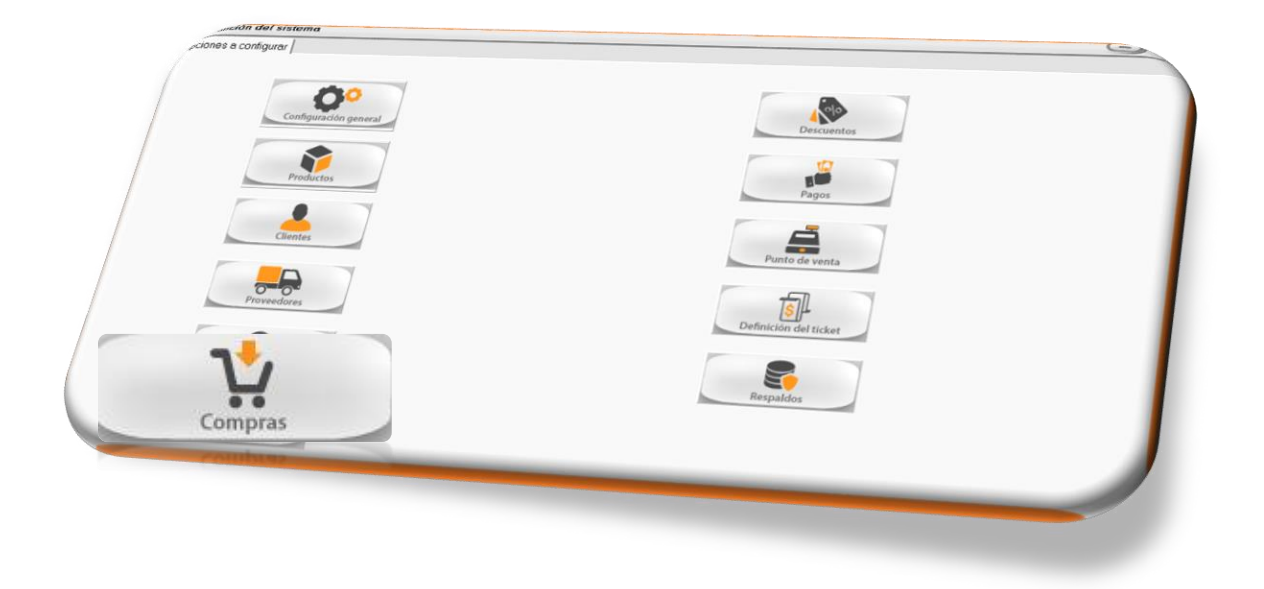

Maneja órdenes de compra: opción para activar la modalidad de órdenes de compra las cuales no afectan inventarios, es solo una solicitud por comprar.

Maneja series en órdenes de compra: opción para activar series en las órdenes de compra, se configuran en herramientas/ folio de consecutivos /orden de compra/ botón de ver series.

Maneja compras no deducibles: opción para activar las compras que no ingresaron por medio de una factura.

Pedir nota en cada partida de compra: activar un campo llamado nota por cada producto registrado en la compra.

**Pedir datos adicionales en compras.** Activar opción para ingresar datos adicionales en la ventana de compra.

**Botón "ver textos"** configurar los letreros de los datos adicionales que aparecerán y puedan ser llenados.

**Preguntar, si modifica el costo en productos, desde la compra.** Activar notificación de que el costo de los productos cambiara y si desea hacerlo.

**Modificar siempre:** opción para modificar siempre el costo del producto desde el registro de compra.

**Permitir modificar la descripción de productos en compras**: opción para modificar la descripción del producto desde que se da de alta en la compra

**Preguntar si se guarda la descripción modificada:** activar una notificación que te pregunte si estás seguro de cambiar la descripción de los productos.

**Dar productos de alta desde la compra:** activar opción para poder dar de alta productos desde el registro de la compra, abriendo la ventana de registro de productos y puedas ingresar la información.

**Periodo para cancelar** opción para elegir el periodo de tiempo en el que se pueden realizar cancelaciones de compra, después del periodo marcado, no se podrá cancelar el documento.

| Abierto 💌     |   |
|---------------|---|
| Abierto       |   |
| Del Día       | 1 |
| De la Semana  | I |
| Del Mes       | I |
| Del Bimestre  | I |
| Del Trimestre |   |

Maneja compras pendientes de afectación Opción para manejar compras pendientes por terminar, al activar esta herramienta podrás grabar los avances de la compra y seguirla registrando más tarde.

**Preguntar IVA y crédito en compras** opción para que tú puedas determinar si la compra va con IVA o es realizada a crédito.

**IVA por default en compras** opción que marca automáticamente el IVA en las compras.

**Impuesto adicional por default en compras opción** que marca automáticamente los impuestos adicionales en las compras.

Crédito por default en compras: opción que marca automáticamente el crédito en el registro de compras

**Permitir cantidades en cero:** opciones para el momento de registrar una compra los productos puedan tener cantidad en cero.

Hacer etiquetas desde la consulta de compra. Activar botón para generar etiquetas de productos desde la compra.

**No. De precio a usar** opción para determinar el precio que se imprime en las etiquetas.

Registrar gastos para prorratear costos en compra.

Editar precios de venta al registrar compras: opción para poder cambiar el precio de venta, aparecerá una ventana donde podrá ingresar el nuevo precio de venta.

**Búsqueda de productos al iniciar líneas del detalle:** opción para activar la ventana de búsqueda automáticamente al llegar al módulo de registro de productos en una compra.

**Capturar costos con impuestos incluidos:** opción para activar una ventana donde indicaras si este producto suma impuestos al costo.

**Costos con impuestos por default.** Suma el impuesto al costo del producto automáticamente.

### 4.1.7 Descuentos.

| Actiones a configurar (<br>Configurardón general<br>Productos<br>Cientes<br>Cientes | Descuentos<br>Pagos<br>Pagos<br>Pelinic fer venta |
|-------------------------------------------------------------------------------------|---------------------------------------------------|
| Ventas<br>Ventas                                                                    | Respaldos                                         |

Maneja descuento en cascada para clientes. Opción para manejar descuento sobre descuento en clientes.

Maneja descuentos por Producto: opción para activar descuentos de productos desde catálogo de productos y definir el porcentaje de descuento que manejara el producto.

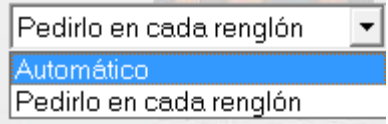

Maneja descuento por cliente opción para activar descuentos de clientes desde catálogo de clientes y definir el porcentaje de descuento que manejara.

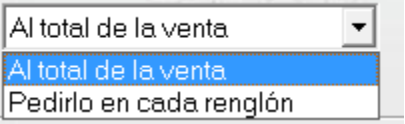

Maneja descuento en cascada para proveedor. Opción para manejar descuento sobre descuento en proveedores.

Maneja descuentos por proveedor. opción para activar descuentos de

proveedor desde catálogo de proveedores y definir el porcentaje de descuento que manejara.

Pedirlo en cada renglón ▲ total de la compra Pedirlo en cada renglón Maneja descuento por marca y proveedor:

Maneja ofertas y descuentos: opción para activar el módulo de promociones, donde podrás configurar descuentos, promociones como 2x1, paga 2 y lleva 3, lo veras reflejado en un módulo adicional que se agregara en herramientas para el menú de movimientos y en punto de venta para el mismo; el menú es llamado Precios, ofertas y descuentos.

| -Maneja (          | DFERTAS - DESCUENTOS<br>En Movimientos:              | <b>v</b>                    | En el Punto de venta:                                 | Г        |
|--------------------|------------------------------------------------------|-----------------------------|-------------------------------------------------------|----------|
|                    |                                                      |                             |                                                       |          |
| Botón Configurar e | Definir descuentos máxime<br>el porcentaje de descue | os por usuari<br>ntos permi | En este botón puede<br>ido por cada usuario del siste | s<br>ema |

para que pueda aplicarlo.

#### 4.1.8.- PAGOS.

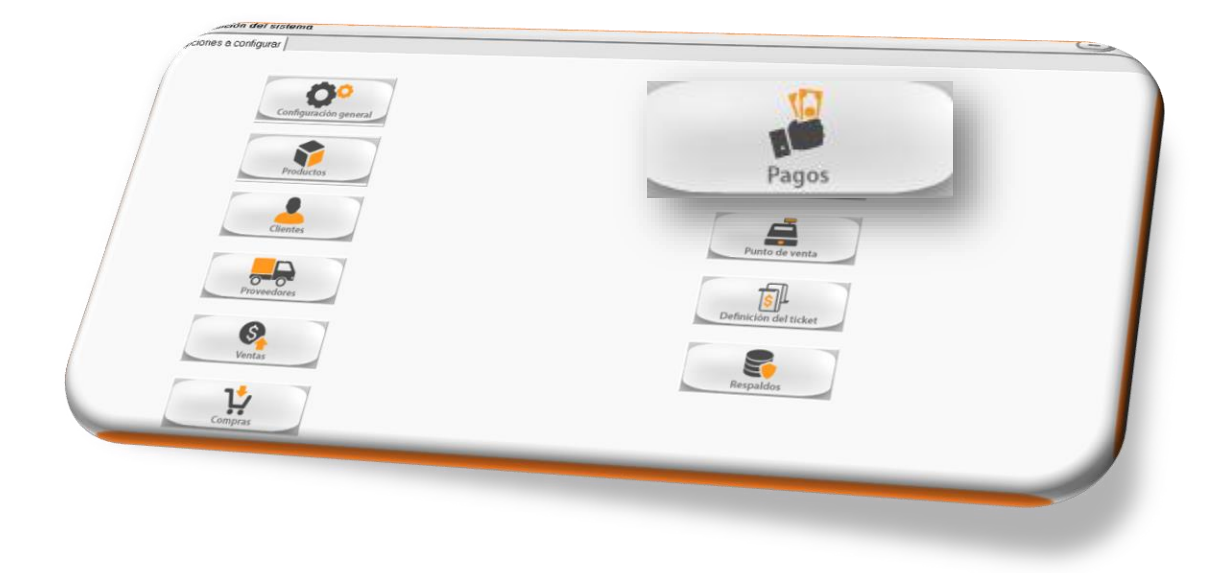

**Imprimir recibo de pagos:** opción para que al realizar un pago se imprima un recibo como comprobante de este.

**Pedir desglose en moneda en pagos:** opción que habilita una ventana donde se visualizaran los tipos de moneda y tendrás que especificar la denominación con la que entra el pago.

Afectar caja chica al registrar pagos de clientes. al activar esta opción cuando un cliente realice un pago este se verá reflejado en caja chica afectando el saldo.

| esglose de monedas |            |
|--------------------|------------|
| Moneda             | Cantidad 🔺 |
| MONEDA 2 PESOS     | 0          |
| MONEDA 5 PESOS     | 0          |
| MONEDA 10 PESOS    | 0          |
| BILLETE 20 PESOS   | 0          |
| MONEDA 20 PESOS    | 0          |
| BILLETE 50 PESOS   | 0          |
| BILLETE 100 PESOS  | 0          |
| BILLETE 200 PESOS  | 0          |
| BILLETE 500 PESOS  | 0          |
| BILLETE 1000 PESOS | n 💌        |

Afectar caja chica al registrar pagos de proveedores. al activar esta opción cuando se le genere un pago a proveedor, este se verá reflejado en caja chica afectando el saldo.

**Maneja "pagos sin identificación"** Herramienta que te permite realizar pagos sin identificar una cuenta por pagar, pero si te afectara el saldo.

Además de Efectivo acepta otras formas de pago. Al activar múltiple forma de pago se activa la ventana de registro de las formas de pago que maneja. Las podrá agregar con la tecla INSERT Y

BORRAR con tecla SUPR.

| No. | Forma              | % comis. | Se cobra |         | Dar cambio | Imprim. və |
|-----|--------------------|----------|----------|---------|------------|------------|
| 1   | EFECTIVO           | 0.00     | No       | Se suma | Sí         | No         |
| 2   | TARJETA DE CRÉDITO | 4.00     | Sí       | Se suma | No         | No         |
|     | •                  |          |          |         |            |            |

#### Maneja pagos a futuro (cheque posfechados) \*\*\*\*

0

#### Pedir recibo de valor al registrar pago de clientes.

**Preguntar fecha de pago en pago de clientes.** Al activar esta opción aparecerá un nuevo campo en la ventana de pagos de clientes donde podrás agregar la fecha del pago (útil si no ingresan los pagos el mismo que se realizan).

#### Maneja guías de cobranza y entrega.

**Cobrar interés diario por cxcs vencidas.** En esta opción puedes configurar el porcentaje de interés que será cargado al saldo por cada día que pase después de la fecha de vencimiento de la venta.

|   | Land I. M. P. Smed   |        |  |
|---|----------------------|--------|--|
| 1 | % de interés diario: | 0.0000 |  |

#### Pedir desglose de cheques y más.

Textos

Sólo tarjeta de crédito

Múltiples formas de pago

Facturar anticipos. Opción para realizar una factura por anticipo.

**clave del producto.** Clave del producto que se registró como anticipo desde el catálogo de productos.

Forma a usar, para ventas a crédito del punto de venta. Configurar la forma de pago que tendrán las ventas a crédito realizadas desde punto de venta.

Forma a usar, para pagar con Puntos en el punto de venta.

**Maneja pagos rápidos.** Se activan en la ventana de pagos en el punto de venta aparecen botones sugiriendo la cantidad con la que se realiza el pago.

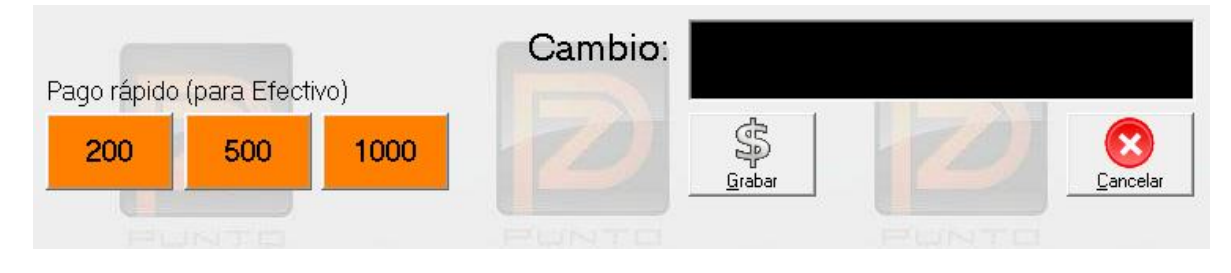

Denominación de moneda mínima.

#### 4.1.9.-Punto de venta

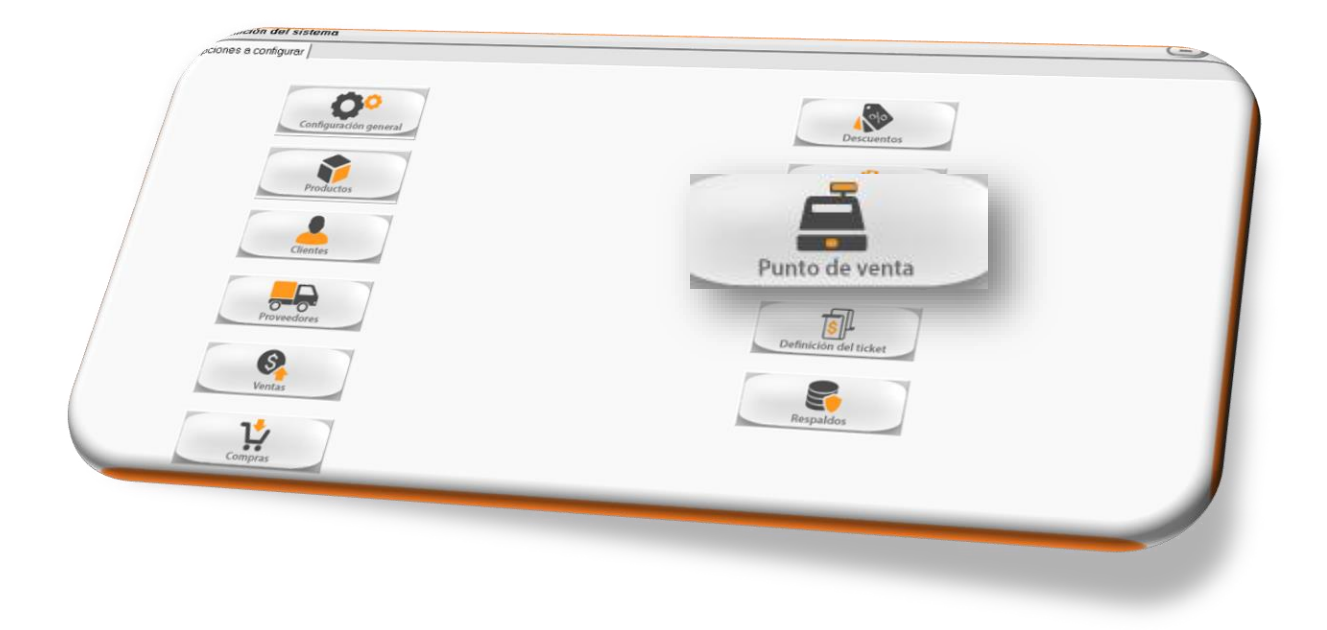

Concepto de facturas para globalizar ventas: en esta opción se llena el concepto que aparecerá en la factura del día.

Cliente para facturar ventas de mostrador. En esta opción se configura el cliente al que se le facturan las ventas del día.

Ejemplo: Cliente: VP /VM (VENTAS PUBLICO-VENTAS MOSTRADOR)

No. De precio a usar. Opción para configurar el precio de venta para las ventas a público.

Maneja caja chica de efectivo. Opción para activar y manejar caja chica. \*\*\*\*

Imprimir recibo por: entrada de dinero salida de dinero

Pedir vendedor al efectuar una venta. Activar opción para ingresar la clave del vendedor al generar una venta.

Vender a crédito. Crédito por default

Usar teclado touch (pantalla táctil).

|                                                 | CTRL + | F5 - |       |
|-------------------------------------------------|--------|------|-------|
| Teclas para abrir el cajón de la terminal CTRL+ |        | J    | opcić |

opción

para configurar la apertura por medio de comando del cajón de dinero en terminales.

**imprimir la apertura.** Activar para que se imprima un ticket que indica que se abrió la caja.

Al pedir producto el 2do asterisco indica: No. de precio opción para configurar el comando del 2do asterisco al momento de ingresar la clave de productos.

La posición del 2do asterisco es: Después del producto opción para configurar la posición del 2do asterisco.

Activar redondeo en las ventas. opción para activar el redondeo de las ventas de mostrador a la cantidad más próxima.

#### Maneja ticket en espera. Botón para seguir registrando\*\*\*\*

Maneja ticket pendiente de afectación se envía a módulo de pagos \*\*\*\*\* modo

Aumentar impuestos a los precios. opción para que los precios de venta aumenten los impuestos para el precio final.

#### Activar comprobación

De qué tipo

**En el punto de venta se imprimen** opción para configurar que se puede imprimir desde punto de venta.

| Tickets y facturas | - |
|--------------------|---|
| Tickets y facturas |   |
| Solo facturas      |   |
| Solo tickets       |   |

**Usar formato de reporteador**. opción para poder utilizar un formato de crystal para el ticket de punto de venta. (requiere ajustes y personalización)

**Configurar Multicaja e imágenes del punto de venta.** Opción para manejar mas de una caja además de agregar imágenes en la ventana de punto de venta.

| Acti∨ar horario nocturno:<br>Hora, desde: |       | Hasta:                        | Precio: | 1      | •   |
|-------------------------------------------|-------|-------------------------------|---------|--------|-----|
| Fecha a grabar en ventas de               | e mad | Irugada: Dí                   | a real  |        | •   |
| Pedir folio de productos                  | 7     | Forma de pago a<br>relacionar |         | A DE C | DEB |

Utiliza basculas. Opción para activar y configurar el uso de basculas.

**Modalidad para bares y restaurantes** plugin para modalidad de bares y restaurantes se activa y se configura.

Actualizar mínimos y máximos por ventas diarias. Opción para calcular los mínimos y máximos en base a las ventas.

Tiempo (en días) para reposición. \*

Repetir con enter último producto.

#### **Botones**

**Configurar corte del punto de venta.** En este botón se configuran las particularidades del corte de caja, como los datos que saldrán impresos y la configuración para que el corte llegue a un correo electrónico diariamente.

Configurar puntos y arqueo de caja. \*

**Configurar ventas de Tiempo Aire:** botón para activar y configurar la venta de tiempo aire.

Activar cupones \* Activar comedores industriales. \*

**Mostrar números de precios al vender.** Opción para activar los precios de ventas registrados en cada producto.

Usar factura rápida con escáner. \*

# 4.1.10.- Definición del ticket

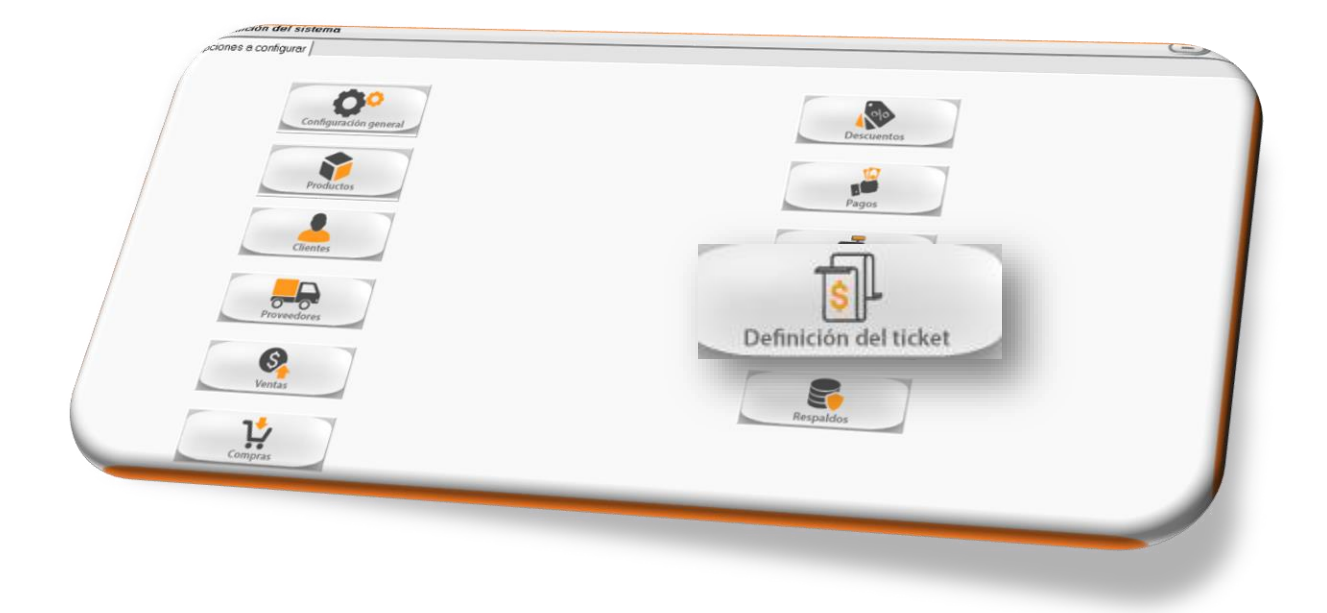

**Comando para abrir el cajón de dinero.** Opción para configurar la apertura del cajón de dinero desde una terminal. En puertos LPT1, con impresión directa, el comando es 27,112,0,48 o terminación 49

**comando para activar letra condensada.** opción para configurar la letra condensada (letra estrecha) comando 27,112,0,48 o terminación 49.

**Comando para desactivar letra condensada.** Opción para desactivar la letra condensada (Letra ancha).

**Comando para corte de papel de ticket.** En puertos LPT1, con impresión directa, el comando es 27,67,10,27,105,0 Para impresoras térmicas el comando es 29,86,109,110

**Puerto de impresión a usar:** opción para configurar el puerto que maneja la impresora del punto de venta debe estar previamente instalada en Windows

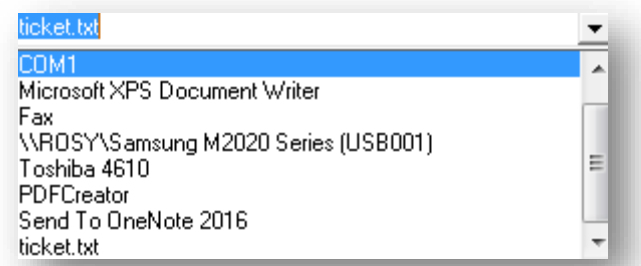

Imprimir preticket. Opción para mandar la impresión de un preticket.

Imprimir folio del ticket en las ventas. Opción para que salga impreso el folio de consecutivo del ticket

**Imprimir fecha de la venta.** Opción para que salga impresa la fecha en la que se realiza la venta de mostrador.

**Imprimir hora de la venta.** Opción para que salga impresa la hora en la que se realiza la hora de la venta.

**Imprimir clave del cajero.** Opción para que salga impresa la clave del cajero que realizo la venta.

**Desglosar iva en cada producto.** Opción para que salga impreso el desglose del iva por cada producto en la lista.

**Desglosar retención de iva en cada producto** Opción para que salga impreso el desglose de retención de iva en cada producto de la lista.

**Desglosar iva al final de ticket** Opción para que salga impreso el desglose del iva al final del ticket

**Desglosar retención del iva al final de ticket:** Opción para que salga impreso el desglose de la retención del iva al final del ticket

**Imprimir descuento en cada producto** Opción para que salga impreso el descuento por producto.

**Imprimir descuento si el precio de venta es menor al precio1.** Opción para que salga impreso descuento si el precio que se dará es menor al que está registrado como precio 1 en ventas.

**Imprimir descuento total** Opción para que salga impreso el descuento total de la cuenta.

**Imprimir puntos en cada producto** Opción para que salga impreso los puntos que genera cada producto.

Reimprimir tickets. Opción para poder reimprimir los tickets del punto de venta.

**Preguntar si se imprime el ticket.** opción que activa una ventana emergente que preguntara si se desea imprimir el tickte al momento de grabar la venta.

**Preguntar si se imprime la devolución.** opción que activa una ventana emergente que preguntara si se desea imprimir la devolución de la venta al momento de grabar.

**Imprimir el total de piezas o productos** Opción para que salga impreso el total de piezas que se registraron en la venta.

**Imprimir el número de partidas** Opción para que salga impreso el número de renglones de la venta.

**Imprimir ticket a partir de \$** Opción para que salga impreso el ticket a partir de la cantidad marcada.

**Información de producto en un solo renglón.** Opción para que salga impreso la información impresa del producto solo en un renglón.

Imprimir del producto Opción para que salga impreso el orden del ticket.

Descripción. Clave y descripción. Descripción corta.

#### 

Opción para configurar los textos del ticket que irán en la parte superior y en la parte inferior, recuerda utilizar la tecla insert para agregar reglones y la tecla suprimir para quitarlos.

**Imprimir muestra**: este botón te ayuda a imprimir una prueba de cómo está quedando tu ticket y puedas hacer los ajustes necesarios sin salirte de esta ventana.

# 4.1.11.-Respaldos

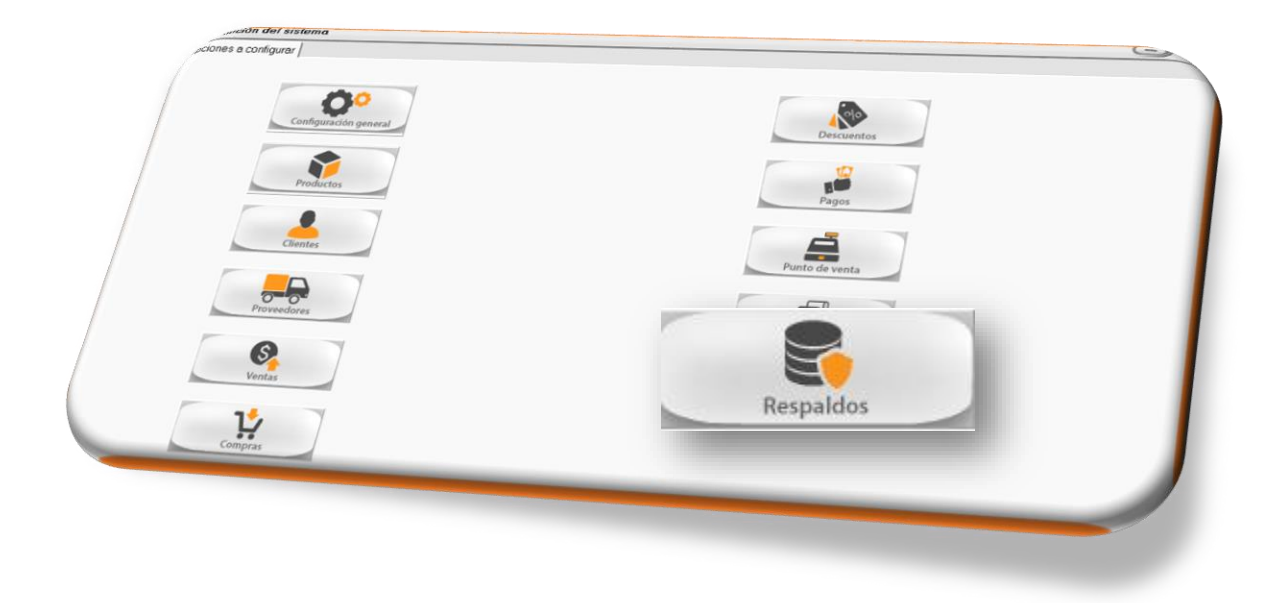

En este menú se configuran los respaldos del sistema, para que estos se generen automáticamente.

**Respaldos** automáticos opción para activar los respaldos automáticos. Elegir la frecuencia con la que deseas que se realicen.

#### Frecuencia Semanal Mensual Día

**Ultimo respaldo automático**. Fecha que indica el día del ultimo respaldo que se realizó.

**Ruta para el respaldo.** Opción para configurar la ruta lugar donde se generará el respaldo automático.

| inespaidus automaticus.               |  |
|---------------------------------------|--|
| Erocuoncia: Somenal O Moncuel 🖲 Dia:  |  |
|                                       |  |
| Ultimo respaldo automático:           |  |
| (Click con botón derecho para borrar) |  |
| Ruta para el respaldo:                |  |
|                                       |  |
|                                       |  |

Respaldo por internet.

Permitir respaldo en 2do plano para copia remota.

Intervalo para comprobar si hay solicitud de respaldo minutos (máximo 60).

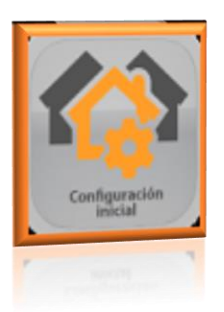

# 4.2.-Configuración inicial

Menú cuenta con las herramientas para poder configurar la:

#### 4.2.1. Ruta de los datos de pz.

Cuando es el servidor la dirección es localhost

Cuando se trata de una terminal es el nombre del servidor o la dirección ip

#### 4.2.2. Determinar impresoras

En este menú encuentra las impresoras instaladas en Windows y puede elegir con la que desee trabajar en pz.

#### 4.2.3. Resolución de pantalla.

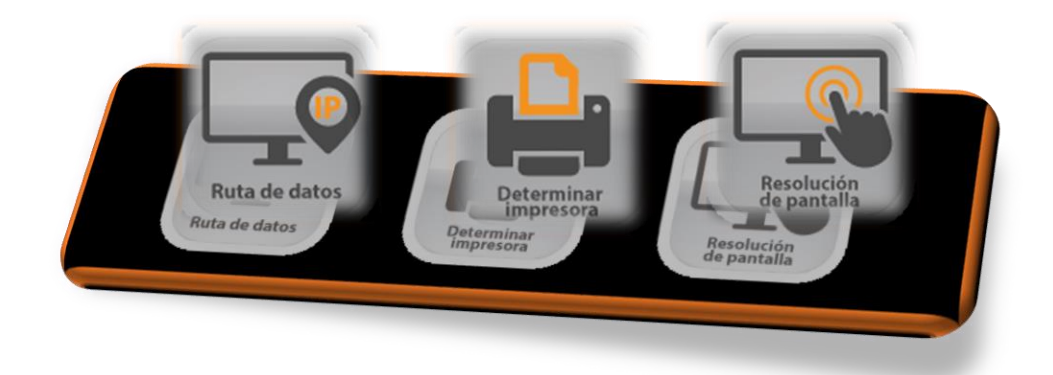

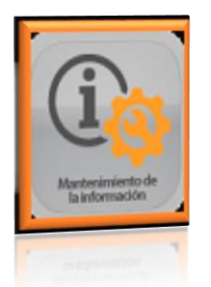

# 4.3.-Mantenimiento a la información.

En este menú encontramos una diversidad de herramientas para realizar reparaciones de la información, respaldos, ajustes y ediciones de formatos.

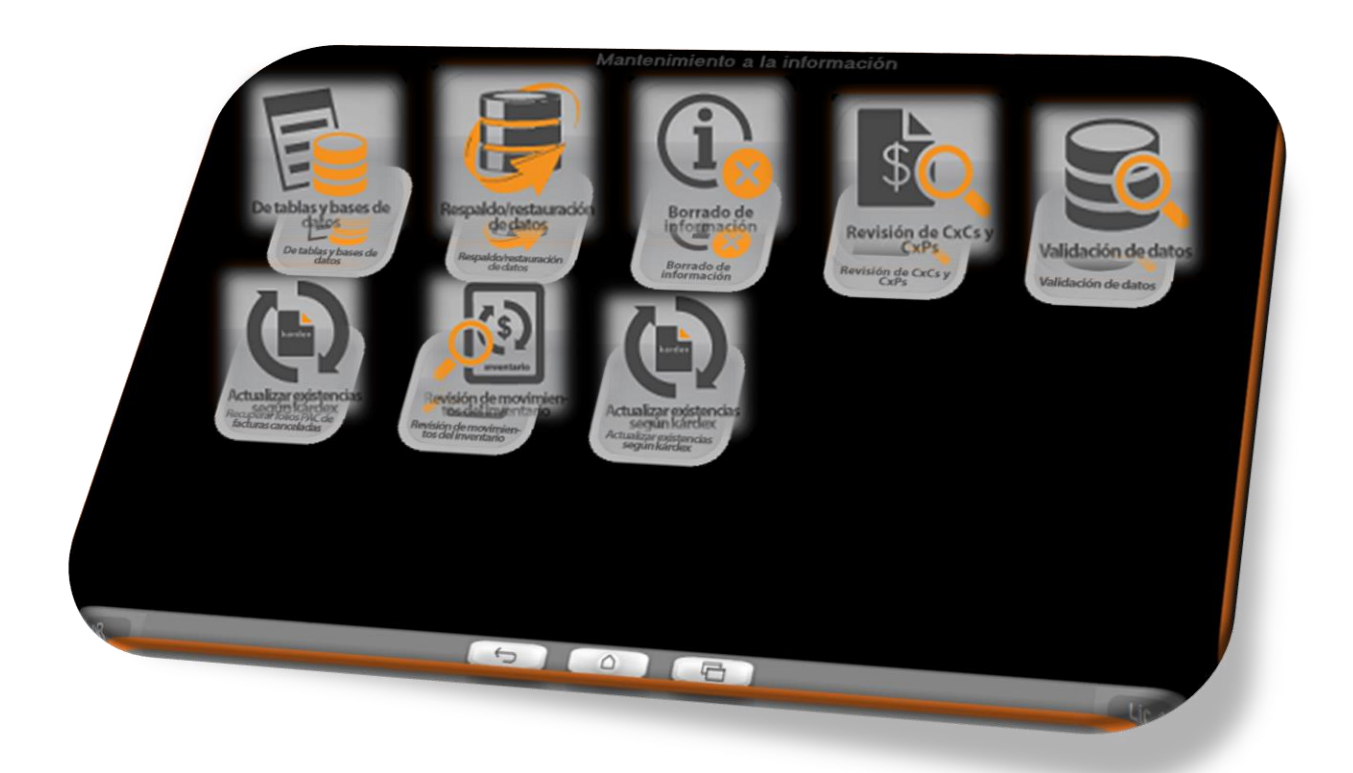

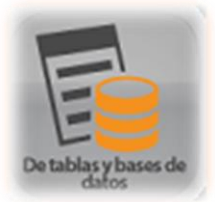

# 4.3.1.-De tablas y base de datos.

#### 4.3.1.1.-Compactar base de datos.

Herramienta que reduce el espacio o peso que tiene la base de datos.

#### 4.3.1.2.- Indexar/reparar base de datos.

Herramienta que realiza una revisión de la información buscando algún daño y reparando al mismo tiempo.

#### 4.3.1.3.- Borrar tablas temporales.

Herramienta que borra las tablas temporales que genero pz en algún momento para la realización de una acción o procedimiento.

#### 4.3.1.4.- Consultar SQL a base de datos.

Herramienta para consultar información mediante comandos de programación en la base de datos.

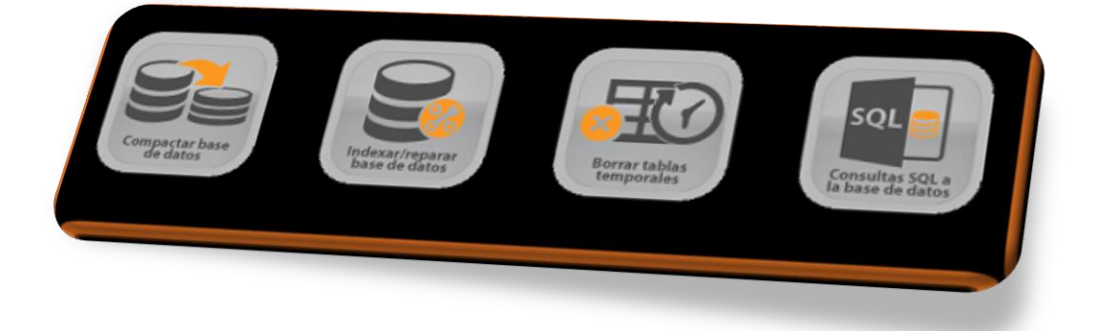

# 4.3.2.-Respaldo/ Restauración de base de datos.

4.3.2.1.-Respaldar información. Herramienta para generar respaldos de información.

4.3.2.2.- Restaurar la información. Herramienta para pegar un respaldo anterior recuerda que se sobre escribe la información.

4.3.2.3-deshacer restauración. Herramienta para retroceder el proceso de restauración de información, siempre y cuando no se tenga información ya registrada después de ver restaurado.

4.3.2.4.-Reporte de Bitácora de respaldos.

Reporte de los respaldos realizados en las fechas marcadas.

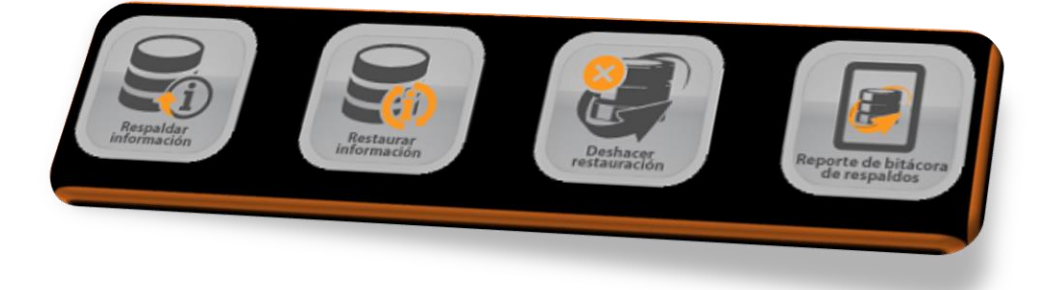

# 4.3.3.-Borrado de información.

Herramienta donde puedes elegir una lista de movimientos que podrás eliminar del sistema marcado un periodo de tiempo.

| rrado de información                                                            |                                                   |                                                                                                    |               |
|---------------------------------------------------------------------------------|---------------------------------------------------|----------------------------------------------------------------------------------------------------|---------------|
| Marcar todo                                                                     | Desmarcar todo                                    |                                                                                                    | Salir         |
| Órdenes de comp<br>Compras                                                      | र्घ<br>च                                          | Gastos de administración<br>Gastos del punto de venta<br>Notas de crédito                                           | <u>र</u><br>र |
| Facturas                                                                        | R                                                 | Histórico de almacén<br>Comprobación, punto de venta<br>Saldos iniciales de caja chica<br>Movimientos de caja chica | হা হা         |
| Cargos a cuernes<br>Cargos de provee<br>Pagos de clientes<br>Pagos a proveedo   | dores V<br>V<br>pres V                            | Pérdidas de producto<br>Recibos de pagos de clientes<br>Movimientos de kits                                         | ম ম<br>ম      |
| Devoluciones de o<br>Devoluciones a pr<br>Ajustes de existen<br>Traspasas de ma | clientes 🔽<br>roveedores 🔽<br>cias 🔽<br>roancia 🗹 | Fecha inicial (19/162/2017<br>Fecha final: (19/162/2017                                                             | 7             |
| Entradas de merca<br>Tickets del punto o<br>Devoluciones del                    | ancia IZ<br>de venta IZ<br>punto de venta IZ      | (                                                                                                    | )             |
| Tidkets del punto o<br>Devoluciones del                                         | je venta. 12<br>punto de venta. 12                | 0                                                                                                    | )             |
|                                                                                 |                                                   |                                                                                                    |               |

### 4.3.4.-Revisión de CxCs CxPs.

Este submenú corre una rutina que revisa todas las cuentas por pagar y por cobrar, buscando inconsistencias y reparando las mismas.

# 4.3.5.-Validación de datos.

Submenú cuenta con una herramienta para hacer una revisión de ciertos campos referentes al catálogo de productos que puedan generar inconsistencia al igual que la opción de: **revisión de configuración** que hace un chequeo en los datos generales de fábrica.

# 4.3.6.-Recuperar folios del Pac de facturas canceladas.

Esta herramienta revisa los documentos cancelados en punto Zero, al mismo tiempo revisa que cuenten con el número de cancelación del SAT, de no tenerlo solicita el timbre nuevamente.

# 4.3.7.-Revisión profunda de movimientos del inventario.

Esta herramienta revisa todos los movimientos que afectan a los productos, para validar los datos de existencia, esto por si algún procedimiento no ha sido tomado en cuenta para mostrar las existencias de productos.

#### 4.3.8.-Actualizar existencias según Kardex.

Herramienta para empatar las existencias de los productos de acuerdo con los movimientos que están registrados en el Kardex.

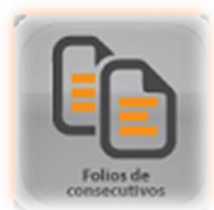

# 4.4.-Folio de consecutivos.

Submenú donde se configura el número y serie con el que se iniciaran los diferentes movimientos de ventas y compras.

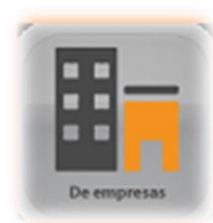

# 4.5.-De empresas

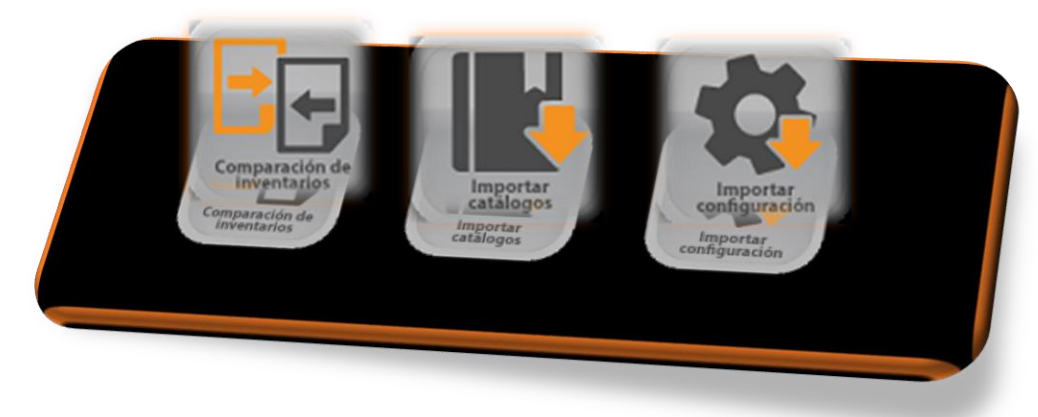

# 4.5.1.-Comparación de inventarios:

Herramienta que hace comparativos de inventarios entre empresas.

**4.5.2.-Importar catálogos:** esta opción nos ayuda importar los catálogos de Productos, Proveedores y clientes, kit a otras empresas que tenga registradas en el sistema. Debes estar en la empresa "nueva" o la que requiere tomar los catálogos, elegir de cual empresa serán tomados, seleccionar los catálogos que requieres y procesar.

| Empresa desde la |   | PUNTO ZERO                                  |
|------------------|---|---------------------------------------------|
| cual se tomarán  |   | Estas rutinas no actualizan registros, solo |
| Productos        | • | agregan informacion nueva                   |
| Kits             | ₽ |                                             |
| Clientes         | V |                                             |
| Proveedores      | V |                                             |
| Monedas          | R |                                             |
|                  |   | $\bigcirc$                                  |
|                  |   | 8                                           |

**4.5.3.-Importar configuración:** esta opción nos ayuda a pasar la configuración de una empresa a otra, esto es que, si en una empresa ya se tiene definido que se manejan remisiones, notas de crédito, impuestos adicionales etc. estas configuraciones pueden ser pasadas a otras empresas.

Debes estar en la empresa nueva a la que tomara la configuración, elegir la empresa de la que se tomara y procesar.

| importar configuración desde otra empresa                |            |
|----------------------------------------------------------|------------|
| Empresa desde la<br>que se importará<br>la configuración | FUNTO ZERO |
|                                                          |            |
|                                                          | 0          |

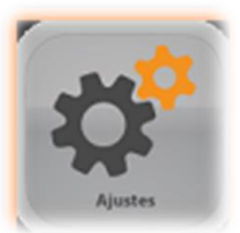

# 4.6.-Ajustes.

En este menú encontrarás opciones que te ayudaran al ajuste directo de los saldos, existencias, y otros movimientos administrativos.

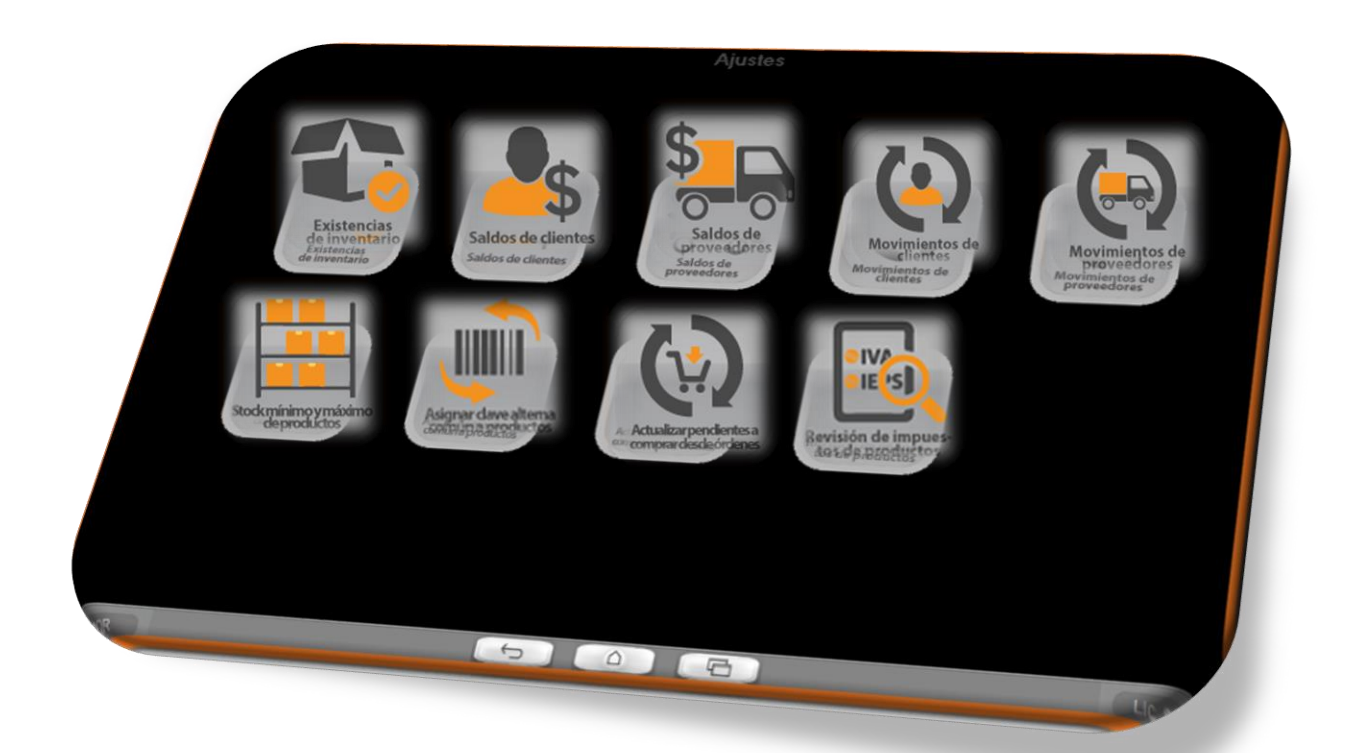

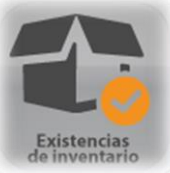

**4.6.1.-Existencias del inventario:** esta opción te ayuda ajustar la existencia de los productos de una manera directa, la ventana cuenta con filtros para hacer la lista de productos más específica o de igual manera si no eliges filtro te arroja todos tus productos existentes.

al entrar encontrarás la descripción del o los productos que elegiste, encontrarás una columna que se nombra "Nueva Existencia" aquí dando doble clic sobre el campo puedes modificar la existencia y al final siempre debes grabar.

4.6.2.-Saldo de clientes: esta opción te ayuda ajustar el saldo de clientes de una manera directa, te enviara a una ventana que contiene a todos los clientes, busca tu cliente al que le modificaras el saldo y en la columna llamada "nuevo saldo "dando doble clic te dejará modificar el saldo, al finalizar siempre Grabar.

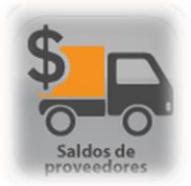

4.6.3.-Saldo de proveedores: esta opción te ayuda ajustar los saldos de proveedores de una manera directa, té enviara a una ventana que contiene a todos los proveedores, busca tu cliente al que le modificaras el saldo y en la columna llamada "nuevo saldo "dando doble clic te dejará modificar el saldo, al finalizar siempre Grabar.

4.6.4.-Movimiento de clientes. Reacomoda los movimientos de cada cliente (sus cargos y abonos) y reajusta el saldo. Esta rutina no es muy común de utilizarse ya que el programa la efectúa de forma automática.

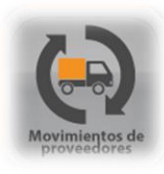

#### 4.6.5.-Movimiento de Proveedores.

Reacomoda los movimientos de cada proveedor (sus cargos y abonos) de acuerdo y reajusta el saldo. Esta rutina no es muy común de utilizarse ya que el programa la efectúa de forma automática

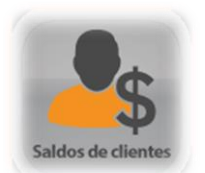

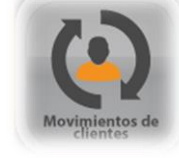

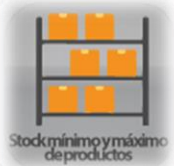

# 4.6.6.-Stock de mínimo y máximos de productos.

# 4.6.7.- Asignar clave alterna común a productos.

Herramienta para determinar una misma clave alterna para varios productos.

# 4.6.8.-Actualizar pendientes por comprar desde ordenes

Herramienta que cambia el dato de pendientes por comprar en base a los productos que están registrados en órdenes de compra.

# 4.6.9.- Revisión de impuestos de productos

Herramienta que checa los impuestos y porcentajes de los productos, además de la unidad de medida, y caracteres no válidos para el correcto timbrado ante el SAT.

| risión de impuestos en productos                                                                                                    |                                                                                                    | -            |
|----------------------------------------------------------------------------------------------------|----------------------------------------------------------------------------------------------------|--------------|
| Acciones a realizar:<br>1 Revisar impuestos en productos<br>2 Revisar impuestos en ventas del<br>punto de venta (tickets)<br>Fecha inicial: 21/teb/2018<br>Fecha final: 21/teb/2018<br>3 Revisar unidades de medida y<br>claves SAT en productos<br>Asignar unidad de medida: (a los<br>productos que no cuenten con ella)<br>KILO<br>Grabar Clave SAT «01010101» a los<br>productos que no la tengan<br>Abrir lista de errores al finalizar | Tasa del IEPS:       8         (para corregir impuestos en productos, tickets y devoluciones)         4 Revisar caracteres no válidos         en productos         5 Revisar impuestos en devoluciones del punto de venta         f(tickets)         Fecha inicial:       21/teb/2018         Fecha final:       21/teb/2018         V       V | $\bigotimes$ |
| diabat cade act region<br>productos que no la tengon<br>Abrir lista de errores al finalitar                                                                                                    |                                                                                                    | 0            |
|                                                                                                    |                                                                                                    |              |

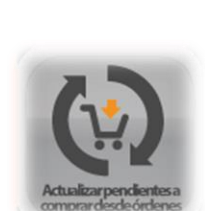

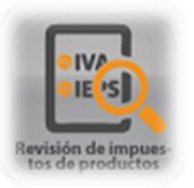

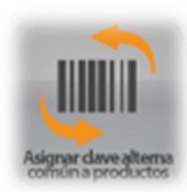
#### 4.7.-Precios, ofertas y descuentos.

En este menú encontramos la configuración para realizar las promociones, los porcentajes de descuento y cambios a los precios de venta.

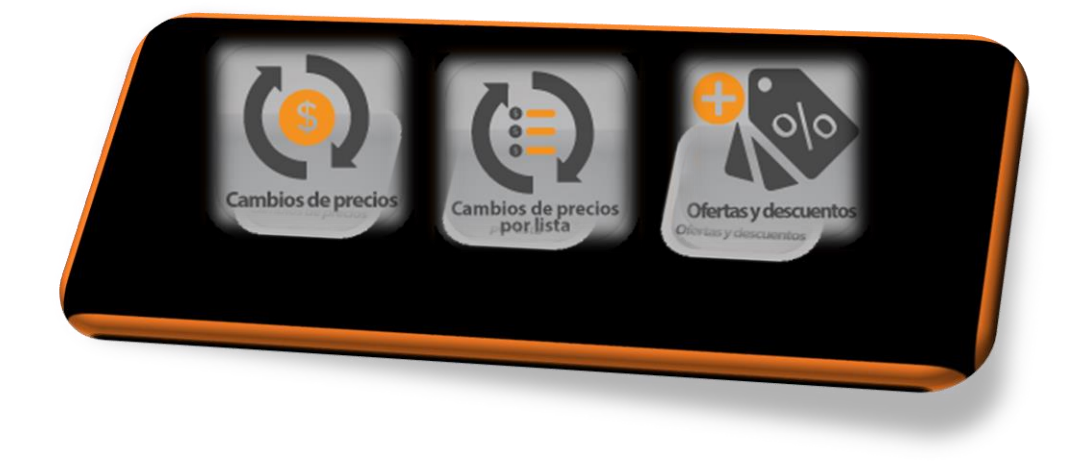

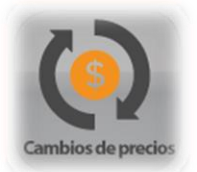

## 4.7.1.-Cambio de precio.

El menú de cambio de precio nos ayuda a modificar los precios de venta, y costos de los productos que tenemos registrados, la ventana cuenta con filtros para poder modificar ya sea un solo producto, una línea o todos los productos si no elige ningún filtro.

Debes poner el porcentaje que aumentaras o disminuirás a los precios según sea el caso. Recuerda para disminuir debes usar el sigo de menos antes del porcentaje.

Enseguida debes elegir el precio que será alterado, al darle aplicar te mostrara una venta previa que te muestra cómo quedaría el cambio de precio; en la columna "Nueva" si es correcto debes darle grabar.

| ambio | ambio de precios |             |         |          |       |         |  |  |  |  |
|-------|------------------|-------------|---------|----------|-------|---------|--|--|--|--|
|       | Clave            | Descripciór | Línea   | Precio 1 | Nuevo | Cambiar |  |  |  |  |
| 1     | AA               | AEROSOL     | AEROSOL | 58.00    | 63.80 | Sí      |  |  |  |  |
| 2     | AAR              | AEROSOL/    | AEROSOL | 43.97    | 48.37 | Sí      |  |  |  |  |
| 3     | AEB              | AEROSOLI    | AEROSOL | 43.97    | 48.37 | Sí      |  |  |  |  |
| 4     | AEBM             | AEROSOLI    | AEROSOL | 43.97    | 48.37 | Sí      |  |  |  |  |
| 5     | AEC              | AEROSOL     | AEROSOL | 81.04    | 89.14 | Sí      |  |  |  |  |
| 6     | AEN              | AEROSOLI    | AEROSOL | 43.97    | 48.37 | Sí      |  |  |  |  |
| 7     | AENM             | AEROSOLI    | AEROSOL | 43.97    | 48.37 | Sí      |  |  |  |  |
| 8     | AEO              | AEROSOL (   | AEROSOL | 57.76    | 63.54 | Sí      |  |  |  |  |
| 9     | AEP              | AEROSOLI    | AEROSOL | 57.76    | 63.54 | Sí      |  |  |  |  |
| 10    | AET              | AEROSOL"    | AEROSOL | 45.69    | 50.26 | Sí      |  |  |  |  |
| 11    | AMA              | AEROSOL/    | AEROSOL | 43.97    | 48.37 | Sí      |  |  |  |  |
| 12    | ANA              | AEROSOLI    | AEROSOL | 43.97    | 48.37 | Sí      |  |  |  |  |
| 13    | ARB              | AEROSOLI    | AEROSOL | 43.97    | 48.37 | Sí      |  |  |  |  |
| 14    | AVO              | AEROSOL1    | AEROSOL | 43.97    | 48.37 | Sí      |  |  |  |  |
|       |                  |             |         |          |       | _       |  |  |  |  |
| 14    | AVO              | AEROSOL'    | AEROSOL | 43.97    | 48.37 |         |  |  |  |  |
|       |                  |             |         |          |       |         |  |  |  |  |
|       |                  |             |         |          |       |         |  |  |  |  |
|       |                  |             |         |          |       |         |  |  |  |  |

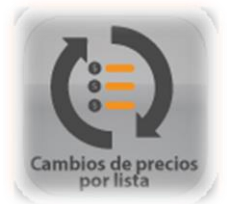

# 4.7.2.-Cambio de precios por lista.

Herramienta para cambiar los precios de venta registrados en el catálogo de productos.

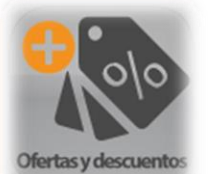

## 4.7.3.- Ofertas y descuentos.

Herramienta para registrar ofertas en los productos o bien descuentos por temporadas o permanentes.

| istro de promociones                                                               |                                     |
|------------------------------------------------------------------------------------|-------------------------------------|
| Descripción FRUEBA                                                                 | escuento: 15.00                     |
| -Vigencia de la promoción<br>Inicio: 21//eb/2018                                   | Fin: 21/Jeb/2018                    |
| Definición de clientes<br>Clasificación:<br>Clasificación 2:<br>Ciudad:<br>Estado: | Definiciones de productos<br>Línea: |
|                                                                                    | Guard                               |
|                                                                                    |                                     |

## 4.8.-Etiquetacion formatos reporteador.

En este menú podrás generar etiquetas, además de tener acceso a los diferentes formatos que se manejan en el sistema, entrar a elles y poder hacer modificaciones si lo deseas.

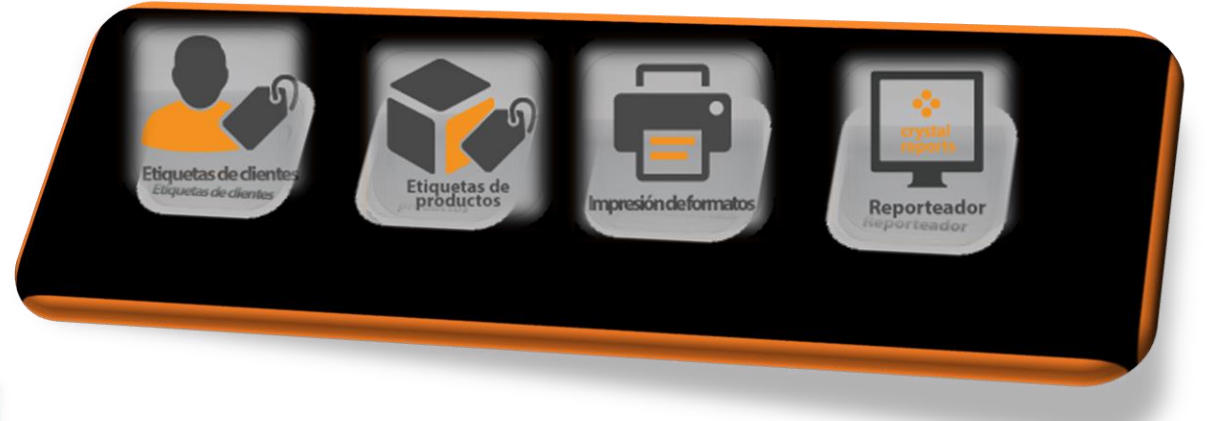

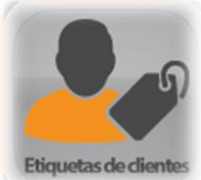

## 4.8.1.-Etiquetas de clientes

El menú de etiquetas de clientes puedes generar etiquetas con los datos de tu cliente, útil si mandas mercancía y requieres que los datos vayan en el paquete.

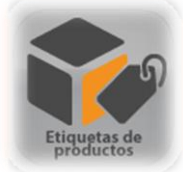

## 4.8.2.-Etiquetas de productos.

En este menú se generan las etiquetas de tus productos, se requiere de un programa adicional para la impresión de etiquetas de producto. (solicitar técnico para la instalación).

En esta ventana encontrarás filtros para solicitar las etiquetas que requieras, además de que puedes seleccionar el precio de venta que quieres que salga y la cantidad de etiquetas que requieras.

Cuenta con botones que te indican que puedes imprimir las etiquetas desde cualquiera de esas notas de venta.

Al darle aceptar te envía a una venta previa de lo que saldrá impreso y deberás dar clic en generar tabla para que el pedido de etiquetas se enviado a el programa especial y estas sean generadas.

Después debes ir a tu menú de aplicaciones entrar a tu aplicación de etiquetas de productos entrar y mandar imprimir tus etiquetas

| resion de etiquetas                                                                                     |                                                                                                    |                                                                               |
|----------------------------------------------------------------------------------------------------|----------------------------------------------------------------------------------------------------|-------------------------------------------------------------------------------|
| Linea:                                                                                                  | Del producto :                                                                                                    |                                                                               |
| Sublínea:                                                                                               | Al producto :                                                                                                    |                                                                               |
|                                                                                                    | Descripción:                                                                                                    |                                                                               |
| Última actu                                                                                             | alización entre // y //                                                                                                    |                                                                               |
| Imprimir precio:     Seleccione el precio a Imprimir.     Precio 1    Precio 2     Desde una     Compra | Precio 3  Las cantidad<br>serán iguale<br>producto  Desde una  Desde una  Centidad ;  Centidad ; Centidad ; Centidad ; C | des de etiquetas a imprimir<br>is a las existencias del<br>por defecto :<br>1 |
|                                                                                                    |                                                                                                    | 0                                                                             |
|                                                                                                    |                                                                                                    |                                                                               |

# 4.8.3.-Impresión de formatos

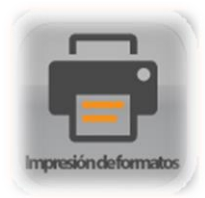

Herramienta para imprimir formatos de notas por rango.

| mpresión de formatos   |                   |
|------------------------|-------------------|
| Documentos a imprimir: | Ordenes de compra |
| Inicial:<br>Final:     | 0                 |
| Enviado a impresión    |                   |
| Salir                  |                   |
| Salit                  | imprimit          |

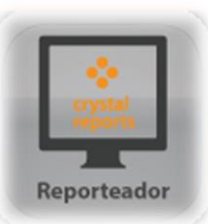

# 4.8.4.-Reporteador.

En este menú encuentras una amplia lista de formatos, los mismos que ves impreso en los diferentes reportes, notas de ventas etc. Están hechos en un programa adicional a pz, por esta razón recomendamos solicites un técnico especializado para que te realice los cambios necesarios.

| epor           | eador                                                              |                             |   |
|----------------|--------------------------------------------------------------------|-----------------------------|---|
|                | Opción del Menú-Formato-Reporte-modalidad                          | Impresora definida.         |   |
| 1              | Formatos                                                           |                             | _ |
| 2              | Explosión de componentes de kits                                   |                             |   |
| 3              | Compras                                                            |                             |   |
| 4              | Orden de compra                                                    |                             |   |
| 5              | Compra                                                             |                             |   |
| 6              | Compra No Deducible                                                |                             |   |
| 7              | Ventas                                                             |                             |   |
| 8              | Cotización                                                         |                             |   |
| 9              | Pedido                                                             |                             |   |
| 10             | Remisión                                                           |                             |   |
| 11             | Factura (1 formato)                                                | 1                           |   |
| 12             | Acuse de cancelación, facturas                                     |                             |   |
| 13             | Inventario en consignación                                         |                             |   |
| 14             | Cargos/Pagos                                                       |                             |   |
| 15             | Recibo de pago                                                     |                             |   |
| 16             | Recibo de pago por cheque posfechado                               |                             |   |
| 17             | Comprobante CFDi por pago de clientes                              |                             |   |
| 18             | Guía de cobranza                                                   | N/A                         |   |
| 19             | Guía de entrega                                                    | N/A                         |   |
| 20             | Formatos de Notas de crédito                                       |                             |   |
| 21             | Nota de crédito                                                    |                             |   |
| 22             | Nota de crédito por devoluciones                                   |                             |   |
| 23             | Acuse de cancelación, nota de crédito                              |                             |   |
| ` <b>∙</b> lse | ENTER, o doble click, para modificar el formato, o Botón derecho p | ara ver el menú de opciones |   |
| `vise          | ENTER, o doble click, para modificar el formato, o Botón derecho p | ara ver el menú de opciones |   |
|                | Acuse de cancelación, nota de crédito                              |                             |   |
|                |                                                                    |                             |   |
|                |                                                                    |                             |   |
|                |                                                                    |                             |   |
|                |                                                                    |                             |   |
|                |                                                                    |                             |   |

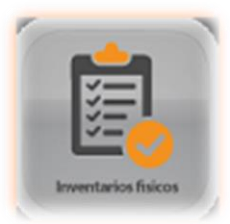

## 4.9.- Inventarios físicos

En este menú generaras los inventarios fiscos, realizaras el conteo de toda tu mercancía, la listaras y podrás sacar un reporte y ver las diferencias y al final cargar tu inventario actualizado.

## 4.9.1.-Inventariar

En este menú es donde listaras tus productos la existencia que contaron previamente.

## 4.9.2.-Reporte del inventario

en este menú podrás sacar el reporte del inventario, el cual te muestra un análisis de lo que contaste previamente en menú de inventariar contra lo que tenías registrado en el sistema.

## 4.9.3.-Actualizar o subir inventario

en este menú que es el último paso en los inventarios físicos, se actualiza el inventario, es decir que se sobre escriben las existencias actuales por la que se listaron en el menú de inventariar,

debes poner la palabra SUBIR, y recordar que los productos que no fueron listados quedaran con existencia 0.

## 4.9.4.-Deshacer ultimo inventario

en este menú puedes deshacer el ultimo inventario, siempre y cuando no tengas registrados movimientos previos, de lo contrario ya no podrás revertir este proceso. En este caso deberás escribir la palabra DESHACER y proceder con la rutina.

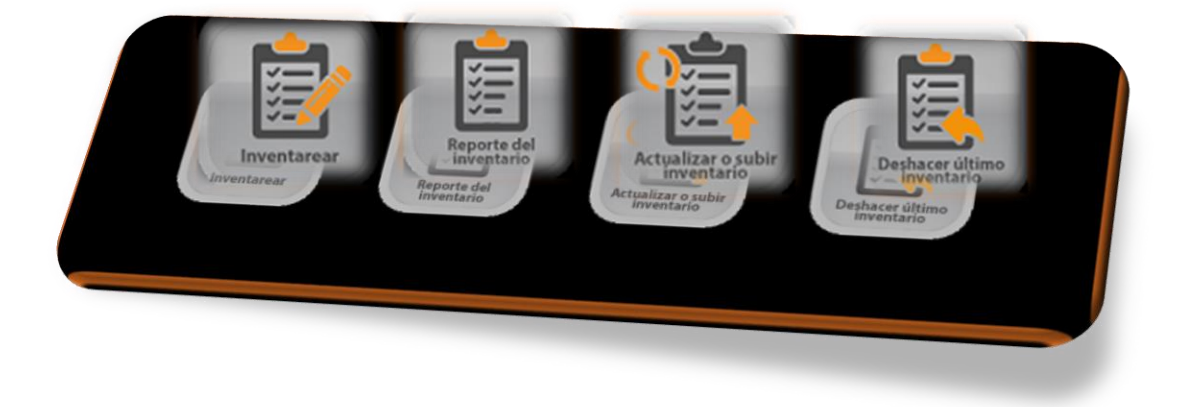

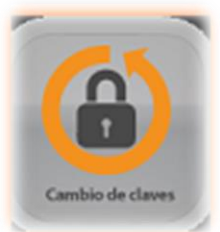

# 4.10.- Cambio de claves

En este menú puedes modificar las claves de productos, clientes y proveedores.

## 4.10.1.-Claves de productos.

En este menú puedes cambiar la clave del producto, debes poner la clave existente por la nueva clave, se correrá un proceso que cambiará los movimientos que se encuentren relacionados a esta clave y cambiarlos por la nueva.

# 4.10.2.-Claves Clientes

En este menú puedes cambiar la clave del cliente, debes poner la clave existente por la nueva clave, se correrá un proceso que cambiará los movimientos que se encuentren relacionados a esta clave y cambiarlos por la nueva

## 4.10.3.-Claves Proveedores

En este menú puedes cambiar la clave del proveedor, debes poner la clave existente por la nueva clave, se correrá un proceso que cambiará los movimientos que se encuentren relacionados a esta clave y cambiarlos por la nueva

## 4.10.4.-Fusionar claves de clientes

En este menú fusionamos las claves de clientes, esto puede ser útil cuando tenemos dos registros de un mismo cliente por error, lo que hace esta herramienta es unificar las cuentas realizadas en las dos claves.

Aquí debes poner la clave del cliente que es la correcta o la que deseas conservar, poner la clave duplicada y PROCEDER.

# 4.10.5.-Clave de productos desde Excel

En este menú encuentras la herramienta de cambiar las claves de productos, pero desde una lista de Excel, la cual debe estar previamente hecha y organizada en columna A la clave anterior, y en la columna B la nueva clave del producto. Debe cargar su archivo en el botón de examinar y Grabar.

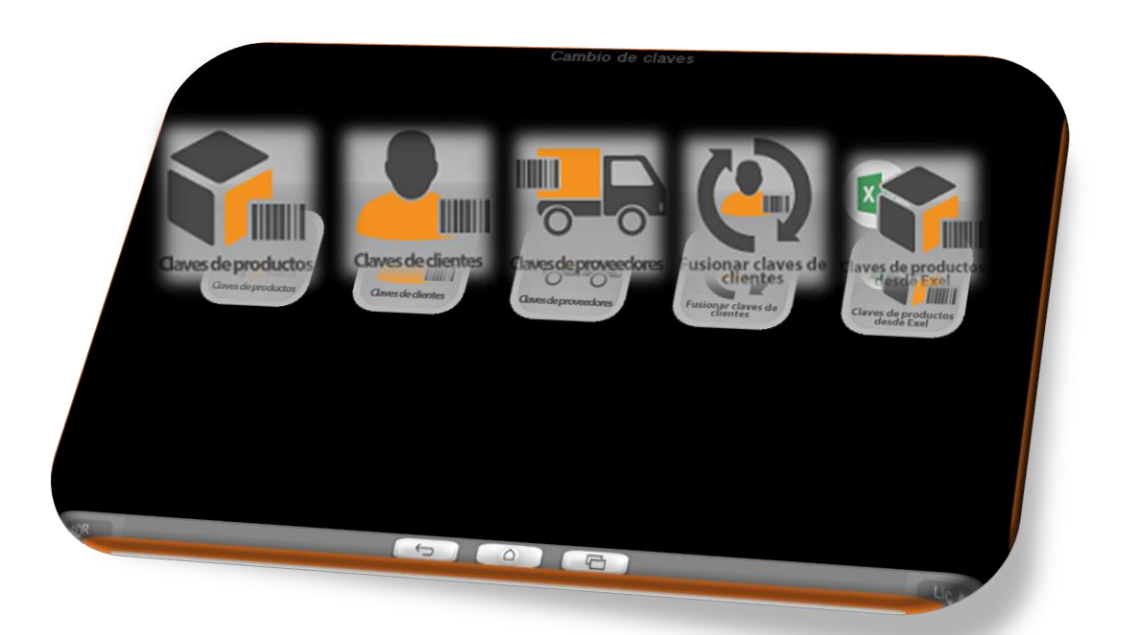

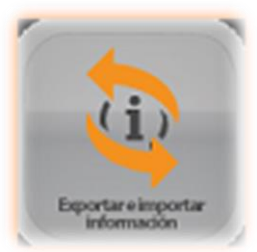

# 4.11.- Exportar e importar información

En este menú se encuentran las herramientas para cargar información de Excel a punto Zero. Y de punto Zero a Excel u otro archivo.

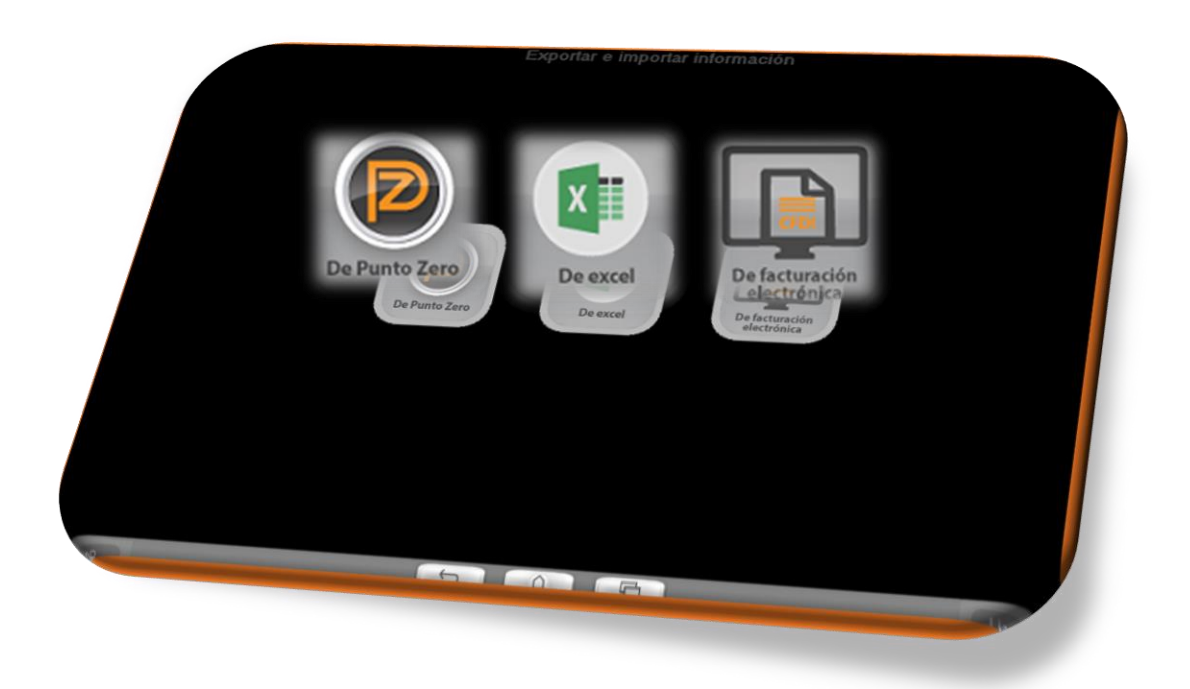

# 4.11.1.- De Punto Zero

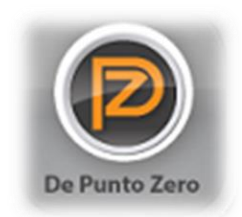

## 4.11.1.1.- Exportar productos a archivo

Herramienta para extraer la información de los productos a un archivo txt.

## 4.11.1.2.- Actualizar productos desde archivos.

Herramienta para actualizar en pz la información de los productos desde un archivo.

## 4.11.1.3.- Exportar ventas a archivo.

Herramienta para extraer la información de ventas a un archivo.

## 4.11.1.4.- Importar compras desde archivos.

Herramienta para ingresar a pz la información de compras.

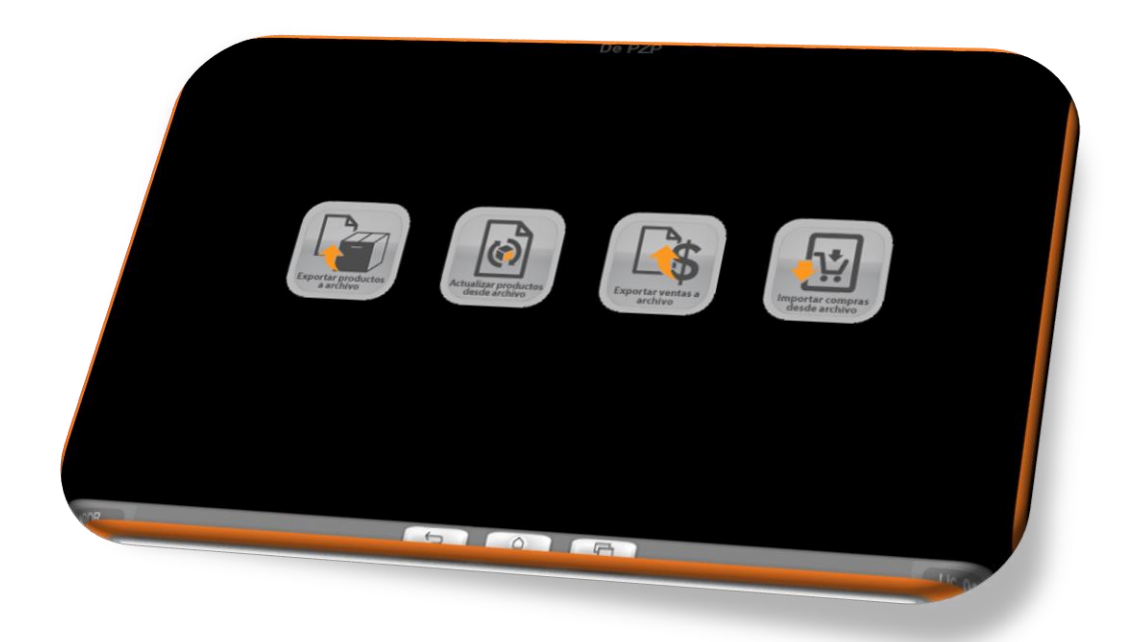

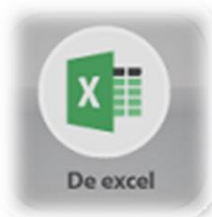

# 4.11.2 De Excel.

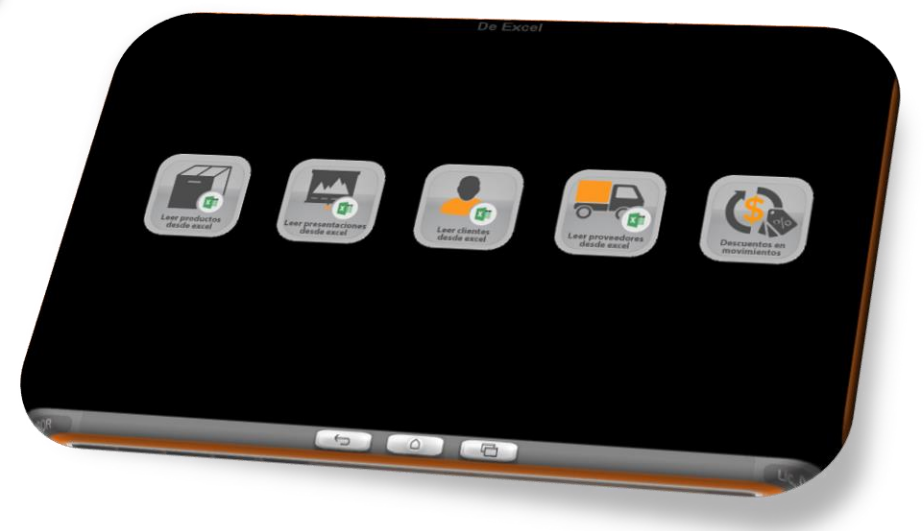

## 4.11.2.1.- Leer productos desde Excel.

Herramienta para exportar una lista de productos de Excel a apunto zero, debes definir en el botón de lista de campos los datos que se agregaran al catálogo de productos.

| nportar productos desd                                                                                                    | e Excel                                                                                                    |                                                                                                    |                                                                                      |                                                                                                    |                             |                                                                                                    |
|----------------------------------------------------------------------------------------------------|----------------------------------------------------------------------------------------------------|----------------------------------------------------------------------------------------------------|--------------------------------------------------------------------------------------|----------------------------------------------------------------------------------------------------|-----------------------------|----------------------------------------------------------------------------------------------------|
| Archivo a C:\Users\master                                                                                                    | rDc\Desktop\LISTA DE PRODUC                                                                                                    | CTOS.xls                                                                                                    |                                                                                      | portar productos desde Excei                                                                                                    |                             |                                                                                                    |
| ⊘∕<br>⊻ista previa                                                                                                    |                                                                                                    |                                                                                                    | <u> Examinar</u>                                                                     |                                                                                                    |                             |                                                                                                    |
| Clave         Descrip           1 CLAVE         1           3 01         1           4 02         1           5 03         1           6 04         12345678           8 123456789         9           9 ANI02         10           10 ANI03         11           11 ANI04         12                                                                                                    | Linea         Costo         IVA           DESCRIPCI         PRUDUCTC         PRODUCTC           PRODUCTC         PRODUCTC         PRODUCTC           PRUDUCTC         PRUDUCTC         PUES AQUI           BOA DE PU         BOA DE PU         BOA DE PU           BOA DE PU         BOA DE PU         BOA DE PU | Preciol         Precio2           XdSTENCIA         1003           1012         106           100         0           0         0           0         0           0         0           0         0           0         0           0         0           0         0           0         0           0         0 | Precio3<br>COSTO<br>2000<br>0<br>0<br>0<br>0<br>0<br>0<br>0<br>0<br>0<br>0<br>0<br>0 | Campo           Campo           1 Elsve           2 Descip           3 Linea           4 Existencia           5 ExistMax           7 Pol/ender           8 Pol/comprant           9 Costo           10 CostoProm           11 Proveedor1           12 Proveedor1           13 Decourer/ou | Columna<br>A<br>B<br>C<br>D | Teclee la letra de la columna de Excel, para<br>definirla<br>SUPR : para quitar<br>Agregor 'Variante', en vez de<br>'Alterna' |
| 13 ANI07<br>14 ANI08<br>15 ANI03<br>Puede ar<br>Records and a second second seco | BOA DE PU<br>BOA DE PU<br>BOA DE PU<br>ROA DE PU<br>Trastrar las columnas para a<br>Dar de alta proc                                                                                                    | ajustarlas al ancho desead                                                                                                    | 0<br>0<br>0<br>0<br>0<br>0                                                           | 14 IVA<br>15 PesoProm<br>16 PesoProm<br>17 Preso2<br>18 Preso3<br>19 Preso3<br>20 Preso5                                                                                                    | H<br>J<br>K                 | Begenary grabar                                                                                                    |
| Cancelar Grad                                                                                                    | bar Importar desde e                                                                                                    | nctos meros P                                                                                                    | Lista de campos                                                                      |                                                                                                    |                             |                                                                                                    |
| Interference         Interference           10         ANI02         10           110         ANI03         11           111         ANI04         12           12         ANI05         13           13         ANI07         14           14         ANI08         15           15         ANI03         11           16         ANI03         11           16         ANI03         11           16         ANI03         11           16         ANI03         11           17         ANI07         14           18         ANI03         11           19         ANI03         11           10         ANI03         11           10         ANI03         11           11         ANI03         11           12         ANI03         11           13         ANI03         11           14         ANI03         11           15         ANI03         11           16         ANI03         11           17         ANI03         11           18         ANI03         11     <                                                                                                    | BOADE PU<br>BOADE PU<br>BOADE PU<br>BOADE PU<br>BOADE PU<br>BOADE PU<br>BOADE PU<br>BOADE PU<br>BOADE PU<br>Dar de alta proc<br>Importar desde o<br>Der de apo boo                                                                                                    | ajustarias al ancho deseado                                                                                                    | o<br>Co<br>Co<br>Co<br>Co<br>Co<br>Co<br>Co<br>Co<br>Co<br>C                         | Si Costo           10 CostoProm           11 Proveedor1           12 Proveedor2           13 Descuerto           14 IVA           15 Procid           17 Procid2           18 Precid3           19 Precid4           20 Precid5                                                           | D<br>H<br>J<br>K            | Agregor Vonante', en vez d<br>'Alterna'                                                                                       |

#### 4.11.2.2.-Leer presentaciones desde Excel.

Herramienta para agregar la presentación de los productos a pz desde Excel.

#### 4.11.2.3.- Leer clientes desde Excel.

Herramienta para pasar lista de clientes de Excel a pz.

#### 4.11.2.4.- Leer proveedores desde Excel.

Herramienta para pasar proveedores de Excel a pz.

#### 4.11.2.5.- Descuentos en movimientos.

Herramienta para pasar lista de descuentos a pz desde un archivo de Excel.

# 4.11.3.-De Facturación electrónica.

## 4.11.3.1.- Exportar archivo XML.

Herramienta para pasar de pz a una carpeta los archivos XML en las fechas que establezcas.

## 4.11.3.2.- Importar adendas.

Agregar adenda a pz.

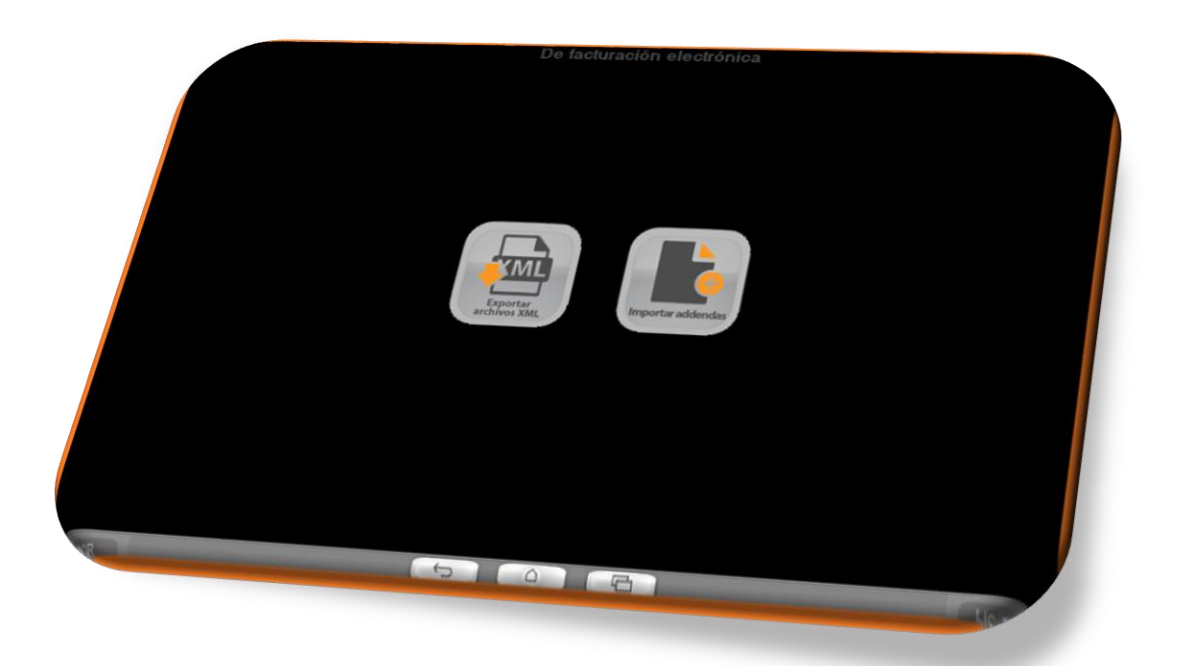

# 5.-Punto De Venta.

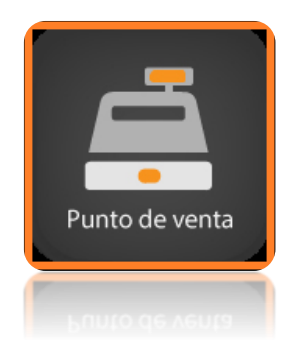

Es un módulo independiente de ventas, donde se generan las ventas de mostrador o también conocidas como venta al público en general, este módulo cuenta con sus propios movimientos administrativos al igual que su propia configuración.

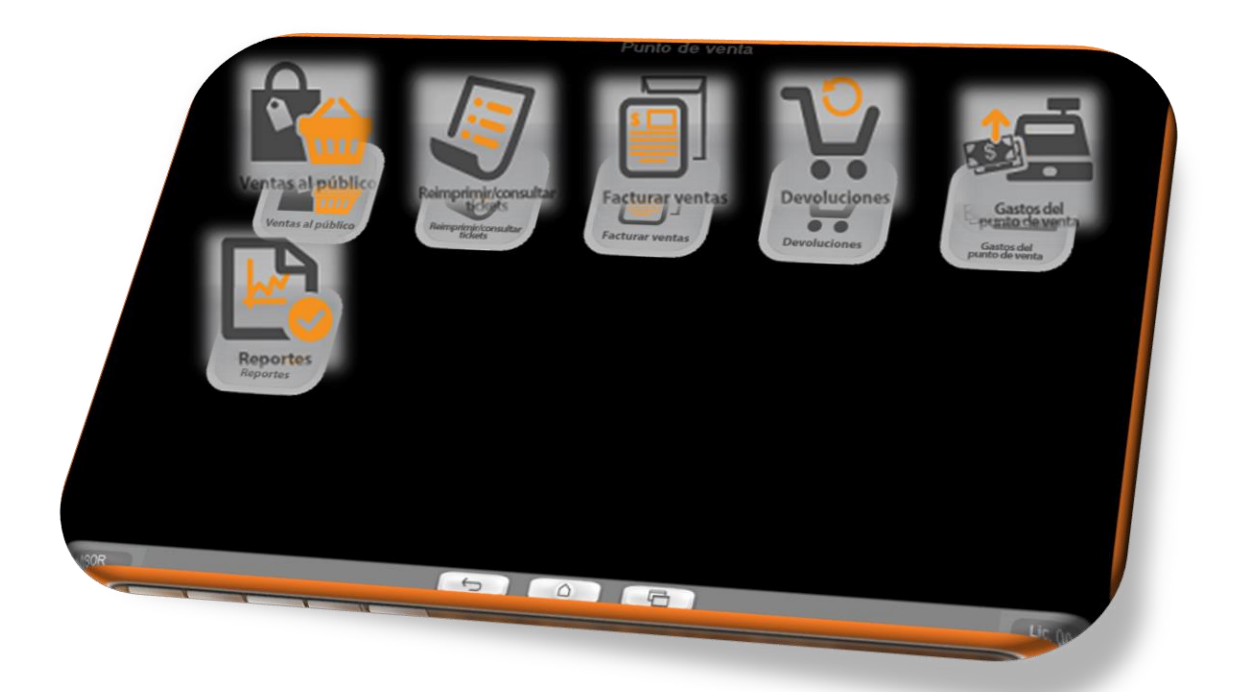

## 5.1.-Ventas al público.

**Barra** aquí va la clave del producto o el código de barras del producto que se venderá.

|               | TIC                   | CKET                         | Doner en             |                           |                    |  |
|---------------|-----------------------|------------------------------|----------------------|---------------------------|--------------------|--|
| 1.00          | 232.000               | 232.00                       | * espera             | Respeter lista de precios |                    |  |
| 1.00          | 11.000                | 11.00                        |                      | ·                         |                    |  |
|               |                       |                              | S Pagar              | Receta Medica             |                    |  |
|               |                       |                              | Facturar             |                           |                    |  |
|               |                       |                              | Cancelar             |                           |                    |  |
|               |                       |                              |                      |                           |                    |  |
|               |                       |                              |                      |                           |                    |  |
| \$ 1          |                       | 242.00                       |                      | Total de partidas         | Total de artículos |  |
|               |                       | 243.00                       |                      | 2                         | 2.00               |  |
| S + F1:listar | productos F2:desglose | de productos F3:presentación | Tot. Arts. Vta. 2.00 | Dev. 0.00 Imp             | 1                  |  |

**Ticket**: lista de productos que se contabilizan para la venta

#### **Botones**

**Facturar:** te mandara a la venta de facturas para que puedas generar la factura desde el punto de venta.

Pagar: te enviara a la ventana de pagos para concluir con la venta.

**Cancelar:** Terminar la venta sin grabar los datos registrados.

#### Ventana F6 Pagar

Efectivo: cantidad con la paga el cliente Descuento: botón para poder aplicar el % de descuento Grabar: terminar la venta y guardar la información. Al momento de grabar se genera e imprime el tickte.

| atos del pag | 0                 |      |     |                                                     |          |
|--------------|-------------------|------|-----|-----------------------------------------------------|----------|
| Total:       | 243.00<br>kuentos | (vo) |     | EFECTIVO<br>TARJETA DE CRÉDITO<br>TARJETA DE DEBITO | 0.00     |
|              |                   |      |     | Cambio:                                             |          |
| 243          | 250               | 260  | 300 | Guardar                                             | Cancelar |
| 400          | 500               | 1000 |     |                                                     |          |
| 400          |                   | 1000 |     |                                                     |          |
|              |                   |      |     |                                                     |          |
|              |                   |      |     |                                                     |          |

# 5.2.-Reimprimir-consultar tickets.

En este menú puede consultar y reimprimir los tickets, en pantalla se muestran solo los últimos 50 tickets, pero con el numero puede reimprimir cualquiera.

| eimpresión de tickets       |   |                     |        |         |        | 9 |
|-----------------------------|---|---------------------|--------|---------|--------|---|
|                             |   | Ticket Fecha        | Hora   | Usuario | Total  |   |
| icket a imprimir            | • | 501613 03/01/2018   | 15:24  | ADRIANA | 21.00  |   |
| 501613                      |   | 501612 03/01/2018   | 15:24  | GLORIA  | 64.00  |   |
|                             |   | 501611 03/01/2018   | 15:23  | ADRIANA | 232.15 |   |
|                             |   | 501610 03/01/2018   | 15:22  | ADRIANA | 98.60  |   |
| 🥑 Visualizar 🛛 🕞            |   | 501609 03/01/2018   | 15:21  | ADRIANA | 38.00  |   |
|                             |   | 501608 03/01/2018   | 15:20  | ADRIANA | 47.10  |   |
|                             |   | 501607 03/01/2018   | 15:19  | ADRIANA | 42.50  |   |
|                             |   | 501606 03/01/2018   | 15:18  | ADRIANA | 8.00   |   |
| úsqueda                     |   | 501605 03/01/2018   | 15:18  | GLORIA  | 98.10  |   |
|                             |   | 501604 03/01/2018   | 15:17  | ADRIANA | 49.50  |   |
| ltimos 50 · <u>T</u> odos · |   | 501603 03/01/2018   | 15:17  | ADRIANA | 57.00  |   |
|                             |   | 501602 03/01/2018   | 15:16  | GLORIA  | 90.06  |   |
|                             |   | 501601 03/01/2018   | 15:16  | ADRIANA | 30.50  |   |
|                             |   | 501600 03/01/2018   | 15:16  | GLORIA  | 61.38  |   |
|                             |   | 501599 03/01/2018   | 15:15  | GLORIA  | 15.00  |   |
|                             |   | 501598 03/01/2018   | 15:15  | GLORIA  | 64.00  |   |
|                             |   | 501597 03/01/2018   | 15:14  | GLORIA  | 105.66 |   |
|                             |   | 501596 03/01/2018   | 15:13  | ADRIANA | 500.00 |   |
| Enviar por                  |   | 501595 03/01/2018   | 15:12  | GLORIA  | 101.40 |   |
| correo                      |   | 501594 03/01/2018   | 15:12  | GLORIA  | 45.00  |   |
|                             |   | 501593 03/01/2018   | 15:12  | ADRIANA | 39.20  |   |
|                             |   | 501592 03/01/2018   | 15:11  | GLORIA  | 58.00  |   |
|                             |   | 501591 03/01/2018   | 15:11  | ADRIANA | 56.00  |   |
|                             |   | RAFRAS AS INF INSTA | lan an |         | 30.50  |   |
| - ENTED - 4-bllist i        |   | ()-                 |        |         |        |   |
|                             |   |                     |        |         |        |   |
|                             |   |                     |        |         |        |   |
|                             |   |                     |        |         |        |   |
|                             |   |                     |        |         |        |   |
|                             |   |                     |        |         |        |   |
|                             |   |                     |        |         |        |   |
|                             |   |                     |        |         |        |   |

#### 5.3.-Facturar ventas.

Menú para generar la factura del día que la conforman los tickets que se generaron.

Entre las fechas: fechas de las cuelas se tomarán los tickets para generar la factura

**Concepto:** que referencia llevara la factura

**Buscar ventas:** botón que rastreara los tickets generados en el periodo de días marcado.

Campos informativos: ventas, devoluciones, IVA y total (no modificables).

Factura: consecutivo de factura

Cliente: clave del cliente al que se le genera la factura del día

**Fecha para la factura**: fecha no mayor a 72 horas para poder timbrar la venta de mostrador.

**Generar CFDI global:** botón que genera la factura la cual podrás consultar en movimientos/ ventas facturas /consulta de factura

| orar factura por ventas de tickets  | sías a facturar 🕞 🤇                   |
|-------------------------------------|---------------------------------------|
| Entre las fechas: 01/ene/2018       | y 20/feb/2018                         |
| Concepto:                           |                                       |
| VENTAS PUBLICO GENERAL              |                                       |
| Desglosar impuestos 🔽               |                                       |
| Integrar tickets a crédito          | an faladar                            |
| 501048-501613                       | Buscar v                              |
|                                     |                                       |
|                                     |                                       |
| 1                                   | · ·                                   |
| No. de tickets: 566                 | Devoluciones: 829.18                  |
| Ventee: 07.452.70                   | Subtatal. 015.07                      |
| Venids. 37,403.75                   | Sublotal: 811.07                      |
| I. V. A.: 1,081.38                  | I. V. A.: 1393                        |
| IEPS:   223.20                      | IEPS: 4.18                            |
| Totales para la factura:            | LVA: 102129                           |
| Imp. ed.: 222.20                    | Total: 37.459.79                      |
| imp. dd                             | 10101.   37,433.75                    |
| Factura: 5                          | Serie: A 💌                            |
| Cliente: VENTAS                     | Fecha: 20/1eb/2018                    |
| lota de crédito, por las devolucio  | nes:                                  |
| Número o folio:                     | 4 Serie: N 💌 🦳 General                |
| Facture a relacionar:               | CFDI glob                             |
| Sorio:                              | Eachura:                              |
| Selle. JA                           | 4 4 4 4 4 4 4 4 4 4 4 4 4 4 4 4 4 4 4 |
|                                     | decdraae-4663-4III-0064-4e32c7d01001  |
|                                     | decdfaae-4669-400-564-4e92c7d01051    |
|                                     |                                       |
| Serie: A                            | Factura: 4                            |
| Factura a relacionar:<br>Serie: A 💌 | Factura: 4                            |
| Factura a relacionar:<br>Serie: A   | Focture: 4                            |

## 5.4.-Devoluciones

En este menú se genera la devolución de tickets, cuanta con un submenú de registra, consultar y el reporte de devoluciones.

## 5.4.1.-Registro devolución

Ticket: número del ticket al que se le hará la devolución.

Columna Devolver: aquí indica la cantidad de piezas que desea devolver.

#### Grabar: guardar la devolución

| ino do rond                                   |          |                                                                                                    |          |            |                                                                                                    |                                                                                                    |                                                                                                    | $\bigcirc$                                                                                                    |
|-----------------------------------------------|----------|----------------------------------------------------------------------------------------------------|----------|------------|----------------------------------------------------------------------------------------------------|----------------------------------------------------------------------------------------------------|----------------------------------------------------------------------------------------------------|----------------------------------------------------------------------------------------------------|
| 4                                             |          |                                                                                                    |          |            |                                                                                                    |                                                                                                    |                                                                                                    |                                                                                                    |
|                                               |          |                                                                                                    |          |            | _                                                                                                    |                                                                                                    |                                                                                                    |                                                                                                    |
| Descripción                                   | Vendidos | Devolver Pre                                                                                                    | cio      | Importe %  | I.V.A. 61                                                                                                    | . adic. Pa                                                                                                    | artida                                                                                                    |                                                                                                    |
| SABRITAS CHEETOS POFFS                        | 1.00     | 0.00 5.5                                                                                                    | 560      | 0.000      | 16.00                                                                                                    | 0.00                                                                                                    | 1                                                                                                    |                                                                                                    |
| COCA COLA LIGHT DESECHABLE                    | 1.00     | 0.00 20.6                                                                                                    | 390      | 0.000      | 16.00                                                                                                    | 0.00                                                                                                    | 2                                                                                                    |                                                                                                    |
| MEGO SEMILLA DE GIRASOL                       | 0.50     | 0.00 28.0                                                                                                    | 000      | 0.000      | 16.00                                                                                                    | 0.00                                                                                                    | 3                                                                                                    |                                                                                                    |
|                                               | 1        |                                                                                                    |          |            |                                                                                                    |                                                                                                    |                                                                                                    |                                                                                                    |
| r Cancelar Technology                         | rda .    | Tatal da                                                                                                    | uu olto: |            |                                                                                                    |                                                                                                    | ſ                                                                                                    | 0.000                                                                                                    |
| Detailer                                      |          | i otal de                                                                                                    | vueito.  |            |                                                                                                    |                                                                                                    |                                                                                                    | 5.000                                                                                                    |
| ua "Devolver, la caniidad de productos regres | ados     | No. de artícul                                                                                                    | 0.00     | Imp<br>jwb |                                                                                                    |                                                                                                    |                                                                                                    |                                                                                                    |
|                                               |          | 4<br>Descripción Vendidos<br>SABRITAS CHEETOS POFFS 1.00<br>COCA COLA LIGHT DESECHABLE 1.00<br>MEGO SEMILLA DE GIPASOL 0.50<br>* Cancelar |          |            | 4         Descripción         Vendidos         Devolver         Precio         Importe /4           SABRITAS CHEETOS POFFS         1.00         0.00         5.560         0.000           COCA COLA LIGHT DESECHABLE         1.00         0.00         20.690         0.000           MEGO SEMILLA DE GIPASOL         0.50         0.00         28.000         0.000 | 4         Descripción         Vendidos         Devolver         Precio         Importe \$1.V.A.\$1           SABRITAS CHEETOS POFFS         1.00         0.00         5.560         0.000         16.00           COCA COLA LIGHT DESECHABLE         1.00         0.00         20.690         0.000         16.00           MEGO SEMILLA DE GIRASOL         0.50         0.00         28.000         0.000         16.00 | 4         Descripción         Vendidos         Devolver         Precio         Importe \$1.V. A \$1.edic. Pre           SABRITAS CHEETOS POFFS         1.00         0.00         5.660         0.000         16.00         0.00           COCA COLA LIGHT DESECHABLE         1.00         0.00         28.000         0.000         16.00         0.00           MEGO SEMILLA DE GIRASOL         0.50         0.00         28.000         0.000         16.00         0.00 | 4         Descripción         Vendidos         Devolver         Precio         Importe \$1.V.A \$1.adic.         Pentida           SABRITAS CHEETOS POFFS         1.00         0.00         5.560         0.000         16.00         0.00         1           COCA COLA LIGHT DESECHABLE         1.00         0.00         28.000         0.000         16.00         0.00         2           MEGO SEMILLA DE GIRASOL         0.50         0.00         28.000         0.000         16.00         0.00         3 |

# 5.4.2 Reporte de devolución.

Al igual que los otros reportes, en devoluciones se pide un periodo de fechas, el uso de filtros de información, al igual que las formas de impresión pantalla, impreso y archivo Excel.

| reporte de devoluciones del punto de venta                                                                  |        | - |
|----------------------------------------------------------------------------------------------------|--------|---|
| Entre las<br>fechas: 20//eb/2018 y 20//eb/2018                                                              | Linea: |   |
| Producto:                                                                                                   |        |   |
| Imprimir reporte<br>C Totalizado C Desglosado C Total y desglose<br>Enviar reporte a:                       |        |   |
| C Totalizado G Desglosado C Total y desglose<br>Enviar reporte a:<br>G Bantalia 💭 C Impresora 📃 C Archivo 🕑 |        |   |

## 5.5.-Gastos del punto de venta.

Punto de venta tiene sus propios gastos administrativos que se registran en este menú.

| gistro de gastos, Punto de vta. |                  |         |
|---------------------------------|------------------|---------|
| gistro                          |                  |         |
| Concepto o motivo:              |                  |         |
| PRUEBAS DE PZE                  |                  |         |
| Fecha: 20/feb/2018              | Cantidad: 200.00 |         |
|                                 |                  |         |
|                                 |                  |         |
| Subuenta:                       | •                |         |
|                                 |                  |         |
| Comentarios:                    |                  |         |
| DASTUS VARIUS                   |                  | ^       |
|                                 |                  |         |
|                                 |                  |         |
|                                 |                  |         |
|                                 |                  | -       |
| ,                               |                  |         |
|                                 |                  |         |
|                                 |                  | Guardar |
|                                 |                  |         |

## 5.6.-Reportes

Punto de venta cuenta con su propio módulo de reportes, exclusivos de los movimientos que se realizan es esta forma de venta, para facilitar el trabajo administrativo y obtener análisis de ventas.

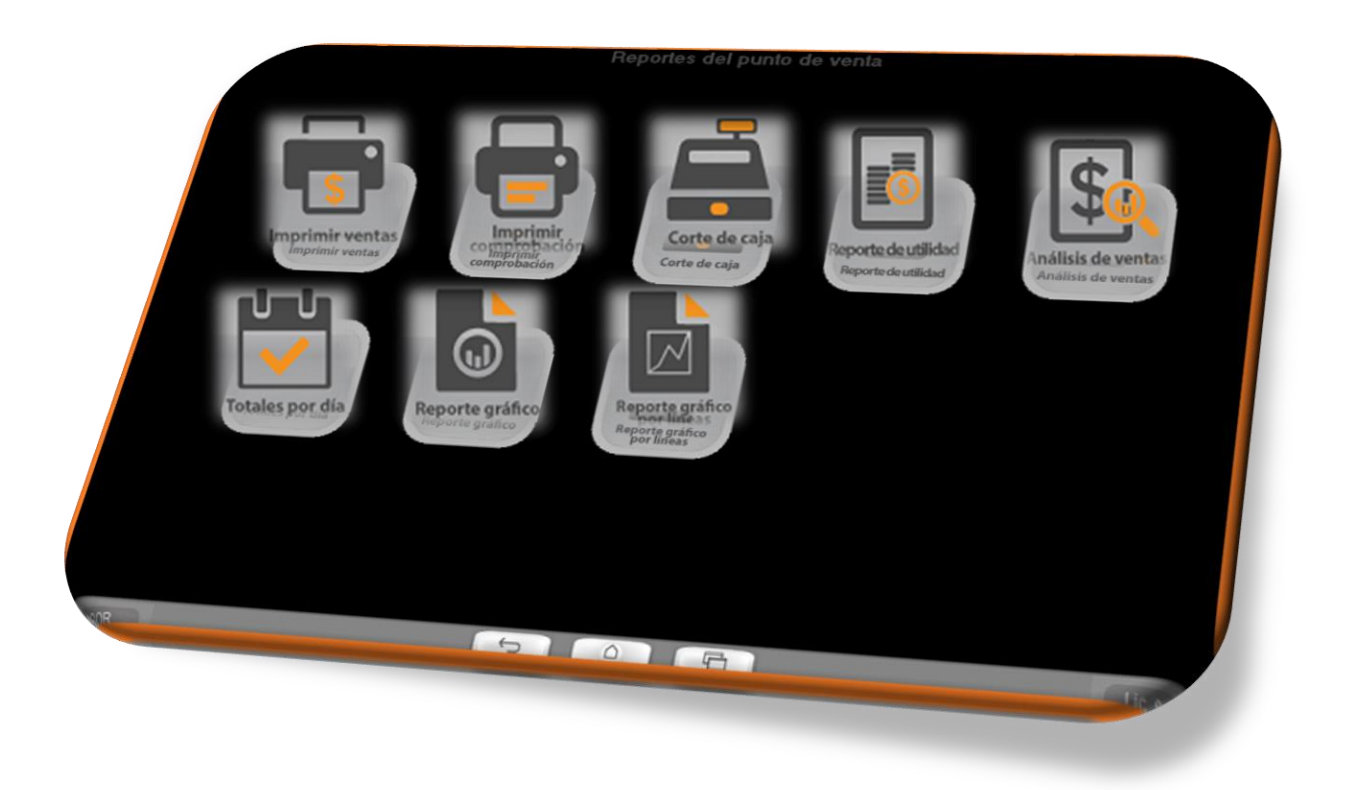

## 5.6.1.-Imprimir ventas.

En este reporte encuentras las ventas que se registraron en el periodo de tiempo que marque, cuenta con filtros, con la opción de imprimir en pantalla, archivo e impresora además de las opciones de:

**Solo tickets (totalizados):** este reporte nos muestra los totales de venta, en las diferentes formas de pago descuentes e IVA.

**Solo detalle (desglosado**). En este reporte encontrarás las ventas realizadas en el periodo de fechas marcado, desglosando la lista de artículos que se grabó en cada ticket.

Tickets y detalles.

**Totalizar por línea:** en este reporte obtendrás las ventas totalizadas por línea o familia que se registraron en el periodo de fechas marcadas.

**Totalizar por producto**. en este reporte obtendrás las ventas totalizadas por producto que se registraron en el periodo de fechas marcadas.

| eporte de ventas                                                                                                 |                         |
|----------------------------------------------------------------------------------------------------|-------------------------|
| Entre las fechas: 200/22/2016 y 200/eb/2018<br>Producto:<br>Descripción:<br>Linea:<br>Sublínea:                  |                         |
| Usuario:<br>Datos a imprimir<br>C Sólo tickets<br>(totalizado)<br>Totalizar por línea:<br>Totalizar por producto | Fechas de última compra |
| Enviar reporte a:<br>Pantalla 📺 C Imgresora 🚊 C Archivo 🛃                                                        |                         |
| Envlar reporte a:<br>© Pantalla 🜉 🕬 Imgresora 📃 🕤 Árchivo 🕑                                                      |                         |

## 5.6.2.-Corte de caja.

Este reporte nos arroja las ventas registradas en las fechas que se marquen, cuenta con filtros y opciones para obtener la información, el corte de caja tiene la particularidad de poder ser configurado para ser enviado a un correo electrónico y poder revisarlo desde el lugar en el que se encuentre.

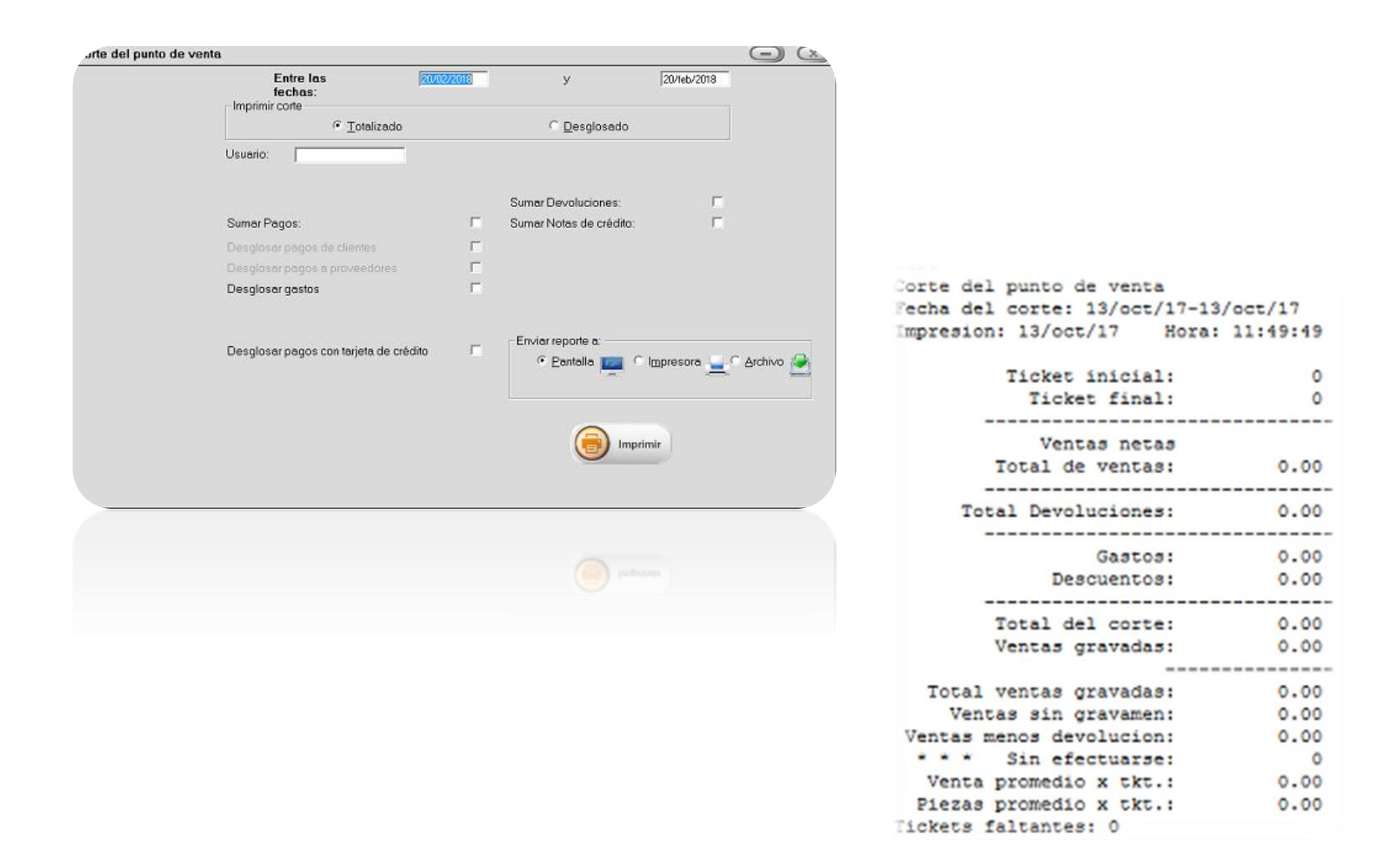

## 5.6.3.- Reporte de utilidad

En este reporte obtendrás la información de la utilidad o ganancia de acuerdo con los valores que estableciste, el reporte te dará información que solicites en los periodos de tiempo marcados, cuenta con filtros de información

#### 5.6.4.-Análisis de ventas.

5.6.5.-Totales por día: en este reporte encontrara los totales de venta en las diferentes formas de pago y las ventas hechas con descuento y las ventas netas.

#### 5.6.6.-Comisiones por vendedor.

En este reporte encontrarás los porcentajes de comisión que tiene cada vendedor, en base a lo que configuraste como la comisión que los vendedores obtendrán de las ventas realizadas, además que te muestra los datos de ventas y devoluciones.

## 5.6.7.-Reporte grafico

En este reporte encuentras las ventas realizadas en el periodo de tiempo marcado, pero de una forma gráfica mostrando las ventas por mes, día de la semana u hora del día.

#### 5.6.8.-Reporte grafico por líneas

En este reporte encuentras las ventas realizadas en el periodo de tiempo marcado, por líneas o familias de los productos.

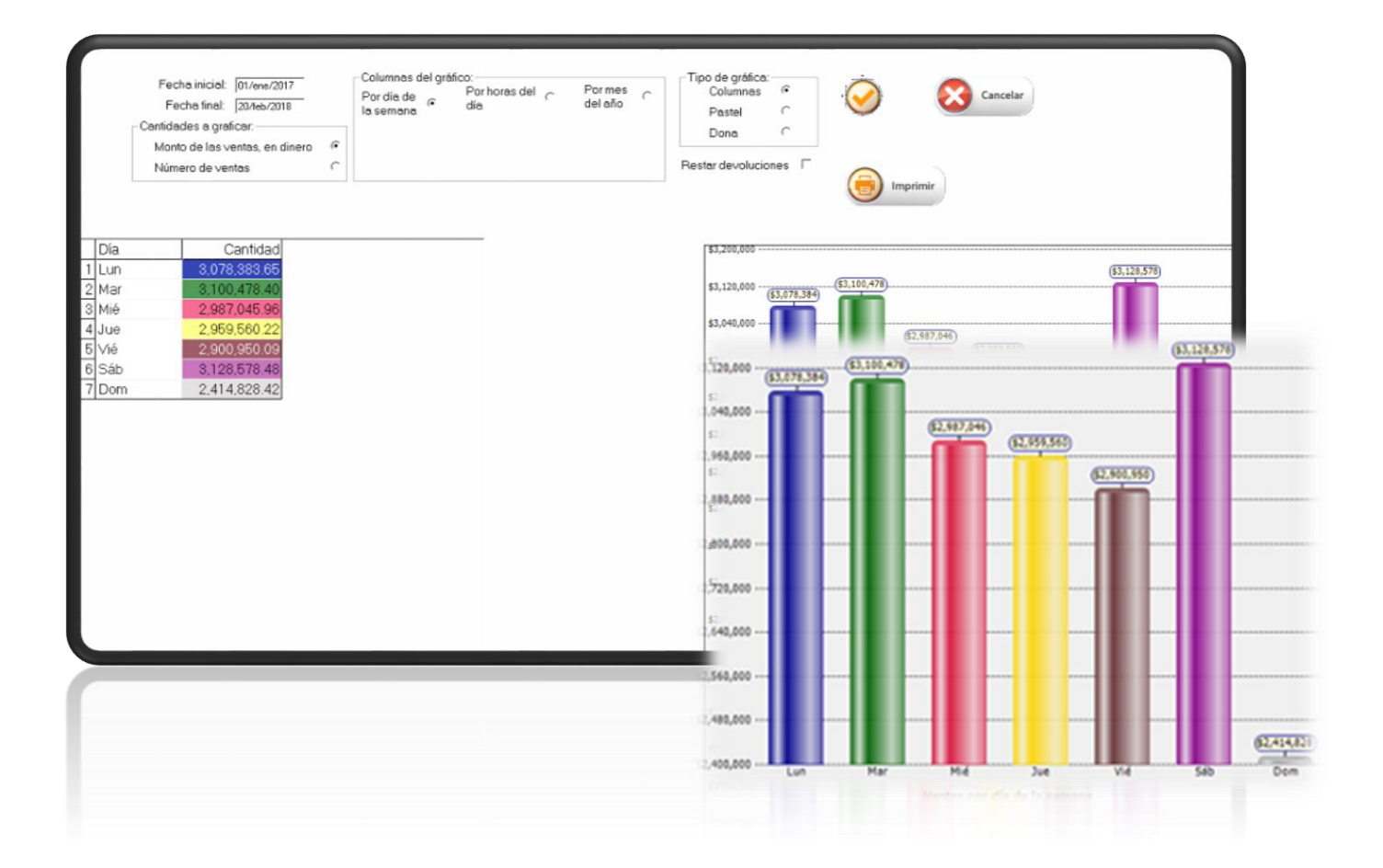

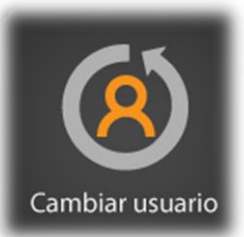

# 6.- Cambio de usuario.

Módulo para cambiar de usuario sin la necesidad de cerrar el sistema.

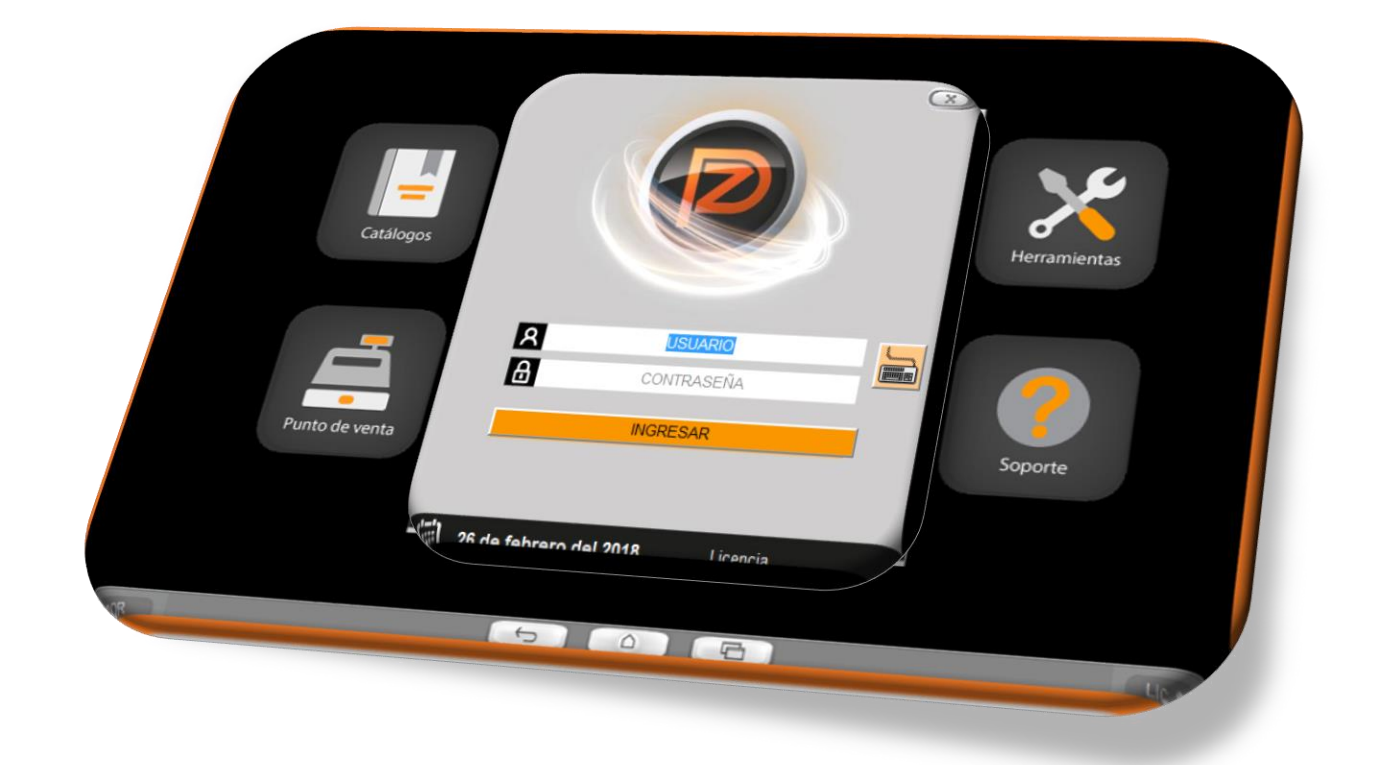

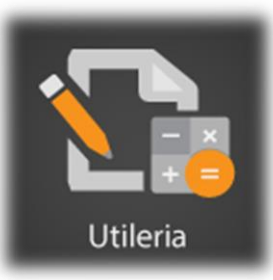

# 7.- Utilerías.

Módulo con herramientas de utilería para los procesos administrativos, de venta y generales dentro de pz.

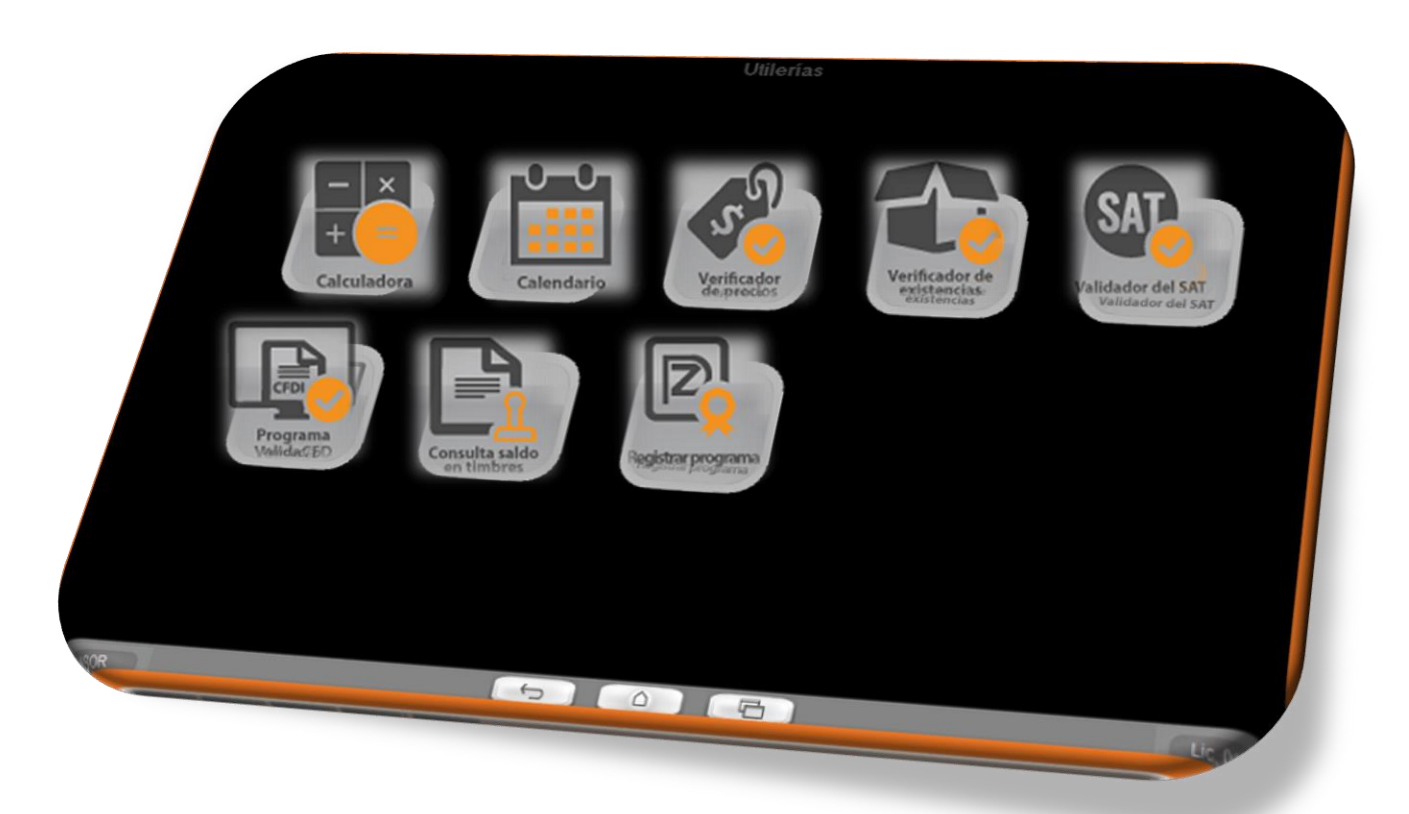

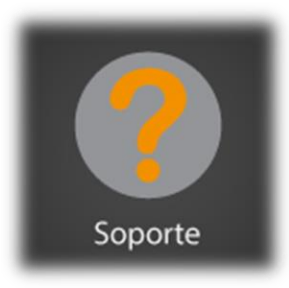

# 8.- Soporte.

Es un menú de ayuda general del sistema punto zero, como datos de tu licencia y programas para asistirte de una manera remota cuando requieras asesoría.

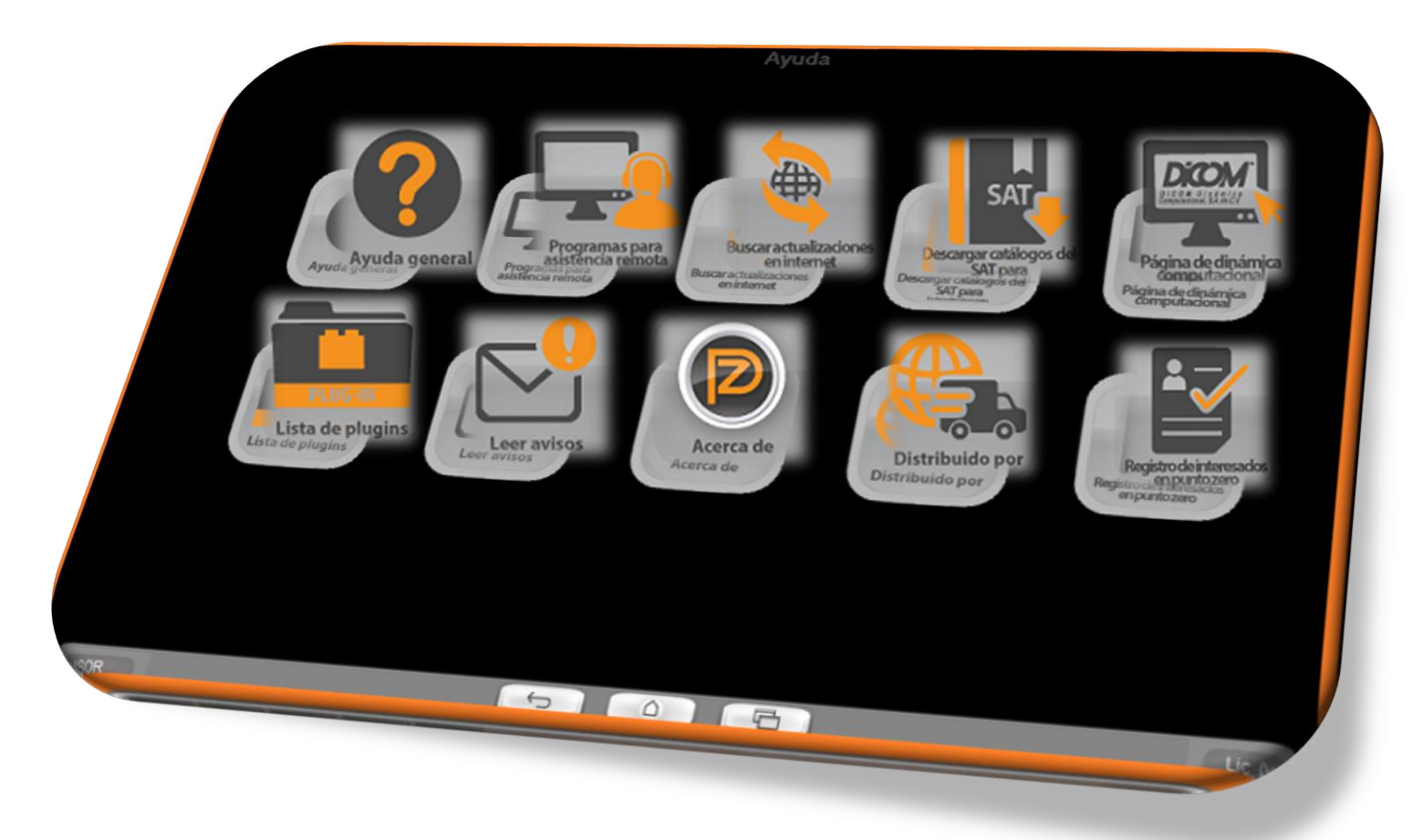